# HP Officejet 7200 All-in-One series Посібник користувача

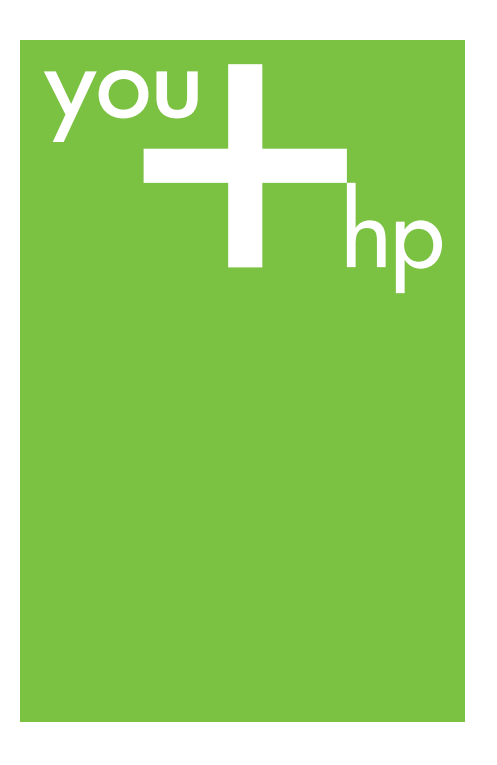

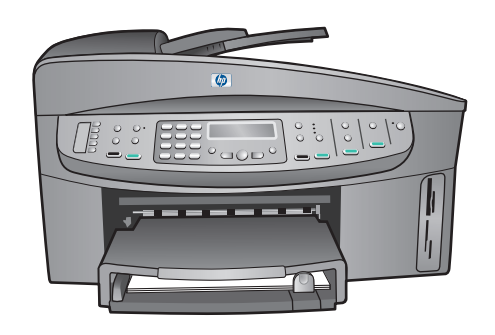

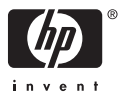

HP Officejet 7200 All-in-One series

Посібник користувача

© Copyright 2004 Hewlett-Packard Development Company, L.P.

Інформація, що тут міститься, може змінюватися без попереднього повідомлення.

Відтворення, внесення змін чи переклад без попереднього письмового дозволу заборонені, крім випадків, передбачених законом про авторські права.

Adobě

Логотипи Adobe i Acrobat є або зареєстрованими товарними знаками, або товарними знаками Adobe Systems Incorporated в США та/або в інших країнах.

Windows®, Windows NT®, Windows Me®, Windows XP® та Windows 2000® є зареєстрованими в США товарними знаками корпорації Microsoft.

Intel® та Pentium® є зареєстрованими товарними знаками корпорації Intel. SD™ Card є товарним знаком SD

Card Association.

Energy Star® та логотип Energy Star® є зареєстрованими в США товарними знаками Управління захисту навколишнього середовища США.

Номер публікації: Q5560-90134 Second edition

#### Примітка

Єдиними гарантіями на вироби та послуги НР є ті, що викладено у недвозначних гарнтійних заявах, які супроводжують такі вироби та послуги. Будь-яка інформація, що тут міститься, не може тлумачитися як предмет додаткової гарантії. НР не несе будь-якої відповідальності за технічні або редакційні помилки або пропуски, що тут містяться. Компанія Hewlett-Packard не несе відповідальності за випадкові або побічні збитки у зв'язку з наданням, виконанням або використанням цього документу або програмного матеріалу, який в ньому описується. Примітка: Нормативна інформація

знаходиться у Технічна інформація.

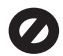

У багатьох країнах/регіонах копіювання поданих нижче елементів є протизаконним. У разі сумнівів спершу проконсультуйтесь у юридичного представника.

- Державні папери та документи:
  - Паспорти
    - Імміграційні документи \_
    - Деякі службові документи
    - Ідентифікаційні значки, картки або відзнаки
- Державні друковані знаки: Поштові марки
  - Продовольчі талони Чеки або векселі, шо
- виписано на державні агенції
- Паперова готівка, дорожні чеки, поштові грошові перекази
- Депозитні сертифікати
- Роботи, що охороняются авторським правом

#### Вказівки щодо техніки безпеки

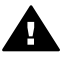

Попередженне Для запобігання пожежі або ураженню електричним струмом захищайте виріб від дощу та будь-якої вологи.

Для зниження ризику травм внаслідок пожежі або ураження електричним струмом постійно дотримуйтесь основних застережних заходів.

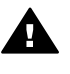

Попередженне Потенційна небезпека ураження електричним струмом.

- 1. Прочитайте та виконуйте всі вказівки, зазначені в Інструкції зі встановлення.
- 2. Підключаючи пристрій до джерела живлення, використовуйте лише заземлену електричну розетку. Якщо невідомо, чи заземлено розетку, необхідно проконсультуватися у кваліфікованого електрика.
- 3. Виконуйте усі попередження та інструкції, зазначені на виробі.
- 4. Перед очищенням відключайте цей виріб від стінної розетки.

- 5 Не встановлюйте та не використовуйте цей виріб біля води або якщо Ви є мокрі.
- 6. Надійно встановлюйте виріб на стійкій поверхні.
- 7. Встановлюйте виріб у безпечних місцях, де неможливо наступити або спіткнутися об шнур живлення та немає небезпеки пошкодження шнура живлення.
- 8. Якщо виріб не працює належним чином, перегляньте розділ "Усунення несправностей" екранної довідки.
- 9. Всередині пристрою немає деталей, обслуговування яких може виконувати користувач. Для обслуговування звертайтесь до кваліфікованого обслуговуючого персоналу.
- 10. Розташовуйте пристрій у місці з належною вентиляцією.

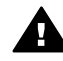

Попередженне У разі виходу з ладу електропостачання це обладнання працювати не зможе.

## Зміст

| 1 | Огляд HP All-in-One                                         | 8  |
|---|-------------------------------------------------------------|----|
|   | Пристрій HP All-in-One на перший погляд                     | 8  |
|   | Огляд контрольної панелі                                    | 9  |
|   | Огляд меню                                                  | 11 |
|   | Меню Факс                                                   | 12 |
|   | Меню налаштування                                           | 12 |
|   | Меню копіювання                                             | 12 |
|   | Меню Зменшити/Збільшити                                     | 13 |
|   | Меню фото                                                   | 13 |
|   | Меню тестового листа                                        | 13 |
|   | Меню Сканувати на                                           | 14 |
|   | Використання HP Image Zone для підвищення ефективності      |    |
|   | HP All-in-One                                               | 14 |
|   | Доступ до програмного забезпечення HP Image Zone (Windows)  | 15 |
|   | Виклик програмного забезпечення HP Image Zone (Macintosh OS |    |
|   | 10.1.5 чи пізніше)                                          | 17 |
|   | Виклик програмного забезпечення HP Image Zone (Macintosh OS |    |
|   | 9.2.6 чи раніше)                                            | 19 |
| 2 | Додаткові джерела інформації                                | 22 |
| 3 | Інформація про під'єднання                                  | 24 |
|   | Типи з'єднань, що підтримуються                             | 24 |
|   | Під'єднання через Ethernet                                  | 25 |
|   | З'єднання за допомогою кабеля USB                           | 25 |
|   | Спільне використання принтера у Windows                     | 25 |
|   | Спільне використання принтера (Macintosh OS X)              | 25 |
|   | Використання Webscan                                        | 26 |
| 4 | Робота з фотографіями                                       | 27 |
|   | Передача фотографій                                         | 27 |
|   | Передача фотографій за допомогою комп'ютера з операційною   |    |
|   | системою Windows                                            | 27 |
|   | Передача фотографій за допомогою комп'ютера Macintosh       | 28 |
|   | Редагування фотографій                                      | 28 |
|   | Редагування фотографій за допомогою комп'ютера з системою   |    |
|   | Windows                                                     | 28 |
|   | Редагування фотографій за допомогою комп'ютера Macintosh    | 29 |
|   | Пересилання фотографій                                      | 30 |
|   | Пересилання фотографій за допомогою комп'ютера із системою  |    |
|   | Windows                                                     | 30 |
|   | Пересилання фотографій за допомогою Macintosh               | 30 |
|   | Друк фотографій                                             | 31 |
|   | Друк фотографій за допомогою комп'ютера з системою Windows  | 31 |
|   | Друк фотографій за допомогою Macintosh                      | 32 |
| 5 | Завантаження оригіналів та паперу                           | 34 |
|   | Завантаження оригіналів                                     | 34 |
|   | Завантаження оригіналу в лоток автоматичної подачі          | 34 |
|   |                                                             |    |

|   | Закладання оригіналу на скло                                                        | 35       |
|---|-------------------------------------------------------------------------------------|----------|
|   | Вибір паперу для друку та копіювання                                                |          |
|   | Рекомендований папір                                                                |          |
|   | Папір, не рекомендований до використання                                            |          |
|   | Завантаження паперу                                                                 | 37       |
|   | Завантаження паперу в повний розмір                                                 | 37       |
|   | Завантаження фотопаперу 10 на 15 см (4 на 6 дюймів)                                 | 39       |
|   | Завантаження поштових листівок чи карток Hagaki                                     | 40       |
|   | Завантаження конвертів                                                              | 41       |
|   | Завантаження паперу інших типів                                                     | 41       |
|   | Запобігання застряганню паперу                                                      | 43       |
| 6 | Використання карти пам'яті та фотоапарату з підтримкою                              |          |
|   | PictBridge                                                                          | 44       |
|   | Гнізда для карти пам'яті та порт фотоапарата                                        | 44       |
|   | Передавання цифрових зображень на комп'ютер                                         | 46       |
|   | Друк фотографій з тестового листа                                                   | 47       |
|   | Друк тестового листа                                                                | 47       |
|   | Вибір фотографій з тестового листа                                                  | 48       |
|   | Сканування тестового листа                                                          | 49       |
|   | Встановлення параметрів друку фотографій                                            |          |
|   | Використання меню Фото для встановлення параметрів друку                            | 50       |
|   | Зміна параметрів друку фотографій                                                   | 51       |
|   | Встановлення стандартних параметрів друку фотографій                                | 52       |
|   | Друк фотографій безпосередньо з карти пам'яті                                       | 52       |
|   | Друк окремих фотографій                                                             | 52       |
|   | Друк без полів                                                                      | 53       |
|   | Скасування вибору фотографій                                                        | 53       |
|   | Друк фотографій з фотоапарату PictBridge                                            | 53       |
|   | Друк поточної фотографії                                                            | 54       |
|   | Друк файлу DPOF                                                                     | 54       |
| 7 | Використання функцій копіювання                                                     |          |
|   | Встановлення розміру паперу для копіювання                                          | 56       |
|   | Встановлення типу паперу для копіювання                                             |          |
|   | Збільшення швидкості чи якості копіювання                                           |          |
|   | Виберіть вхідний лоток для копіювання                                               |          |
|   | Виготовлення кількох копій з оригіналу                                              | 60       |
|   | Копіювання двосторінкового чорно-білого документа                                   | 61       |
|   | Створення двосторонніх копій                                                        | 61       |
|   | Створення копії фотографії без полів                                                |          |
|   | Копіювання фото на всю сторінку                                                     |          |
|   | Декілька копіи фотографії на одній сторінці                                         | 64       |
|   | Зміна розміру оригіналу до Letter або А4                                            |          |
|   | Зміна розміру оригіналу за допомогою власних налаштувань                            |          |
|   | копновання документа розміру legal на аркуш letter                                  |          |
|   | копновання з вицвилого оригналу                                                     |          |
|   | конновання документа, який декілька разів надсилали факсом                          |          |
|   | покращення свплих длянок копп                                                       | /۵       |
|   |                                                                                     | 80<br>مع |
|   | нинотовка пливок для теричалликации<br>Зміна параметрів копіювання за замовнуванням | 90<br>مم |
|   | оміна нарамієтрів конторання за замовчуванням                                       |          |

#### Зміст

|    | Припинення копіювання                                            | 70 |
|----|------------------------------------------------------------------|----|
| 8  | Використання функцій сканування                                  | 71 |
|    | Сканування в прикладну програму                                  | 72 |
|    | Сканування оригіналу (USB-під'єднання)                           | 72 |
|    | Сканування оригіналу (мережеве під'єднання)                      | 72 |
|    | Надсилання відсканованого зображення до пункту призначення       |    |
|    | HP Instant Share                                                 | 73 |
|    | Надсилання відсканованих зображень друзям та родичам             |    |
|    | (пристрій USB)                                                   | 73 |
|    | Надсилання відсканованих зображень друзям та родичам             |    |
|    | (мережевий пристрій)                                             | 74 |
|    | Надсилання відсканованого зображення на карту пам'яті            | 74 |
|    | Відсилання зображення на карту пам'яті, вставлену в гніздо       |    |
|    | НР All-in-One (USB-пристрій)                                     | 75 |
|    | Відсилання зображення на карту пам'яті, вставлену в гніздо       |    |
|    | HP All-in-One (мережевий пристрій)                               | 75 |
|    | Припинення сканування                                            | 75 |
| 9  | Друк з комп'ютера                                                | 76 |
|    | Друк з прикладної програми                                       | 76 |
|    | Зміна параметрів друку                                           | 77 |
|    | Користувачі Windows                                              | 77 |
|    | Користувачі Macintosh                                            | 78 |
|    | Припинення друку                                                 | 78 |
|    | Щоб припинити друк з HP All-in-One                               | 78 |
| 10 | Налаштування факсу                                               | 79 |
|    | Варіант А: Окрема факсова лінія (немає голосових викликів)       | 80 |
|    | Варіант В: Налаштування НР All-in-One на лінії DSL               | 81 |
|    | Варіант С: Налаштування НР All-in-One на внутрішній АТС (PBX) чи |    |
|    |                                                                  |    |
|    | Варіант D: Факс з послугою розділення дзвінків на одній лінії    | 83 |
|    | Варіант Е: Спільна лінія для голосових і факсимільних викликів   | 84 |
|    | Варіант F: Спільна лінія для голосових і факсимільних викликів з |    |
|    | голосовою поштою                                                 |    |
|    | Перевірка налаштування факсу                                     |    |
| 11 | Використання функцій факсу                                       |    |
|    | Налаштування НР All-in-One для одержання факсів                  |    |
|    | Вибір оптимального режиму відповіді в залежності від             |    |
|    | налаштування                                                     |    |
|    | Встановлення режиму відповіді                                    | 90 |
|    | Відправлення факсу                                               | 90 |
|    | Відправлення основного факсу                                     |    |
|    | Друк звітів про підтвердження надсилання факсів                  |    |
|    | Надсилання двосторонніх оригіналів                               |    |
|    | надсилання факсу вручну з телефону                               |    |
|    | Відправлення факсу за допомогою повторного набору номера         |    |
|    | ыдправлення факсу за допомогою експрес-набору номера             |    |
|    | Призначити факс                                                  |    |
|    |                                                                  |    |
|    | ыдправлення факсу з пам'яті                                      | 95 |

|    | Відправлення факсу, за допомогою набору з прослуховуванням        | 96       |
|----|-------------------------------------------------------------------|----------|
|    | Лини                                                              | 08<br>90 |
|    | Встановлення кількості дзвінків до відповіді                      | 96       |
|    | Напаштивання HP All-in-One на прук опно- та пвосторонніх факсів   |          |
|    | Прийом факсу вручну                                               | 98       |
|    | Опитування на отримання факсу                                     | 90<br>99 |
|    | Встановлення лати й часу                                          | 90       |
|    | Встановления заголовку факсу                                      | 100      |
|    | Введення тексту та символів                                       | 100      |
|    | Введения тексту за допомогою клавіатури контрольної панелі        | 101      |
|    | Лрук звітів                                                       | 101      |
|    | Лоук звітів про помилки налсипання факсів                         | 102      |
|    | Друк едни про политина надолитании факевина.<br>Лрук інших звітів | 102      |
|    | Встановлення експрес-набору                                       | 102      |
|    | Створення записів експрес-набору.                                 | 103      |
|    | Створення групових записів експрес-набору                         | 103      |
|    | Зміна записів експрес-набору                                      | 104      |
|    | Вилапення записів експрес-набору                                  | 104      |
|    | Зміна параметрів розподільчої здатності та яскравості для факсу   | 104      |
|    | Зміна розполіпьчої златності факсу                                | 105      |
|    | Зміна параметру світпіше/темніше                                  | 106      |
|    | Встановлення нових параметрів за замовчуванням                    | 106      |
|    | Встановлення параметрів факсу                                     | 106      |
|    | Встановлення розміру паперу для друку отриманих факсів            | 106      |
|    | Встановлення тонового чи імпульсного набору                       | 107      |
|    | Регулювання гучності                                              |          |
|    | Перенаправлення факсів на інший номер                             | 108      |
|    | Скасування перенаправлення факсів.                                | 108      |
|    | Зміна зразка дзвінка для відповіді (розділення дзвінків)          | 108      |
|    | Автоматичний повторний набір зайнятих номерів або номерів, які    |          |
|    | не відповідають                                                   | 109      |
|    | Встановлення автоматичного зменшення для вхідних факсів           | 109      |
|    | Встановлення отримання резервних факсів                           | 110      |
|    | Використання режиму корекції помилок                              | 110      |
|    | Встановлення швидкості факсу                                      | 111      |
|    | Друк або видалення факсів з пам'яті                               | 112      |
|    | Надсилання факсів через Інтернет                                  | 112      |
|    | Припинити надсилання факсу                                        | 113      |
| 12 | Використання HP Instant Share                                     | 114      |
|    | Загальний огляд                                                   | 114      |
|    | Почнемо з початку                                                 | 115      |
|    | Надсилання зображень за допомогою HP All-in-One                   | 115      |
|    | Надсилання фотографій з карти пам'яті                             | 115      |
|    | Надсилання сканованого зображення                                 | 118      |
|    | Надсилання зображень з комп'ютера                                 | 119      |
|    | Надсилання зображень за допомогою програми HP Image Zone          |          |
|    | (Windows)                                                         | 120      |
|    | Надсилання зображень за допомогою програми клієнта HP Instant     |          |
|    | Share (Macintosh OS X v10.1.2 та пізніші версії)                  | 121      |
|    |                                                                   |          |

Зміст

|    | Обмін зображеннями за допомогою програми HP Image Zone                                       |     |
|----|----------------------------------------------------------------------------------------------|-----|
|    | (Macintosh OS X раніше v10.2)                                                                | 122 |
|    | Обмін зображеннями за допомогою програми HP Director                                         |     |
|    | (Macintosh OS 9)                                                                             | 122 |
| 13 | Налаштування мережі                                                                          | 124 |
|    | Щоб перейти від під'єднання USB до мережевого                                                | 124 |
|    | Вибір рекомендованої мережі Ethernet                                                         | 124 |
|    | Ethernet під'єднання до кабельної мережі з доступом до Інтернету                             |     |
|    | через кабель або DSL                                                                         | 125 |
|    | Під'єднання Ethernet до кабельної мережі з модемним доступом до                              |     |
|    | Інтернету                                                                                    | 126 |
|    | Під'єднання Ethernet до кабельної мережі без Інтернету                                       | 127 |
|    | Під'єднання Ethernet до бездротової мережі                                                   | 127 |
|    | Під'нання до мережі Ethernet                                                                 | 128 |
|    | Що необхідно мати                                                                            | 128 |
|    | Під'єднання НР All-in-One                                                                    | 129 |
|    | Встановіть програмне забезпечення для під'єднання до мережі                                  | 130 |
|    | Для Windows                                                                                  | 130 |
|    | Для Macintosh:                                                                               | 131 |
|    | Під'єднання додаткових комп'ютерів                                                           | 131 |
|    | Керування мережею.                                                                           | 132 |
|    | Використання контрольної панелі НР All-in-One                                                | 132 |
|    | Використання вбудованого сервера EWS                                                         | 133 |
|    | Опис сторінки конфігурації                                                                   | 134 |
|    | Сповник мережі                                                                               |     |
| 14 | Замовлення матеріалів                                                                        | 143 |
|    | Замовлення паперу, прозорих плівок, та іншого матеріалу                                      | 143 |
|    | Замовлення картрилжів                                                                        |     |
|    | Замовлення аксесуарів                                                                        |     |
|    | Замовлення інших витратних матеріалів                                                        | 144 |
| 15 | Технічне обслуговування HP All-in-One                                                        | 146 |
|    | Очистка HP All-in-One                                                                        | 146 |
|    | Очистка скла                                                                                 | 146 |
|    | Очистка пілкпалки комшки                                                                     | 147 |
|    | Очистка зовнішніх поверхонь                                                                  |     |
|    | Перевірка ймовірного рівня чорнила в картрилжах                                              | 148 |
|    | Лрук звіту самоперевірки                                                                     |     |
|    | Робота з картрилжами                                                                         | 150 |
|    | Експлуатація картриджів                                                                      | 150 |
|    | Заміна картриджів                                                                            | 151 |
|    | Використання фотокартрилжа                                                                   | 155 |
|    | Використания фотокартриджа                                                                   | 155 |
|    | Використання захисного корпуса                                                               | 155 |
|    | Капібрування картриджів                                                                      | 156 |
|    | Очистка картрилжів                                                                           | 157 |
|    | Очистка контактів картриджа                                                                  | 158 |
|    | Очистка області довкола солел                                                                | 150 |
|    |                                                                                              | 160 |
|    | Напаштувати швилкість прокомичерения                                                         | 161 |
|    | Палаштувати швидкого прокручувалля<br>Встановленна часу перехолу в режим заошалуения енергії | 161 |
|    | вотаповления часу переходу в режим заощаджения сперии                                        |     |

|    | Встановлення часу затримки запиту                                                                                                    | 161                                                                                                    |
|----|----------------------------------------------------------------------------------------------------|----------------------------------------------------------------------------------------------------|
|    | Відновлення фабричних параметрів                                                                                                    | 162                                                                                                    |
|    | Самовільні звуки                                                                                                    | 162                                                                                                    |
| 16 | Інформація з усунення несправностей                                                                                                    | 163                                                                                                    |
|    | Перед тим, як задзвонити у Службу підтримки НР                                                                                                    | 163                                                                                                    |
|    | Перегляньте файл Readme                                                                                                    | 164                                                                                                    |
|    | Усунення несправностей, що виникають в процесі налаштування                                                                                                    | 164                                                                                                    |
|    | Усунення несправностей в процесі встановлення обладнання                                                                                                    | 165                                                                                                    |
|    | Усунення несправностей, які виникають під час встановлення                                                                                                    |                                                                                                    |
|    | програмного забезпечення                                                                                                    | 171                                                                                                    |
|    | Усунення несправностей налаштування факсу                                                                                                    | 176                                                                                                    |
|    | Усунення проблем, що виникають в процесі роботи                                                                                                    | 187                                                                                                    |
|    | Усунення несправностей при роботі з папером                                                                                                    | 187                                                                                                    |
|    | Картридж, усунення несправностей                                                                                                    | 195                                                                                                    |
|    | Друк, усунення несправностей                                                                                                    | 196                                                                                                    |
|    | Карта пам'яті, усунення несправностей                                                                                                    | 197                                                                                                    |
|    | Оновлення пристрою                                                                                                    | 197                                                                                                    |
|    | Оновлення пристрою (Windows)                                                                                                    | 197                                                                                                    |
|    | Оновлення пристрою (Macintosh)                                                                                                    | 198                                                                                                    |
| 17 | Одержання технічної підтримки від НР                                                                                                    | 199                                                                                                    |
|    | Одержання технічної допомоги та іншої інформації через Інтернет                                                                                                    | 199                                                                                                    |
|    | Гарантійне обслуговування                                                                                                    | 199                                                                                                    |
|    | Поновлення гарантії                                                                                                    | 199                                                                                                    |
|    | Повернення HP All-in-One для ремонту                                                                                                    | 200                                                                                                    |
|    | Технічна підтримка користувачів НР                                                                                                    | 200                                                                                                    |
|    | Одержання серійного номеру та сервісного ідентифікаційного коду                                                                                                    | 200                                                                                                    |
|    | Телефонна підтримка у Північній Америці впродовж гарантійного                                                                                                    |                                                                                                    |
|    |                                                                                                    |                                                                                                    |
|    | терміну                                                                                                    | 201                                                                                                    |
|    | терміну<br>Телефонна підтримка в інших країнах світу                                                                                                    | 201                                                                                                    |
|    | терміну<br>Телефонна підтримка в інших країнах світу<br>Call in Australia under warranty and post-warranty                                                                                                    | 201<br>201<br>204                                                                                                    |
|    | терміну<br>Телефонна підтримка в інших країнах світу<br>Call in Australia under warranty and post-warranty<br>Call HP Korea customer support                                                                                                    | 201<br>201<br>204<br>204                                                                                                    |
|    | терміну<br>Телефонна підтримка в інших країнах світу<br>Call in Australia under warranty and post-warranty<br>Call HP Korea customer support<br>Call HP Japan customer support                                                                                                    | 201<br>201<br>204<br>204<br>204                                                                                                    |
|    | терміну<br>Телефонна підтримка в інших країнах світу<br>Call in Australia under warranty and post-warranty<br>Call HP Korea customer support<br>Call HP Japan customer support<br>HP Quick Exchange Service (Japan)                                                                                                    | 201<br>201<br>204<br>204<br>204<br>205                                                                                                    |
|    | терміну<br>Телефонна підтримка в інших країнах світу<br>Call in Australia under warranty and post-warranty<br>Call HP Korea customer support<br>Call HP Japan customer support<br>HP Quick Exchange Service (Japan)<br>Prepare your HP All-in-One for shipment                                                                                                    | 201<br>201<br>204<br>204<br>204<br>205<br>205                                                                                                    |
|    | терміну<br>Телефонна підтримка в інших країнах світу<br>Call in Australia under warranty and post-warranty.<br>Call HP Korea customer support.<br>Call HP Japan customer support.<br>HP Quick Exchange Service (Japan).<br>Prepare your HP All-in-One for shipment.<br>Remove print cartridges from a functional HP All-in-One                                                                                                    | 201<br>201<br>204<br>204<br>204<br>205<br>205<br>205                                                                                                    |
|    | терміну<br>Телефонна підтримка в інших країнах світу<br>Call in Australia under warranty and post-warranty.<br>Call HP Korea customer support.<br>Call HP Japan customer support.<br>HP Quick Exchange Service (Japan).<br>Prepare your HP All-in-One for shipment.<br>Remove print cartridges from a functional HP All-in-One<br>Remove print cartridges from a nonfunctional HP All-in-One                                                                                                    | 201<br>204<br>204<br>204<br>204<br>205<br>205<br>205<br>206<br>206                                                                                            |
| 40 | терміну<br>Телефонна підтримка в інших країнах світу<br>Call in Australia under warranty and post-warranty<br>Call HP Korea customer support<br>Call HP Japan customer support<br>HP Quick Exchange Service (Japan)<br>Prepare your HP All-in-One for shipment<br>Remove print cartridges from a functional HP All-in-One<br>Remove print cartridges from a nonfunctional HP All-in-One<br>Remove the control panel overlay and pack your HP All-in-One                                                                                                    | 201<br>201<br>204<br>204<br>204<br>205<br>205<br>205<br>205<br>206<br>207                                                                                     |
| 18 | терміну<br>Телефонна підтримка в інших країнах світу<br>Call in Australia under warranty and post-warranty<br>Call HP Korea customer support<br>Call HP Japan customer support<br>HP Quick Exchange Service (Japan)<br>Prepare your HP All-in-One for shipment<br>Remove print cartridges from a functional HP All-in-One<br>Remove print cartridges from a nonfunctional HP All-in-One<br>Remove the control panel overlay and pack your HP All-in-One<br><b>Умови обмеженої гарантії Hewlett-Packard</b> .                                                                                                    | 201<br>201<br>204<br>204<br>204<br>205<br>205<br>205<br>205<br>206<br>207<br>210                                                                              |
| 18 | терміну<br>Телефонна підтримка в інших країнах світу<br>Call in Australia under warranty and post-warranty<br>Call HP Korea customer support<br>Call HP Japan customer support<br>HP Quick Exchange Service (Japan)<br>Prepare your HP All-in-One for shipment<br>Remove print cartridges from a functional HP All-in-One<br>Remove print cartridges from a nonfunctional HP All-in-One<br>Remove the control panel overlay and pack your HP All-in-One<br><b>Умови обмеженої гарантії Hewlett-Packard</b> .<br>Тривалість обмеженої гарантії.                                                                                                    | 201<br>201<br>204<br>204<br>204<br>205<br>205<br>205<br>205<br>206<br>207<br>210<br>210                                                                       |
| 18 | терміну<br>Телефонна підтримка в інших країнах світу<br>Call in Australia under warranty and post-warranty<br>Call HP Korea customer support<br>Call HP Japan customer support<br>HP Quick Exchange Service (Japan)<br>Prepare your HP All-in-One for shipment<br>Remove print cartridges from a functional HP All-in-One<br>Remove print cartridges from a nonfunctional HP All-in-One<br>Remove the control panel overlay and pack your HP All-in-One<br>Remove the control panel overlay and pack your HP All-in-One<br><b>Умови обмеженої гарантії Hewlett-Packard</b> .<br>Тривалість обмеженої гарантії<br>Обитични старантії                                                                                                    | 201<br>201<br>204<br>204<br>204<br>205<br>205<br>205<br>205<br>206<br>207<br>210<br>210<br>210                                                                |
| 18 | терміну<br>Телефонна підтримка в інших країнах світу<br>Call in Australia under warranty and post-warranty<br>Call HP Korea customer support<br>Call HP Japan customer support<br>HP Quick Exchange Service (Japan)<br>Prepare your HP All-in-One for shipment<br>Remove print cartridges from a functional HP All-in-One<br>Remove print cartridges from a nonfunctional HP All-in-One<br>Remove the control panel overlay and pack your HP All-in-One<br>Remove the control panel overlay and pack your HP All-in-One<br><b>Умови обмеженої гарантії Hewlett-Packard</b> .<br>Тривалість обмеженої гарантії.<br>Обмеження гарантії.<br>Обмеження гарантії.                                                                                                    | 201<br>201<br>204<br>204<br>204<br>205<br>205<br>205<br>205<br>205<br>206<br>207<br>210<br>210<br>210<br>211                                                  |
| 18 | терміну<br>Телефонна підтримка в інших країнах світу<br>Call in Australia under warranty and post-warranty<br>Call HP Korea customer support<br>Call HP Japan customer support<br>HP Quick Exchange Service (Japan)<br>Prepare your HP All-in-One for shipment<br>Remove print cartridges from a functional HP All-in-One<br>Remove print cartridges from a nonfunctional HP All-in-One<br>Remove the control panel overlay and pack your HP All-in-One<br>Remove the control panel overlay and pack your HP All-in-One<br><b>Умови обмеженої гарантії Hewlett-Packard</b> .<br>Тривалість обмеженої гарантії.<br>Обмеження гарантії<br>Обмеження відповідальності                                                                                                    | 201<br>201<br>204<br>204<br>204<br>205<br>205<br>205<br>205<br>205<br>206<br>207<br>210<br>210<br>210<br>211<br>211                                           |
| 18 | терміну<br>Телефонна підтримка в інших країнах світу<br>Call in Australia under warranty and post-warranty<br>Call HP Korea customer support<br>Call HP Japan customer support<br>HP Quick Exchange Service (Japan)<br>Prepare your HP All-in-One for shipment<br>Remove print cartridges from a functional HP All-in-One<br>Remove print cartridges from a nonfunctional HP All-in-One<br>Remove the control panel overlay and pack your HP All-in-One<br><b>Умови обмеженої гарантії Hewlett-Packard</b> .<br>Тривалість обмеженої гарантії.<br>Обмеження гарантії<br>Обмеження відповідальності<br>Місцеве законодавство                                                                                                    | 201<br>204<br>204<br>204<br>205<br>205<br>205<br>205<br>205<br>206<br>207<br>210<br>210<br>211<br>211<br>211                                                  |
| 18 | терміну<br>Телефонна підтримка в інших країнах світу<br>Call in Australia under warranty and post-warranty<br>Call HP Korea customer support<br>Call HP Japan customer support<br>HP Quick Exchange Service (Japan)<br>Prepare your HP All-in-One for shipment<br>Remove print cartridges from a functional HP All-in-One<br>Remove print cartridges from a nonfunctional HP All-in-One<br>Remove the control panel overlay and pack your HP All-in-One<br><b>Умови обмеженої гарантії Hewlett-Packard</b> .<br>Тривалість обмеженої гарантії.<br>Обмеження гарантії<br>Обмеження відповідальності<br>Місцеве законодавство<br>Інформація про обмежену гарантію для країн ЄС                                                                                                    | 201<br>204<br>204<br>204<br>205<br>205<br>205<br>205<br>205<br>206<br>207<br>210<br>210<br>211<br>211<br>211<br>211                                           |
| 18 | терміну<br>Телефонна підтримка в інших країнах світу<br>Call in Australia under warranty and post-warranty<br>Call HP Korea customer support<br>Call HP Japan customer support<br>HP Quick Exchange Service (Japan)<br>Prepare your HP All-in-One for shipment<br>Remove print cartridges from a functional HP All-in-One<br>Remove print cartridges from a nonfunctional HP All-in-One<br>Remove the control panel overlay and pack your HP All-in-One<br><b>Умови обмеженої гарантії Hewlett-Packard</b><br>Тривалість обмеженої гарантії<br>Обмеження гарантії<br>Обмеження відповідальності<br>Місцеве законодавство<br>Інформація про обмежену гарантію для країн ЄС<br>Технічна інформація                                                                                                    | 201<br>204<br>204<br>204<br>205<br>205<br>205<br>205<br>205<br>206<br>207<br>210<br>210<br>211<br>211<br>211<br>211<br>211                                    |
| 18 | терміну<br>Телефонна підтримка в інших країнах світу<br>Call in Australia under warranty and post-warranty.<br>Call HP Korea customer support.<br>Call HP Japan customer support.<br>HP Quick Exchange Service (Japan).<br>Prepare your HP All-in-One for shipment.<br>Remove print cartridges from a functional HP All-in-One.<br>Remove print cartridges from a nonfunctional HP All-in-One.<br>Remove the control panel overlay and pack your HP All-in-One.<br><b>YMOBU ОБМЕЖЕНОЇ Гарантії Hewlett-Packard</b> .<br>Тривалість обмеженої гарантії.<br>Обмеження гарантії.<br>Обмеження відповідальності.<br>Місцеве законодавство.<br>Інформація про обмежену гарантію для країн ЄС.<br><b>Технічна інформація</b> .                                                                                                    | 201<br>204<br>204<br>204<br>205<br>205<br>205<br>205<br>206<br>207<br>210<br>210<br>210<br>211<br>211<br>211<br>211<br>211<br>214<br>214                      |
| 18 | терміну<br>Телефонна підтримка в інших країнах світу<br>Call in Australia under warranty and post-warranty.<br>Call HP Korea customer support.<br>Call HP Japan customer support.<br>HP Quick Exchange Service (Japan).<br>Prepare your HP All-in-One for shipment.<br>Remove print cartridges from a functional HP All-in-One.<br>Remove print cartridges from a nonfunctional HP All-in-One.<br>Remove the control panel overlay and pack your HP All-in-One.<br>Remove the control panel overlay and pack your HP All-in-One.<br><b>Умови обмеженої гарантії.</b><br>Тривалість обмеженої гарантії.<br>Тривалість обмеженої гарантії.<br>Обмеження гарантії.<br>Обмеження відповідальності.<br>Місцеве законодавство.<br>Інформація про обмежену гарантію для країн ЄС.<br><b>Технічна інформація</b><br>Системні вимоги. | 201<br>204<br>204<br>204<br>205<br>205<br>205<br>205<br>206<br>207<br>210<br>210<br>210<br>211<br>211<br>211<br>211<br>211<br>211<br>214<br>214               |
| 18 | терміну<br>Телефонна підтримка в інших країнах світу<br>Call in Australia under warranty and post-warranty.<br>Call HP Korea customer support.<br>Call HP Japan customer support.<br>HP Quick Exchange Service (Japan).<br>Prepare your HP All-in-One for shipment.<br>Remove print cartridges from a functional HP All-in-One.<br>Remove print cartridges from a nonfunctional HP All-in-One.<br>Remove the control panel overlay and pack your HP All-in-One.<br><b>Умови обмеженої гарантії Hewlett-Packard</b> .<br>Тривалість обмеженої гарантії.<br>Обмеження гарантії.<br>Обмеження відповідальності.<br>Місцеве законодавство.<br>Інформація про обмежену гарантію для країн ЄС.<br><b>Технічна інформація</b> .<br>Системні вимоги.<br>Специфікації паперу.<br>Місткості лотків для паперу.<br>Розміри паперу.      | 201<br>204<br>204<br>204<br>205<br>205<br>205<br>205<br>206<br>207<br>210<br>210<br>210<br>211<br>211<br>211<br>211<br>211<br>211<br>211                      |
| 18 | терміну<br>Телефонна підтримка в інших країнах світу<br>Call in Australia under warranty and post-warranty.<br>Call HP Korea customer support.<br>Call HP Japan customer support.<br>HP Quick Exchange Service (Japan).<br>Prepare your HP All-in-One for shipment.<br>Remove print cartridges from a functional HP All-in-One.<br>Remove print cartridges from a nonfunctional HP All-in-One.<br>Remove the control panel overlay and pack your HP All-in-One.<br><b>Умови обмеженої гарантії Hewlett-Packard</b> .<br>Тривалість обмеженої гарантії.<br>Обмеження гарантії.<br>Обмеження відповідальності.<br>Місцеве законодавство.<br>Інформація про обмежену гарантію для країн ЄС.<br><b>Технічна інформація</b> .<br>Системні вимоги.<br>Специфікації паперу.<br>Місткості лотків для паперу.<br>Специфікації паперу. | 201<br>204<br>204<br>204<br>205<br>205<br>205<br>205<br>206<br>207<br>210<br>210<br>210<br>211<br>211<br>211<br>211<br>211<br>214<br>214<br>214<br>214<br>214 |

| Специфікації друку                                                   | 216 |
|----------------------------------------------------------------------|-----|
| Специфікації копіювання                                              | 216 |
| Специфікації факсу                                                   | 217 |
| Спеціфікації карти пам'яті                                           | 218 |
| Специфікації сканера                                                 | 218 |
| Фізичні специфікації                                                 | 218 |
| Специфікації живлення                                                | 218 |
| Специфікації середовища                                              | 218 |
| Додаткові специфікації                                               | 219 |
| Програма захисту навколишнього середовища                            | 219 |
| Захист навколишнього середовища                                      | 219 |
| Виробництво озону                                                    | 219 |
| Energy consumption                                                   | 219 |
| Використання паперу                                                  | 220 |
| Пластмаса                                                            | 220 |
| Дані про безпеку використаних матеріалів                             | 220 |
| Програма переробки                                                   | 220 |
| Програма переробки витратних матеріалів НР для струменевого          |     |
| друку (The HP Inkjet Supplies Recycling Program)                     | 220 |
| Нормативна інформація                                                | 220 |
| Нормативний ідентифікаційний номер моделі                            | 220 |
| Notice to users of the U.S. telephone network: FCC requirements      | 220 |
| FCC statement                                                        | 221 |
| Note à l'attention des utilisateurs du réseau téléphonique Canadien/ |     |
| notice to users of the Canadian telephone network                    | 222 |
| Notice to users in the European Economic Area                        | 223 |
| Notice to users of the German telephone network                      | 223 |
| Geräuschemission                                                     | 223 |
| Notice to users in Japan (VCCI-2)                                    | 223 |
| Notice to users in Korea                                             | 223 |
| Declaration of conformity (European Economic Area)                   | 224 |
| HP Officejet 7200 All-in-One seriesdeclaration of conformity         | 224 |
| Вказівник                                                            | 225 |

## Огляд HP All-in-One

Багатьма функціями HP All-in-One можна скористатися, не вмикаючи комп'ютера. З HP All-in-One швидко і легко виконуються такі завдання, як копіювання, надсилання факсу або друк фотографій з карти пам'яті.

Цей розділ описує апаратні особливості HP All-in-One, функції контрольної панелі та процес виклику програмного забезпечення **HP Image Zone**.

. Порада Використання встановленого на комп'ютері програмного

забезпечення HP Image Zone дозволяє отримати більше від HP All-in-One. Програмне забезпечення дозволяє розширити функціональні можливості копіювання, факсування, сканування, та роботи з фотографіями. Додаткову інформацію див. у екранній довідці HP Image Zone Help та розділі Використання HP Image Zone для підвищення ефективності HP All-in-One.

## Пристрій HP All-in-One на перший погляд

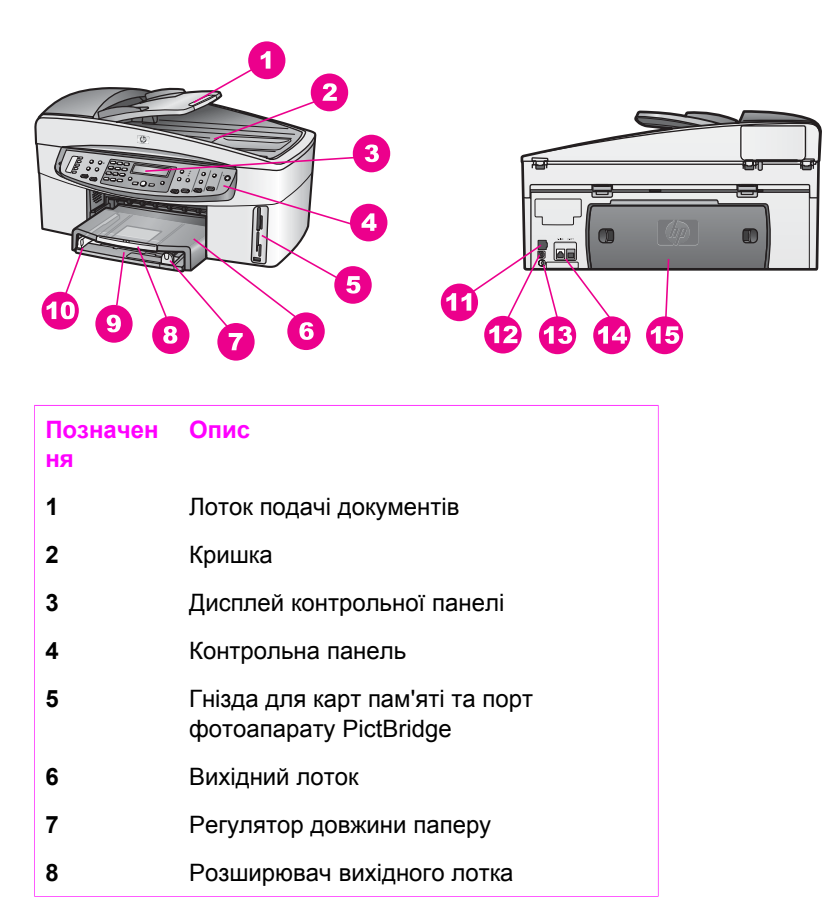

| (продовження)  | )                                                    |
|----------------|------------------------------------------------------|
| Позначен<br>ня | Опис                                                 |
| 9              | Лоток подачі                                         |
| 10             | Регулятор ширини паперу                              |
| 11             | Гніздо та світлові індикатори для<br>мережі Ethernet |
| 12             | Задній порт USB                                      |
| 13             | Гніздо живлення                                      |
| 14             | Порти факсу (1-LINE і 2-EXT)                         |
| 15             | Задні дверцята для очищення                          |

## Огляд контрольної панелі

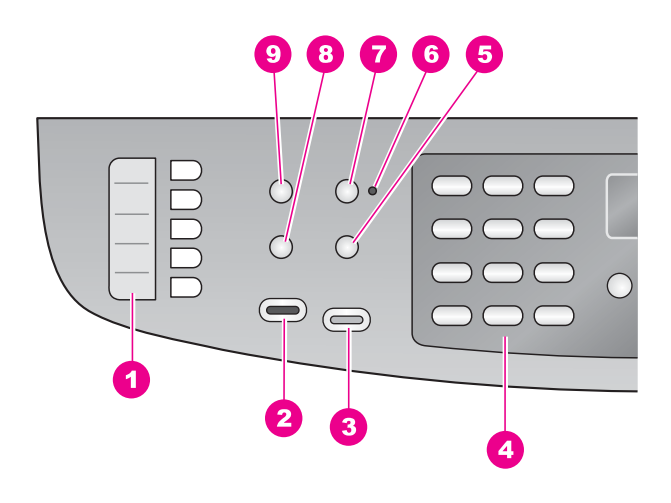

| Позначе<br>ння | Назва та опис                                                                                               |
|----------------|----------------------------------------------------------------------------------------------------|
| 1              | Кнопки експрес-набору одним натисненням: Доступ до перших п'яти номерів експрес-набору.                     |
| 2              | Пуск факсу: Чорно-білий: Запуск чорно-білого факсу.                                                         |
| 3              | Пуск факсу: Кольоровий: Запуск кольорового факсу.                                                           |
| 4              | Клавіатура: Введення номерів факсу, значень або тексту.                                                     |
| 5              | Повторний набір/Пауза: Перенабрати останній набраний номер або<br>вставити трисекундну паузу в номер факсу. |
|                |                                                                                                    |

| Розділ 1<br>(продовженн | ia)                                                                                                    |
|-------------------------|----------------------------------------------------------------------------------------------------|
| Позначе ння             | Назва та опис                                                                                                    |
| 6                       | Індикатор Відповідати автоматично: Коли індикатор Відповідати<br>автоматично увімкнений, HP All-in-One налаштований на автоматичне<br>отримання факсів. |
| 7                       | Відповідати автоматично: Налаштування факсу відповідати на телефонний<br>дзвінок автоматично після визначеної кількості дзвінків.                       |
| 8                       | Меню (Факс): Вибір параметрів факсу, таких як Розподільча здатність і<br>Світліше/Темніше, за допомогою кнопки Меню в області Факс.                     |
| 9                       | Експрес-набір: Вибір номеру експрес-набору.                                                                                                    |

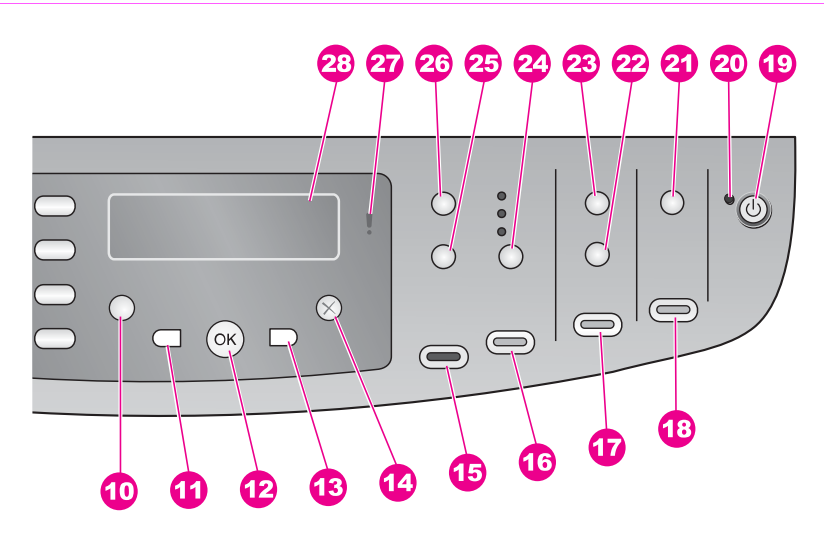

| Позначе<br>ння | Назва та опис                                                                                                    |
|----------------|----------------------------------------------------------------------------------------------------|
| 10             | Налаштування: Доступ до системи меню звітів, налаштувань факсу,<br>обслуговування, налаштування та параметрів мережі. Також доступ до<br>Довідки пристрою. |
| 11             | Стрілка ліворуч: Зменшує значення або прокручує назад під час перегляду фотографій на кольоровому графічному дисплеї.                                      |
| 12             | <b>ОК</b> : Вибирає меню чи налаштування або імена файлів для друку на дисплеї контрольної панелі.                                                         |
| 13             | Стрілка праворуч: Збільшує значення або прокручує вперед під час перегляду імен файлів на дисплеї контрольної панелі.                                      |
| 14             | Скасувати: Зупинити виконання завдання, вийти з меню або з налаштування.                                                                                   |
| 15             | Пуск копіювання: Чорно-білий: Початок чорно-білого копіювання.                                                                                             |

| Позначе<br>ння | Назва та опис                                                                                                    |
|----------------|----------------------------------------------------------------------------------------------------|
| 16             | Пуск копіювання: Кольоровий: Початок кольорового копіювання.                                                                                                    |
| 17             | Друк Фото: Друкувати фотографію, назва файлу якої в даний момент<br>відображена на дисплеї контрольної панелі, або друкувати всі вибрані<br>фотографії за допомогою кнопки <mark>ОК</mark> .                                                                                    |
| 18             | Пуск: Сканування: Початок сканування і скерування сканованого<br>зображення в пункт призначення, вибраний кнопкою Сканувати на.                                                                                                    |
| 19             | Увімк./Вимк.: Увімкнути або вимкнути НР All-in-One. Перебуваючи у<br>вимкнутому стані, пристрій НР All-in-One споживає мінімальну кількість<br>енергії. Щоби повністю від'єднати НР All-in-One від джерела живлення,<br>вимкніть його і після того від'єднайте кабель живлення. |
| 20             | Індикатор Увімк./Вимк.: Коли індикатор Увімк./Вимк. світиться, це означає, що НР All-in-One увімкнено. Якщо виконується якесь завдання, індикатор блимає.                                                                                                    |
| 21             | Сканувати на: Вибір пункту призначення сканування.                                                                                                    |
| 22             | Друк тестового листа: Надрукувати тестовий аркуш фотографій, коли в<br>гніздо вставлено карту пам'яті. На тестовому аркуші видруковуються<br>зменшені фотографії з карти пам'яті. З нього можна вибрати потрібні кадри та<br>роздрукувати їх, скануючи тестовий аркуш.          |
| 23             | Меню (Фото): Встановлює параметри для друку налаштованої фотографії<br>без використстання комп'ютера за допомогою кнопки Меню в області Фото.                                                                                                    |
| 24             | Якість: Контроль швидкості та якості копіювання.                                                                                                    |
| 25             | Зменшити/Збільшити: Змінює розмір копії.                                                                                                    |
| 26             | Меню (Копіювання): Вибрати параметри копіювання, такі як Кількість копій,<br>Тип паперу, Розмір паперу та деякі інші, за допомогою кнопки Меню в<br>області Копіювання.                                                                                                    |
| 27             | Індикатор Увага: Коли індикатор Увага блимає, він вказує на помилку, що вимагає уваги.                                                                                                    |
| 28             | Дисплей контрольної панелі: Перегляд меню, імен файлів фотографій та повідомлень.                                                                                                    |

## Огляд меню

В наступних таблицях подано загальний огляд основних пунктів меню, що появляються на дисплеї контрольної панелі HP All-in-One.

#### Меню Факс

Меню Факс дозволяє налаштувати факсдля посилання.

Номер факсу Розподільча здатність Світліше/Темніше Як надіслати факс Надіслати двосторонній Задати нові стандарти

#### Меню налаштування

Елемент Меню довідки в Меню налаштування надає швидкий доступ до основних пунктів довідки. Більшість інформації відображається на екрані під'єднаного комп'ютера.

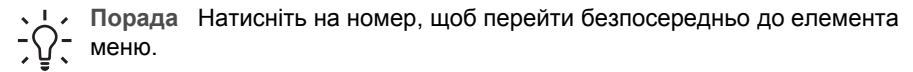

- 1. Меню довідки
- 2. Надрукувати звіт
- Налаштування експреснабору
- 4. Основні параметри факсу
- 5. Розширені параметри факсу
- 6. Інструменти
- 7. Установки
- 8. Налаштування мережі

#### Меню копіювання

Функції **Двостороннє копіювання** та **Вибір лотка** з'являються тільки у випадку, якщо встановлений лоток НР для двостороннього друку.

Кількість копій Розмір аркуша копії Тип паперу копії Світліше/Темніше Підвищення якості Інтенсивність кольору Двостороннє копіювання Вибір лотка Задати нові стандарти

#### Меню Зменшити/Збільшити

Для того, щоб скористатися функцією Legal->Ltr 72%, необхідно завантажити оригінал розміру legal в лоток подачі документів. Для того, щоб скористатися функціями В розмір сторінки, Заповнити сторінку, Розмір зображення та Плакат, необхідно використовувати скло. За додатковою інформацією про завантаження оригіналів у лоток подачі документів чи на скло звертайтеся до Завантаження оригіналів.

Фактичний розмір В розмір сторінки Заповнити сторінку Регульований 100% Повна сторінка 91% Legal-Ltr 72% Розміри зображення Плакат

#### Меню фото

Коли HP All-in-One під'єднаний до одного чи більше комп'ютерів через мережу, чи коли до нього прикріплений лоток для двостороннього друку, у Меню фото з'являються додаткові варіанти. Наступне меню включає всі доступні варіанти.

Перенесення фотографій Вибрати фото Кількість копій Розмір зображення Вибір лотка Розмір фотопаперу Тип фотопаперу Спосіб розміщення "Розумний фокус" Цифровий спалах Задати нові стандарти

#### Меню тестового листа

Меню тестового листа дозволяє надрукувати тестовий лист фотографій з карти пам'яті. Можна замалювати кола для фотографій, які потрібно надрукувати, та, відсканувавши цей аркуш, роздрукувати вибрані фотографії.

Друк Тестового листа Сканування тестового листа

#### Меню Сканувати на

Меню Сканувати на містить список місць призначення, куди можна сканувати, в тому числі і програм, встановлених на комп'ютері. Меню Сканувати на на під'єднаному до мережі принтері відобразить список інших комп'ютерів та пристроїв HP All-in-One у мережі. Отож, меню Сканувати на може містити інші місця призначення окрім тих, що вказані тут.

#### під'єднання через USB

#### Windows

HP Image Zone

Microsoft PowerPoint

Adobe PhotoShop

Microsoft Word

Карта пам'яті

#### під'єднання через USB Macintosh

- JPEG в HP Gallery Microsoft Word
- Apple Mail

Adobe PhotoShop

Карта пам'яті

#### мережеве під'єднання

Miguel's computer AltheaMac Jody's iBook DavidWatsonPC Карта пам'яті

# Використання HP Image Zone для підвищення ефективності HP All-in-One

Програмне забезпечення **HP Image Zone** встановлюється на комп'ютері під час встановлення HP All-in-One. Більш детальну інформацію можна отримати в Посібнику зі встановлення, що постачається разом з пристроєм. Доступ до програмного забезпечення **HP Image Zone** здійснюється по різному для різних операційних систем:

- Для комп'ютера, який працює під Windows, доступ до **HP Image Zone** відбувається через вікно **HP Director**.
- Для Macintosh, що працює під OS 10.1.5 чи пізнішою, доступ до HP Image Zone відбувається через вікно HP Image Zone.
- Для Macintosh, що працює під OS 9.2.6 чи ранішою, доступ до HP Image Zone відбувається через вікно HP Director.

У будь-якому разі доступ забезпечує запуск програмного забезпечення та послуг HP Image Zone.

Можливості HP All-in-One можна швидко і легко розширити за допомогою програмного забезпечення **HP Image Zone**. Такі вставки, як ця, подають тематичну підказку та корисну інформацію впродовж усього посібника.

#### Доступ до програмного забезпечення HP Image Zone (Windows)

Відкрийте **HP Director** з піктограми на робочому столі, системної області, чи з меню **Start (Пуск)**. Програмні функції **HP Image Zone** з'являються в **HP Director**.

#### Щоб відкрити HP Director

- 1. Виконайте одну з таких дій:
  - На робочому столі Windows двічі клацніть на піктограму Director.
  - В системній області в правому дальньому кінці панелі задач Windows двічі клацніть піктограму Hewlett-Packard Digital Imaging Monitor (Монітор цифрових зображень Hewlett-Packard).
  - На панелі задач натисніть кнопку Start (Пуск), виберіть Programs (Програми) або All Programs (Всі програми), потім виберіть НР і натисніть Director.
- 2. У вікні **Select Device (Вибрати пристрій)**, виберіть перегляд переліку встановлених пристроїв.
- 3. Виберіть НР All-in-One. Піктограми деяких підтримуваних НР Officejet 7200 All-in-One series функцій показані у поданій нижче таблиці. НР Director також може включати додаткові піктограми крім тих, що зображені тут. Програма HP Director відображає піктограми характеристик та функцій відповідно до обраного пристрою. Якщо обраний пристрій не підтримує окрему функцію чи характеристику, то відповідна піктограма не з'явиться у вікні HP Director.
  - L· Порада Якщо у вікні HP Director на комп'ютері не відображено жодної
    - піктограми, можливо, виникла помилка в процесі встановлення програми. Щоб виправити це, видаліть та перевстановіть програмне забезпечення, користуючись одним з методів, поданих у Видаліть та перевстановіть програмне забезпечення.

#### Кнопка Назва та призначення

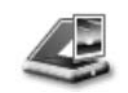

Сканування зображення: Сканує фото, зображення чи малюнок та відображає його в HP Image Zone.

| Θ  |
|----|
|    |
| 0  |
| Τ. |
| 2  |
|    |
|    |
| 4  |
|    |
| Δ. |
| т  |
|    |
| ч  |
| L. |
| 5  |
|    |

Розділ 1 (продовження)

| Кнопка         Назва та призначення           Image: Strain Constraint of the strain of the straint of the straint of the strai |        |                                                                                                    |
|----------------------------------------------------------------------------------------------------|--------|----------------------------------------------------------------------------------------------------|
| Image: Ckahybahha dokymehta: Ckahyb dokymeht, що містить текст або текст і малюнки, та відображає його у вибрану програму.         Image: Ckahybahha dokymehta: Bigoбражає діалогове вікно Koniювahha для обраного пристрою, за допомогою якого можна зробити друковану копію зображення або документа. Можна задати якість копіювання, кількість копій, колір та розмір.         Image: Charge Zone: Bigoбражає вікно HP Image Zone, де можна:         Image: Chercentral documentary documentary documentary and post post post post post post post post                                                                                                    | Кнопка | Назва та призначення                                                                                                    |
| Зробити копії: Відображає діалогове вікно Копіювання для обраного пристрою, за допомогою якого можна зробити друковану копію зображення або документа. Можна задати якість копіювання, кількість копій, колір та розмір.           Image Zone: Відображає вікно HP Image Zone, де можна:         Переглядати та редагувати зображення           Друкувати фотографії різноматних розмірів         Створювати та друкувати фотографій різноматних розмірів           Cтворювати та друкувати фотографій різноматних розмірів         Створювати та друкувати фотографій різноматних розмірів           Переглядати ображень:         Відсилати зображень: Відкриває програму HP Image Transfer, яка дозволяє передавати зображення з HP All-in-One та зберігати їх на веб-сторінці           Image Zone:         Відіслати факс: За допомогою цієї функції можна відправити чорно-білий або кольоровий факс.                                                                                                    |        | Сканування документа: Сканує документ, що містить текст або текст і малюнки, та відображає його у вибрану програму.                                                                                                    |
| IIII IIII IIIII IIIIIIIIIIIIIIIIIIIII                                                                                                    |        | <b>Зробити копії</b> : Відображає діалогове вікно Копіювання для обраного пристрою, за допомогою якого можна зробити друковану копію зображення або документа. Можна задати якість копіювання, кількість копій, колір та розмір.                                                                                                    |
| Перенесення зображень: Відкриває програму НР Ітаge Transfer, яка дозволяє передавати зображення з НР АІІ-іп-Опе та зберігати їх на комп'ютері.           Піреглядач документів: Завантаження, пошук, редагування, перегляд, друк та пересилання документів.           Відіслати факс: За допомогою цієї функції можна відправити чорно-білий або кольоровий факс.                                                                                                    |        | <ul> <li>HP Image Zone: Відображає вікно HP Image Zone, де можна:</li> <li>Переглядати та редагувати зображення</li> <li>Друкувати фотографії різноматних розмірів</li> <li>Створювати та друкувати фотоальбоми, поштові картки чи буклети</li> <li>Створювати мультимедійні компакт-диски</li> <li>Надсилати зображення електронною поштою або публікувати їх на веб-<br/>сторінці</li> </ul> |
| Переглядач документів: Завантаження, пошук, редагування, перегляд, друк та пересилання документів.           Відіслати факс: За допомогою цієї функції можна відправити чорно-білий або кольоровий факс.                                                                                                    | 250    | Перенесення зображень: Відкриває програму HP Image Transfer, яка<br>дозволяє передавати зображення з HP All-in-One та зберігати їх на<br>комп'ютері.                                                                                                    |
| Відіслати факс: За допомогою цієї функції можна відправити чорно-білий або кольоровий факс.                                                                                                    |        | Переглядач документів: Завантаження, пошук, редагування, перегляд,<br>друк та пересилання документів.                                                                                                    |
|                                                                                                    | A.     | Відіслати факс: За допомогою цієї функції можна відправити чорно-білий або кольоровий факс.                                                                                                    |

**Примітка** Інформацію про додаткові функції та елементи меню, такі як Software Update (Оновлення програми), Creative Ideas (Творчі ідеї), та HP Shopping (HP Магазин), можна отримати з екранної довідки **HP Image Zone Help**.

Додаткові елементи меню також допомагають вибрати необхідний пристрій, перевірити його стан, змінити багато програмних налаштувань та скористатися екранною довідкою. Ці позиції пояснюються в наступній таблиці.

| Функція                                | Значення                                                                                                    |
|----------------------------------------|----------------------------------------------------------------------------------------------------|
| НеІр<br>(Довідка)                      | Скористайтеся цією функцією для доступу до довідки <b>HP Image Zone</b><br><b>Help</b> , що надає допомогу щодо програмного забезпечення та інформацію<br>з усунення несправностей HP All-in-One. |
| Select Device<br>(Вибрати<br>пристрій) | За допомогою цієї функції можна вибрати потрібний пристрій зі списку<br>встановлених.                                                                                                    |

| (продовження)           |                                                                                                    |
|-------------------------|----------------------------------------------------------------------------------------------------|
| Функція                 | Значення                                                                                                    |
| Settings<br>(Параметри) | Ця функція дозволяє переглянути або змінити різні параметри<br>НР All-in-One, наприклад, параметри друку, копіювання чи сканування. |
| Status (Стан)           | Ця функція відображає поточний стан HP All-in-One.                                                                                  |

## Виклик програмного забезпечення HP Image Zone (Macintosh OS 10.1.5 чи пізніше)

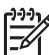

Примітка Macintosh OS 10.0.0 - 10.1.4 не підтримуються.

Після того, як програма **HP Image Zone** була встановлена, піктограма **HP Image Zone** з'являється в області швидкого доступу (доку).

Доступ до програми HP Image Zone можливий двома шляхами:

- Через вікно HP Image Zone
- Через меню доку HP Image Zone

#### Використання вікна HP Image Zone

Вікно НР Ітаде Zone має два основних елементи:

- Область відображення вкладок Products/Services (Пристрої/Послуги)
  - Вкладка Products (Пристрої) забезпечує доступ до багатьох функцій пристроїв НР для обробки зображень, таких, як викидні меню встановлених пристроїв та список всіх завдань, доступних для даного пристрою. Цей список може містити такі завдання як копіювання, сканування, факсування чи передача зображень. Клацання на завдання викликає програму, яка допомагає виконати це завдання.
  - Вкладка Services (Послуги) дає доступ до програм цифрової обробки зображень, що допомагають змінювати, керувати та ділитися зображеннями.
- Текстове поле Search HP Image Zone Help (Шукати у довідці HP Image Zone)

Текстове поле Search HP Image Zone Help (Шукати у довідці HP Image Zone) дозволяє пошук в довідці HP Image Zone Help за ключовими словами чи фразами.

#### Щоб відкрити вікно HP Image Zone

→ Клацніть на піктограму HP Image Zone з області швидкого доступу (доку). З'являється вікно HP Image Zone. У вікні HP Image Zone будуть відображені лише ті функції HP Image Zone, які відповідають обраному пристроєві.

Вікно **HP Image Zone** відображає піктограми характеристик та функцій відповідно до обраного пристрою. Якщо обраний пристрій не підтримує окрему функцію чи характеристику, відповідна піктограма не з'явиться у вікні **HP Image Zone**. Піктограми деяких підтримуваних HP Officejet 7200 All-in-One series функцій показані у поданій нижче таблиці.

| Пристрої   |                                                                                                    |
|------------|----------------------------------------------------------------------------------------------------|
| Піктограма | Функція та призначення                                                                                                    |
|            | Unload Images (Відвантажити зображення): Ця функція<br>використовується для переміщення зображень з картки пам'яті на<br>комп'ютер.              |
|            | Сканування зображення: Ця функція застосовується для сканування зображення і відображення його в <b>НР Gallery</b> .                             |
|            | Scan to OCR (Сканувати на OCR): За допомогою цієї функції можна<br>сканувати текст та відображати його в обраній програмі редагування<br>тексту. |
|            | примпка доступнотв цег функци залежитв від крани/репону.                                                                                         |
|            | Scan to PDF (Сканувати в PDF): За допомогою цієї функції можна<br>сканувати документи та зберігати їх у форматі PDF.                             |
|            | примпка доступлеть цегфулкци залежить від кралилренону.                                                                                          |
|            | Зробити копії: За допомогою цієї функції можна робити чорно-білі або кольорові копії.                                                            |
| A.         | Відіслати факс: За допомогою цієї функції можна відіслати чорно-білий або кольоровий факс.                                                       |
|            | 1                                                                                                    |

#### Послуги

| Піктограма | Функція та призначення                                                                                                    |
|------------|----------------------------------------------------------------------------------------------------|
| ¢          | HP Image Print (Редагування зображення HP): За допомогою цієї функції можна редагувати зображення. (10.2 і пізніше)                                                                         |
| 25         | <b>HP Gallery</b> : За допомогою цієї функції можна переглядати зображення.<br>(10.2 і пізніше)<br>За допомогою цієї функції можна переглядати та редагувати зображення.<br>(тільки 10.1.5) |
| 6          | <b>HP Image Print (Друк зображень HP)</b> : Ця функція застосовується для<br>друку зображень з альбому з використанням одного з декількох наявних<br>шаблонів.                              |
| 42         | HP Instant Share: Ця функція дозволяє відкривати прикладну програму<br>HP Instant Share. (тільки 10.2 і пізніше)                                                                            |

#### Послуги

| Піктограма | Функція та призначення                                                                                                    |
|------------|----------------------------------------------------------------------------------------------------|
|            | <b>HP Email Portal (Портал електронної пошти HP)</b> : Ця функція дозволяє легко пересилати фотографії через електронну пошту. |

Додаткові елементи меню також допомагають вибрати необхідний пристрій, перевірити його стан, змінити багато програмних налаштувань та скористатися екранною довідкою. Ці позиції пояснюються в наступній таблиці.

| Функція                                            | Значення                                                                                                    |
|----------------------------------------------------|----------------------------------------------------------------------------------------------------|
| Вибрати                                            | За допомогою цієї функції можна вибрати потрібний пристрій зі списку                                                                                                    |
| пристрій                                           | встановлених.                                                                                                    |
| Налаштуван                                         | Ця функція дозволяє переглянути або змінити різні параметри                                                                                                    |
| ня                                                 | HP All-in-One, наприклад, параметри друку, копіювання чи сканування.                                                                                                    |
| Пошук у<br>довідці<br><b>HP Image</b><br>Zone Help | Ця функція дозволяє пошук у довідці <b>HP Image Zone Help</b> , що забезпечує<br>допомогу щодо програмного забезпечення та інформацію з усунення<br>несправностей HP All-in-One. |

#### Використання меню доку HP Image Zone

Меню швидкого доступу до **HP Image Zone** забезпечує короткий шлях до послуг **HP Image Zone**. У меню швидкого доступу автоматично входять всі програми, доступні у вікні **HP Image Zone** у списку вкладок **Services (Послуги)**. Також можна змінити установки **HP Image Zone**, щоб додати до меню інші елементи, скажімо, зі списку вкладки **Products (Вироби)** чи довідки **HP Image Zone Help**. Додаткову інформацію можна знайти в довідці **HP Image Zone Help**.

#### Для виклику меню швидкого доступу HP Image Zone:

→ Натисніть та утримуйте мишку на піктограмі меню швидкого доступу HP Image Zone.

## Виклик програмного забезпечення HP Image Zone (Macintosh OS 9.2.6 чи раніше)

Через **HP Director** відбувається доступ до програми **HP Image Zone**. Залежно від можливостей Вашого HP All-in-One, **HP Director** дозволяє розпочати такі процеси як сканування, копіювання, факсування чи відвантаження зображень з цифрової

камери та карти пам'яті. **НР Director** також дозволяє відкрити **НР Gallery** для перегляду, модифікації та управління зображеннями на комп'ютері.

#### Щоб відкрити HP Director:

- 1. Доступ до програми HP Image Zone можливий двома шляхами:
  - Двічі клацніть на значку **HP Director** на робочому столі.
  - Двічі клацніть на значку HP Director в папці Applications:Hewlett-Packard:HP Photo and Imaging Software (Програми:Hewlett-Packard:Програмне забезпечення HP для обробки фотографій та зображень).
  - Примітка Якщо в системі встановлено декілька різних пристроїв НР (наприклад, HP All-in-One, камера та сканер HP), то на робочому столі будуть знаходитися піктограми **HP Director** для кожного з них. Проте, якщо встановлено два пристрої того самого типу (наприклад, портативний комп'ютер може бути під'єднаний до двох різних пристроїв HP All-in-One: один на роботі, а один вдома), тільки одна піктограма **HP Director** буде відображена на робочому столі.

#### 2. З'являється вікно HP Director.

У вікні **HP Director** будуть зображені лише ті піктограми, які є дійсними для обраного пристрою.

Примітка Піктограми, що наведені у таблиці нижче, можуть виглядати на Вашому комп'ютері дещо інакше. HP Director налаштований відображати піктограми характеристик та функцій відповідно до обраного пристрою. Якщо обраний пристрій не підтримує окрему функцію чи характеристику, то відповідна піктограма не з'явиться. Піктограми підтримуваних HP Officejet 7200 All-in-One series функцій показані у поданій нижче таблиці.

| Піктограма | Значення                                                                                                    |
|------------|----------------------------------------------------------------------------------------------------|
|            | Unload Images (Відвантажити зображення): Ця функція<br>використовується для переміщення зображень з картки пам'яті на<br>комп'ютер.                                                                   |
|            | Примітка Передача зображення з карти пам'яті до комп'ютера через мережу не підтимується.                                                                                                    |
| Ċ          | Сканування зображення: Ця функція застосовується для сканування зображення і відображення його в <b>НР Gallery</b> .                                                                                  |
| E          | Сканування документа: За допомогою цієї функції можна сканувати<br>текст та відображати його в обраній програмі редагування тексту.<br>Примітка Доступність цієї функції залежить від країни/регіону. |

#### Завдання пристрою

20

#### (продовження)

#### Завдання пристрою

| Піктограма | Значення                                                                                      |
|------------|-----------------------------------------------------------------------------------------------|
|            | <b>Зробити копії</b> : За допомогою цієї функції можна робити чорно-білі або кольорові копії. |

#### Manage and Share (Керування та доступ)

| Піктограма | Значення                                                                                                    |
|------------|----------------------------------------------------------------------------------------------------|
| 197-       | <b>HP Gallery</b> : Ця функція дозволяє відображати <b>HP Gallery</b> для перегляду та редагування зображень. |

Окрім показаних піктограм, декілька позицій меню без піктограм дозволяють вибрати інші програми на комп'ютері, змінити параметри функцій HP All-in-One та викликати екранну довідку. Ці позиції пояснюються у поданій нижче таблиці.

#### Manage and Share (Керування та доступ)

| Функція                                      | Значення                                                                                                    |
|----------------------------------------------|----------------------------------------------------------------------------------------------------|
| More Applications<br>(Додаткові<br>програми) | Ця функція дозволяє перехід до інших програм на комп'ютері.                                                                         |
| HP on the Web<br>(HP в Інтернеті)            | Ця функція дозволяє відвідати веб-сайт НР.                                                                                          |
| НР Неlp<br>(Довідка НР)                      | За допомогою цієї функції можна обрати джерело довідкової<br>інформації про HP All-in-One.                                          |
| Налаштування                                 | Ця функція дозволяє переглянути або змінити різні параметри<br>НР All-in-One, наприклад, параметри друку, копіювання чи сканування. |

# 2 Додаткові джерела інформації

Інформацію про налаштування та використання HP All-in-One можна отримати із багатьох джерел, доступних як в електронному, так і в друкованому вигляді.

| Start Here                                                                                                    | Інструкція з налаштування                                                                                                    |
|----------------------------------------------------------------------------------------------------|----------------------------------------------------------------------------------------------------|
| Image: Section of a field and section of a field and section                                | В інструкції з налаштування подано вказівки щодо<br>початкового налаштування HP All-in-One та<br>встановлення програмного забезпечення для нього.<br>Виконуйте вказівки в тому порядку, в якому вони<br>подані.                                                                       |
| I have a set of the set of the    | У разі виникнення проблем з початковим<br>налаштуванням перегляньте Усунення несправностей<br>в останньому розділі Інструкції з налаштування або<br>дивіться Інформація з усунення несправностей.                                                                                     |
| HP Officejet 7200 series<br>bar Guide                                                                                                    | Посібник користувача                                                                                                    |
| yes the second second s | У Посібнику користувача подано інформацію про те,<br>як користуватися HP All-in-One, в тому числі, поради<br>щодо усунення несправностей та покрокові інструкції.                                                                                                    |
| *                                                                                                    | HP Image Zone Знайомство                                                                                                    |
|                                                                                                    | Знайомство з <b>HP Image Zone</b> - це цікавий<br>інтерактивний спосіб одержати стислий огляд<br>програмного забезпечення, що входить до складу<br>HP All-in-One. Ви дізнаєтесь, як можна редагувати,<br>групувати та видруковувати фотографії за допомогою<br><b>HP Image Zone</b> . |
|                                                                                                    | Якщо Ви не скористалися Знайомством під час<br>встановлення програмного забезпечення <b>HP Image</b><br><b>Zone</b> , його можна знайти у меню <b>Start (Пуск)</b> .<br>Знайомством можна скористатися тільки в<br>операційній системі Windows.                                       |
|                                                                                                    | HP Director                                                                                                    |
| XE                                                                                                    | <b>HP Director</b> забезпечує легкий доступ до прикладних програм, стандартних параметрів, поточного стану, а також екранної довідки для HP All-in-One.                                                                                                    |
|                                                                                                    | Довідка HP Image Zone                                                                                                    |
|                                                                                                    | Довідка <b>HP Image Zone</b> надає докладну інформацію<br>щодо користування програмним забезпеченням для<br>HP All-in-One.                                                                                                    |
| E2                                                                                                    | • У пункті Get step-by-step instructions (Отримати покрокові вказівки) описано застосування                                                                                                    |

#### 22

| <ul> <li>Виклик екранної довідки з пристрою</li> <li>Екранна довідка, доступна з пристрою, містить додаткову інформацію з ряду вибраних питань.</li> <li>Доступ до екранної довідки можна одержати з контрольної панелі.</li> <li>Натисніть кнопку Налаштування на контрольній панепі.</li> </ul> |
|----------------------------------------------------------------------------------------------------|
| <ul> <li>додаткову інформацію з ряду вибраних питань.</li> <li>Доступ до екранної довідки можна одержати з контрольної панелі.</li> <li>1. Натисніть кнопку Налаштування на контрольній панелі.</li> </ul>                                                                                        |
| <ol> <li>Натисніть кнопку Налаштування на контрольній<br/>панепі.</li> </ol>                                                                                                    |
| На дисплеї контрольної панелі з'явиться меню довідки.                                                                                                    |
| <ol> <li>Патисни кнопку ок.</li> <li>Прокрутити наявні елементи довідки можна за<br/>допомогою кнопок ◀ та ►.</li> <li>Для того, щоб переглянути вибраний пункт на</li> </ol>                                                                                                    |
| екрані компютера, натисніть ОК.                                                                                                    |
| Файл Readme містить найновішу інформацію, якої<br>може не бути в інших довідкових матеріалах.                                                                                                    |
| Для того, щоб відкрити файл Readme, потрібно<br>встановити програмне забезпечення.                                                                                                    |
| www.hp.com/support Маючи доступ до Інтернету, можна отримати довідку<br>з веб-сайту НР. На цьому веб-сайті є відомості з<br>технічних питань, інформація щодо драйверів,<br>витратних матеріалів та оформлення замовлень.                                                                         |

програмного забезпечення HP Image Zone для

## 3 Інформація про під'єднання

HP All-in-One обладнаний портом RJ-45 Ethernet для можливості роботи у кабельній мережі. Він також має порт USB, що дає можливість безпосереднього під'єднання до комп'ютера за допомогою кабеля USB.

## Типи з'єднань, що підтримуються

| Опис                                                          | Рекомендована<br>кількість<br>під'єднаних<br>комп'ютерів для<br>забезпечення<br>оптимальної<br>роботи                                                         | Дозволені функції<br>програмного<br>забезпечення                                                                                                 | Інструкції з<br>налаштування                                                                     |
|---------------------------------------------------------------|----------------------------------------------------------------------------------------------------|----------------------------------------------------------------------------------------------------|--------------------------------------------------------------------------------------------------|
| Під'єднання<br>(кабельне) до<br>локальної мережі<br>Ethernet. | До п'яти комп'ютерів<br>під'єднуються до<br>НР All-in-One за<br>допомогою<br>концентратора або<br>маршрутизатора.                                             | Підтримуються всі<br>функції, включно із<br>Webscan.<br>Додаткові відомості<br>про Webscan можна<br>знайти у розділі<br>Використання<br>Webscan. | Детальніші вказівки<br>можна знайти в<br>Інструкції з<br>налаштування.                           |
| Під'єднання за<br>допомогою USB                               | Один комп'ютер,<br>під'єднаний до<br>HP All-in-One за<br>допомогою кабеля<br>USB.<br>Порт USB<br>знаходиться ззаду<br>HP All-in-One.                          | Всі функції<br>підтримуються, за<br>винятком Webscan.                                                                                            | Детальніші вказівки<br>можна знайти в<br>Інструкції з<br>налаштування.                           |
| Спільне<br>використання<br>принтера (Windows).                | До п'яти комп'ютерів.<br>Головний комп'ютер<br>мусить бути<br>увімкненим увесь<br>час, інакше інші<br>комп'ютери не<br>зможуть друкувати<br>на HP All-in-One. | Підтримуються всі<br>функції, що є на<br>головному<br>комп'ютері. З інших<br>комп'ютерів<br>підтримується лише<br>друк.                          | Інструкції щодо<br>налаштування див.<br>у розділі Спільне<br>використання<br>принтера у Windows. |
| Спільне<br>використання<br>принтера (Macintosh)               | До п'яти комп'ютерів.<br>Головний комп'ютер<br>мусить бути<br>увімкненим увесь                                                                                | Підтримуються усі<br>функції, що є на<br>головному<br>комп'ютері. З інших                                                                        | Інструкції щодо<br>налаштування див.<br>у розділі Спільне<br>використання                        |

| Опис | Рекомендована<br>кількість<br>під'єднаних<br>комп'ютерів для<br>забезпечення<br>оптимальної<br>роботи | Дозволені функції<br>програмного<br>забезпечення | Інструкції з<br>налаштування  |
|------|----------------------------------------------------------------------------------------------------|--------------------------------------------------|-------------------------------|
|      | час, інакше інші<br>комп'ютери не<br>зможуть друкувати<br>на HP All-in-One.                           | комп'ютерів<br>підтримується лише<br>друк.       | принтера (Macintosh<br>OS X). |

### Під'єднання через Ethernet

HP Officejet 7200 All-in-One series підтримує під'єднання до мережі Ethernet 10 Мбіт/ сек та 100 Мбіт/сек. Детальні інструкції щодо під'єднання пристрою HP All-in-One до мережі Ethernet (кабельної) подані в Інструкції з налаштування, що входить у комплект постачання пристрою.

### З'єднання за допомогою кабеля USB

Детальні вказівки щодо під'єднання комп'ютера до HP All-in-One за допомогою кабеля USB подані в Інструкції з налаштування, що входить в комплект постачання пристрою.

### Спільне використання принтера у Windows

Якщо Ваш комп'ютер під'єднано до мережі, а до іншого комп'ютера в мережі через кабель USB під'єднано HP All-in-One, то Ви можете використовувати цей пристрій за допомогою функції спільного використання принтера у Windows. Комп'ютер, безпосередньо підключений до HP All-in-One, виступає як головний комп'ютер для принтера та має повну функціональність. Інші комп'ютери у мережі мають доступ тільки до функції друку в якості клієнтів. Усі інші функції можна виконати лише з головного комп'ютера.

#### Щоб дозволити спільне використання принтера у Windows

→ Зверніться до посібника користувача, що постачається з комп'ютером, або до екранної довідки Windows.

## Спільне використання принтера (Macintosh OS X)

Якщо Ваш комп'ютер під'єднано до мережі, а до іншого комп'ютера в мережі через кабель USB під'єднано HP All-in-One, то Ви можете використовувати цей пристрій за допомогою функції спільного використання принтера. Інші комп'ютери у мережі мають доступ тільки до функції друку в якості клієнтів. Усі інші функції можна виконати лише з головного комп'ютера.

#### Щоб дозволити спільне використання принтера

- На головному комп'ютері в області швидкого доступу виберіть System Preferences (Установки системи).
   З'явиться вікно System Preferences (Установки системи).
- 2. Виберіть Sharing (Спільне використання).
- 3. У розділі Services (Послуги) натисніть Printer Sharing (Спільне використання принтера).

### Використання Webscan

Webscan дозволяє сканування фотографій та документів з HP All-in-One на комп'ютер за допомогою веб-браузера. Ця функція доступна навіть, якщо на комп'ютері не встановлено програмне забезпеення пристрою.

1. Для того, щоб отримати IP адресу свого HP All-in-One, надрукуйте сторінку конфігурації мережі.

<sup>199</sup> Примітка Додаткові відомості див. в розділі Керування мережею.

- Введіть IP адресу у веб-браузері комп'ютера.
   У вікні переглядача з'явиться головна сторінка вбудованого веб-сервера.
- 3. У лівій колонці, в пункті Applications (Програми), натисніть Scan (Сканування).
- 4. Додержуйтесь інструкцій на екрані.

Webscan не підтримує місця призначення для функції "сканувати на", як це робить програмне забезпезпечення для сканування **HP Image Zone**. Функціональні можливості Webscan для електронної пошти є досить обмеженими, тому для цього рекомендується використовувати програмне забезпечення для сканування **HP Image Zone**.

## 4 Робота з фотографіями

За допомогою HP All-in-One можна передавати, редагувати, надсилати та друкувати фотографії декількома різними способами. У цьому розділі вміщений короткий огляд широкого ряду можливостей виконання кожного з цих завдань в залежності від Ваших побажань та налаштування комп'ютера. Детальніша інформація про кожне із завдань подана в інших розділах цього посібника та в екранній довідці **HP Image Zone Help**.

## Передача фотографій

Існує кілька способів передачі фотографій. Можна перенести фотографії на НР All-in-One, комп'ютер чи карту пам'яті. Дивіться нижче відповідний розділ залежно від операційної системи комп'ютера.

#### Передача фотографій за допомогою комп'ютера з операційною системою Windows

Малюнок нижче показує методи для передачі фотографій на комп'ютер із ситемою Windows чи на карту пам'яті.

Можна передати фотографію з карти пам'яті, вставленої у HP All-in-One, на комп'ютер із системою Windows.

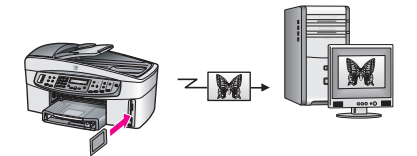

Можна передавати фотографії із цифрового фотоапарата на комп'ютер із системою Windows.

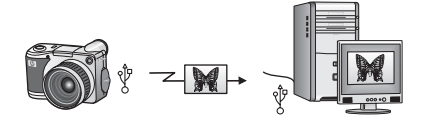

Можна перенести фотографію на карту пам'яті, скануючи її безпосередньо на карту пам'яті, вставлену в HP All-in-One.

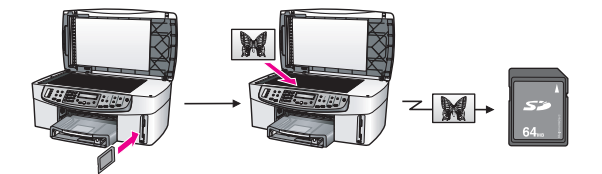

#### Передача фотографій за допомогою комп'ютера Macintosh

Малюнок нижче показує методи для передачі фотографій на комп'ютер Macintosh чи на карту пам'яті.

Можна передати фотографію з карти пам'яті, вставленої у HP All-in-One, на комп'ютер Macintosh.

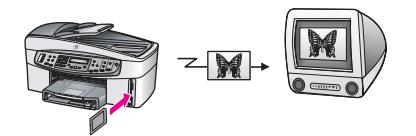

Можна передати фотографії із цифрового фотоапарата на комп'ютер Macintosh.

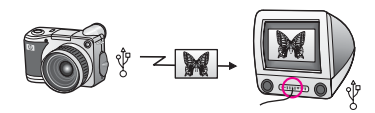

Можна перенести фотографію на карту пам'яті, скануючи її безпосередньо на карту пам'яті, вставлену в HP All-in-One.

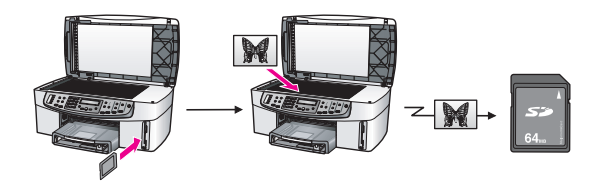

### Редагування фотографій

Існує декілька способів редагування фотографій. Дивіться нижче розділ відповідно до операційної системи комп'ютера.

#### Редагування фотографій за допомогою комп'ютера з системою Windows

Малюнок нижче показує методи для редагування фотографій, якщо на комп'ютері встановлено ОС Windows.

Можна редагувати фотографії на комп'ютері із системою Windows, застосовуючи програмне забезпечення **HP Image Zone**.

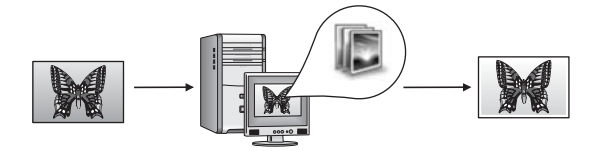

Можна редагувати фотографії, використовуючи функції контрольної панелі HP All-in-One.

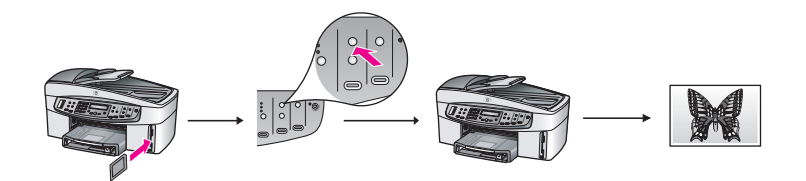

#### Редагування фотографій за допомогою комп'ютера Macintosh

Малюнок нижче показує методи редагування фотографій для комп'ютера Macintosh.

Можна редагувати фотографії на комп'ютері Macintosh, застосовуючи програмне забезпечення **HP Image Zone**.

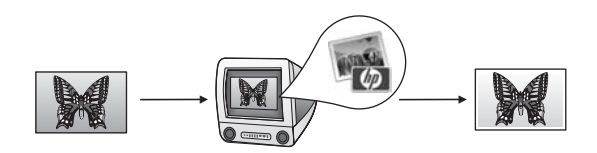

Можна редагувати фотографії на комп'ютері Macintosh, застосовуючи програмне забезпечення iPhoto.

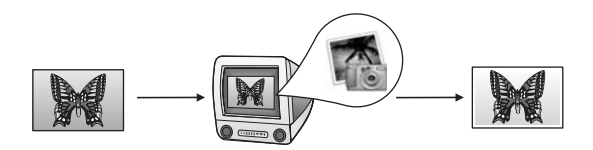

Можна редагувати фотографії, використовуючи функції контрольної панелі HP All-in-One.

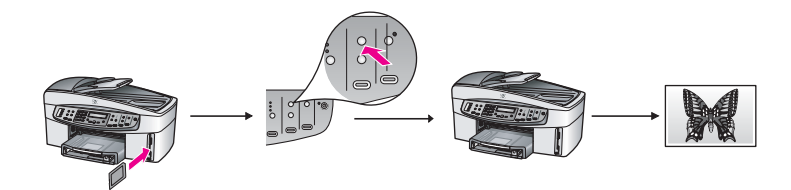

Робота з фотографіями

### Пересилання фотографій

Для пересилання фотографій друзям чи рідним існує кілька способів. Дивіться нижче розділ відповідно до операційної системи комп'ютера.

#### Пересилання фотографій за допомогою комп'ютера із системою Windows

Малюнок нижче показує методи для пересилання фотографій, якщо на комп'ютері встановлено ОС Windows.

Можна пересилати фотографії із HP All-in-One, під'єднаного через кабель USB, за допомогою служби HP Instant Share. Якщо HP All-in-One під'єднаний через USB до комп'ютера із системою Windows, то можна переносити фотографії на комп'ютер і, потім, використовуючи службу HP Instant Share, пересилати їх електронною поштою рідним та друзям.

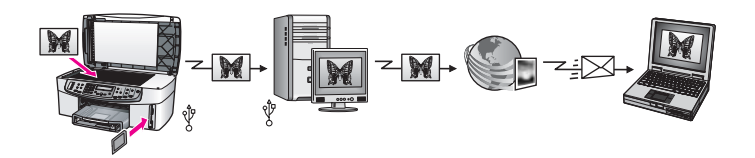

Фотографії з мережевого HP All-in-One можна переслати через Інтернет в службу HP Instant Share де їх можна зберегти в Інтернет-фотоальбомі.

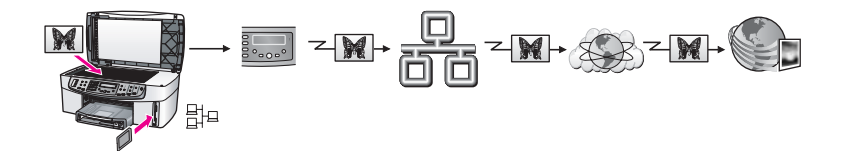

З мережевого HP All-in-One через Інтернет можна переслати фотографії в службу HP Instant Share. Служба HP Instant Share може згодом переслати фотографії Вашим друзям чи рідним електронною поштою або на інший мережевий HP All-in-One.

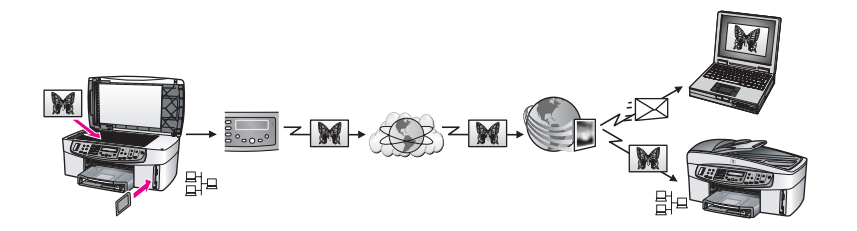

#### Пересилання фотографій за допомогою Macintosh

Малюнок нижче показує методи пересилання фотографій для комп'ютера Macintosh.

Можна пересилати фотографії із HP All-in-One, під'єднаного через кабель USB, за допомогою служби HP Instant Share. Якщо HP All-in-One під'єднаний через USB до комп'ютера Macintosh, то можна перенести фотографії на комп'ютер і потім, використовуючи службу HP Instant Share, пересилати їх електронною поштою рідним та друзям.

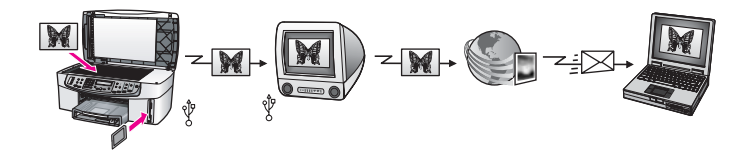

Фотографії з мережевого HP All-in-One можна переслати через Інтернет в службу HP Instant Share де їх можна зберегти в Інтернет-фотоальбомі.

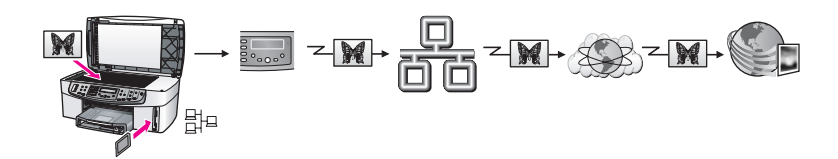

З мережевого HP All-in-One через Інтернет можна переслати фотографії в службу HP Instant Share. Служба HP Instant Share може згодом переслати фотографії Вашим друзям чи рідним електронною поштою або на інший мережевий HP All-in-One.

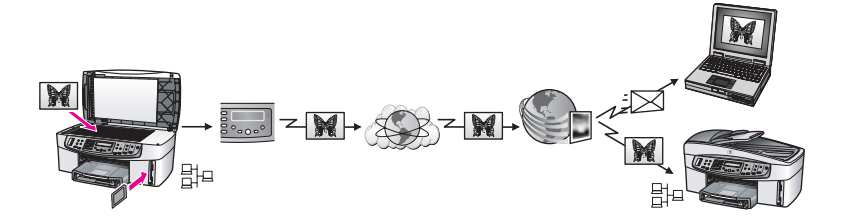

## Друк фотографій

Існує декілька способів видруку фотографій. Дивіться нижче розділ відповідно до операційної системи комп'ютера.

#### Друк фотографій за допомогою комп'ютера з системою Windows

Малюнок нижче показує методи друку фотографій, якщо на комп'ютері встановлено ОС Windows.

Можна роздрукувати фотографії з цифрового фотоапарату, сумісного з PictBridge.

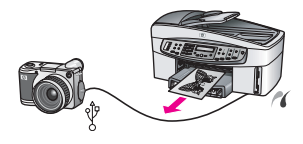

Можна роздрукувати фотографії з фотоапарату, використовуючи програмне забезпечення на комп'ютері, таке як **HP Image Zone**.

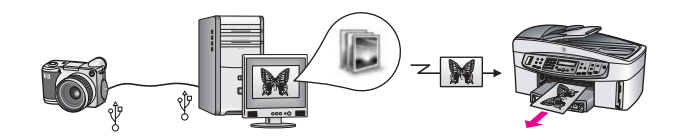

Фотографії з карти пам'яті можна роздрукувати за допомогою контрольної панелі HP All-in-One.

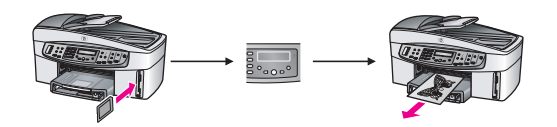

Перенісши фотографії з карти пам'яті на комп'ютер з системою Windows, можна надрукувати їх за допомогою програмного забезпечення **HP Image Zone**.

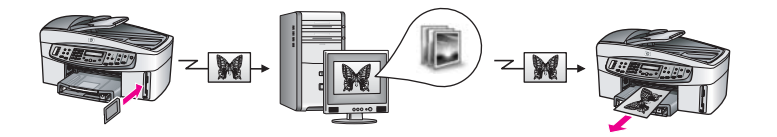

#### Друк фотографій за допомогою Macintosh

Малюнок нижче показує методи друку фотографій для комп'ютера Macintosh. Можна роздрукувати фотографії з цифрового фотоапарату, сумісного з PictBridge.

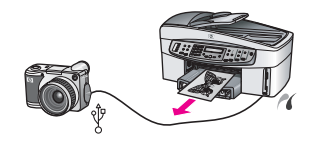

Можна роздрукувати фотографії з фотоапарату, використовуючи програмне забезпечення на комп'ютері, таке як **НР Image Zone**.

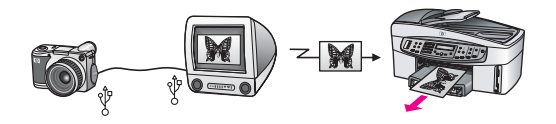

Фотографії з карти пам'яті можна роздрукувати за допомогою контрольної панелі НР All-in-One.

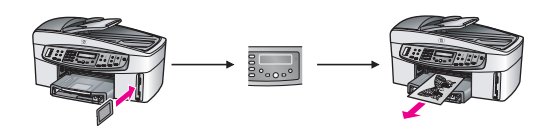

Перенісши фотографії з карти пам'яті на комп'ютер Macintosh, їх можна надрукувати за допомогою програми **HP Gallery** чи програмного забезпечення iPhoto.

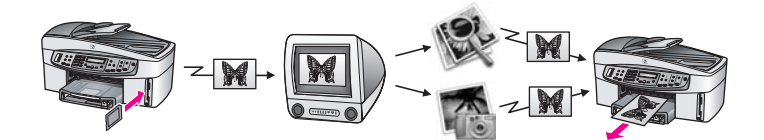
# Завантаження оригіналів та паперу

# Завантаження оригіналів та паперу

Цей розділ надає інструкції щодо завантаження оригіналів в лоток автоматичної подачі документів чи на скло для копіювання, сканування чи відправлення факсу. вибору найкращого типу паперу для конкретного завдання; завантаження паперу в лоток подачі та уникнення застрягання паперу.

### Завантаження оригіналів

Ви можете завантажити оригінал для копіювання, сканування або передачі по факсу в лоток автоматичної подачі чи на скло. Оригінали, які завантажуються в лоток автоматичної подачі документа, автоматично подаються на HP All-in-One.

### Завантаження оригіналу в лоток автоматичної подачі

Можна завантажити в лоток автоматичної подачі багатосторінковий (до 50 сторінок простого паперу) документ формату А4, Legal або Letter для копіювання, сканування або передачі факсом.

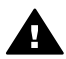

Попереджение Не завантажуйте фотографії у лоток автоматичної подачі, бо це може спричинити їх пошкодження.

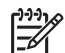

Примітка Коли оригінали завантажені в лоток автоматичної подачі, деякі функції не працюють, як-от функція За розміром сторінки чи Заповнити сторінку. Крім того, якщо Ви скануєте тестовий лист для друку фотографій з карти пам'яті, його слід завантажувати на скло. Додаткові відомості див. в розділі Закладання оригіналу на скло.

### Щоб завантажити оригінал в лоток автоматичної подачі

Завантажте оригінали у лоток автоматичної подачі зображенням вгору, 1. верхнім краєм сторінки ліворуч. Максимальна наповнюваність лотка автоматичної подачі - 50 аркушів звичайного паперу.

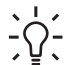

Порада Додаткову інформацію про завантаження оригіналів в лоток - 0- автоматичної подачі можна одержати з малюнку на лотку.

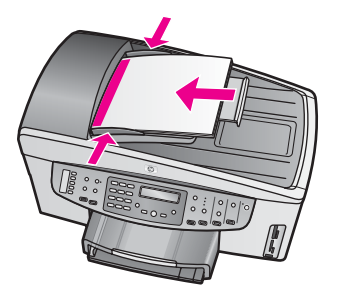

2. Посуньте регулятори паперу всередину, впритул до лівого та правого країв стосу паперу.

#### Закладання оригіналу на скло

Можна копіювати, сканувати або надсилати факсом оригінали розміром до формату Letter або А4, ставлячи їх на скло, як описано тут. Якщо оригінал складається з багатьох повнорозмірних сторінок, завантажте його через лоток автоматичної подачі. Додаткові відомості див. в розділі Завантаження оригіналу в лоток автоматичної подачі.

Цих інструкцій також слід дотримуватися при завантаженні на скло тестового листа для друку фотографій. Якщо тестовий лист складається з кількох аркушів, завантажуйте їх на скло по одному. Тестовий лист не слід завантажувати через лоток автоматичної подачі.

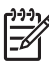

Примітка Багато спеціальних функцій не працюватимуть коректно, якщо скло та підкладка кришки не будуть чистими. Додаткові відомості див. в розділі Очистка HP All-in-One.

#### Щоб завантажити оригінал на скло

- 1. Заберіть всі оригінали з лотка автоматичної подачі та підніміть кришку HP All-in-One.
- 2. Покладіть оригінал зображенням униз в правий передній кут скла. При завантаженні тестового листа переконайтеся, що його верх вирівняний за правим краєм скла.

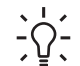

Порада Для полегшення завантаження оригіналу скористайтеся вказівниками вздовж правого та переднього країв скла.

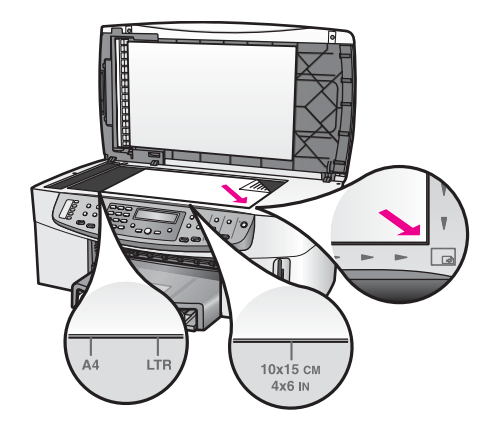

3. Закрийте кришку.

### Вибір паперу для друку та копіювання

Для HP All-in-One можна застосовувати папір різних видів та розмірів. Для отримання найкращої якості друку та копіювання перегляньте ці рекомендації. Змінюючи тип або розмір паперу, завжди пам'ятайте, що необхідно також змінити відповідні параметри.

#### Рекомендований папір

Для забезпечення найкращої якості друку НР рекомендує використовувати папір НР, розроблений для конкретного типу проекту. Наприклад, якщо Ви друкуєте фотографії, завантажте у вхідний лоток глянцевий або матовий фотопапір. Для друку буклету чи презентації завантажте папір, спеціально розроблений для такого застосування.

Детальнішу інформацію про папір НР можна знайти в екранній довідці **НР Ітаде Zone Help** чи на сайті НР:

www.hp.com/support/inkjet\_media

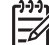

Примітка На даний момент ця частина сайту доступна лише англійською мовою.

#### Папір, не рекомендований до використання

Занадто тонкий папір, папір з ковзкою текстурою або папір, що легко розтягується, може спричинити застрягання. Якщо використовується папір з грубою текстурою або такий, що погано вбирає чорнило, зображення може вийти розмитим, ненасиченим або не повністю заповненим.

#### Ми не рекомендуємо використовувати для друку такий папір:

- Профільний або перфорований папір (окрім спеціально розробленого для струменевих пристроїв HP Inkjet).
- Папір з грубою текстурою, подібною до полотна. На такому папері документ може не роздруковуватись належним чином і чорнило може підтікати.

- Надто гладкий, глянцевий або крейдований папір, не розроблений спеціально для HP All-in-One. Він може блокувати HP All-in-One або відштовхувати чорнило.
- Складені форми (наприклад, подвійні і потрійні буклети). Вони можуть морщитись або застрягти, і є більша імовірність розмазування чорнила.
- Конверти із застібками або віконцями. Вони можуть приставати до валків та спричинити застрягання паперу.

Деякі з цих типів паперу можуть не використовуватися у Вашій країні/регіоні.

#### Ми не рекомендуємо використовувати для копіювання такий папір:

- Будь-який розмір паперу інший ніж letter, A4, 10 на 15 см, 13 на 18 см, Надакі (тільки у Японії), чи L (тільки у Японії). Деякі з цих типів паперу можуть не використовуватися у Вашому регіоні.
- Профільний або перфорований папір (окрім спеціально розробленого для струменевих пристроїв HP Inkjet).
- Конверти.
- Стрічковий папір.
- Прозора плівка інших типів, ніж НР Premium Inkjet Transparency Film (Прозора плівка НР Premium для струменевого друку) або НР Premium Plus Inkjet Transparency Film (Прозора плівка НР Premium Plus Inkjet для струменевого друку).
- Складені форми або папір-наклейки.

### Завантаження паперу

Цей розділ описує процедуру завантаження в HP All-in-One паперу різних типів та розмірів для копіювання, друку чи прийому факсів.

- Порада Щоб уникнути розривання, складок та скручувань паперу і
- Знищення країв, зберігайте папір в горизонтальній закритій коробці. Якщо папір не зберігається належним чином, великі перепади температури та вологості можуть спричинити скручування паперу та погану придатність для використання в HP All-in-One.

#### Завантаження паперу в повний розмір

У лоток подачі HP All-in-One можна завантажувати різні типи паперу розміру letter, A4 чи legal.

#### Щоб завантажити папір в повний розмір

1. Вийміть вихідний лоток і встановіть регулятори довжини та ширини паперу в максимальні позиції.

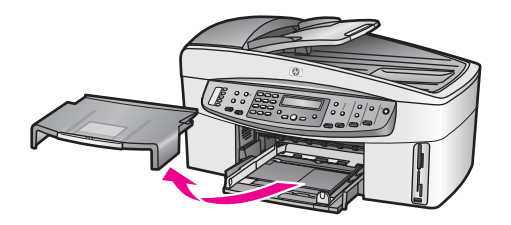

- 2. Вирівняйте стос паперу, постукавши краями по рівній поверхні, та перевірте наступне:
  - Переконайтесь, що немає розривів, бруду, складок, скручень та згинів на кінцях.
  - Переконайтесь, що весь папір в стосі одного розміру та типу.
- 3. Вставте стос в лоток вузьким краєм вперед та стороною для друку вниз. Посуньте стос паперу, доки він зупиниться.

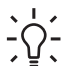

- **Порада** Якщо Ви використовуєте бланки, вставляйте сторінки
- верхнім краєм вперед, друкованою стороною вниз. Додаткову підказку про завантаження повнорозмірного паперу та бланків можна одержати на діаграмі на дні лотка.

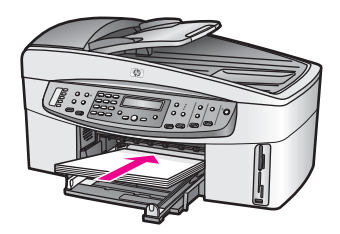

4. Посуньте регулятори довжини та ширини паперу всередину, доки вони зупиняться біля країв паперу.

Не перевантажуйте лоток; переконайтеся, що стос поміщається в лоток і не є вищим, ніж верх регулятора ширини паперу.

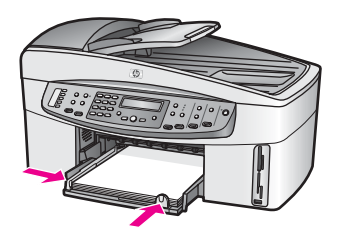

5. Вставте вихідний лоток

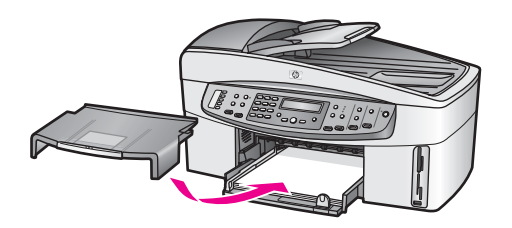

 Потягніть розширювач вихідного лотка якнайдалі на себе. Відкиньте приймач паперу на кінці розширювача вихідного лотка, щоб максимально розкрити розширювач.

### Завантаження фотопаперу 10 на 15 см (4 на 6 дюймів)

Папір розміром 10 на 15 см можна завантажити в основний лоток подачі паперу HP All-in-One або в додатковий лоток ззаду. (Цей аксесуар називається Пристрій HP для автоматичного двостороннього друку з малим лотком для паперу. В Японії цей аксесуар називається Лоток Hagaki з пристроєм для автоматичного двостороннього друку.)

Для досягнення найкращого результату використовуйте фотопапір HP Premium або HP Premium Plus 10 на 15 см та встановіть тип та розмір паперу для друку чи копіювання. Додаткові відомості див. у екранній довідці **HP Image Zone Help**.

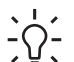

• Порада Щоб уникнути розривання, складок та скручувань паперу і

знищення країв, зберігайте папір в горизонтальній закритій коробці. Якщо папір не зберігається належним чином, великі перепади температури та вологості можуть спричинити скручування паперу та погану придатність для використання в HP All-in-One.

#### Для завантаження фотопаперу 10 на 15 см в головний лоток подачі

- 1. Зніміть вихідний лоток.
- 2. Вийміть увесь папір з лотка подачі.
- Вставте стос фотопаперу в дальній правий край лотка вузьким краєм вперед та глянцевою стороною вниз. Посуньте стос фотопаперу, доки він зупиниться. Якщо фотопапір, який Ви використовуєте, має перфоровані відривні смужки, то завантажуйте папір смужками до себе.
- 4. Посуньте регулятори довжини та ширини паперу в сторону стосу, доки вони не зупиняться.

Не перевантажуйте лоток; переконайтеся, що стос фотопаперу поміщається в лоток і не є вищим, ніж верх регулятора ширини паперу.

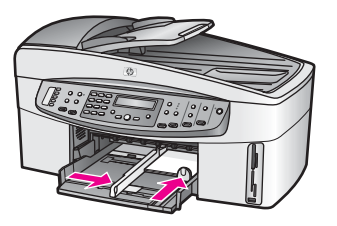

5. Вставте вихідний лоток.

### Для завантаження фотопаперу 10 на 15 см в додатковий задній лоток

→ Для даного пристрою наявні аксесуари Пристрій НР для автоматичного двостороннього друку з малим лотком для паперу та Лоток Hagaki з пристроєм для автоматичного двостороннього друку. Завантажуючи папір в ці лотки, прочитайте та дотримуйтеся інструкцій, що додаються до них.

### Завантаження поштових листівок чи карток Hagaki

Поштові листівки чи картки Hagaki можна завантажувати в основний лоток подачі паперу HP All-in-One або в додатковий лоток ззаду. (Цей аксесуар називається Пристрій HP для автоматичного двостороннього друку з малим лотком для паперу. В Японії він називається Лоток Hagaki з пристроєм для автоматичного двостороннього друку.)

Для отримання найкращих результатів, перед друком чи копіюванням задайте параметри типу та розміру паперу. Додаткові відомості див. у екранній довідці **НР Image Zone Help**.

### Щоб завантажити листівки чи картки Hagaki в основний лоток подачі паперу

- 1. Зніміть вихідний лоток.
- 2. Вийміть увесь папір з лотка подачі.
- 3. Вставте стос карток в дальній правий край лотка вузьким краєм вперед та стороною друку вниз. Посуньте стос карток, доки він зупиниться.
- 4. Пересуньте регулятори довжини та ширини паперу в сторону стосу, доки вони не зупиняться.

Не перевантажуйте лоток; переконайтеся, що стос поміщається в лоток і не є вищим, ніж верх регулятора ширини паперу.

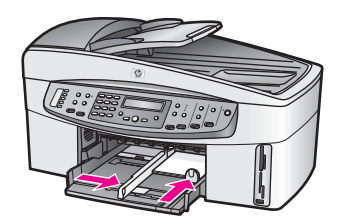

5. Вставте вихідний лоток.

га

#### Щоб завантажити листівки чи картки Hagaki в додатковий задній лоток

→ Для даного пристрою наявні аксесуари Пристрій НР для автоматичного двостороннього друку з малим лотком для паперу та Лоток Hagaki з пристроєм для автоматичного двостороннього друку. Завантажуючи папір в ці лотки, прочитайте та дотримуйтеся інструкцій, що додаються до них.

#### Завантаження конвертів

У лоток подачі паперу HP All-in-One можна завантажити один чи більше конвертів. Не використовуйте глянцевих або тиснених конвертів та конвертів з застібками або віконцями.

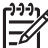

Примітка Окремі деталі стосовно формування написів на конверти можна знайти у файлах допомоги програмного забезпечення, яке використовується для обробки тексту. Для досягнення кращих результатів для конвертів можна використовувати наклейки зі зворотною адресою.

#### Для завантаження конвертів

- 1. Зніміть вихідний лоток.
- 2. Вийміть увесь папір з лотка подачі.
- Вставте один або більше конвертів в правий дальній кут лотка подачі так, щоб він відкривався вгору і ліворуч. Пересуньте стос конвертів, доки він зупиниться.

С Порада Додаткову підказку про завантаження конвертів можна

4. Пересуньте регулятори довжини та ширини паперу в сторону стосу, доки вони не зупиняться.

Не перевантажуйте лоток; переконайтеся, що стос конвертів поміщається в лоток і не є вищим, ніж верх регулятора ширини паперу.

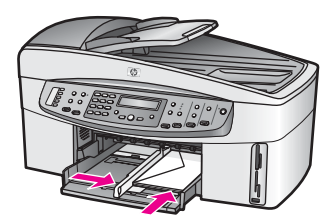

5. Вставте вихідний лоток.

#### Завантаження паперу інших типів

В таблиці подано вказівки щодо завантаження певних типів паперу. Для кращого результату, встановлюйте параметри паперу щоразу, змінюючи тип та розмір паперу. За інформацією про зміну параметрів паперу, звертайтеся до екранної довідки **HP Image Zone Help**.

Папір

Примітка Деякі типи та розміри паперу можуть не підходити для виконання певних функцій на HP All-in-One. Деякі типи та розміри паперу можуть використовуватися тільки тоді, коли команда друку віддається з діалогового вікна Print (Друк) прикладної програми. На такий папір не можна копіювати, виводити факси чи друкувати фотографії з карти пам'яті або цифрової камери. Типи паперу, придатного лише для друку з прикладної програми, перелічені нижче. Підказки Папір НР • HP Premium Paper (Папір HP Premium): Знайдіть сіру стрілку на недрукованій стороні паперу і вставте його в лоток подачі стрілкою догори. •

HP Premium Inkjet Transparency Film (Прозора плівка HP Premium для струменевого друку): Вставляйте плівку так, щоб біла стрічка діапозитиву (зі стрілками та логотипом НР) була зверху і увійшла в лоток першою.

Примітка HP All-in-One може не визначити прозору плівку автоматично, якщо її завантажено некоректно чи, якщо це не плівка НР. Для досягнення найкращого результату, перш ніж друкувати чи копіювати на прозору плівку, задайте відповідний параметр типу паперу.

- HP Iron-On Transfers (Плівки HP для термоаплікації): Повністю випряміть плівку для термоаплікації перед використанням, не вставляйте скручені плівки. (Щоб запобігти скручуванню, до використання зберігайте плівки для термоаплікації закритими в оригінальному пакуванні). Знайдіть блакитну стрічку на недрукованій стороні аркуша і подавайте вручну по одному аркушу стрічкою вгору.
- HP Greeting Cards (Вітальні листівки HP), HP Photo Greeting Cards (Вітальні фото-листівки HP) або HP Textured Greeting Cards (Текстуровані вітальні листівки НР): Вставте маленький стос вітальних листівок НР у лоток подачі стороною друку вниз, посуньте стос листівок, доки він зупиниться.

| Завжди використовуйте наклейки розміру Letter або A4, розроблені<br>для використання в струменевих пристроях HP Inkjet (наприклад,<br>Avery Inkjet Labels), вони повинні зберігатися не більше двох років.<br>Наклейки на старших аркушах можуть відклеїтися коли папір<br>протягується крізь HP All-in-One, що спричиняє застрягання паперу. |
|----------------------------------------------------------------------------------------------------|
| <ol> <li>Розгорніть стос, щоб переконатися, що аркуші не склеїлися.</li> <li>Розмістіть стос аркушів для наклейок поверх стандартного<br/>паперу в лотку подачі, наклейками вниз. Не завантажуйте<br/>аркуші для наклейок поодинці.</li> </ol>                                                                                                |
| Стрічковий папір відомий також як комп'ютерний або папір,<br>складений гармошкою.<br>1. Зніміть вихідний лоток.                                                                                                    |
|                                                                                                    |

| родовлютии) |                                                                                                    |
|-------------|----------------------------------------------------------------------------------------------------|
| Папір       | Підказки                                                                                                    |
|             | Примітка Не вставляйте вихідний лоток в HP All-in-One,<br>допоки триває друк на стрічковий папір, щоб уникнути розривів.                                                 |
|             | <ol> <li>Переконайтеся, що в стосі стрічкового паперу є принаймні<br/>п'ять аркушів.</li> </ol>                                                                          |
|             | Примітка При використанні стрічкового паперу інших<br>виробників, використовуйте 20-ти фунтовий папір.                                                                   |
|             | <ol> <li>Акуратно обріжте перфоровані краї з обох кінців стосу, якщо<br/>вони є, та розгорніть і згорніть стос, щоб переконатися, що<br/>аркуші не склеїлися.</li> </ol> |
|             | <ol> <li>Вставте стос в лоток подачі, переконавшись, що вільний край<br/>знаходиться зверху.</li> </ol>                                                                  |
|             | <ol> <li>Вставте перший край в лоток подачі, поки він зупиниться, як<br/>показано нижче.</li> </ol>                                                                      |
|             |                                                                                                    |

### Запобігання застряганню паперу

Щоб уникнути застрягань паперу, виконуйте ці вказівки:

- Запобігайте скручуванню та загинанню паперу, зберігаючи весь незадіяний папір в рівних закритих пакуваннях.
- Частіше виймайте папір з вихідного лотка.
- Переконайтеся, що папір, який завантажується в лоток, рівний і не має погнутих чи порваних країв.
- Не кладіть папір різного типу та розміру разом у лоток подачі; увесь стос паперу в лотку подачі мусить бути одного типу та розміру.
- Акуратно встановлюйте регулятори паперу в лотку подачі, вирівнюючи їх по краях стосу. Переконайтеся, що регулятори не загинають папір в лотку подачі.
- Не вставляйте папір в лоток подачі надто далеко.
- Використовуйте типи паперу, що рекомендовані для HP All-in-One. Додаткові відомості див. в розділі Вибір паперу для друку та копіювання.
- Забороняється залишати оригінали на склі. Якщо Ви подаєте оригінал в лоток автоматичної подачі, тоді як інший оригінал знаходиться на склі, оригінал у лотку автоматичної подачі може застрягнути.

Додаткову інформацію про усунення застрягань паперу, див. у розділі Усунення несправностей при роботі з папером.

# 6 Використання карти пам'яті та фотоапарату з підтримкою PictBridge

HP All-in-One може зчитувати з карт пам'яті, які використовуються у більшості цифрових фотоапаратів, що дає можливість друкувати, зберігати та керувати з цифровими фотографіями. Можна вставити карту пам'яті в HP All-in-One, або під'єднати фотоапарат безпосередньо та переглядати вміст карти пам'яті за допомогою HP All-in-One, не виймаючи її з фотоапарата.

У цьому розділі міститься інформація про використання HP All-in-One у поєднанні з картою пам'яті чи фотоапаратом з підтримкою PictBridge. У цьому розділі міститься інформація про перенесення фотографій на комп'ютер, налаштування параметрів друку фотографій та редагування фотографій.

### Гнізда для карти пам'яті та порт фотоапарата

Якщо у цифровому фотоапараті для зберігання фотознімків використовується карта пам'яті, її можна вставити в HP All-in-One для роздруку або збереження фотографій.

Можна надрукувати тестовий лист, який може складатися з декількох сторінок та містить зменшені фотографії з карти пам'яті, а після того надрукувати фотографії з карти пам'яті, навіть не під'єднуючи HP All-in-One до комп'ютера. Також можна під'єднати фотоапарат, який підтримує PictBridge, до HP All-in-One через порт фотоапарату і друкувати безпосередньо з фотоапарату.

HP All-in-One може працювати з такими картами пам'яті: CompactFlash (I, II), Memory Stick, MultiMediaCard (MMC), Secure Digital, SmartMedia, i xD-Picture Card.

На наступному малюнку зображено чотири гнізда для карт пам'яті, якими обладнано HP All-in-One, та відповідні їм карти пам'яті.

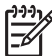

 Примітка В НР All-in-One можна вставити одночасно лише одну карту пам'яті.

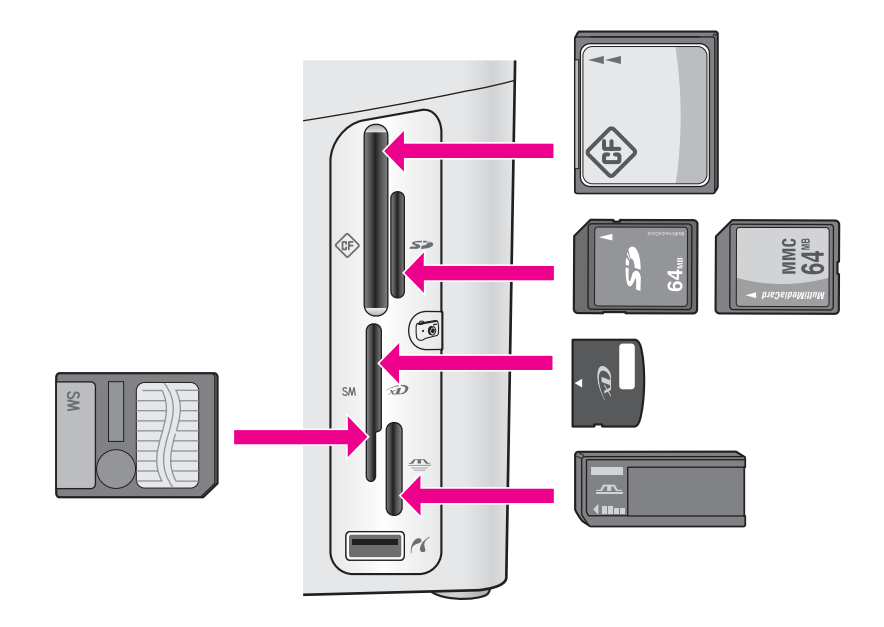

Розміщення гнізд:

- Верхнє ліве гніздо: CompactFlash (I, II)
- Верхнє праве гніздо: Secure Digital, MultiMediaCard (MMC)
- Нижнє ліве гніздо: SmartMedia, xD-Picture Card (вставляється у верхній правий край гнізда)
- Нижнє праве гніздо: Memory Stick, Magic Gate Memory Stick, Memory Stick Duo (за допомогою додаткового адаптера), Memory Stick Pro
- Порт для фотоапарата (під гніздами для карт пам'яті): сумісний з будь-якими цифровими фотоапарати, що обладнані USB-виходом та підтримують

PictBridge. Знайдіть піктограму PictBridge ( ).

Примітка Порт для фотоапарату підтримує лише цифрові фотоапарати, які обладнані USB-виходом та підтримують PictBridge. Він не підтримує інші USB-пристрої. За спроби під'єднати до порта USB-пристрій, який не є сумісним цифровим фотоапаратом, на дисплеї контрольної панелі з'являється повідомлення про помилку. Якщо у Вас є цифровий фотоапарат HP старішої моделі, спробуйте скористатися його оригінальним USB-кабелем. Вставте його в порт USB на задній панелі HP All-in-One, а не в порт фотоапарата поблизу гнізд для карт пам'яті.

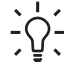

Порада За замовчуванням, Windows XP форматує карти пам'яті на 8 МБ і менше та на 64 МБ і більше у форматі FAT32. Цифрові фотоапарати та інші пристрої використовують формат FAT (FAT16 або FAT12) і не можуть працювати з картами, форматованими FAT32. Тому карту пам'яті потрібно форматувати в фотоапараті або, форматуючи їх на комп'ютері у Windows XP, вибирати FAT-формат.

### Передавання цифрових зображень на комп'ютер

Зробивши фотографію цифровим фотоапаратом, її можна відразу роздрукувати або зберегти безпосередньо на комп'ютері. Щоб зберегти фотографії на комп'ютері, необхідно вийняти карту пам'яті з фотоапарату і вставити її у відповідне гніздо НР All-in-One.

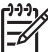

**Примітка** В HP All-in-One можна вставити одночасно лише одну карту пам'яті.

Вставте карту пам'яті у відповідне гніздо НР All-in-One.
 Якщо карта пам'яті вставлена правильно, індикатор стану відповідного

гнізда починає миготіти. На дисплеї контрольної панелі появляється напис Зчитування фото.... Коли триває обмін даними з картою, індикатор стану відповідного гнізда спалахує зеленим.

Якщо карта вставлена неправильно, індикатор стану відповідного гнізда спалахує жовтим і на дисплеї контрольної панелі виникає повідомлення про помилку на зразок Карта з фото вст. іншим боком або Карта вставлена не повністю.

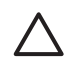

Увага Ніколи не намагайтеся вийняти карту, поки триває обмін даними. Так можна пошкодити файли на карті. Безпечно виймати карту лише тоді, коли відповідний індикатор не блимає.

 Якщо на карті є файли з фотографіями, які раніше не переносилися, діалогове вікно запропонує зберегти ці файли на комп'ютері.
 Якщо HP All-in-One працює у мережі, то з'явиться меню Фото з вибраним пунктом Перенесення фото. За допомогою ▶ виберіть Так і потім натисніть ОК. Процес перенесення починається.

Коли з'являється меню **Перенести на**, натисніть ▶ для того, щоб вибрати комп'ютер, куди потрібно перенести фото. Натисніть кнопку **ОК**. Програмне діалогове вікно **HP Photo Transfer (Перенесення фото HP)** з'явиться на екрані комп'ютера.

3. Виберіть необхідний пункт, щоб зберегти файли.

Всі нові файли з фотографіями з карти пам'яті будуть збережені на комп'ютері.

**Для Windows**: за замовчуванням, фотофайли зберігаються у папках за місяцями та роками, відповідно до того, коли вони були стягнені з камери. У Windows XP та Windows 2000 папки створюються в папці **C:\Documents and Settings\username\My Documents\My Pictures**.

Для Macintosh: за замовчуванням, фото-файли зберігаються на комп'ютері в папці Hard Drive:Documents:HP All-in-One Data:Photos (OS 9) або Hard Drive:Users:User Name:Pictures:HP Photos (OS X).

. Порада Перенести фотофайли на під'єднаний комп'ютер можна

також за допомогою контрольної панелі. В області Фото натисніть на кнопку Меню, потім натисніть > для того, щоб вибрати Перенести на комп'ютер, та натисніть OK. Дотримуйтеся підказок на комп'ютері. Крім того, карта пам'яті відображається на комп'ютері як диск. Можна перенести фото з карти пам'яті на робочий стіл. Коли HP All-in-One закінчує зчитування карти пам'яті, індикатор відповідного гнізда карти перестає миготіти та залишається підсвіченим. Перша фотографія з карти пам'яті відображається на дисплеї контрольної панелі. Для перегляду фотографій з карти пам'яті по одній вперед чи назад можна використовувати клавіші **4** або **.** Натисніть та утримуйте **4** або **.**, щоб швидко прогортати фотофайли.

### Друк фотографій з тестового листа

Тестовий лист - це простий та зручний засіб для вибору та роздруку фотографій з карти пам'яті без використання комп'ютера. На тестовому листі, який може складатися з декількох сторінок, видруковуються зменшені ескізи фотографій з карти пам'яті. Під кожним зображенням вказано назву файлу, порядковий номер та дату. За допомогою тестових листів можна швидко створювати друковані каталоги фотографій.

Щоб роздрукувати фото з тестового листа необхідно здійснити три кроки: Роздрукувати тестовий лист, вибрати фотографії та зісканувати тестовий лист. У цьому розділі міститься детальна інформація про виконання цих трьох дій.

#### Друк тестового листа

Щоб скористатися тестовим листом, його потрібно видрукувати з HP All-in-One.

- 1. Вставте карту пам'яті у відповідне гніздо HP All-in-One.
- В області Фото натисніть Друк тестового листа і потім натисніть ОК. Відобразиться меню Тестовий лист і буде виділено пункт Друк.

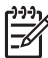

Примітка Час друку тестового листа сильно залежить від кількості фотографій на карті пам'яті.

- Якщо на карті більше 20-ти фотографій, з'являється меню Вибір фото. Натисніть ▶, щоб прокрутити до позиції, яку Ви хочете вибрати, а потім натисніть OK.
  - Усі
  - Останні 20
  - Вказаний діапазон
- Використовуючи варіант Вказаний діапазон, введіть номери першої та останньої фотографії, які потрібно роздрукувати. Коли з'являється підказка Перше фото, тисніть ▶, доки не з'явиться номер першої фотографії у діапазоні, а тоді натисніть ОК.

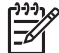

Примітка Якщо ввдено неправильний номер, натисніть Скасувати для того, щоб скасувати процес та почати з початку.

5. Коли з'являється підказка Останнє фото, тисніть ▶ доки не з'явиться номер останньої фотографії у діапазоні, а тоді натисніть ОК.

#### Вибір фотографій з тестового листа

Після того, як Ви надрукували тестовий лист, його можна використати для вибору фотографій для друку.

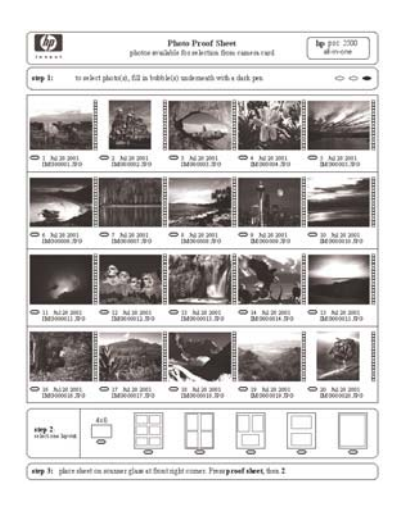

- 1. Виберіть фотографії, відзначаючи темним олівцем чи ручкою відповідні кружечки, що знаходяться під фотографіями на тестовому листі.
- 2. Виберіть один зі стилів компонування, замальовуючи кружечок у пункті 2 тестового листа.

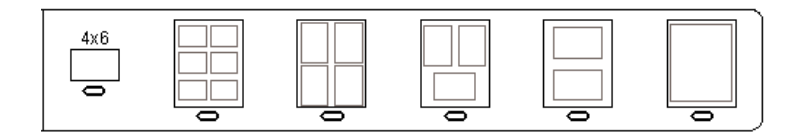

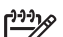

- Примітка Якщо Вам потрібно встановити більше параметрів, ніж це дозволяє тестовий лист, можна друкувати фотографії безпосередньо з контрольної панелі. Додаткові відомості див. в розділі Друк фотографій безпосередньо з карти пам'яті.
- Покладіть тестовий лист зображенням униз в правий передній кут скла. Переконайтеся, що краї тестового листа прилягають до правого та переднього країв скла. Закрийте кришку.

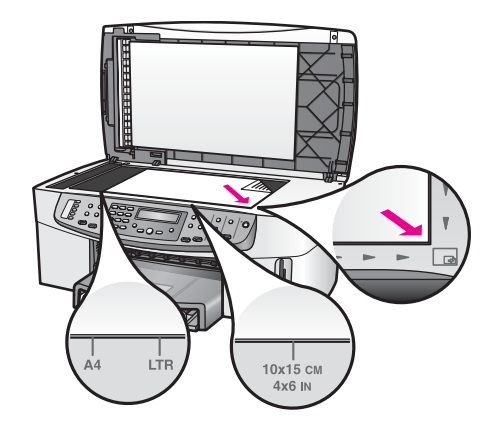

Продовження у розділі Сканування тестового листа.

#### Сканування тестового листа

Останньою дією є сканування тестового листа з вибраними фотографіями, розміщеного на склі сканера.

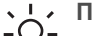

- Порада Переконайтеся, що скло HP All-in-One абсолютно чисте, інакше
- тестовий лист може бути відсканований невірно. Додаткові відомості див. в розділі Очистка скла.
- 1. Покладіть тестовий лист зображенням униз в правий передній кут скла. Переконайтеся, що краї тестового листа прилягають до правого та переднього країв скла. Закрийте кришку.
- 2. Переконайтеся, що фотопапір завантажено в лоток подачі паперу. Перевірте, чи карта пам'яті, з якої друковано тестовий лист, все ще знаходиться в гнізді.
- В області Фото натисніть Друк тестового листа і натисніть , щоб вибрати 3. Сканувати.
- Натисніть кнопку ОК. 4. НР All-in-One сканує тестовий лист і друкує вибрані фотографії.

### Встановлення параметрів друку фотографій

Параметрами друку фотографій на HP All-in-One, включаючи тип та розмір паперу, компонування та інші, можна керувати з контрольної панелі.

У цьому розділі міститься інформація з таких питань: налаштування параметрів фотодруку, зміна параметрів друку та встановлення стандартних параметрів друку фотографій.

Доступ та налаштування параметрів друку фотографій здійснюється з меню фото, що викликається з контрольної панелі.

Для встановлення параметрів друку фотографій можна також використати програмне забезпечення НР Image Zone. Додаткову інформацію можна знайти в довідці HP Image Zone Help.

#### Використання меню Фото для встановлення параметрів друку

Меню **Фото** дає доступ до багатьох параметрів роздруку фотографій, в тому числі кількості копій, типу паперу та інших. Одиниці виміру та розміри за замовчуванням залежать від країни/регіону.

- 1. Вставте карту пам'яті у відповідне гніздо HP All-in-One.
- 2. В області Фото натисніть кнопку Меню.
  - Тоді з'явиться меню Фото.
- Тисніть декілька разів Меню, доки бажані налаштування не з'являться на дисплеї контрольної панелі. Коли з'являється потрібний пункт, натисніть OK.

| Параметри         | Опис                                                                                                    |
|-------------------|----------------------------------------------------------------------------------------------------|
| Вібір фото        | Дозволяє вибрати фотофайли для друку. Усі<br>вибирає всі фотографії на карті пам'яті, а<br>Вибірково дозволяє вручну вибрати кожний<br>фотофайл, який потрібно роздрукувати.                                                                                                    |
| Кількість копій   | Дозволяє встановити кількість копій, яку слід<br>надрукувати.                                                                                                    |
| Розмір зображення | <ul> <li>Дозволяє встановити розмір друкованого<br/>зображення. Більшість варіантів зрозумілі, але два<br/>вимагають пояснення: Заповнити сторінку та В<br/>розмір сторінки.</li> <li>Параметр Заповнити сторінку збільшує<br/>зображення так, щоб воно заповнило весь<br/>аркуш, не залишаючи білих відступів. Частина<br/>зображення може виявитися обрізаною.</li> <li>Параметр В розмір сторінки збільшує<br/>зображення максимально можливо, щоб воно<br/>помістилося на аркуш, зберігаючи при цьому<br/>пропорції зображення і не обрізаючи кадру.<br/>Зображення на сторінці відцентровується і<br/>оточується білою рамкою.</li> </ul> |
| Вибір лотка       | Дозволяє вибрати лоток подачі паперу (передній чи<br>задній), з котрого HP All-in-One друкуватиме. Цей<br>параметр доступний лише в тому випадку, якщо<br>при ввімкненні HP All-in-One був виявлений задній<br>лоток.                                                                                                    |
| Розмір фотопаперу | Дозволяє встановити розмір паперу для поточного<br>завдання друку. Налаштування <b>Автоматично</b> за<br>замовчуванням визначає великий (letter або A4) та<br>малий 10 на 15 см розміри паперу в залежності від<br>країни/регіону. Якщо параметри <b>Розмір паперу</b> та<br><b>Тип паперу</b> налаштовані на <b>Автоматично</b> ,<br>HP All-in-One самостійно визначає найкращі<br>параметри для поточного завдання друку. Інші<br>значення параметру <b>Розмір паперу</b> дозволяють<br>змінити автоматичні налаштування.                                                                                                    |

| Параметри                | Опис                                                                                                    |
|--------------------------|----------------------------------------------------------------------------------------------------|
| Тип фотопаперу           | Дозволяє встановити тип паперу для поточного<br>завдання друку. Якщо цей параметр встановлено<br>на Автоматично, HP All-in-One самостійно<br>визначає тип паперу. Якщо параметри Розмір<br>паперу та Тип паперу налаштовані на<br>Автоматично, HP All-in-One самостійно визначає<br>найкращі параметри друку для поточного завдання.<br>Інші значення параметру Тип паперу дозволяють<br>змінити автоматичні налаштування. |
| Спосіб розміщення        | Дозволяє встановити один з трьох способів<br>розміщення для поточного завдання друку.<br>Розміщення Економія паперу розміщує на аркуші<br>максимальну можливу кількість фотографій,<br>розвертаючи та обрізаючи їх в разі потреби.<br>Розміщення Альбом зберігає оригінальну<br>орієнтацію фотографії. Альбом стосується<br>орієнтації сторінки, а не самої фотографії. Частина<br>зображення може виявитися обрізаною.    |
| Розумний фокус           | Дозволяє увімкнути або вимкнути функцію<br>автоматичного цифрового налаштування чіткості<br>зображення. Розумний фокус змінює лише<br>друковані фотографії. Він не змінює існуючого на<br>карті пам'яті фотофайлу. Розумний фокус за<br>замовчуванням увімкнений.                                                                                                    |
| Цифровий спалах          | Дозволяє освітлити темні фотографії. Цифровий<br>спалах змінює лише друковані фотографії. Він не<br>змінює існуючого на карті пам'яті файлу<br>зображення.Цифровий спалах за замовчуванням<br>вимкнутий.                                                                                                    |
| Задати нові<br>стандарти | Дозволяє зберегти поточні параметри друку<br>фотографій як параметри за замовчуванням.                                                                                                    |

### Зміна параметрів друку фотографій

Таким самим чином змінюються всі налаштування друку фотографій.

- 1. В області Фото тисніть Меню декілька разів, доки не з'явиться той пункт налаштування, який потрібно змінити.
- 2. Внесіть зміни та натисніть ОК.

Додаткову інформацію про встановлення стандартних параметрів друку фотографій див. у розділі Встановлення стандартних параметрів друку фотографій.

### Встановлення стандартних параметрів друку фотографій

Змінити стандартні параметри друку фотографій можна з контрольної панелі.

- 1. В області Фото тисніть Меню декілька разів, доки не з'явиться той пункт налаштування, який потрібно змінити.
- За потребою внесіть необхідні зміни до того чи іншого параметру. Після завершення редагування параметрів, натисніть ОК. Шоразу після підтвердження зміни параметру знову з'являється меню Фото.
- В області Фото натискайте Меню, доки не з'явиться Зад. нові станд, і потім натисніть ОК.
- 4. За допомогою ▶ виберіть Так і потім натисніть ОК. Всі поточні налаштування стануть стандартними.

### Друк фотографій безпосередньо з карти пам'яті

Можна вставити карту пам'яті в HP All-in-One і роздрукувати фотографії за допомогою контрольної панелі. Додаткові відомості про друк фотографій на HP All-in-One з фотоапарату, що підтримує стандарт PictBridge, див. у розділі Друк фотографій з фотоапарату PictBridge.

У цьому розділі міститься інформація з таких питань: друк окремих фотографій, створення фотографій без полів та скасування вибору фотографій.

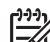

Примітка Друкуючи фотографії, необхідно правильно встановити параметри типу паперу та підвищення якості фотографії. Додаткові відомості див. в розділі Встановлення параметрів друку фотографій. Для покращення якості друку можна також скористатися фотокартриджем. Додаткові відомості див. в розділі Використання фотокартриджа.

Скориставшись програмним забезпеченням **HP Image Zone**, можна зробити більше, ніж просто роздрукувати фотографії. Це програмне забезпечення дозволяє використовувати фотографії для термоаплікаційних плівок, афіш, плакатів, наклейок та інших творчих проектів. Додаткові відомості див. у екранній довідці **HP Image Zone Help**.

### Друк окремих фотографій

Можна друкувати фотографії за допомогою контрольної панелі, не використовуючи тестового листа.

- 1. Вставте карту пам'яті у відповідне гніздо НР All-in-One. Індикатор стану біля відповідного гнізда карти пам'яті засвічується.
- 2. Завантажте фотопапір у лоток подачі. Розмір завантаженого паперу повинен відповідати розміру фотографії, яка друкується.
- 3. Натисніть ◀ чи ▶ для переміщення назад чи вперед у списку імен файлів на карті пам'яті. Утримуйте ◀ чи ▶, щоб пересуватися швидко іменами файлів.
- Коли ім'я файлу з фотографією, яку потрібно надрукувати, з'являється на дисплеї контрольної панелі, натисніть ОК. Навпроти вибраного файлу з'являється прапорець.
- 5. Натиснувши Меню в області Фото, ввійдіть у меню Фото і змініть потрібні параметри друку. Після виконання завдання на друк значення параметрів повернуться до стандартних.

 Щоб роздрукувати вибрані фотографії, в області Фото натисніть кнопку Друк фото.

### Друк без полів

Винятковою характеристикою HP All-in-One є можливість перетворювати фотофайли на карті пам'яті у професійно зроблені фотовідбитки без полів.

- Вставте карту пам'яті у відповідне гніздо НР All-in-One. Індикатор стану біля відповідного гнізда карти пам'яті засвічується.
- Натисніть ◀ чи ▶ для переміщення назад чи вперед у списку імен файлів на карті пам'яті. Утримуйте ◀ чи ▶, щоб пересуватися швидко іменами файлів.
- Коли ім'я файлу з фотографією, яку потрібно надрукувати, з'являється на дисплеї контрольної панелі, натисніть ОК. Навпроти вибраного файлу з'являється прапорець.
- 4. Покладіть фотопапір стороною для друку вниз в задній правий кут лотка подачі і встановіть регулятори паперу.

, **Порада** Якщо фотопапір, який Ви використовуєте, має перфоровані Відривні смужки, то завантажуйте папір смужками до себе.

5. Щоб роздрукувати вибрані фотофайли, як фотографії без полів, в області Фото натисніть кнопку Друк фото.

#### Скасування вибору фотографій

Можна скасувати вибір фотофайлів на контрольній панелі.

- → Виконайте одну з таких дій:
  - Натисніть ОК, щоб скасувати вибір фото-файлу, виведеного на дисплей.
  - Натисніть Скасувати, щоб скасувати вибір всіх фотофайлів і очистити екран.

### Друк фотографій з фотоапарату PictBridge

HP All-in-One підтримує стандарт PictBridge, що дозволяє під'єднувати через порт камери будь-який фотоапарат, що підтримує цей стандарт, і друкувати фотофайли формату JPEG з його карти пам'яті.

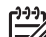

Примітка З порта PictBridge HP All-in-One друкує файли лише формату JPEG. За докладнішою інформацією про зміну формату файла на сумісній з PictBridge цифровій камері зверніться до документації, що додається до камери.

- 1. Переконайтеся, що HP All-in-One увімкнено і початкове завантаження завершилося.
- Під'єднайте цифровий фотоапарат PictBridge до порта фотоапарата на передній панелі HP All-in-One за допомогою кабелю USB, що постачається разом з камерою.
- 3. Увімкніть фотоапарат і перевірте, чи він знаходиться в режимі PictBridge.

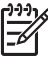

Примітка Якщо фотоапарат під'єднано належним чином, засвічується індикатор стану, розташований біля гнізд карт пам'яті. Під час друку з фотоапарата індикатор стану спалахує зеленим. За докладнішою інформацією про друк із сумісної з PictBridge цифрової камери зверніться до документації, що додається до камери.

Якщо фотоапарат не підтримує стандарт PictBridge або не знаходиться в режимі PictBridge, індикатор стану спалахує жовтим і на моніторі комп'ютера з'являється повідомлення про помилку (якщо встановлене програмне забезпечення HP All-in-One). Від'єднайте фотоапарат, виправте на ньому помилку і під'єднайте знову. Додаткові відомості про усунення несправностей, що пов'язані з портом фотоапарата PictBridge, див. у екранній довідці **Troubleshooting Help (Довідка з усунення несправностей)**, що постачається разом з програмним забезпеченням **НР Image Zone**.

Успішно під'єднавши фотоапарат PictBridge до HP All-in-One, можна друкувати фотографії. Перевірте, чи розмір паперу, завантаженого в HP All-in-One, відповідає параметрам, що встановлені в фотоапараті. Якщо розмір паперу на фотоапараті встановлений на стандартне значення, HP All-in-One надрукує на папері, який на той момент завантажений у лоток подачі. За докладнішою інформацією про друк із сумісної з PictBridge цифрової камери зверніться до документації, що додається до камери.

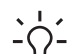

- Порада Якщо у Вас цифровий фотоапарат НР старішої моделі, що не
- підтримує PictBridge, з нього, тим не менше, можна друкувати безпосередньо на HP All-in-One. Під'єднайте фотоапарат до порта USB на задній панелі HP All-in-One, а не до порта фотоапарата. Цей спосіб можна застосовувати лише для цифрових фотоапаратів HP.

### Друк поточної фотографії

Щоб роздрукувати фотофайл, виведений на дисплей контрольної панелі, можна скористатися кнопкою Друк фото.

- 1. Вставте карту пам'яті у відповідне гніздо HP All-in-One.
- 2. Перейдіть до фотографії, яку потрібно роздрукувати.
- Щоб роздрукувати фотофайл з поточними параметрами, в області Фото натисніть кнопку Друк фото.

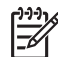

Примітка Якщо HP All-in-One під'єднаний до комп'ютера Macintosh, то під час виймання карти пам'яті з HP All-in-One на екрані комп'ютера може з'явитися повідомлення про помилку. Не звертайте уваги на цю помилку. Закрийте повідомлення, натиснувши кнопку **OK**.

### Друк файлу DPOF

Формат друку зображень DPOF (Digital Print Order Format) – це стандартний файл, який створюється деякими цифровими фотоапаратами. Вибрані фотоапаратом фотографії – це фотографії, позначені до друку за допомогою цифрового фотоапарату. При виборі фото за допомогою фотоапарата створюється файл DPOF, в якому зберігається інформація про фотографії, що

були вибрані для друку. HP All-in-One зчитує файл DPOF з карти пам'яті, тож немає потреби повторно вибирати фотофайли для друку.

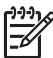

Примітка Не всі цифрові фотоапарати мають функцію зазначення фото для друку. Чи підтримує фотоапарат формат DPOF, можна довідатися з документації до нього. HP All-in-One підтримує формат DPOF 1.1.

Під час друку фотографій, вибраних за допомогою камери, налаштування друку HP All-in-One не мають сили; налаштування у файлі DPOF для компонування фотографій та кількості копій переважають ті, що у HP All-in-One.

Файл DPOF зберігається цифровим фотоапаратом на карті пам'яті та містить наступну інформацію:

- Які фотографії друкувати
- Кількість фотографій, які треба надрукувати
- Поворот кожної фотографії
- Обрізання кожної фотографії
- Друк індексу (зменшене зображення вибраних фотографій)

#### Щоб надрукувати фотографії, вибрані на фотоапараті

- Вставте карту пам'яті у відповідне гніздо НР All-in-One. Якщо на карті є фотографії, відмічені у файл DPOF, на дисплеї контрольної панелі з'явиться підказка Друкувати DPOF?.
- 2. Виконайте одну з таких дій:
  - Для того, щоб надрукувати всі вибрані у DPOF файлі фотографії з карти пам'яті, натисніть ОК. Таким чином вибирається Так та друкуються фотографії, з використанням налаштувань DPOF.
  - Натисніть ▶, а тоді ОК. Ця дія вибирає Ні і обходить налаштування DPOF.

# Використання функцій копіювання

Пристрій НР All-in-One дозволяє робити високоякісні кольорові та чорно-білі копії на різних типах паперу, включаючи прозору плівку. Можна збільшити або зменшити розмір оригіналу відповідно до розміру паперу, встановити яскравість та насиченість кольору копії та, скориставшись спеціальними функціями, створювати високоякісні копії фотографій, включно з копіями без полів 10 х 15 см.

У цьому розділі міститься інформація про збільшення швидкості копіювання, покращення якості копії, налаштування кількості копій на друк, вказівки щодо вибору найкращого типу та розміру паперу для роботи, виготовлення плакатів та плівок для термоаплікації.

- Порада Для досягнення найкращої якості копій для стандартних проектів
  - встановіть параметри розміру паперу Letter або A4, типу паперу Звичайний папір, а якість копіювання Швидк.

Додаткові відомості про встановлення розміру паперу див. у розділі Встановлення розміру паперу для копіювання.

Додаткові відомості про встановлення типу паперу див. у розділі Встановлення типу паперу для копіювання.

Інформацію про налаштування якості паперу можна знайти у розділі Збільшення швидкості чи якості копіювання.

Довідайтеся, як здійснювати різні проекти з копіювання фотографій, такі, як копіювання фотографій без полів, збільшення та зменшення копій фотографій відповідно до потреб, виготовлення кількох копій фотографій на одній сторінці та покращення якості копій вицвілих фотографій.

- Створення копії фотографії без полів.

Копіювання фото на всю сторінку.

Декілька копій фотографії на одній сторінці.

📓 Покращення світлих ділянок копії.

### Встановлення розміру паперу для копіювання

На HP All-in-One можна встановиити розмір паперу. Розмір паперу, який встановлено, повинен відповідати паперу, завантаженому в лоток подачі. Значення розміру паперу за замовчуванням є Автоматично, тобто HP All-in-One самостійно визначає розмір паперу в лотку подачі.

#### Щоб задати розмір паперу на контрольній панелі

1. Перевірте, чи у вхідний лоток завантажено папір.

- Покладіть оригінал зображенням униз в правий передній кут скла або зображенням догори у лоток подачі документів.
   Якщо використовується лоток подачі документів, помістіть сторінку верхнім краєм до лотка.
- 3. В області Копіювання натискайте Меню, поки не з'явиться Розм. пап. копії.
- 4. Натисніть ▶, щоб вибрати відповідний розмір паперу, а тоді натисніть ОК.
- Натисніть Пуск копіювання: Чорно-білий або Пуск копіювання: Кольоровий.

За допомогою поданої таблички визначте, який розмір паперу вибрати, залежно від паперу, завантаженого у вхідний лоток.

| Тип паперу                                        | Рекомендовані налаштування<br>розміру паперу                                                                                                    |
|---------------------------------------------------|----------------------------------------------------------------------------------------------------|
| Копіювальний, універсальний чи<br>звичайний папір | Letter aбo A4                                                                                                    |
| Папір для струменевих принтерів                   | Letter ado A4                                                                                                    |
| Плівка для термоаплікації                         | Letter ado A4                                                                                                    |
| Бланк                                             | Letter aбo A4                                                                                                    |
| Фотопапір                                         | 10 x 15 см або 10 x 15 см без полів<br>13 x 18 см або 13 x 18 см без полів<br>4 x 6 дюймів або 4 x 6 дюймів без<br>полів<br>5 x 7 дюймів або 5 x 7 дюймів без<br>полів<br>Letter або Letter без полів<br>A4 або A4 без полів<br>L-розмір або L-розмір без полів<br>(лише для Японії) |
| Картки Hagaki                                     | Hagaki або Hagaki без полів (лише<br>для Японії)                                                                                                    |
| Прозорі плівки                                    | Letter aбo A4                                                                                                    |

### Встановлення типу паперу для копіювання

Ви можете встановити тип паперу на HP All-in-One. Значення типу паперу за замовчуванням є **Автоматично**, тобто HP All-in-One самостійно визначає тип паперу в лотку подачі.

Якщо Ви копіюєте на спеціальний тип паперу або Вас не задовільняє якість друку з параметром **Автоматично**, параметри типу паперу можна налаштувати вручну з Меню копіювання.

1. Перевірте, чи у вхідний лоток завантажено папір.

- Покладіть оригінал зображенням униз в правий передній кут скла або зображенням догори у лоток подачі документів. Якщо використовується лоток подачі документів, помістіть сторінку верхнім краєм до лотка.
- 3. В області Копіювання натискайте Меню, доки не з'явиться Тип паперу для копіювання.
- 4. Натисніть ▶, щоб вибрати потрібний параметр типу паперу і натисніть ОК.
- 5. Натисніть Пуск копіювання: Чорно-білий або Пуск копіювання: Кольоровий.

За допомогою поданої таблички визначте, який параметр типу паперу слід вибрати, залежно від паперу, завантаженого у вхідний лоток.

| Тип паперу                                                                     | Налаштування контрольної<br>панелі                       |
|--------------------------------------------------------------------------------|----------------------------------------------------------|
| Папір для копіювання або бланки                                                | Звичайний папір                                          |
| Папір HP Bright White                                                          | Звичайний папір                                          |
| Фотопапір HP Premium Plus, глянцевий                                           | Фотопапір Premium                                        |
| Фотопапір HP Premium Plus, матовий                                             | Фотопапір Premium                                        |
| Фотопапір HP Premium Plus 4 x 6 дюймів                                         | Фотопапір Premium                                        |
| Фотопапір НР                                                                   | Фотопапір                                                |
| Фотопапір HP Everyday                                                          | Фотопапір Everyday                                       |
| Фотопапір HP Everyday, напівглянцевий                                          | Папір Everyday, матовий                                  |
| Інший фотопапір                                                                | Інший фотопапір                                          |
| Плівки НР для термоаплікації (для<br>кольорових тканин)                        | Плівка для термоаплікації                                |
| Плівки НР для термоаплікації (для світлих<br>або білих тканин)                 | Плівка для термоаплікації з<br>дзеркальним відображенням |
| Папір HP Premium                                                               | Premium Inkjet                                           |
| Інший папір для струменевого друку                                             | Premium Inkjet                                           |
| Папір для брошур та афіш HP Professional<br>Brochure & Flyer Paper (глянцевий) | Глянцевий для брошур                                     |
| Папір для брошур та афіш HP Professional<br>Brochure & Flyer Paper (глянцевий) | Матовий для брошур                                       |
| Прозора плівка для струменевого друку НР<br>Premium або HP Premium Plus Inkjet | Прозора плівка                                           |
| Інша прозора плівка                                                            | Прозора плівка                                           |
| Звичайний Hagaki (тільки для Японії)                                           | Звичайний папір                                          |

| (продовження)                        |                                    |  |
|--------------------------------------|------------------------------------|--|
| Тип паперу                           | Налаштування контрольної<br>панелі |  |
| Глянцевий Hagaki (тільки для Японії) | Фотопапір Premium                  |  |
| L (тільки для Японії)                | Фотопапір Premium                  |  |

### Збільшення швидкості чи якості копіювання

HP All-in-One дає можливість копіювання у трьох режимах, з різною швидкістю та якістю.

- Параметр Найкр. забезпечує найвищу якість друку на папері всіх типів і зменшує ефект смугастості, який іноді виникає на ділянках суцільного фону. Копіювання з установленим параметром Найкр. виконується повільніше, ніж з іншими параметрами.
- Параметр Звичай. забезпечує високу якість друку і рекомендується для більшості завдань копіювання. З встановленим параметром Звичай. копіювання проходить швидше, ніж з параметром Найкр.
- Параметр Швидка забезпечує вищу швидкість копіювання, ніж параметр Звичай. Якість тексту мало відрізняється від параметру Звичай., але якість графіки може бути нижчою. Якщо встановлено параметр Швидка, економиться чорнило та збільшується термін експлуатації картриджів.

#### Щоб змінити якість копіювання на контрольній панелі

- 1. Перевірте, чи у вхідний лоток завантажено папір.
- Покладіть оригінал зображенням униз в правий передній кут скла або зображенням догори у лоток подачі документів. Якщо використовується лоток подачі документів, помістіть сторінку верхнім краєм до лотка.
- 3. В області Копіювання натисніть **Якість**, щоб вибрати **Найкраща**, **Звичайна** або Швидка.
- 4. Натисніть Пуск копіювання: Чорно-білий або Пуск копіювання: Кольоровий.

### Виберіть вхідний лоток для копіювання

Якщо встановлено пристрій НР для двостороннього друку, можна вибрати вхідний лоток для здійснення копіювання:

- В основний лоток для паперу можна завантажувати папір усіх можливих типів та розмірів, що підтримуються пристроєм, включно з фотопапером та прозорими плівками.
- У додатковий пристрій НР для автоматичного двостороннього друку з малим лотком для паперу або пристрій з лотком Hagaki для автоматичного двостороннього друку можна завантажувати папір малих розмірів, наприклад, фотопапір чи картки Hagaki.

У додатковий лоток можна завантажити фотопапір 10 х 15 см, а в основний лоток подачі - повноформатний папір. Використання додаткового лотка для подачі паперу економить час, бо не треба виймати і перевантажувати папір кожного разу для здійснення копіювання на папері іншого розміру чи типу.

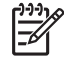

**Примітка** Завантажуючи папір в додаткові лотки, прочитайте та дотримуйтеся інструкцій, що додаються до них.

#### Щоб вибрати вхідний лоток за допомогою контрольної панелі

- 1. Завантажте папір у вхідний лоток, з якого Ви робитимете копіювання.
- Покладіть оригінал зображенням униз у правий передній кут скла або зображенням догори у лоток подачі документів.
   Якщо використовується лоток подачі документів, помістіть сторінку верхнім краєм до лотка.
- В області Копіювання натискайте Меню, доки не з'явиться Вибір лотка. Якщо до HP All-in-One під'єднано додатковий лоток для паперу, з'явиться меню Вибір лотка.
- Натисніть ▶, щоб вибрати вхідний лоток, а тоді натисніть ОК. Таким чином вибирається вхідний лоток і з'являється Меню копіювання.
- 5. Внесіть необхідні зміни параметрів у Меню копіювання.
- 6. Натисніть Пуск копіювання: Чорно-білий або Пуск копіювання: Кольоровий.

### Виготовлення кількох копій з оригіналу

За допомогою параметру Кількість копій у Меню копіювання можна встановити ту кількість копій, яку хочете надрукувати.

- 1. Перевірте, чи у вхідний лоток завантажено папір.
- Покладіть оригінал зображенням униз у правий передній кут скла або зображенням догори у лоток подачі документів. Якщо використовується лоток подачі документів, помістіть сторінку верхнім краєм до лотка.
- 3. В області Копіювання натискайте Меню, доки не з'явиться Кількість копій.
- За допомогою ▶ або клавіатури введіть кількість копій, не перевищуючи максимально можливого значення, і натисніть ОК. (Максимально можлива кількість копій залежить від моделі).

. . Порада Якщо утримувати кнопку зі стрілкою, то кількість копій

змінюватиметься з інтервалом у 5 пунктів, щоб полегшити встановлення великої кількості копій.

5. Натисніть Пуск копіювання: Чорно-білий або Пуск копіювання: Кольоровий.

У наведеному прикладі НР All-in-One виготовляє три копії з фотографії 10 х 15 см.

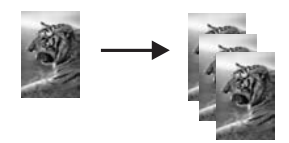

Використання функцій

копіювання

### Копіювання двосторінкового чорно-білого документа

За допомогою HP All-in-One можна робити кольорові або чорно-білі копії одноабо багатосторінкових документів. У цьому прикладі на HP All-in-One копіюють двосторінковий чорно-білий оригінал.

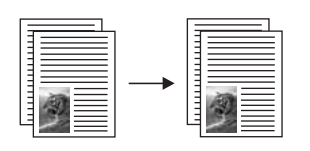

#### Щоб скопіювати двосторінковий документ за допомогою контрольної панелі

- 1. Перевірте, чи у вхідний лоток завантажено папір.
- 2. Завантажте аркуші оригіналу у лоток подачі документу зображенням догори. Вкладайте аркуші до лотка верхнім краєм.
- 3. Натисніть Пуск копіювання: Чорно-білий.

### Створення двосторонніх копій

Можна створювати двосторонні копії з односторонніх чи двосторонніх оригіналів формату letter чи А4.

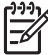

Примітка Двосторонні копії можна створювати за умови, що НР All-in-One має пристрій НР для автоматичного двостороннього друку.

Для деяких моделей пристрій НР для автоматичного двостороннього друку входить у стандартну комплектацію, його можна також купити окремо.

#### Щоб зробити двосторонні копії з контрольної панелі

- 1. Перевірте, чи у вхідний лоток завантажено папір.
- Завантажте аркуші оригіналу розміром letter чи А4 у лоток подачі зображення догори.

Вкладайте аркуші до лотка верхнім краєм.

<sup>19</sup> **Примітка** Ви не зможете робити двосторонні копії з оригіналів формату legal.

- 3. В області Копіювання натискайте Меню, доки не з'явиться Двосторон. копія.
- 4. Щоб вибрати необхідний параметр, натискайте >, а потім ОК.
  - 1 > 1: цей пункт використовується для створення стандартної односторонньої копії з одностороннього оригіналу.
  - 1 > 2: цей пункт призначений для виготовлення двосторонньої копії з двох односторонніх оригіналів.
  - 2 > 1: цей пункт використовується для створення односторонніх копій з двостороннього оригіналу.
  - 2 > 2: цей пункт використовується для створення двосторонньої копії з двостороннього оригіналу.
- 5. Натисніть Пуск копіювання: Чорно-білий або Пуск копіювання: Кольоровий.

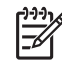

**Примітка** Не виймайте паперу з лотка, поки не закінчиться копіювання обидвох сторін.

### Створення копії фотографії без полів

За допомогою параметра Заповнити сторінку можна робити з фотографій копії без полів. Щоб надрукувати фотографію без полів, не змінюючи пропорцій оригіналу, HP All-in-One може дещо обрізати зображення по краях. У більшості випадків це практично не помітно.

Щоб досягнути кращої якості, завантажте в лоток подачі фотопапір і змініть параметри підвищення якості та копіювання для відповідного типу паперу. Для покращення якості друку можна також скористатися фотокартриджем. Встановивши триколірний картридж та фотокартридж, Ви одержуєте шестичорнильну систему. Додаткові відомості дивіться у розділі Використання фотокартриджа.

Примітка Для того, щоб виготовити копію без полів, слід завантажити фотопапір (чи інший спеціальний папір). Якщо НР All-in-One виявить звичайний папір у лотку подачі, Ви не зможете отримати копію без полів. У такому випадку, копія все одно матиме поля.

1. Завантажте у вхідний лоток фотопапір 10 х 15 см.

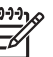

Примітка Якщо НР All-in-One має більш як один вхідний лоток, Вам треба буде вибрати відповідний лоток. Додаткові відомості дивіться у розділі Виберіть вхідний лоток для копіювання.

2. Покладіть оригінальну фотографію зображенням униз в правий передній кут скла.

Розмістіть її на склі так, щоб довша сторона була паралельною передньому краю скла.

- Натисніть Зменшити/Збільшити.
   З'явиться меню Зменшити/Збільшити.
- 4. Натискайте > до появи Заповнити сторінку і натисніть ОК.
- 5. Натисніть Пуск копіювання: Кольоровий.

HP All-in-One зробить з фотографії копію 10 х 15 см без полів, як показано нижче.

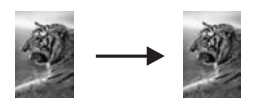

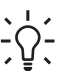

Порада Якщо вихідні копії мають поля, встановіть розмір паперу відповідно до параметру в меню Без полів, встановіть тип паперу Фотопапір, встановіть покращення якості Фото і спробуйте ще раз.

Додаткові відомості про встановлення розміру паперу див. у розділі Встановлення розміру паперу для копіювання. Інформацію про встановлення типу паперу можна знайти у розділі Встановлення типу паперу для копіювання.

Інформацію про встановлення режиму покращення якості Фото Ви знайдете у розділі Покращення світлих ділянок копії.

### Копіювання фото на всю сторінку

За допомогою параметру Заповнити сторінку можна автоматично збільшити чи зменшити оригінал так, щоб він заповнив усю область друку сторінки, завантаженої в лоток У наведеному прикладі параметр Заповнити сторінку використовується для збільшення фотографії 10 х 15 см і створення повнорозмірної копії без полів. Копіюючи фотографії, можна скористатися фотокартриджем для покращення якості друку. Встановивши триколірний картридж та фотокартридж, Ви одержуєте шестичорнильну систему. Додаткові відомості дивіться у розділі Використання фотокартриджа.

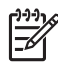

Примітка Щоб надрукувати фотографію без полів, не змінюючи пропорцій оригіналу, HP All-in-One може дещо обрізати зображення по краях. У більшості випадків це практично непомітно.

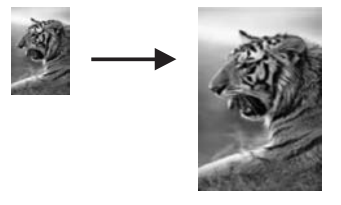

 Примітка Для того, щоб виготовити копію без полів, слід завантажити фотопапір (чи інший спеціальний папір). Якщо НР All-in-One виявить звичайний папір у лотку подачі, Ви не зможете отримати копію без полів. У такому випадку, копія все одно матиме поля.

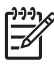

Примітка Ця функція не працюватиме належно, якщо скло та підкладка кришки не будуть чистими. Додаткові відомості див. в розділі Очистка НР All-in-One.

- Завантажте фотопапір розміру Letter або А4 в лоток подачі паперу. Якщо HP All-in-One має більш як один вхідний лоток, Вам треба буде вибрати відповідний лоток. Додаткові відомості дивіться у розділі Виберіть вхідний лоток для копіювання.
- Покладіть оригінальну фотографію зображенням униз в правий передній кут скла.

Розмістіть її на склі так, щоб довша сторона була паралельною передньому краю скла.

- В області Копіювання натискайте Зменшити/Збільшити, доки не з'явиться Заповнити сторінку.
- 4. Натисніть Пуск копіювання: Кольоровий.

- L · Порада Якщо вихідні копії є з полями, встановіть розмір паперу
- Letter без полів або А4 без полів, тип паперу Фотопапір, підвищення якості Фото і спробуйте знову.

Додаткові відомості про встановлення розміру паперу див. у розділі Встановлення розміру паперу для копіювання.

Інформацію про встановлення типу паперу можна знайти у розділі Встановлення типу паперу для копіювання.

Інформацію про встановлення режиму покращення якості Фото Ви знайдете у розділі Покращення світлих ділянок копії.

### Декілька копій фотографії на одній сторінці

Можна зробити декілька копій оригіналу на одну сторінку, встановивши розмір зображення з меню Зменшити/Збільшити.

Після того, як вибрано один з допустимих розмірів зображення, Вам можуть запропонувати надрукувати декілька копій, щоб заповнити сторінку паперу, завантаженого в лоток подачі.

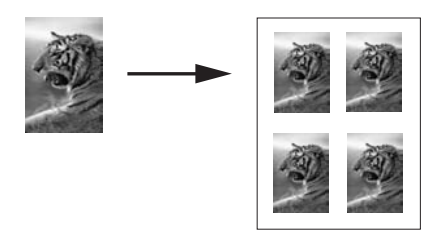

# Щоб зробити декілька копій фотографії на одну сторінку за допомогою контрольної панелі

1. Перевірте, чи у вхідний лоток завантажено папір.

С Порада Для досягнення найкращої якості копіювання фотографії завантажте у вхідний лоток фотопапір.

 Покладіть оригінальну фотографію зображенням униз в правий передній кут скла.

Помістіть її на склі так, щоб довша сторона була паралельною передньому краю скла.

- 3. В області Копіювання натискайте Зменшити/Збільшити, доки не з'явиться Розміри зображення.
- За допомогою ▶ виберіть розмір для друку фотографії, і натисніть ОК. Залежно від вибраного розміру може з'явитися підказка Багато на стор., щоб визначити, чи друкувати декілька копій, щоб заповнити сторінку, чи лише одну копію. Якщо розміри зображення більші, така підказка не з'являється. У цьому

якщо розміри зоораження оільші, така підказка не з являється. У цьому випадку на сторінці друкується лише одне зображення.

- 5. Якщо з'являється підказка Багато на стор., за допомогою ▶ виберіть Так або Ні і натисніть ОК.
- 6. Натисніть Пуск копіювання: Кольоровий.

### Зміна розміру оригіналу до Letter або А4

Якщо зображення чи текст оригіналу заповнює весь аркуш без полів, скористайтеся функцією В розмір сторінки або Вся стор. 91%, щоб, зменшивши його, запобігти небажаному обрізанню тексту чи зображення на краях аркуша.

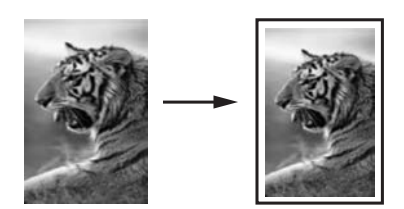

Порада Можна також збільшити малу фотографію до області друку всієї

- √ сторінки. Щоб зробити це, не міняючи пропорцій та не обрізуючи країв,
  - НР All-in-One може залишити незаповненою деяку площу аркуша біля країв.
- 1. Перевірте, чи у вхідний лоток завантажено папір.
- Покладіть оригінал зображенням униз у правий передній кут скла або зображенням догори у лоток подачі документів.
   Якщо використовується лоток подачі документів, помістіть сторінку верхнім краєм до лотка.

Примітка Якщо використовується параметр В розмір сторінки, слід покласти оригінал на скло.

- 3. В області Копіювання натисніть кнопку Зменшити/Збільшити.
- 4. Щоб вибрати необхідний параметр, натискайте ▶, а потім ОК.
  - Вся стор. 91%: використовуйте цей параметр, якщо оригінал завантажено у лоток подачі документів.
  - В розмір сторінки: використовуйте цей параметр, якщо оригінал знаходиться зображенням униз в правому передньому куті скла.
- 5. Натисніть Пуск копіювання: Чорно-білий або Пуск копіювання: Кольоровий.

# Зміна розміру оригіналу за допомогою власних налаштувань

Для збільшення чи зменшення копії оригіналу можна використовувати власні настройки.

- 1. Перевірте, чи у вхідний лоток завантажено папір.
- Покладіть оригінал зображенням униз у правий передній кут скла або зображенням догори у лоток подачі документів.
   Якщо використовується лоток подачі документів, помістіть сторінку верхнім краєм до лотка.
- В області Копіювання натискайте Зменшити/Збільшити, доки не з'явиться Регульований 100%, потім натисніть ОК.

 Щоб ввести відсоток збільшення або зменшення копії, натискайте ◀ та ► або скористайтеся цифровою клавіатурою, потім натисніть ОК. (Мінімальний та максимальний відсоток зміни розміру копії залежить від моделі.)

С Порада Якщо утримувати кнопку зі стрілкою, то відсоток зменшення/

5. Натисніть Пуск копіювання: Чорно-білий або Пуск копіювання: Кольоровий.

### Копіювання документа розміру legal на аркуш letter

Для зменшення копії документу розміру Legal до розміру паперу Letter, скористайтеся пунктом меню Legal>Ltr 72%.

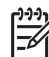

Примітка Відсоток у даному випадку, Legal > Ltr 72%, може не відповідати відсотку на дисплеї контрольної панелі.

## Щоб скопіювати документ розміру Legal на папір розміру Letter за допомогою контрольної панелі

- 1. Перевірте, чи у вхідний лоток завантажено папір.
- 2. Завантажте аркуш оригіналу у лоток подачі документів зображенням догори. Вкладайте аркуш у лоток подачі документів верхньою частиною.
- 3. В області Копіювання натискайте Зменшити/Збільшити, доки не з'явиться Legal > Ltr 72%.
- 4. Натисніть Пуск копіювання: Чорно-білий або Пуск копіювання: Кольоровий.

HP All-in-One зменшить розмір оригіналу до розміру області друку аркуша Letter, як показано нижче.

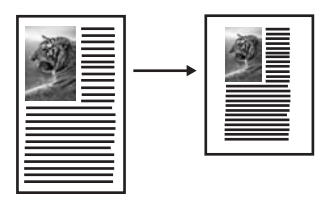

### Копіювання з вицвілого оригіналу

За допомогою параметру Світліше/Темніше можна встановити яскравість копії. Також можна налаштувати насиченість кольору, щоб кольори на копії стали більш яскравими, чи, навпаки, непомітними.

- 1. Перевірте, чи у вхідний лоток завантажено папір.
- Покладіть оригінал зображенням униз у правий передній кут скла або зображенням догори у лоток подачі документів. Якщо використовується лоток подачі документів, помістіть сторінку верхнім краєм до лотка.
- 3. В області Копіювання натискайте Меню, доки не з'явиться Світліше/Темніше.

4. Щоб зробити копію темнішою, натискайте ▶, після чого натисніть ОК.

Примітка Щоб зробити копію світлішою, можна натискати .

- 5. В області Копіювання натискайте Меню, доки не з'явиться Інтенс, кольору.
- 6. Шоб зробити зображення яскравішим, натискайте , після чого натисніть ОК.

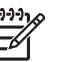

Примітка Щоб зробити зображення блідішим, натискайте .

7. Натисніть Пуск копіювання: Чорно-білий або Пуск копіювання: Кольоровий.

### Копіювання документа, який декілька разів надсилали факсом

За допомогою функції Покращ, якості можна налаштувати якість текстового документа, збільшивши чіткість чорного тексту, або покращити фотографію, наситивши світлі кольори, котрі місцями можуть стати білими.

Параметр підвищення якості Мішане встановлений за замовчуванням. За допомогою параметру Мішане можна покращити чіткість більшості оригіналів.

#### Щоб скопіювати нечіткий документ за допомогою контрольної панелі

- 1. Перевірте, чи у вхідний лоток завантажено папір.
- 2. Покладіть оригінал зображенням униз у правий передній кут скла або зображенням догори у лоток подачі документів. Якщо використовується лоток подачі документів, помістіть сторінку верхнім краєм до лотка.
- 3. В області Копіювання натискайте Меню, доки не з'явиться Покращ. якості.
- 4. Шоб встановити параметр покрашення Текст, натискайте . а потім натисніть ОК.
- 5. Натисніть Пуск копіювання: Чорно-білий або Пуск копіювання: Кольоровий.

Порада Вимкніть параметр підвищення якості Текст, вибравши Фото або Нема, якщо копія має такі дефекти:

- Окремі кольорові крапки біля тексту на копіях
- Великі чорні символи виглядають плямистими (неоднорідними)
- Тонкі кольорові об'єкти чи лінії містять чорні ділянки
- У світлих чи світло-сірих ділянках з'являється горизонтальна зернистість чи білі смуги

### Покращення світлих ділянок копії

За допомогою параметру підвищення якості Фото можна покращити світлі кольори, які місцями стали білими. Також за допомогою параметру підвищення якості **Фото** можна вилучити або зменшити наступні явища, які могли виникнути в процесі копіювання зі встановленим параметром підвищення якості **Текст**:

- Окремі кольорові крапки біля тексту на копіях
- Великі чорні символи виглядають плямистими (неоднорідними)
- Тонкі кольорові об'єкти чи лінії містять чорні ділянки
- У світлих чи світло-сірих ділянках з'являється горизонтальна зернистість чи білі смуги

#### Щоб друкувати перетриману фотографію за допомогою контрольної панелі

1. Перевірте, чи у вхідний лоток завантажено папір.

**Порада** Для найкращої якості копіювання фотографії, завантажте у

 Покладіть оригінальну фотографію зображенням униз в правий передній кут скла.

Помістіть її на склі так, щоб довша сторона була паралельною передньому краю скла.

- 3. В області Копіювання натискайте Меню, доки не з'явиться Покращ. якості.
- 4. Щоб встановити параметр покращення Фото, натискайте ▶, а потім натисніть ОК.
- 5. Натисніть Пуск копіювання: Кольоровий.

### Виготовлення плакату

За допомогою функції Плакат можна створювати збільшені копії оригіналу частинами і компонувати їх в плакат.

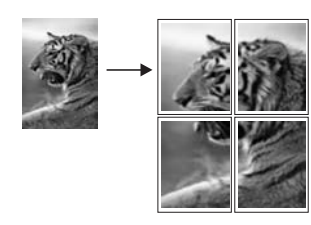

- 1. Перевірте, чи у вхідний лоток завантажено папір.
  - . Порада Якщо копіюється фотографія для створення плакату,
  - -{
- використовуйте повнорозмірний фотопапір для досягнення найкращої якості копіювання.
- Покладіть оригінал зображенням униз в правий передній кут скла. Якщо Ви копіюєте фотографію, розмістіть її на склі так, щоб довша сторона була паралельною передньому краю скла.
- 3. В області Копіювання натискайте Зменшити/Збільшити, доки не з'явиться Плакат, потім натисніть ОК.
- Натисніть ▶, щоб вибрати ширину сторінки для плаката. Стандартне значення ширини плакату - дві сторінки.

Використання функцій

копіювання

#### Натисніть Пуск копіювання: Чорно-білий або Пуск копіювання: Кольоровий.

Після встановлення ширини плакату, HP All-in-One автоматично визначає довжину, дотримуючись пропорцій оригіналу.

Порада Якщо оригінал не може бути збільшений до вибраної

- V- ширини плакату, бо вона перевищує максимально допустиме

збільшення, появляється повідомлення про помилку, яке рекомендує зменшити ширину. Виберіть меншу ширину плакату і скопіюйте ще раз.

6. Коли плакат надруковано, підріжте краї аркушів та скріпіть докупи.

### Підготовка плівок для термоаплікацій

Можна скопіювати зображення чи текст на плівку для термоаплікацій, а потім за допомогою праски - на футболку, подушку, килимок або на іншу тканину.

• Порада Починаючи працювати з термоаплікаціями, спробуйте • Потренуватися на старішому одязі.

- 1. Завантажте плівку для термоаплікації у вхідний лоток.
- Покладіть оригінал зображенням униз в правий передній кут скла. Якщо Ви копіюєте фотографію, розмістіть її на склі так, щоб довша сторона була паралельною передньому краю скла.
- В області Копіювання натискайте Меню, доки не з'явиться Тип паперу для копіювання.
- За допомогою ▶ виберіть параметр Перебивна плівка або Перебивна дзерк. плівка і натисніть ОК.
  - Якщо Ви використовуєте плівки НР для термоаплікації для кольорових тканин, виберіть тип паперу Перебивна плівка. Якщо Ви використовуєте плівки НР для термоаплікації для кольорових тканин, немає потреби повертати зображення для правильного розміщення на тканині.
  - Якщо використовуються плівки НР для термоаплікації для світлих або білих тканин, виберіть тип паперу Перебивна дзерк. плівка.
     HP All-in-One автоматично копіюватиме дзеркальне зображення оригіналу, тому, коли за допомогою праски Ви нанесете його на світлу або білу тканину, воно буде розміщене правильно.
- 5. Натисніть Пуск копіювання: Чорно-білий або Пуск копіювання: Кольоровий.

### Зміна параметрів копіювання за замовчуванням

Якщо Ви змінюєте параметри копіювання з контрольної панелі, ці зміни стосуються лише поточного завдання копіювання. Щоб застосувати параметри копіювання до всіх наступних завдань, необхідно зберегти ці параметри як стандартні.

Якщо Ви змінюєте параметри копіювання з контрольної панелі чи з програми **HP Director**, ці зміни стосуються лише поточного завдання копіювання. Щоб
застосувати параметри копіювання до всіх наступних завдань, необхідно зберегти ці параметри як стандартні.

- 1. Перевірте, чи у вхідний лоток завантажено папір.
- Покладіть оригінал зображенням униз у правий передній кут скла або зображенням догори у лоток подачі документів. Якщо використовується лоток подачі документів, помістіть сторінку верхнім краєм до лотка.
- 3. В області Копіювання натисніть Меню і зробіть необхідні зміни параметрів копіювання.
- 4. В області Копіювання натискайте Меню, доки не з'явиться Зад. нові станд.
- 5. Натисніть ▶, щоб вибрати Так.
- 6. Натисніть ОК, щоб зберегти нові параметри за замовчуванням.
- Натисніть Пуск копіювання: Чорно-білий або Пуск копіювання: Кольоровий.

Встановлені тут параметри зберігаються лише безпосередньо на HP All-in-One. Вони не впливають на параметри, що встановлені у програмному забезпеченні. Параметри, які найчастіше використовуються, можна зберегти як стандартні, використовуючи програмне забезпечення **HP Image Zone**, що постачається разом з HP All-in-One. Додаткові відомості див. у екранній довідці **HP Image Zone Help**.

### Припинення копіювання

→ Щоб припинити копіювання, натисніть на контрольній панелі Скасувати.

## 8 Використання функцій сканування

Сканування - це процес перетворення тексту і малюнків у електронний формат для комп'ютера. Сканувати можна будь-що: фотографії, журнальні статті та текстові документи, якщо тільки бути обережним і не пошкодити скло НР All-in-One. Сканування на карту пам'яті робить зображення портативнішими.

За допомогою функцій сканування НР All-in-One можна здійснити наступне:

- Зісканувати текст статті в текстовий редактор і вставити його у звіт.
- Друкувати візитки та буклети, самостійно відсканувавши логотип і використавши його у видавничих комп'ютерних програмах.
- Відсканувати улюблені фотографії та надіслати їх друзям чи родичам електронною поштою.
- Створити фотореєстр будинку чи офісу.
- Зберігати найцінніші фотографії в електронному фотоальбомі.
  - Примітка Сканування тексту (також відоме як оптичне розпізнавання знаків або OCR) дозволяє внести зміст журнальних статей, книг та інших друкованих матеріалів в улюблений текстовий редактор та в багато інших програм, як повністю придатний до редагування текст. Для досягнення найкращих результатів важливо навчитися правильно працювати з OCR. Не розраховуйте, що розпізнавання тексту відсканованого документу під час першого використання OCR буде досконалим. Робота з комп'ютерними програмами OCR є мистецтвом, що потребує часу й зусиль. Додаткові відомості про сканування документів, особливо тих, що містять текст і графіку, див. у документації до програм OCR (оптичного розпізнавання знаків).

Для використання функцій сканування HP All-in-One та комп'ютер мають бути під'єднані та увімкнені. Програмне забезпечення HP All-in-One також має бути встановлене на комп'ютері та попередньо включене перед скануванням. Щоб перевірити, чи комп'ютерні програми HP All-in-One запущені, на комп'ютері з операційною системою Windows знайдіть піктограму HP All-in-One в системній області у правій нижній стороні монітора, біля показника часу. У системі Масіntosh програмне забезпечення HP All-in-One завжди включене.

Примітка Закриття піктограми Монітору цифрових зображень Hewlett-Packard Digital Imaging Monitor у системній області Windows може спричинити втрату на HP All-in-One деяких функцій сканування і появу повідомлення про помилку Немає з'єднання. Відновити в такому випадку повну функціональність можна, перезавантаживши комп'ютер або запустивши програму HP Image Zone.

Відомості про те, як сканувати з комп'ютера, як налаштовувати зображення, змінити його розмір, повернути, обрізати чи налаштувати чіткість, див. у екранній довідці **HP Image Zone Help**, що надійшла в комплекті програмного забезпечення.

Цей розділ містить інформацію про сканування в прикладну програму, в HP Instant Share, на карту пам'яті. Тут також можна довідатися про сканування з **HP Director** та налаштування попереднього вигляду зображення.

### Сканування в прикладну програму

Сканувати оригінали, розміщені на склі, можна просто з контрольної панелі.

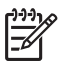

**Примітка** Зміст меню, вказаних у цьому розділі, може відрізнятися, залежно від операційної системи комп'ютера, та від того, які прикладні програми встановлено як пункт призначення сканування у **HP Image Zone**.

### Сканування оригіналу (USB-під'єднання)

Якщо HP All-in-One під'єднаний безпосередньо до комп'ютера через кабель USB, виконайте такі дії.

- 1. Покладіть оригінал зображенням униз в правий передній кут скла.
- 2. В області сканування натисніть Сканувати на.
- Що б не сканувалося, появиться меню Сканувати на з переліком пунктів призначення, включаючи прикладні програми. За замовчуванням використовуватиметься той пункт призначення, який був вибраний в процесі останнього використання цього меню. Меню Сканувати на можна налаштувати. Перелік прикладних програм та інших пунктів призначення, які з'являтимуться в меню Сканувати на, визначається на комп'ютері з програми **HP Image Zone**.
- Щоб вибрати прикладну програму, куди має скануватися зображення, натискайте ▶, доки на дисплеї контрольної панелі не з'явиться відповідний пункт призначення, потім натисніть Пуск сканування. У вікні НР Scan (Сканування НР) на комп'ютері з'явиться попередній вигляд відсканованого зображення, де можна внести зміни перед остаточним скануванням. Зміни, внесені до попереднього вигляду зображення, не зберігаються в оригінальному файлі із зображенням. Додаткові відомості про редагування попередньо відсканованого зображення див. у екранній довідці програми НР Image Zone, яка входить в програмне забезпечення.
- Відредагуйте попередньо відскановане зображення у вікні НР Scan (Сканування НР). Коли завершите, натисніть Accept (Прийняти).
   НР All-in-One надсилає відскановане зображення до обраної прикладної програми. Якщо вибрано, наприклад, НР Image Zone, ця програма автоматично відкривається й відображає зображення на моніторі.

### Сканування оригіналу (мережеве під'єднання)

Дотримуйтеся цих вказівок, якщо HP All-in-One під'єднаний до одного чи більше комп'ютерів у мережі.

- 1. Покладіть оригінал зображенням униз в правий передній кут скла.
- В області сканування натисніть Сканувати на.
  З'явиться меню Сканувати на з переліком різних параметрів.
- 3. За допомогою ▶ виберіть Вибрати комп. і натисніть ОК. З'явиться меню Вибрати комп. з переліком комп'ютерів, під'єднаних до HP All-in-One.

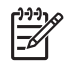

Примітка Меню Вибрати комп. може містити у списку крім мережевих комп'ютерів комп'ютери з USB-під'єднанням.

- 4. Щоб обрати зазначений за замовчуванням комп'ютер, натисніть ОК. Щоб вибрати інший комп'ютер, натисніть ▶, виділивши таким чином свій вибір, і натисніть OK. Щоб надіслати відскановане зображення у прикладну програму на Вашому комп'ютері, виберіть цей комп'ютер у меню. Що б Ви не сканували, з'явиться меню Сканувати на з переліком пунктів призначення, включаючи прикладні програми. За замовчуванням використовуватиметься той пункт призначення, який був вибраний в процесі останнього використання цього меню. Перелік пунктів призначення, які з'являтимуться в меню Сканувати на, визначається з програми НР Image Zone. Додаткові відомості див. у екранній довідці програми НР Image Zone, що входить у комплект програмного забезпечення.
- Щоб вибрати прикладну програму, куди має скануватися зображення, натисніть ▶, щоб виділити її, а потім OK або Пуск сканування. Якщо обрано програмне забезпечення HP Image Zone, попередній вигляд відсканованого зображення з'явиться на комп'ютері у вікні HP Scan (Сканування HP), де його можна відредагувати.
- 6. При необхідності відредагуйте попередньо відскановане зображення у вікні НР Scan (Сканування НР). Коли завершите, натисніть Accept (Прийняти). НР All-in-One надсилає відскановане зображення до обраної прикладної програми. Якщо вибрано, наприклад, HP Image Zone, ця програма автоматично відкривається й відображає зображення на моніторі.

# Надсилання відсканованого зображення до пункту призначення HP Instant Share

HP Instant Share дає змогу поділитися своїми фотографіями з родичами та друзями через повідомлення електронної пошти та фотоальбоми в режимі онлайн, а також замовляти високоякісні фотовідбитки в Інтернеті.

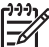

Примітка Не з усіх країн/регіонів можна замовити фотовідбитки в Інтернеті.

У цьому розділі міститься інформація про спільне використання відсканованого зображення з пристрою USB або пристрою, під'єднаного у мережі.

### Надсилання відсканованих зображень друзям та родичам (пристрій USB)

Надішліть відскановане зображення, натиснувши Сканувати на на контрольній панелі. Щоб скористатися клавішею Сканувати на, покладіть оригінал зображенням униз на скло, виберіть пункт призначення, куди потрібно надіслати зображення, і почніть сканувати.

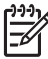

Примітка Якщо HP Instant Share попередньо була налаштована на роботу в мережі, то з пристроями, під'єднаними через USB, HP Instant Share не працюватиме.

- 1. Покладіть оригінал зображенням униз в правий передній кут скла або (при використанні лотка подачі документів) в лоток подачі.
- В області сканування натисніть Сканувати на. На дисплеї контрольної панелі з'явиться меню Сканувати на.
- 3. За допомогою 🕨 підсвітіть HP Instant Share.

4. Натисніть кнопку **ОК**, щоб вибрати пункт призначення і відсканувати зображення.

Зображення буде відскановане і завантажене на комп'ютер. В операційній системі Windows на комп'ютері відкриється програма HP Image Zone. З'явиться закладка HP Instant Share. На панелі вибору з'явиться зменшене відскановане зображення. Додаткову інформацію про програму HP Image Zone можна знайти в екранній довідці HP Image Zone Help, яка входить в програмне забезпечення.

На комп'ютері Macintosh відкриється програма клієнта **HP Instant Share**. У вікні **HP Instant Share** з'явиться зменшене відскановане зображення.

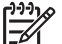

Примітка Якщо для Macintosh використовується операційна система раніша, ніж OS X v10.2 (включно з OS 9), відскановане зображення буде завантажене в **HP Gallery**. Клацніть **E-mail (Електронна пошта)**. Приєднайте зображення до електронного повідомлення та відправте, дотримуючись підказок на екрані комп'ютера.

Щоб показати відскановане зображення іншим за допомогою HP Instant Share, дотримуйтеся екранних вказівок.

## Надсилання відсканованих зображень друзям та родичам (мережевий пристрій)

Надішліть відскановане зображення, натиснувши Сканувати на на контрольній панелі. Щоб скористатися клавішею Сканувати на, покладіть оригінал зображенням униз на скло, виберіть пункт призначення, куди потрібно надіслати зображення, і почніть сканувати.

Щоб розіслати зображення, відскановане на під'єднаному у мережу HP All-in-One, необхідно попередньо встановити на комп'ютері програму HP Image Zone. Додаткову інформацію щодо встановлення HP Image Zone на комп'ютері можна знайти в Посібнику з встановлення, який додається до HP All-in-One.

- 1. Покладіть оригінал зображенням униз в правий передній кут скла або (якщо використовується лоток подачі документів) в лоток подачі.
- В області сканування натисніть Сканувати на. На дисплеї контрольної панелі з'явиться меню Сканувати на.
- 3. За допомогою ▶ виберіть Вибрати комп. і натисніть ОК. На дисплеї контрольної панелі з'явиться меню Вибрати комп.
- За допомогою ▶ виберіть комп'ютер, на який потрібно надіслати зображення, а потім натисніть ОК. З'явиться меню Сканувати у програму.
- 5. Натисніть , щоб вибрати HP Instant Share, а потім OK.
- 6. Зображення сканується і відсилається на вибраний комп'ютер.

# Надсилання відсканованого зображення на карту пам'яті

Відскановане зображення можна надіслати у форматі JPEG на карту пам'яті, вставлену в гніздо HP All-in-One. Це дозволить скористатися функціями карти пам'яті для створення із сканованого зображення відбитків без полів та сторінок фотоальбомів. Це також дозволить отримати доступ до відсканованих зображень з інших пристроїв, що підтримують карту пам'яті.

## Відсилання зображення на карту пам'яті, вставлену в гніздо HP All-in-One (USB-пристрій)

На карту пам'яті можна надіслати відскановане зображення у форматі JPEG. У цьому розділі описано ситуацію, коли HP All-in-One під'єднано за допомогою кабеля USB безпосередньо до комп'ютера. Перевірте, чи карта пам'ті вставлена в гніздо HP All-in-One.

- 1. Покладіть оригінал зображенням униз в правий передній кут скла.
- 2. В області сканування натискайте Сканувати на, доки на дисплеї контрольної панелі не з'явиться Карта пам'яті.
- Натисніть ОК.
  HP All-in-One відсканує зображення та збереже файл на карті пам'яті у форматі JPEG.

## Відсилання зображення на карту пам'яті, вставлену в гніздо HP All-in-One (мережевий пристрій)

Відскановане у форматі JPEG зображення можна надіслати на карту пам'ті. У цьому розділі описано ситуацію, коли HP All-in-One під'єднано у мережу.

- 1. Покладіть оригінал зображенням униз у правий передній кут скла.
- 2. В області сканування натискайте Сканувати на, доки на дисплеї контрольної панелі не з'явиться Карта пам'яті.
- Натисніть ОК. НР All-in-One відсканує зображення та збереже файл на карті пам'яті у форматі JPEG.

### Припинення сканування

→ Щоб припинити сканування, на контрольній панелі натисніть Скасувати, або в програмному забезпеченні HP Image Zone натисніть Cancel (Скасувати).

# 9 Друк з комп'ютера

HP All-in-One може використовувати різні прикладні програми, що дозволяють друк. В залежності від платформи (Windows чи Macintosh) інструкції будуть незначною мірою відрізнятися. Читаючи цей розділ, дотримуйтеся інструкцій відповідно до операційної системи.

Крім можливостей друку, описаних у цьому розділі, можна друкувати особливі проекти, такі як друк без полів, друк інформаційних бюлетнів та плакатів; друк зображень безпосередньо з карти пам'ті або цифрового фотоапарату, що підтримує PictBridge, та використання відсканованих зображень під час друку проектів у **HP Image Zone**.

- Додаткові відомості щодо друку з карти пам'яті чи цифрового фотоапарату див. у розділі Використання карти пам'яті та фотоапарату з підтримкою PictBridge.
- Додаткові відомості про друк особливих проектів чи друк зображень у НР Image Zone див. у екранній довідці НР Image Zone Help.

## Друк з прикладної програми

Більшість параметрів друку автоматично налаштовуються прикладною програмою, з якої здійснюється друк, або технологією HP ColorSmart. Змінювати вручну налаштовані параметри потрібно лише тоді, коли необхідно змінити якість друку, друкувати на певних типах паперу або прозорій плівці, а також для використання спеціальних можливостей друку.

## Щоб надрукувати з прикладної програми, в якій створено документ (користувачі Windows)

- 1. Перевірте, чи у вхідний лоток завантажено папір.
- 2. У меню File (Файл) прикладної програми натисніть кнопку Print (Друк).
- 3. Виберіть HP All-in-One як принтер.
- Якщо потрібно змінити параметри налаштування, натисніть кнопку, що відкриває діалогове вікно Properties (Властивості).
   Залежно від прикладної програми ця кнопка може називатися Preferences (Установки), Properties (Властивості), Options (Параметри), Printer Setup (Налаштування принтера) або Printer (Принтер).
- 5. Виберіть відповідні параметри для свого завдання друку, використовуючи функції у вкладках Paper/Quality (Папір/Якість), Finishing (Кінцева обробка), Effects (Ефекти), Basics (Основні) і Color (Колір).

Одне із визначених наперед завдань друку на вкладці Ріпція Shortcuts (Швидкий виклик друку). Виберіть тип друку зі списку What do you want to do? (Що Ви хочете робити?). Стандартні параметри для певного типу завдання для друку встановлені і виведені на вкладці Printing Shortcuts (Швидкий виклик друку). В разі необхідності можна налаштувати параметри тут або внести зміни на інших вкладках діалогового вікна Properties (Властивості).

- 6. Натисніть кнопку OK, щоб закрити діалогове вікно Properties (Властивості).
- 7. Щоб розпочати друк, натисніть кнопку Print (Друк) або ОК.

#### Щоб надрукувати з прикладної програми, в якій створено документ (користувачі Macintosh).

- 1. Перевірте, чи у вхідний лоток завантажено папір.
- Перед початком друку виберіть HP All-in-One у вкладці Chooser (Вибір) (OS 9), Print Center (Центр друку) (OS 10.2 або раніша версія), або Printer Setup Utility (Утиліта налаштування принтера) (OS 10.3 або пізніша версія).
- У меню File (Файл) прикладної програми виберіть пункт Page Setup (Параметри сторінки).
   З'явиться діалогове вікно Page Setup (Параметри сторінки), яке дозволить встановити розмір паперу, орієнтацію та масштабування.
- 4. Налаштуйте властивості сторінки:
  - Виберіть розмір паперу.
  - Виберіть орієнтацію.
  - Введіть відсоток масштабування.

двостороннього друку.

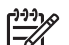

Примітка Для OS 9 діалогове вікно **Раде Setup (Параметри** сторінки) містить також вибір друку дзеркального (або оберненого) варіанту зображення, а також налаштування полів сторінки для

- 5. Натисніть кнопку ОК.
- У меню File (Файл) прикладної програми виберіть пункт Print (Друк).
  З'явиться діалогове вікно Print (Друк). У ОЅ 9 відкриється панель General (Загальні). Якщо на комп'ютері встановлено ОЅ Х, відкриється панель Copies & Pages (Копії та сторінки).
- За допомогою випадаючого меню змініть значення для кожного параметру друку, відповідно до проекту.
- 8. Щоб розпочати друк, натисніть кнопку Print (Друк).

### Зміна параметрів друку

Ви можете налаштувати параметри друку HP All-in-One для виконання майже будьякого завдання.

### Користувачі Windows

Перед тим, як змінювати параметри друку, слід спочатку вирішити, чи ці зміни стосуються лише даного завдання друку, чи повинні бути встановлені як стандартні для всіх наступних. Вибір параметрів друку залежить від того, чи потрібно застосувати ці зміни лише для даного завдання друку, чи також для всіх наступних.

### Для зміни параметрів друку для всіх подальших завдань

- 1. У HP Director, натисніть Settings (Параметри), перейдіть до Print Settings (Параметри друку) і натисніть Print Settings (Параметри друку).
- 2. Внесіть зміни в параметри друку, потім клацніть ОК.

### Для зміни параметрів друку для даного завдання

- 1. У меню File (Файл) прикладної програми натисніть кнопку Print (Друк).
- 2. Переконайтесь, що HP All-in-One є вибраним принтером.
- Натисніть кнопку, що відкриває діалогове вікно Properties (Властивості).
  Залежно від прикладної програми ця кнопка може називатися Preferences (Установки), Properties (Властивості), Options (Параметри), Printer Setup (Налаштування принтера) або Printer (Принтер).
- 4. Внесіть зміни в параметри друку, потім клацніть ОК.
- 5. Щоб розпочати друк, натисніть **Print (Друк)** або **OK** у діалоговому вікні **Print** (**Друк**).

### Користувачі Macintosh

Ви можете змінити параметри поточного завдання друку за допомогою діалогових вікон **Page Setup (Параметри сторінки)** та **Print (Друк)**. В залежності від параметрів, які потрібно змінити, слід вибрати відповідне діалогове вікно.

### Для зміни розміру паперу, орієнтації чи відсотку масштабування

- Перед початком друку виберіть HP All-in-One у вкладці Chooser (Вибір) (OS 9), Print Center (Центр друку) (OS 10.2 або раніша версія), або Printer Setup Utility (Утиліта налаштування принтера) (OS 10.3 або пізніша версія).
- 2. У меню File (Файл) прикладної програми виберіть пункт Page Setup (Параметри сторінки).
- Відрегулюйте розмір паперу, орієнтацію сторінки та параметри масштабування і натисніть **ОК**.

### Для зміни інших параметрів друку

- Перед початком друку виберіть HP All-in-One у вкладці Chooser (Вибір) (OS 9), Print Center (Центр друку) (OS 10.2 або раніша версія), або Printer Setup Utility (Утиліта налаштування принтера) (OS 10.3 або пізніша версія).
- 2. У меню File (Файл) прикладної програми виберіть пункт Print (Друк).
- 3. Відрегулюйте параметри друку і натисніть **Print (Друк)**, щоб розпочати друк.

## Припинення друку

Можна припинити друк з HP All-in-One або з комп'ютера, але для досягнення кращих результатів ми рекомендуємо припиняти друк з HP All-in-One.

### Щоб припинити друк з HP All-in-One

→ На контрольній панелі натисніть кнопку Скасувати. На дисплеї контрольної панелі повинне з'явитися повідомлення Друк скасовано. Якщо це повідомлення не з'являється, натисніть Скасувати знову.

## 10 Налаштування факсу

Після виконання всіх вказівок Посібника з встановлення, скористайтеся інструкціями цієї глави для завершення налаштування факсу. Збережіть Посібник з встановлення для подальшого використання.

З цієї глави Ви навчитеся налаштовувати НР All-in-One так, щоб отримання та відсилання факсів успішно здійснювалося поряд з обладнанням та послугами, які можуть бути у Вас на тій самій телефонній лінії, що й НР All-in-One.

√ Лорада Можна використовувати також Fax Setup Wizard (Майстер

Налаштування параметрів факсу) (Windows) або Setup Assistant (Помічник з налаштування) (Macintosh), щоб швидко налаштувати деякі важливі параметри факсу, такі, як режим відповіді та інформацію про заголовок факсу. Одержати доступ до Fax Setup Wizard (Майстер налаштування параметрів факсу) (Windows) або Setup Assistant (Помічник з налаштування) (Macintosh) можна через програмне забезпечення HP Image Zone. Детальніше про виклик програми HP Image Zone див. у розділі Використання HP Image Zone для підвищення ефективності HP All-in-One. Запустивши Fax Setup Wizard (Майстер налаштування параметрів факсу) (Windows) або Setup Assistant (Помічник з налаштування) (Macintosh), виконуйте вказівки цього розділу, щоб завершити налаштування факсу.

Перед тим, як почати налаштовувати HP All-in-One на отримання факсів, визначте, яке ще обладнання чи послуги містяться на тій самій телефонній лінії. У першій колонці поданої таблиці виберіть комбінацію обладнання та послуг, яка відповідає параметрам Вашого дому чи офісу. Потім відшукайте відповідний варіант налаштування у другій колонці. Далі у цій главі знаходяться послідовні інструкції для кожного випадку.

| Спільне використання факсової                           | Рекомендоване налаштування                                        |
|---------------------------------------------------------|-------------------------------------------------------------------|
| лінії обладнанням/послугами                             | факсу                                                             |
| Немає.<br>У Вас виділена телефонна лінія для<br>факсів. | Варіант А: Окрема факсова лінія<br>(немає голосових викликів)     |
| Послуга цифрової абонентської лінії                     | Варіант В: Налаштування                                           |
| (DSL) Вашої телефонної компанії.                        | HP All-in-One на лінії DSL                                        |
| Внутрішня АТС (PBX) або цифрова                         | Варіант С: Налаштування                                           |
| мережа зв'язку з комплексними                           | HP All-in-One на внутрішній АТС (PBX)                             |
| послугами (ISDN).                                       | чи лінії ISDN                                                     |
| Послуга розділення дзвінків Вашої                       | Варіант D: Факс з послугою                                        |
| телефонної компанії.                                    | розділення дзвінків на одній лінії                                |
| Голосові виклики.                                       | Варіант Е: Спільна лінія для<br>голосових і факсимільних викликів |

| (продовження)                                                                                                    |                                                                                         |  |
|----------------------------------------------------------------------------------------------------|-----------------------------------------------------------------------------------------|--|
| Спільне використання факсової<br>лінії обладнанням/послугами                                                                                                    | Рекомендоване налаштування<br>факсу                                                     |  |
| На цій лінії Ви отримуєте голосові та<br>факсимільні виклики.                                                                                                    |                                                                                         |  |
| Голосові виклики та послуга голосової пошти.                                                                                                    | Варіант F: Спільна лінія для<br>голосових і факсимільних викликів з<br>голосовою поштою |  |
| На цій лінії Ви отримуєте голосові та<br>факсимільні виклики, а також можете<br>підписатися на отримання послуги<br>голосової пошти, що надається<br>телефонною компанією. |                                                                                         |  |

# Варіант А: Окрема факсова лінія (немає голосових викликів)

Якщо у Вас окрема факсова лінія, яка не використовується для голосових викликів і не містить іншого під'єднаного обладнання, налаштуйте HP All-in-One, як описано в цьому розділі.

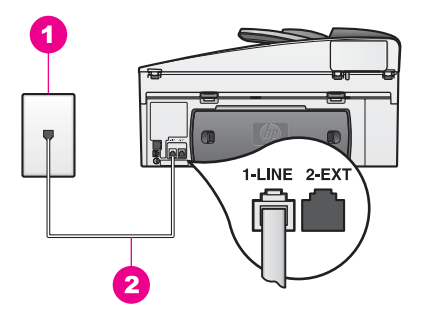

### Вигляд задньої панелі HP All-in-One

- 1 Телефонна розетка
- 2 В коробці з НР All-in-One додається телефонний кабель, під'єднаний до порта "1-LINE"

### Щоб налаштувати HP All-in-One на окремій факсовій лінії

 За допомогою телефонного кабеля, що додається в коробці з HP All-in-One, під'єднайте один кінець до телефонної розетки, а другий до порта з позначкою "1-LINE" на задній панелі HP All-in-One.

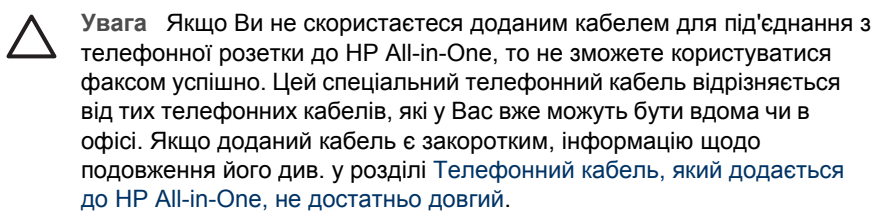

- Налаштуйте HP All-in-One для автоматичної відповіді на вхідні дзвінки. Натисніть кнопку Відповідати автоматично, доки не засвітиться індикатор.
- (Додатково) Змініть параметр Дзвінків для відповіді до одного чи двох дзвінків.

Детальніше про зміну цього параметру див. у розділі Встановлення кількості дзвінків до відповіді.

4. Запустіть перевірку факсу. Відомості див. в Перевірка налаштування факсу.

Коли задзвонить телефон, HP All-in-One автоматично відповідатиме на встановлену у параметрі Дзвінків для відповіді кількість дзвінків. Потім, почавши видавати тони отримання факсу машині, що його висилає, отримає факс.

## Варіант В: Налаштування НР All-in-One на лінії DSL

Якщо Ви користуєтеся послугами DSL своєї телефонної компанії, скористайтеся поданими у цьому розділі інструкціями для під'єднання фільтра DSL між телефонною розеткою та HP All-in-One. Фільтр DSL усуває цифровий сигнал, який може створювати HP All-in-One перешкоди зв'язку на телефонній лінії. (У Вашій країні/регіоні DSL може називатися ADSL.)

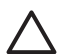

Увага Якщо у Вас лінія DSL, а Ви не під'єднаєте фільтр DSL, то не зможете відсилати та отримувати факси за допомогою HP All-in-One.

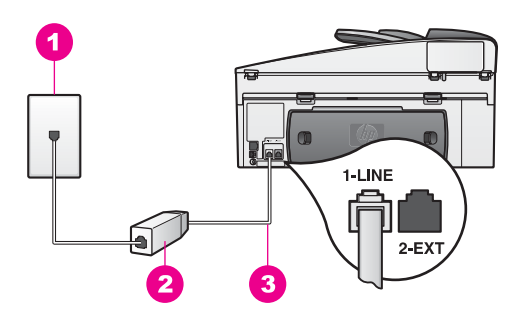

### Вигляд задньої панелі HP All-in-One

- 1 Телефонна розетка
- 2 Фільтр DSL та кабель, що постачаються Вашим провайдером DSL
- 3 В коробці з НР All-in-One додається телефонний кабель, під'єднаний до порта "1-LINE"

### Щоб встановити HP All-in-One на лінії DSL

1. Придбайте фільтр DSL у свого DSL провайдера.

 За допомогою телефонного кабеля, що додається в коробці з HP All-in-One, під'єднайте один кінець до відкритого порта фільтра DSL, а другий до порта з позначкою "1-LINE" на задній панелі HP All-in-One.

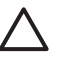

Увага Якщо Ви не скористаєтеся доданим кабелем для під'єднання з телефонної розетки до HP All-in-One, то не зможете користуватися факсом успішно. Цей спеціальний телефонний кабель відрізняється від тих телефонних кабелів, які у Вас вже можуть бути вдома чи в офісі.

- 3. Під'єднайте кабель фільтра DSL до телефонної розетки.
- 4. Запустіть перевірку факсу. Відомості див. в Перевірка налаштування факсу.

## Варіант С: Налаштування HP All-in-One на внутрішній ATC (PBX) чи лінії ISDN

Якщо Ви використовуєте внутрішню АТС (PBX) або адаптер ISDN перетворення частоти/термінальний, перевірте, чи виконуєте Ви наступне:

- Якщо Ви використовуєте внутрішню АТС або адаптер ISDN перетворення частоти/термінальний, під'єднайте HP All-in-One до порта, призначеного для факсу та телефону. Якщо можливо, перевірте також, чи термінальний адаптер встановлений на відповідний для Вашої країни/регіону тип перемикача.

Примітка Деякі системи ISDN надають можливість конфігурувати порти для певного телефонного обладнання. Наприклад, Ви могли виділити один порт для телефону і факсу Group 3, а інший порт для багатоцільового призначення. Якщо виникають проблеми під час під'єднання до порта ISDN конвертера, призначеного для факсу та телефону, спробуйте використати порт для багатоцільового призначення, що може мати позначку "multi-combi" або подібну.

• Якщо у Вас телефонна система PBX, налаштуйте сигнал очікування дзвінка на "Вимк.".

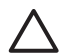

Увага Багато внутрішніх АТС мають заводську настройку сигнала очікування дзвінка встановлену на "Увімк.". Сигнал очікування дзвінка створюватиме перешкоди будь-яким відправленням факсу, тому Ви не зможете відіслати чи отримати факс за допомогою HP All-in-One. Знайдіть в документації до внутрішньої АТС (PBX) інструкції про те, як вимкнути сигнал очікування дзвінка.

- Якщо у Вас внутрішня АТС, перед тим, як набрати номер факсу, наберіть номер зовнішньої телефонної лінії.
- Перевірте, чи Ви скористалися доданим кабелем для під'єднання з телефонної розетки до HP All-in-One, інакше не зможете користуватися факсом успішно. Цей спеціальний телефонний кабель відрізняється від тих телефонних кабелів, які у Вас вже можуть бути вдома чи в офісі. Якщо доданий кабель є закоротким, інформацію щодо подовження його див. у розділі Телефонний кабель, який додається до HP All-in-One, не достатньо довгий.

# Варіант D: Факс з послугою розділення дзвінків на одній лінії

Якщо використовується послуга розділення дзвінків (телефонної компанії), яка дозволяє мати на одній телефонній лінії багато номерів з різним зразком дзвінків, під'єднайте HP All-in-One, як описано в цьому розділі.

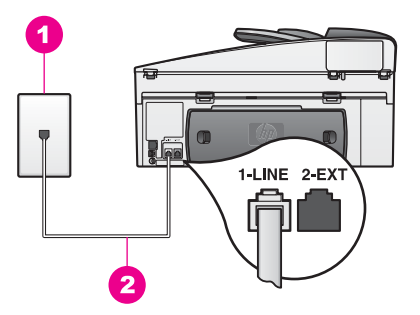

### Вигляд задньої панелі HP All-in-One

- 1 Телефонна розетка
- 2 В коробці з НР All-in-One додається телефонний кабель, під'єднаний до порта "1-LINE"

### Щоб встановити HP All-in-One з послугою розділення дзвінків

 За допомогою телефонного кабеля, що додається в коробці з HP All-in-One, під'єднайте один кінець до телефонної розетки, а другий до порта з позначкою "1-LINE" на задній панелі HP All-in-One.

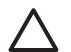

- Увага Якщо Ви не скористаєтеся доданим кабелем для під'єднання з телефонної розетки до HP All-in-One, то не зможете користуватися факсом успішно. Цей спеціальний телефонний кабель відрізняється від тих телефонних кабелів, які у Вас вже можуть бути вдома чи в офісі. Якщо доданий кабель є закоротким, інформацію щодо подовження його див. у розділі Телефонний кабель, який додається до HP All-in-One, не достатньо довгий.
- 2. Налаштуйте HP All-in-One для автоматичної відповіді на вхідні дзвінки. Натисніть кнопку Відповідати автоматично, доки не засвітиться індикатор.
- Змініть параметр Тип дзвінка для відповіді відповідно до зразка, встановленого телефонною компанією для номеру факсу, наприклад, подвійні чи потрійні дзвінки.

Детальніше про зміну цього параметру див. у розділі Зміна зразка дзвінка для відповіді (розділення дзвінків).

Примітка HP All-in-One має заводську настройку відповідати на всі типи дзвінків. Якщо Ви не налаштуєте відповідний зразок дзвінка свого номера факсу, встановленого телефонною компанією, HP All-in-One відповідатиме на голосові і факсимільні виклики, якщо відповідатиме взагалі. 4. (Додатково) Змініть параметр Дзвінків для відповіді до одного чи двох дзвінків.

Детальніше про зміну цього параметру див. у розділі Встановлення кількості дзвінків до відповіді.

5. Запустіть перевірку факсу. Відомості див. в Перевірка налаштування факсу.

HP All-in-One автоматично відповідатиме на вхідні дзвінки вибраного Вами зразка (параметр Тип дзвінка для відповіді) після вибраної Вами кількості дзвінків (параметр Дзвінків для відповіді). Потім, почавши видавати тони отримання факсу машині, що його висилає, отримає факс.

## Варіант Е: Спільна лінія для голосових і факсимільних викликів

Якщо голосові та факсимільні виклики отримуються за одним телефонним номером, та відсутнє інше офісне обладнання (чи голосова пошта), під'єднайте HP All-in-One, як описано у цьому розділі.

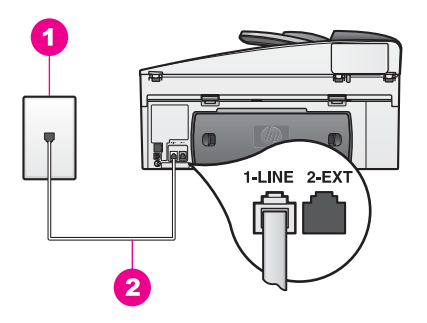

### Вигляд задньої панелі HP All-in-One

- 1 Телефонна розетка
- 2 В коробці з НР АІІ-іп-Опе додається телефонний кабель, під'єднаний до порта "1-LINE"

### Щоб встановити HP All-in-One на спільній лінії для голосових і факсимільних викликів

 За допомогою телефонного кабеля, що додається в коробці з HP All-in-One, під'єднайте один кінець до телефонної розетки, а другий до порта з позначкою "1-LINE" на задній панелі HP All-in-One.

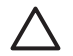

Увага Якщо Ви не скористаєтеся доданим кабелем для під'єднання з телефонної розетки до HP All-in-One, то не зможете користуватися факсом успішно. Цей спеціальний телефонний кабель відрізняється від тих телефонних кабелів, які у Вас вже можуть бути вдома чи в офісі. Якщо доданий кабель є закоротким, інформацію щодо подовження його див. у розділі Телефонний кабель, який додається до HP All-in-One, не достатньо довгий.

- 2. Тепер Вам треба вирішити, як повинен НР All-in-One відповідати на дзвінки автоматично чи вручну:
  - Якщо Ви налаштуєте НР All-in-One на автоматичну відповідь на дзвінки, то він відповідатиме на всі вхідні дзвінки і отримуватиме факси. НР All-in-One не зможе в такому випадку розрізняти факсимільні та голосові виклики; якщо Ви вважатимете, що певний виклик є голосовим викликом, Вам треба буде відповісти на нього перед тим, як це зробить НР All-in-One.

Щоб відповідати на факсимільні виклики автоматично, натисніть кнопку Відповідати автоматично, доки не засвітиться індикатор.

 Якщо HP All-in-One налаштований на прийом факсів вручну, Ви повинні особисто відповісти на вхідний дзвінок, інакше HP All-in-One не зможе прийняти факсу.

Щоб відповідати на факсимільні виклики вручну, натисніть кнопку Відповідати автоматично, доки не вимкнеться індикатор.

3. Запустіть перевірку факсу. Відомості див. в Перевірка налаштування факсу.

Якщо Ви піднімаєте слухавку перед HP All-in-One і почуєте сигнал факсимільного апарату про надсилання факсу, треба буде відповісти на факсимільний виклик вручну. Відомості див. в Прийом факсу вручну.

## Варіант F: Спільна лінія для голосових і факсимільних викликів з голосовою поштою

Якщо голосові та факсимільні виклики отримуються за одним телефонним номером, який також використовується послугою голосової пошти телефонної компанії, налаштуйте HP All-in-One, як описано у цьому розділі.

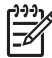

Примітка Ви не зможете отримувати факси автоматично, якщо користуєтеся послугами голосової пошти за тим номером, що й отримуєте факсимільні виклики. Необхідно отримувати факси вручну; це означає, що Ви повинні мати можливість відповісти людині, яка надсилає факс. Якщо Ви натомість хочете отримувати факси автоматично, зверніться до своєї телефонної компанії і скористайтеся послугами розділення дзвінків, або встановіть окрему телефонну лінію для одержання факсів.

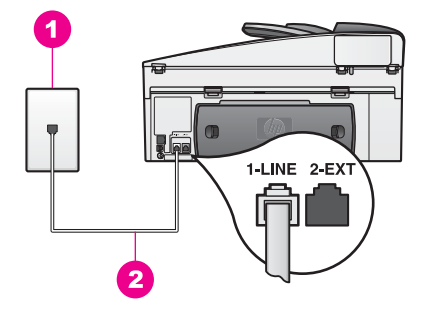

### Вигляд задньої панелі HP All-in-One

- 1 Телефонна розетка
- 2 В коробці з НР All-in-One додається телефонний кабель, під'єднаний до порта "1-LINE"

### Щоб встановити HP All-in-One з послугами голосової пошти

 За допомогою телефонного кабеля, що додається в коробці з HP All-in-One, під'єднайте один кінець до телефонної розетки, а другий до порта з позначкою "1-LINE" на задній панелі HP All-in-One.

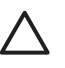

Увага Якщо Ви не скористаєтеся доданим кабелем для під'єднання з телефонної розетки до HP All-in-One, то не зможете користуватися факсом успішно. Цей спеціальний телефонний кабель відрізняється від тих телефонних кабелів, які у Вас вже можуть бути вдома чи в офісі. Якщо доданий кабель є закоротким, інформацію щодо подовження його див. у розділі Телефонний кабель, який додається до HP All-in-One, не достатньо довгий.

- 2. Налаштуйте HP All-in-One для відповіді на вхідні дзвінки вручну. Натисніть кнопку Відповідати автоматично, доки не вимкнеться індикатор.
- 3. Запустіть перевірку факсу. Відомості див. в Перевірка налаштування факсу.

Ви повинні особисто відповідати на вхідні дзвінки, інакше HP All-in-One не зможе приймати факсів. Додаткову інформацію про отримання факсів вручну див. у розділі Прийом факсу вручну.

## Перевірка налаштування факсу

Ви можете перевірити налаштування факсу, щоб знати стан HP All-in-One та впевнитися в тому, що він правильно налаштований на одержання та відсилання факсів. Виконайте цю перевірку після того, як завершите налаштуваня HP All-in-One на одержання та відсилання факсів. Перевірка виконує наступне:

- Перевіряє факсимільний апарат
- Перевіряє, чи телефонний кабель підключений до відповідного порта
- Перевіряє сигнал мережі
- Перевіряє активну телефонну лінію
- Перевіряє стан зв'язку телефонної лінії

HP All-in-One друкує звіт з результатами перевірки. Якщо перевірка була виконана невдало, знайдіть у звіті інформацію про те, як владнати проблему та ще раз здійснити перевірку.

#### Щоб перевірити налаштування факсу з контрольної панелі

- 1. Налаштуйте HP All-in-One для роботи факсу відповідно до вказівок налаштування, описаних у цьому розділі.
- Перед тим, як почати перевірку, подивіться, чи вставлені картриджі та завантажений папір. Додаткову інформацію див. у розділах Заміна картриджів та Завантаження паперу в повний розмір.
- 3. Натисніть кнопку Налаштування.
- Натисніть 6, а тоді 5.
  З'явиться меню Інструменти і виділиться Пуск перевірки факсу. НР All-in-One відобразить результат на дисплеї контрольної панелі і надрукує звіт.
- 5. Огляд звіту.
  - Якщо перевірка проходить вдало, а у Вас все ще проблеми з роботою факсу, перевірте параметри факсу зі списку в звіті, щоб підтвердити їх відповідність. Невстановлений чи неправильно встановлений параметр факсу може спричинити проблеми з роботою факсу.
  - Якщо перевірка проходить невдало, знайдіть у звіті інформацію про те, як залагодити кожну віднайдену проблему.
- Після того, як заберете звіт факсу з HP All-in-One, натисніть OK.
  Якщо необхідно, владнайте виявлені проблеми та зробіть перевірку знову.
  Докладнішу інформацію про вирішення виявлених під час перевірки проблем див. у розділі Перевірка факсу не вдалася.

# 11 Використання функцій факсу

За допомогою HP All-in-One можна відсилати та отримувати факси, в тому числі кольорові. Для того, щоби швидко та з легкістю відсилати факси на номери, що часто використовуються, можна налаштувати функцію експрес-набору. Можна також задати низку параметрів факсу, зокрема, розподільчу здатність, за допомогою контрольної панелі.

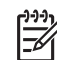

Примітка Перед тим, як почати, перевірте чи пристрій НР All-in-One правильно налаштований для відсилання факсу. Додаткові відомості див. в розділі Налаштування факсу. Можна використовувати також Fax Setup Wizard (Майстер налаштування параметрів факсу) (Windows) або Setup Assistant (Помічник з налаштування) (Mac), щоб швидко налаштувати деякі важливі параметри факсу, такі як режим відповіді та інформацію про заголовок факсу. Одержати доступ до Fax Setup Wizard (Майстер налаштування параметрів факсу) (Windows) або Setup Assistant (Помічник з налаштування) (Mac) можна через програмне забезпечення HP Image Zone. Детальніше про виклик програми HP Image Zone див. у розділі Використання HP Image Zone для підвищення ефективності HP All-in-One.

Для того, щоб якомога повніше використовувати усі можливості пристрою, рекомендуємо детально ознайомитися з програмою **HP Image Zone**. Програма **HP Image Zone** дозволяє Вам відправляти факси з комп'ютера, включно зі створеною на комп'ютері титульною сторінкою, та швидко налаштовувати параметри експрес-набору. Додаткові відомості див. у екранній довідці **HP Image Zone Help**.

Детальніше про запуск програми **HP Image Zone** та виклик екранної довідки див. у розділі Використання HP Image Zone для підвищення ефективності HP All-in-One.

## Налаштування НР All-in-One для одержання факсів

Можна налаштувати HP All-in-One на прийом факсів автоматично або вручну, в залежності від розпорядку вдома чи в офісі. Якщо HP All-in-One налаштований на автоматичну відповідь, він автоматично відповідатиме на усі вхідні дзвінки та прийматиме факси. Якщо HP All-in-One налаштований на прийом факсів вручну, Ви повинні особисто відповісти на вхідний дзвінок, інакше HP All-in-One не зможе прийняти факсу. Додаткову інформацію про отримання факсів вручну див. у розділі Прийом факсу вручну.

В деяких ситуаціях виникає потреба одержання факсів вручну. Наприклад, якщо на одній телефонній лінії встановлено і телефон, і HP All-in-One, і при цьому немає визначника типу дзвінка чи автовідповідача, тоді слід налаштувати HP All-in-One на прийом факсів вручну. Якщо Ви користуєтесь послугою голосової пошти, Вам також доведеться приймати дзвінки вручну. Це пов'язано з тим, що HP All-in-One не зможе відрізнити факсимільний виклик від телефонного.

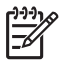

Примітка Більш детально про налаштування офісного обладнання у поєднанні з НР All-in-One див. у розділі Налаштування факсу.

### Вибір оптимального режиму відповіді в залежності від налаштування

Для того щоби визначити оптимальний режим відповіді для HP All-in-One в залежності від облаштування Вашого помешкання чи офісу, див. подану внизу табличку. У першому стовпчику поданої таблиці виберіть тип обладнання і послуг, який відповідає Вашому офісу. Потім відшукайте відповідний режим відповіді у другому стовпчику. В третьому стовпчику вказано, як HP All-in-One відповідатиме на вхідні дзвінки.

Коли Ви визначили, який режим відповіді на дзвінки буде оптимальним для Вашого помешкання чи офісу, див. детальнішу інформацію у розділі Встановлення режиму відповіді.

| Спільне<br>використання<br>факсової лінії з<br>іншим обладнанням/<br>службами                                                                                                    | Рекомендований<br>режим віжповіді                                                                | Опис                                                                                                    |
|----------------------------------------------------------------------------------------------------|--------------------------------------------------------------------------------------------------|----------------------------------------------------------------------------------------------------|
| Немає.<br>(Окрема телефонна<br>лінія, яка<br>використовується<br>лише для<br>факсимільних викликів.)                                                                                     | Автоматично<br>(Індикатор<br>Відповідати<br>автоматично на<br>контрольній<br>панелі світиться.)  | HP All-in-One автоматично відповідає на всі<br>вхідні дзвінки, на основі параметрів,<br>заданих в пункті Дзвінків для відповіді.<br>Додаткову інформацію про встановлення<br>кількості дзвінків див. у розділі<br>Встановлення кількості дзвінків до відповіді.                                                                                                    |
| Спільна лінія для<br>голосових та факсових<br>викликів без<br>автовідповідача.<br>(Телефонна лінія, яка<br>використовується як<br>для голосових, так і<br>для факсимільних<br>викликів.) | Вручну<br>(Індикатор<br>Відповідати<br>автоматично на<br>контрольній<br>панелі не<br>світиться.) | Пристрій НР All-in-One не відповідатиме на<br>дзвінки автоматично. Усі факси необхідно<br>приймати вручну, натискаючи кнопку Пуск<br>факсу Чорно-білий або Пуск факсу<br>Кольоровий. Додаткову інформацію про<br>отримання факсів вручну див. у розділі<br>Прийом факсу вручну.<br>Доцільно використовувати цей параметр,<br>якщо більшість дзвінків на цю телефонну<br>лінію є голосовими, а факси надходять<br>лише зрідка. |
| Послуга голосової<br>пошти, що надається<br>телефонною<br>компанією.                                                                                                    | Вручну<br>(Індикатор<br>Відповідати<br>автоматично на<br>контрольній<br>панелі не<br>світиться.) | Пристрій HP All-in-One не відповідатиме на<br>дзвінки автоматично. Усі факси необхідно<br>приймати вручну, натискаючи кнопку Пуск<br>факсу Чорно-білий або Пуск факсу<br>Кольоровий. Додаткову інформацію про<br>отримання факсів вручну див. у розділі<br>Прийом факсу вручну.                                                                                                    |
| Автовідповідач і<br>спільна лінія для<br>голосових і<br>факсимільних викликів.                                                                                                    | Автоматично<br>(Індикатор<br>Відповідати<br>автоматично на                                       | На виклик відповідає автовідповідач, в той<br>час як HP All-in-One прослуховує лінію.                                                                                                    |

| Спільне<br>використання<br>факсової лінії з<br>іншим обладнанням/<br>службами | Рекомендований<br>режим віжповіді                                                               | Опис                                                                                                    |
|-------------------------------------------------------------------------------|-------------------------------------------------------------------------------------------------|----------------------------------------------------------------------------------------------------|
|                                                                               | контрольній<br>панелі світиться.)                                                               | Якщо HP All-in-One виявляє сигнал факсу,<br>HP All-in-One прийме факс.<br>Кількість дзвінків до прийому виклику для<br>HP All-in-One повинна бути більшою, ніж<br>для автовідповідача. Автовідповідач<br>повинен відповісти на дзвінок раніше, ніж<br>це зробить HP All-in-One. Додаткову<br>інформацію про встановлення кількості<br>дзвінків див. у розділі Встановлення<br>кількості дзвінків до відповіді. |
| Послуга розділення<br>дзвінків.                                               | Автоматично<br>(Індикатор<br>Відповідати<br>автоматично на<br>контрольній<br>панелі світиться.) | Пристрій HP All-in-One автоматично<br>відповідає на всі вхідні дзвінки.<br>Необхідно упевнитися, що зразок дзвінка,<br>встановлений телефонною компанією для<br>факсових дзвінків, відповідає тому,що<br>встановлений у пункті Тип дзвінка для<br>відповіді на HP All-in-One. Додаткові<br>відомості див. в розділі Зміна зразка<br>дзвінка для відповіді (розділення дзвінків).                               |

### Встановлення режиму відповіді

Режим відповіді визначає, чи буде HP All-in-One відповідати на вхідні дзвінки. Якщо HP All-in-One налаштований на автоматичний прийом (індикатор Відповідати автоматично на контрольній панелі світиться), він відповідає на всі дзвінки і приймає факси. Якщо HP All-in-One налаштований на прийом факсів вручну (індикатор Відповідати автоматично не світиться), Вам необхідно особисто відповісти на вхідний виклик, інакше HP All-in-One не прийматиме факсів. Додаткову інформацію про отримання факсів вручну див. у розділі Прийом факсу вручну.

Якщо Ви вагаєтеся, який режим відповіді обрати, див. розділ Вибір оптимального режиму відповіді в залежності від налаштування.

→ Для встановлення режиму відповіді натисніть кнопку Відповідати автоматично.

Коли на контрольній панелі світиться індикатор Відповідати автоматично, пристрій HP All-in-One самостійно відповідатиме на всі дзвінки. Коли індикатор не світиться, HP All-in-One не відповідає на дзвінки.

## Відправлення факсу

Факси можна надсилати багатьма різними способами. За допомогою контрольної панелі з НР All-in-One можна відправляти кольорові та чорно-білі факсимільні повідомлення. Можна також надсилати факси вручну з під'єднаного телефону. У

цьому випадку Ви маєте можливість поговорити з отримувачем перед надісланням факсу.

Якщо Ви часто відсилаєте факси на ті ж самі номери. Ви можете налаштувати експрес-набір та надсилати факси легко і швидко за допомогою кнопки Експреснабір або відповідної кнопки для виклику номеру експрес-набору одним натисненням. Переглянувши цей розділ, Ви отримаєте більш детальну інформацію про різні способи надсилання факсів.

### Відправлення основного факсу

За допомогою контрольної панелі можна відправити основний факс, що складається з однієї або декількох сторінок.

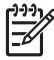

Примітка Якщо потрібно отримати друковане підтвердження успішного відправлення факсу, увімкніть параметр підтвердження факсу перед відсиланням факсу. Відомості див. в Друк звітів про підтвердження надсилання факсів.

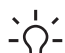

Порада Ви також можете відсилати факс за допомогою контрольованого - $\Omega^-$  набору. Ця функція дозволяє контролювати швидкість набору номера. Це корисно, якщо для оплати дзвінка використовується телефонна картка, і потрібно відповідати на звукові підказки. Додаткові відомості див. в розділі

Відправлення факсу, за допомогою набору з прослуховуванням лінії.

1. Завантажте оригінали у лоток автоматичної подачі зображенням вгору, верхнім краєм сторінки ліворуч. При надсиланні факсу на одній сторінці оригінал можна завантажувати на скло.

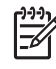

Примітка Для того, щоб надіслати факс, що складається із декількох сторінок, оригінали слід завантажувати у лоток автоматичної подачі документів.

2. Введіть номер факсу за допомогою клавіатури.

 Порада Для того, щоб витримати паузу під час набору, натисніть С кнопку Повторний набір/Пауза.

- 3. Натисніть кнопку Пуск факсу Чорно-білий.
- Якщо оригінал розміщено на склі, з'явиться повідомлення Факс зі скла?. 4 Натисніть 1, щоб вибрати Так.

- L · Порада За допомогою HP All-in-One можна також надсилати кольорові
- факси, наприклад, фотографії. Для цього потрібно лише натиснути кнопку Пуск факсу: Кольоровий замість Пуск факсу: Чорно-білий. Можна також змінити розподільчу здатність або контраст факсу. Додаткові відомості див. у розділі Зміна параметрів розподільчої здатності та яскравості для факсу.

Чи Ви знали, що факс можна відіслати з комп'ютера, використовуючи програму HP Director, яка входить у програмне забезпечення HP Director? Ви також можете відправляти разом із факсом створену на комп'ютері титульну сторінку. Це дуже просто. Додаткові відомості див. у екранній довідці HP Image Zone Help, що входить у комплект програмного забезпечення HP Image Zone.

### Друк звітів про підтвердження надсилання факсів

Якщо потрібно отримати друковане підтвердження успішного відправлення факсу, увімкніть параметр підтвердження факсу **перед** відсиланням факсу і виберіть **Відіс. факс ув.** або **Відісл. і отрим**..

Стандартним значенням параметру підтвердження відсилання факсу є Вимк. Це означає, що HP All-in-One не друкуватиме звіт про підтведження надсилання чи отримання факсів. Після кожної операції з факсами на дисплеї контрольної панелі з'являтиметься повідомлення про успішне відправлення факсу.

- 1. Натисніть кнопку Налаштування.
- 2. Натисніть 2, тоді 1.
  - Буде вибрано меню Надрукувати звіт і виділено пункт Підтвердження.
- 3. Натисніть ▶, щоб вибрати один з параметрів.
  - Вимк: звіт про підтвердження надсилання чи одержання факсу не друкується.
  - Відіс. факс ув.: звіт про підтвердження друкується кожного разу, коли Ви відсилаєте факс.
  - Отрим. факс ув.: звіт про підтвердження друкується кожного разу, коли Ви отримуєте факс.
  - Відісл. і отрим.: звіт про підтвердження друкується кожного разу, коли Ви відсилаєте чи отримуєте факс.
- 4. Натисніть кнопку ОК.

### Надсилання двосторонніх оригіналів

Якщо на Вашому пристрої встановлено додатковий лоток НР для двостороннього друку, Ви можете надсилати факси з двосторонніх чорно-білих оригіналів. При завантаженні паперу в цей лоток, прочитайте та дотримуйтеся інструкцій, що додаються до нього.

Ця функція підтримується лише для відправлення чорно-білих факсів. При відправленні кольорових факсів ця функція не працює.

- . И порада Ви можете також видруковувати отримані факси на двох
- , Сторонах аркушу. Додаткові відомості див. в розділі Налаштування НР All-in-One на друк одно- та двосторонніх факсів.
- 1. Завантажте оригінали у лоток автоматичної подачі зображенням вгору, верхнім краєм сторінки ліворуч.

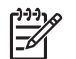

Примітка Оригінали слід завантажити у лоток подачі паперу; надсилання факсом двосторонніх оригіналів зі скла не підтримується.

- 2. За допомогою клавіатури введіть номер факсу.
- 3. В області факсу натискайте Меню, доки не з'явиться Відсил. двост.
- Щоб вибрати одну з поданих можливостей двостороннього друку, натискайте ▶, а потім ОК.
  - Якщо Ви хочете надіслати двосторонні оригінали з титульною сторінкою, виберіть 2-ст. + супров..

У цьому режимі скануються та надсилаються лише одна сторона титульної сторінки та обидві сторони решти аркушів оригіналу. Це дозволяє уникнути помилкового відправлення чистої сторінки, коли Ви надсилаєте факс з титульною сторінкою.

 Для вілсилання факсу з двостороннього оригіналу без титульної сторінки 2-стор.оригінал.

У цьому режимі скануються та відсилаються усі сторінки документу, з обох сторін. Він використовується тоді, коли всі аркуші документу оригіналу мають текст з обидвох сторін.

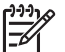

Примітка Не забирайте листки оригіналів з вихідного лотка, поки їх не буде відскановано з обидвох сторін. НР All-in-One сканує одну сторону аркуша, викладає його у вихідний лоток, потім знову забирає і сканує з другого боку. Оригінали можна виймати після того, як обидві сторони аркуша були відскановані.

5. Натисніть кнопку Пуск факсу Чорно-білий.

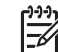

Примітка Встановлений Вами параметр дійсний лише для поточного факсу. Для того, щоб усі наступні факси відсилалися у такому режимі, потрібно змінити стандартні параметри. Додаткові відомості див. в розділі Встановлення нових параметрів за замовчуванням.

### Надсилання факсу вручну з телефону

Перед відправленням факсу, можна подзвонити і порозмовляти з одержувачем. Такий спосіб називається відправленням факсу вручну. Перш ніж надіслати факс вручну, доцільно переконатися, чи одержувач може прийняти його.

- 1. Завантажте оригінали у лоток автоматичної подачі зображенням вгору, верхнім краєм сторінки ліворуч.
- 2. Наберіть номер на клавіатурі телефону, під'єднаного до HP All-in-One.

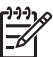

Примітка Для набору номера потрібно використовувати клавіатуру телефону. Не використовуйте клавіатуру на контрольній панелі НР All-in-One.

- 3. Виконайте одну з таких дій:
  - Якщо після набору номера Ви чуєте сигнал факсу, протягом трьох секунд натисніть кнопку Пуск факсу Чорно-білий або Пуск факсу Кольоровий, щоб надіслати факс.
  - Якщо на дзвінок відповість отримувач факсу, то перед пересиланням документу Ви можете провести розмову. Коли Ви готові надсилати факс,

натисніть на контрольній панелі кнопку Пуск факсу Чорно-білий або Пуск факсу Кольоровий.

### Відправлення факсу за допомогою повторного набору номера

Можна скористатися повторним набором номера, щоб надіслати факс за номером, що останнім набирався з контрольної панелі.

- 1. Завантажте оригінали у лоток автоматичної подачі зображенням вгору, верхнім краєм сторінки ліворуч.
- Натисніть кнопку Повторний набір/Пауза.
  На дисплеї контрольної панелі буде відображено останній набраний номер.
- 3. Натисніть Пуск факсу Чорно-білий або Пуск факсу Кольоровий.

### Відправлення факсу за допомогою експрес-набору номера

Можна швидко і легко відіслати факс, скориставшись кнопкою **Експрес-набір** чи відповідною кнопкою виклику номеру експрес-набору одним натисненням з контрольної панелі.

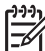

 Примітка Кнопки виклику номеру експрес-набору одним натисненням відповідають першим п'яти значенням експрес-набору.

Позиції експрес-набору не з'являтимуться, допоки їх не встановлено. Додаткові відомості див. у розділі Встановлення експрес-набору.

- 1. Завантажте оригінали у лоток автоматичної подачі зображенням вгору, верхнім краєм сторінки ліворуч.
- 2. Виконайте одну з таких дій:
  - Натискайте кнопку Експрес-набір, поки у верхньому рядку дисплею контрольної панелі не з'явиться потрібний номер експрес-набору.
  - Натисніть Експрес-набір та введіть код номеру експрес-набору за допомогою клавіатури контрольної панелі.
  - Натисніть кнопку виклику номеру експрес-набору одним натисненням.
- 3. Натисніть Пуск факсу Чорно-білий або Пуск факсу Кольоровий.

### Призначити факс

Можна призначити відправлення чорно-білого факсу пізніше того самого дня в межах наступних 24 годин (наприклад, коли телефонні лінії менш завантажені або коли розцінки на телефоні розмови нижчі). Для призначення відправлення факсу у визначений час, оригінали слід завантажувати у лоток подачі документів, а не на скло. НР All-in-One автоматично надішле факс по настанню вказаного часу.

Одночасно можна призначити надсилання лише одного факсу. Однак в той час, коли призначено факс для пізнішого відправлення, Ви можете продовжувати відсилати факси звичайними способами.

1. Завантажте оригінали у лоток автоматичної подачі зображенням вгору, верхнім краєм сторінки ліворуч.

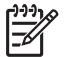

**Примітка** Завантажуйте оригінали у лоток подачі документів, а не на скло. При завантаженні оригіналів на скло ця функція не підтримується.

2. В області Факс натискайте кнопку Меню, доки не з'явиться напис Як посилати.

Використання функцій факсу

- 3. Натискайте > до появи Послати факс пізніше і натисніть ОК.
- 4. Введіть час для відсилання факсу за допомогою цифрової клавіатури та натисніть **ОК**.
- 5. В такому разі натисніть 1 для АМ або 2 для РМ.
- За допомогою клавіатури введіть номер факсу, або натисніть кнопку виклику експрес-набору одним натисненням чи натискайте кнопку Експрес-набір до появи необхідного номера.
- Натисніть кнопку Пуск факсу Чорно-білий.
  У встановлений час НР All-in-One надішле факс. На дисплеї контрольної панелі з'явиться повідомлення Послати факс пізніше та призначений час надсилання.

### Скасування призначеного факсу

Ви можете скасувати надсилання факсу у визначений час. Після того, як факс призначено, встановлений час відобразиться на дисплеї контрольної панелі.

## Щоб змінити або скасувати надсилання факсу у визначений час з контрольної панелі

→ Після того, як встановлений час відобразиться на дисплеї контрольної панелі, натисніть Скасувати, а тоді 1. Призначений факс буде скасовано.

### Відправлення факсу з пам'яті

Можна також відсканувати чорно-білий факс у пам'ять та пізніше послати факс з пам'яті. Ця функція дуже зручна, якщо номер, на який потрібно відіслати факс, на даний момент зайнятий або тимчасово недосяжний. НР All-in-One сканує вміст оригіналів і зберігає у пам'яті, а коли йому вдається встановити контакт із факсимільним пристроєм отримувача, надсилає їх у вигляді факсу. Після того, як HP All-in-One закінчив сканувати оригінали, їх можна відразу виймати з лотка подачі документів.

1. Завантажте оригінали у лоток автоматичної подачі зображенням вгору, верхнім краєм сторінки ліворуч.

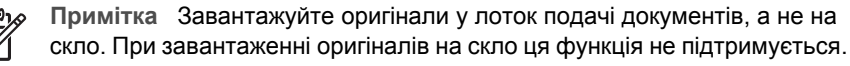

2. В області Факс натискайте кнопку Меню, доки не з'явиться напис Як посилати.

- За допомогою ▶ виберіть Сканування і факс і натисніть ОК.
- За допомогою клавіатури введіть номер факсу, або натисніть кнопку виклику експрес-набору одним натисненням чи натискайте кнопку Експрес-набір до появи необхідного номера.
- 5. Натисніть кнопку Пуск факсу Чорно-білий.

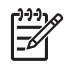

Примітка Якщо натиснути кнопку Пуск факсу Кольоровий, факс буде надіслано в чорно-білому режимі і на дисплеї контрольної панелі з'явиться відповідне повідомлення.

HP All-in-One відсканує оригінали, збереже їх у пам'яті та надішле факс, коли йому вдасться встановити контакт із факсовим апаратом отримувача.

### Відправлення факсу, за допомогою набору з прослуховуванням лінії

Контрольований набір дозволяє набирати номер з контрольної панелі, як із звичайного телефону. Це корисно, якщо для оплати дзвінка використовується телефонна картка, і потрібно відповідати на звукові підказки. Також при потребі ця функція дозволяє контролювати швидкість набору номера.

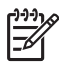

Примітка Необхідно упевнитися, що динамік не вимкнено і не встановлено на мінімальну гучність, бо тоді Ви не почуєте сигналу. Відомості див. у Регулювання гучності.

- Завантажте оригінали у лоток автоматичної подачі зображенням вгору, верхнім краєм сторінки ліворуч. При надсиланні факсу на одній сторінці оригінал можна завантажувати на скло.
- 2. Натисніть Пуск факсу Чорно-білий або Пуск факсу Кольоровий.
- Якщо оригінал розміщено на склі, з'явиться повідомлення Факс зі скла?. Натисніть 1.
- 4. Почувши гудок, введіть номер з клавіатури контрольної панелі.
- 5. Виконуйте всі підказки.
  - Ваш факс буде відправлено після отриманні відповіді від пристрою, що отримує факс.

## Прийом факсу

HP All-in-One може отримувати факси автоматично або вручну, залежно від встановленого режиму відповіді. Якщо поруч із кнопкою Відповідати автоматично світиться індикатор, HP All-in-One автоматично відповідатиме на вхідні дзвінки та прийматиме факси. Коли індикатор не світиться, факси потрібно приймати вручну. Детальнішу інформацію про режими відповіді див. у розділі Налаштування HP All-in-One для одержання факсів.

L · Порада Для економії паперу, на HP All-in-One можна встановити режих

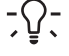

друку отриманих факсів на двох сторонах аркуша. Відомості див. у Налаштування HP All-in-One на друк одно- та двосторонніх факсів.

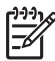

Примітка Якщо встановлено фотокартридж або сірий фотокартридж для друку фотографій, на час отримання факсу його можна замінити на чорний. Див. розділ Робота з картриджами.

### Встановлення кількості дзвінків до відповіді

Можна встановити кількість сигналів виклику, які мають прозвучати перед тим, як HP All-in-One автоматично відповість на виклик.

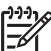

 Примітка Це налаштування дійсне лише для режиму автоматичної відповіді НР All-in-One.

Параметр Дзвінків для відповіді має особливе значення, якщо на одній із HP All-in-One телефонній лінії підключено автовідповідач. Автовідповідач повинен відповісти на дзвінок раніше, ніж це зробить HP All-in-One. Тому кількість дзвінків до прийому виклику для HP All-in-One повинна бути більшою, ніж для автовідповідача.

Наприклад, якщо автовідповідач встановлено на відповідь після 4 дзвінків, НР All-in-One варто налаштувати на максимально можливу затримку відповіді. (Максимально можлива кількість дзвінків до відповіді залежить від країни/ регіону). При такому налаштуванні, на виклик відповідає автовідповідач, в той час як HP All-in-One прослуховує лінію. Якщо HP All-in-One виявляє сигнал факсу, HP All-in-One прийме факс. Якщо це голосовий виклик, то автовідповідач запише повідомлення.

### Щоб встановити кількість дзвінків до відповіді за допомогою контрольної панелі

- 1. Натисніть кнопку Налаштування.
- Натисніть 4, тоді 3.
  Буде вибрано меню Основні параметри факсу і виділено пункт Дзвінків д/ відп.
- 3. Введіть потрібну кількість дзвінків з клавіатури.
- 4. Натисніть кнопку ОК, щоб затвердити параметр.

### Налаштування HP All-in-One на друк одно- та двосторонніх факсів

Якщо на Вашому пристрої встановлено додатковий лоток НР для двостороннього друку, Ви можете друкувати факси у режимі двостороннього друку.

При завантаженні паперу в цей лоток, прочитайте та дотримуйтеся інструкцій, що додаються до нього.

• Порада Можна також надсилати факси з двосторонніх оригіналів за

, допомогою лотка актоматичної подачі документів. Додаткові відомості див. у розділі Надсилання двосторонніх оригіналів.

- 1. Перевірте, чи у вхідний лоток завантажено папір.
- Натисніть Налаштування, потім 4. Так Ви виберете Основні параметри факсу
- 3. Натискайте > до появи Друк двост. факсу і натисніть ОК.

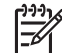

 Примітка Це можливо лише тоді, коли у Вас є лоток НР для двостороннього друку.

- 4. Натисніть ▶, щоб вибрати одну з можливостей:
  - Для того, щоб друкувати на одній стороні аркуша, виберіть 1-сторон. вихід.
  - Для того, щоб друкувати на обидвох сторонах аркуша, виберіть 2сторон. вихід.

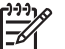

Примітка При виборі пункту 2-сторон. вихід, не виймайте аркушів з вихідного лотка, доки HP All-in-One не закінчить друк факсу. HP All-in-One друкує одну сторону аркуша, викладає його у вихідний лоток, потім знову забирає і друкує з другого боку. Оригінали можна виймати після того, як кожен аркуш буде надрукований з обох сторін.

Коли Ви отримуєте факс і вибрано пункт **2-сторон. вихід**, пристрій HP All-in-One друкуватиме чорно-білі факси горизонтально вздовж короткої частини паперу, або у вертикальному розміщенні. HP All-in-One друкуватиме кольорові факси вздовж короткої частини паперу або в альбомній орієнтації.

 Натисніть кнопку ОК. НР All-in-One запам'ятовує це налаштування для друку усіх факсів.

### Прийом факсу вручну

Якщо HP All-in-One налаштований на прийом факсів вручну (індикатор біля кнопки Відповідати автоматично не світиться), або, піднявши слухавку, Ви чуєте сигнал факсу, для прийому факсу виконуйте вказівки, подані у цьому розділі.

- Безпосередньо під'єднаний до НР All-in-One (через порт "2-ЕХТ")
- Не підключений безпосередньо, але використовує ту ж телефонну лінію, що і HP All-in-One
- 1. Перевірте, чи НР All-in-One увімкнено і чи є папір у лотку подачі.
- 2. Якщо у лотку подачі документів залишилися якісь оригінали, вийміть їх.
- 3. Встановіть параметр Дзвінків для відповіді достатньо великим, щоб встигнути відповісти на дзвінок раніше, ніж це робитиме HP All-in-One. Або ж налаштуйте HP All-in-One на отримання факсів вручну. Додаткову інформацію про встановлення кількості дзвінків до відповіді див. у розділі Встановлення кількості дзвінків до відповіді. Детальніше про налаштування HP All-in-One для отримання факсів вручну див. у розділі Встановлення режиму відповіді.
- 4. Виконайте одну з таких дій:
  - Якщо телефон підключений до тієї ж телефонної лінії (але не під'єднаний до гнізда на задній панелі НР All-in-One) і Ви чуєте у слухавці сигнал передачі факсу, зачекайте 5-10 секунд, а потім натисніть на телефоні клавіші 1 2 3. Якщо НР All-in-One не розпочинає прийом факсу, зачекайте ще декілька секунд і знову натисніть 1 2 3.

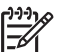

Примітка Коли HP All-in-One відповідає на вхідний дзвінок, на дисплеї контрольної панелі відображається повідомлення Додзвон... Якщо тепер підняти слухавку на телефоні, за декілька секунд з'явиться повідомлення Слухавка знята. Перед тим, як натискати клавіші 1 2 3 на телефоні, необхідно дочекатися появи повідомлення Слухавка знята, інакше отримання факсу буде неможливим.

 Якщо Ви розмовляєте з відправником телефоном, підключеним до HP All-in-One, спершу проінструктуйте його натиснути кнопку Start (Пуск) на факсимільному апараті. Коли Ви почуєте сигнал виклику факсу абонента, натисніть кнопку Пуск факсу Чорно-білий або Пуск факсу Кольоровий на контрольній панелі.

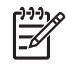

Примітка Якщо Ви натиснули Пуск факсу кольоровий, але відправник відіслав факс у чорно-білому режимі, HP All-in-One надрукує чорно-білий факс.

Коли HP All-in-One одержує факс, слухавку можна покласти.

### Опитування на отримання факсу

Функція опитування дозволяє HP All-in-One надіслати на інший факсимільний пристрій запит про надіслання факсу, що зберігається в черзі на тому пристрої. Якщо Ви використовуєте функцію Як опитування, HP All-in-One викликає обраний факсимільний апарат і посилає на нього прохання надіслати факс. На факсимільному апараті, з яким встановлюється зв'язок, повинен бути встановлений режим підтримки опитувань і в черзі повинен знаходитися готовий до надіслання факс.

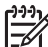

Примітка HP All-in-One не підтримує кодів входу для опитувань. Коди входу для опитувань - це засіб захисту, що вимагає від апаратуотримувача надати код входу для пристрою, на який він посилає опитування, для того, щоб отримати факс. Тому слід упевнитися, що на пристрої, на який Ви надсилатимете опитування, не встановлено код входу (або не змінено стандартного коду входу), бо інакше HP All-in-One не зможе прийняти факсу.

- 1. В області Факс натискайте кнопку Меню, доки не з'явиться напис Як посилати.
- 2. За допомогою > виберіть Як опитування і натисніть ОК.
- 3. Введіть номер факсу, на який потрібно відіслати запит.
- 4. Натисніть Пуск факсу Чорно-білий або Пуск факсу Кольоровий.

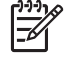

Примітка Якщо Ви натиснули Пуск факсу кольоровий, але відправник відіслав факс у чорно-білому режимі, HP All-in-One надрукує чорно-білий факс.

## Встановлення дати й часу

Дату і час можна встановити за допомогою контрольної панелі. У відправленому факсі разом із заголовком буде надруковано поточну дату й час. Формат дати та часу залежить від особливостей мови та країни/регіону.

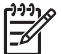

Примітка 1 У деяких країнах/регіонах друк дати й часу є прававою вимогою.

Примітка 2 Якщо HP All-in-One був відімкнутий від живлення більш як 72 години, дату і час необхідно встановити наново.

- 1. Натисніть кнопку Налаштування.
- Натисніть 4, тоді 1. Буде відображено меню Основні параметри факсу і виділено пункт Дата і час.

 Введіть місяць, день і рік, натискаючи відповідні цифри на клавіатурі.
 Залежно від параметру країни/регіону Ви можете вводити дату в різній послідовності.

Курсор підкреслення знаходиться спочатку під першою цифрою; коли Ви натискаєте кнопку, він автоматично переходить до наступної цифри. Коли ви введете останню цифру дати, автоматично з'явиться запит на введення часу.

- Введіть години та хвилини.
  Якщо час відображається в 12-годинному форматі, після введення останньої цифри автоматично з'являється запит АМ чи РМ.
- В такому разі натисніть 1 для АМ, або 2 для РМ.
  Встановлені дата і час з'являться на дисплеї контрольної панелі.

### Встановлення заголовку факсу

У верхній частині кожного факсу, який Ви відсилаєте, друкується заголовок факсу. Рекомендується встановлювати заголовок факсу за допомогою Fax Setup Wizard (Майстер налаштування параметрів факсу) (користувачі Windows) або Setup Assistant (Помічник з налаштування) (користувачі Macintosh) під час встановлення програмного забезпечення HP Image Zone.

Заголовок факсу можна також встановити за допомогою контрольної панелі.

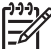

Примітка У деяких країнах/регіонах інформація заголовку вимагається законом.

- 1. Натисніть кнопку Налаштування.
- Натисніть 4, тоді 2. Буде вибрано меню Основні параметри факсу і виділено пункт Заголовок факсу.
- 3. За допомогою цифрової клавіатури введіть свої ім'я або назву фірми та натисніть **ОК**.

Інформацію про введення тексту з контрольної панелі див. у розділі Введення тексту та символів. Можна ввести до 25 символів.

- 4. Введіть Ваш номер факсу з цифрової клавіатури. Можна ввести до 19 цифр.
- 5. Натисніть кнопку ОК.

Може виявитись простішим вводити інформацію для заголовку факсу за допомогою програми **HP Image Zone**. Крім заголовку, можна ввести дані для титульної сторінки, яка використовується при відсиланні факсу з комп'ютера з приєднанням титульної сторінки. Додаткові відомості див. у екранній довідці **HP Image Zone Help**, що входить у комплект програмного забезпечення **HP Image Zone**.

### Введення тексту та символів

Вводячи номери експрес-набору та інформацію про заголовок факсу, можна вводити текст і символи за допомогою клавіатури на контрольній панелі.

Вводити символи за допомогою клавіатури контрольної панелі можна під час набору номера факсу чи телефону. Набираючи номер, HP All-in-One інтерпретує символи відповідно. Наприклад, пропуск в номері факсу HP All-in-One інтерпретує як паузу перед набором решти цифр. Пауза використовується для виходу на зовнішню лінію перед набором номеру факсу.

### Введення тексту за допомогою клавіатури контрольної панелі

Вводити текст та символи можна також за допомогою клавіатури контрольної панелі.

 Натискайте цифри клавіатури, що відповідають літерам назви. На приклад, літери a, b і с відповідають цифрі 2, як показано на кнопці внизу.

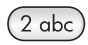

• Натискайте кнопку кілька разів, щоб побачити можливі символи.

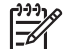

**Примітка** Залежно від мови і країни/регіону, де Ви знаходитесь, будуть доступні додаткові символи.

- Коли з'явилася потрібна Вам літера, зробіть паузу, щоби курсор автоматично пересунувся праворуч, або натисніть кнопку ▶. Натисніть кнопку, що відповідає наступній літері імені. Натисніть кнопку кілька разів, поки не з'явиться потрібна літера. Перша літера слова автоматично стає великою.
- Щоб ввести пропуск, натисніть Пропуск (#).
- Щоб ввести паузу, натисніть кнопку Повторний набір/Пауза. В цифровій послідовності з'явиться тире.
- Щоб ввести спеціальний символ, наприклад, @, натисніть кнопку Символи
   (\*) декілька разів для перегляду списку символів: зірочка (\*), тире (-),
   амперсанд (&), крапка (.), коса риска (/), дужки (), апостроф (\*), знак рівності

  (=), знак номеру (#), знак "at" (@), підкреслення (\_), плюс (+), знак оклику (!),
   крапка з комою (;), знак питання (?), кома (,), двокрапка (:), знак відсотку (%) і
   знак наближення (~).
- Якщо Ви зробили помилку, натисніть ┥, щоб витерти символ.
- Ввівши текст, числа або символи, натисніть ОК.

## Друк звітів

Можна налаштувати HP All-in-One на автоматичний друк звітів про помилки та підтвердження для кожного надісланого чи отриманого факсу. При потребі системні звіти можна надрукувати вручну; такі звіти надають корисну системну інформацію про HP All-in-One.

За замовчуванням HP All-in-One налаштовано на друк звіту лише у випадку виникнення проблем при одержанні чи надсиланні факсу. Про успішне відправлення факсу з'являється коротке повідомлення на дисплеї контрольної панелі.

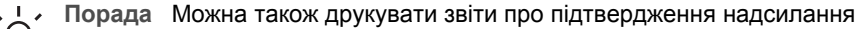

факсу. Додаткові відомості див. у розділі Друк звітів про підтвердження надсилання факсів.

### Друк звітів про помилки надсилання факсів

HP All-in-One можна налаштувати на автоматичний друк звіту про помилку під час передачі факсу. Стандартним значенням є Увімк.

- 1. Натисніть кнопку Налаштування.
- 2. Натисніть 2, і знову 2.
  - Буде вибрано меню Надрукувати звіт і виділено пункт Звіт пом. факсу.
- 3. Натисніть ▶, щоб вибрати відповідний розмір паперу, а тоді натисніть ОК.
  - Відісл. і отрим.: друк звітів про помилки, що виникли під час передачі факсу.
  - Вимк: звіти про помилки, що виникли під час передачі факсу, не друкуються.
  - Відіс. факс ув.: друк звітів про помилки, що виникли під час надсилання факсу пристроєм HP All-in-One.
  - Отрим. факс ув.: друк звітів про помилки, що виникли під час отримання факсу пристроєм HP All-in-One.

### Друк інших звітів

Можна вручну створити звіт HP All-in-One, який міститиме, скажімо, стан останнього відправленого факсу, список запрограмованих номерів експреснабору, чи звіт самодіагностики.

- Натисніть Налаштування, потім 2. Буде вибрано меню Надрукувати звіт.
- 2. Натискаючи >, прогляньте типи звіту:
  - 1: Підтвердження: друкує звіти про підтвердження надсилання факсу, як описано в розділі Друк звітів про підтвердження надсилання факсів.
  - 2: Звіт пом. факсу: друкує звіти про будь-які помилки, що виникли під час передачі факсу, як описано у розділі Друк звітів про помилки надсилання факсів.
  - **3: Остання операція**: друк подробиць останньої операції факсу.
  - 4: Журнал факсів: друкує журнал приблизно 30 останніх операцій факсу.
  - 5: Список експрес-наборів: друкує список запрограмованих номерів експрес-набору.
  - 6: Звіт самоперевірки: друкує звіт, який допоможе Вам у діагностиці проблем з друком та калібруванням. Додаткові відомості див. у розділі Друк звіту самоперевірки.
- 3. Виділивши потрібний тип звіту, натисніть ОК.

### Встановлення експрес-набору

Ви можете присвоїти записи експрес-набору часто використовуваним номерам факсів. Це дозволить Вам швидко відправляти факси за допомогою кнопок експрес-набору одним натисненням на контрольній панелі. Можна також натиснути кнопку Експрес набір і вибрати номер зі списку номерів експрес-набору.

Перших п'ять записів експрес-набору автоматично закріплені за кнопками експреснабору одним натисненням на контрольній панелі.

Інформацію про надсилання факсу за допомогою експрес-набору див. у розділі Відправлення факсу за допомогою експрес-набору номера. Ви можете також налаштувати груповий експрес-набір. Таким чином, Ви заощаджуєте час, посилаючи факс одразу групі осіб, замість того, щоб посилати його кожному абоненту окремо.

Позиції експрес-набору можна швидко сформувати на комп'ютері за допомогою програмного забезпечення **HP Image Zone**. Додаткові відомості див. у екранній довідці **HP Image Zone Help**, що входить у комплект програмного забезпечення **HP Image Zone**.

#### Створення записів експрес-набору

Ви можете створити записи експрес-набору для номерів факсів, які часто використовуються.

- 1. Натисніть кнопку Налаштування.
- Натисніть 3, тоді 1. Буде вибрано меню Налаштування експрес-набору і виділено пункт Окремий експрес-набір.

На дисплеї контрольної панелі з'явиться перший не присвоєний запис.

- Натисніть кнопку ОК, щоб вибрати показаний запис експрес-набору. Можна також натискати ▶ або ◀, щоб вибрати порожній запис, потім натиснути ОК.
- 4. Введіть номер факсу, який бажаєте закріпити за цим записом, і потім натисніть **ОК**.

, **Порада** Для того, щоб витримати паузу під час набору, натисніть С кнопку Повторний набір/Пауза.

- Введіть назву і потім натисніть кнопку ОК. Додаткову інформацію на цю тему див. у розділі Введення тексту та символів.
- 6. Якщо Ви хочете закріпити ще один номер, натисніть 1, а якщо хочете вийти з меню Налаштування експрес-набору, натисніть 2.

#### Створення групових записів експрес-набору

Ви також можете створити груповий запис експрес-набору, що може містити до 48 персональних номерів. За допомогою цієї функції можна надсилати чорно-білі факси групам осіб, використовуючи лише один запис експрес-набору.

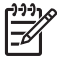

Примітка Надсилати факс групі отримувачів можна лише у чорно-білому режимі. При використанні цієї функції також не підтримується Дуже вис. розподільча здатність.

В групу можна об'єднувати лише встановлені раніше записи експрес-набору. Крім того, можна додавати лише персональні номери; не можна закріплювати одну групу до іншої.

- 1. Натисніть кнопку Налаштування.
- Натисніть 3, тоді 2.
  Буде вибрано меню Налаштування експрес-набору і виділено пункт Група експрес-набору.

На дисплеї контрольної панелі з'явиться перший не присвоєний запис.

 Натисніть кнопку ОК, щоб вибрати показаний запис експрес-набору. Також можна натиснути ▶ або ◀, щоб вибрати інший порожній запис, тоді натисніть ОК.

- 4. За допомогою кнопки ▶ виберіть окремі записи експрес-набору, які потрібно додати до групового експрес-набору.
- 5. Натисніть кнопку ОК.
- 6. Щоб додати ще один запис експрес-набору, натисніть 1, а якщо додавання записів завершено, натисніть 2.
- Введіть ім'я для цього групового запису експрес-набору і натисніть ОК. Додаткову інформацію на цю тему див. у розділі Введення тексту та символів.
- 8. Щоб додати ще одну групу, натисніть 1, щоб вийти, натисніть 2.

### Зміна записів експрес-набору

Можна змінити номер телефону або назву запису номера експрес-набору.

 Примітка При оновленнії персонального запису експрес-набору, який входить до складу групи, групу також буде оновлено.

- 1. Натисніть кнопку Налаштування.
- Натисніть 3, тоді 1. Буде вибрано меню Налаштування експрес-набору і виділено пункт Окремий експрес-набір.
- 3. Перегляньте список записів експрес-набору за допомогою ▶ і, вибравши потрібний запис, натисніть ОК.
- 4. Коли з'явиться відповідний номер факсу, зітріть його, натиснувши .
- 5. Введіть новий номер факсу.
- 6. Натисніть кнопку ОК, щоб зберегти новий номер.
- Введіть нове ім'я. Додаткову інформацію на цю тему див. у розділі Введення тексту та символів.
- 8. Натисніть кнопку ОК.
- 9. Щоб змінити ще один запис, натисніть 1, щоб вийти, натисніть 2.

### Видалення записів експрес-набору

Можна видалити зі списку індивідуальні або групові записи. При видаленні персонального запису експрес-набору, який входить до складу групи, його буде також видалено з групового запису.

- 1. Натисніть кнопку Налаштування.
- Натисніть 3, і знову 3.
  Буде вибрано меню Налаштування експрес-набору і виділено пункт Видалити експрес-набір.
- Натискаючи ▶, виберіть запис, який потрібно видалити, і натисніть ОК. Можна також ввести код експрес-набору за допомогою клавіатури контрольної панелі.

Запис експрес набору видалено.

## Зміна параметрів розподільчої здатності та яскравості для факсу

Для документів які пересилаються факсом, можна змінити параметри Розподільча зд. та Світліше/Темніше.

### Зміна розподільчої здатності факсу

Параметр Розподільча зд. впливає на швидкість передачі та якість переданих факсом чорно-білого документів. Пристрій НР All-in-One надсилає факси з найвищою розподільчою здатністю, яку здатний прийняти факсимільний апарат отримувача. Розподільчу здатність можна змінити лише для чорно-білих факсів. Усі кольорові факси пристрій НР All-in-One надсилає з розподільчою здатністю Висока. Для розподільчої здатності можливі такі значення:

- Висока: забезпечує високу якість тексту і підходить для більшості документів. Це значення встановлено за замовчуванням.
- Дуже вис.: забезпечує найвищу якість факсу, коли потрібно переслати документ з дуже дрібними елементами. Вибираючи розподільчу здатність Дуже вис., слід пам'ятати, що процес відсилання факсу триватиме довше і що у такому режимі можна надсилати лише чорно-білі факси. При спробі надіслати кольоровий факс, він буде автоматично пересланий з розподільчою здатністю Висока.
- Фото: забезпечує найкращу якість при надсиланні фотографій. Вибираючи параметр Фото, слід пам'ятати, що процес відправлення факсу потребуватиме більше часу. Для відсилання фотографій факсом рекомендуємо вибрати параметр Фото.
- Звичай.: забезпечує найбільшу можливу швидкість передачі факсу при найнижчій якості.

Цей параметр повертається до стандартного значення після закінчення надсилання факсу, якщо він не встановлений як стандартний. Відомості див. у Встановлення нових параметрів за замовчуванням.

#### Щоб змінити розподільчу здатність за допомогою контрольної панелі

- Завантажте оригінали у лоток автоматичної подачі зображенням вгору, верхнім краєм сторінки ліворуч.
- За допомогою клавіатури введіть номер факсу, або натисніть кнопку виклику експрес-набору одним натисненням чи натискайте кнопку Експрес-набір до появи необхідного номера.
- В області Факс натискайте кнопку Меню, доки з'явиться повідомлення Розподільча зд..
- 4. Натискаючи >, виберіть потрібну розподільчу здатність.
- 5. Натисніть кнопку Пуск факсу Чорно-білий.

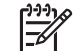

Примітка Якщо Ви натиснете кнопку Пуск факсу Кольоровий, факс буде відіслано з розподільчою здатністю Висока.

Факс буде відіслано із вказаним значенням параметру Розподільча зд. Для того, щоби відсилати усі факси із такими параметрами, потрібно змінити значення за замовчуванням. Додаткові відомості див. у розділі Встановлення нових параметрів за замовчуванням.
### Зміна параметру світліше/темніше

Можна змінити контрастність так, щоб факс був світлішим або темнішим, ніж оригінал. Ця функція корисна при надсиланні документів вицвілих, розмитих або рукописних. Ви можете зробити оригінал темнішим, налаштувавши контрастність.

Цей параметр повертається до стандартного значення після закінчення надсилання факсу, якщо він не встановлений як стандартний. Відомості див. у Встановлення нових параметрів за замовчуванням.

- 1. Завантажте оригінали у лоток автоматичної подачі зображенням вгору, верхнім краєм сторінки ліворуч.
- За допомогою клавіатури введіть номер факсу, або натисніть кнопку виклику експрес-набору одним натисненням чи натискайте кнопку Експрес-набір до появи необхідного номера.
- В області Факс натискайте кнопку Меню, доки з'явиться повідомлення Світліше/Темніше.
- Натискайте ◀, щоб зробити факс світлішим, або ▶, щоб зробити його темнішим.
  - При натисканні на стрілки індикатор рухається вправо або вліво.
- 5. Натисніть Пуск факсу Чорно-білий або Пуск факсу Кольоровий. Факс буде відіслано із вказаним значенням параметру Світліше/Темніше. Для того, щоби відсилати усі факси із такими параметрами, потрібно змінити значення за замовчуванням. Додаткові відомості див. у розділі Встановлення нових параметрів за замовчуванням.

### Встановлення нових параметрів за замовчуванням

За допомогою контрольної панелі можна змінити стандартні значення параметрів Відсил. двост., Розподільча зд. та Світліше/Темніше.

- 1. Змініть параметри Відсил. двост., Розподільча зд. чи Світліше/Темніше.
- 2. В області Факс натискайте Меню, доки не з'явиться Зад. нові станд.
- 3. Натисніть ▶, щоб вибрати Так.
- 4. Натисніть ОК.

### Встановлення параметрів факсу

Існує низка параметрів факсу, які Ви можете регулювати, наприклад, встановлення для HP All-in-One автоматичного повторного набору номера, якщо номер зайнятий, регулювання гучності HP All-in-One, чи пересилання факсів на інший номер. Коли Ви вносите зміни до зазначених функцій, нові значення стають стандартними. Перегляньте цей розділ, щоб отримати інформацію про зміну функцій факсу.

### Встановлення розміру паперу для друку отриманих факсів.

Ви можете вибрати розмір паперу для друку отриманих факсів. Розмір паперу, який встановлено, повинен відповідати паперу, завантаженому в лоток подачі. Друк факсів можна виконувати лише на папері форматів Letter, A4 або Legal.

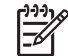

Примітка Якщо в момент отримання факсу в лоток завантажено невідповідний папір, факс не друкується і на дисплеї контрольної панелі

з'являється повідомлення про помилку. Завантажте папір формату Letter, A4 або Legal і натисніть кнопку ОК, щоб надрукувати факс.

- 1. Натисніть кнопку Налаштування.
- Натисніть 4, і знову 4. Буде вибрано Основні параметри факсу і виділено пункт Розмір паперу факсу.
- 3. За допомогою > виділіть потрібне значення і натисніть ОК.

### Встановлення тонового чи імпульсного набору

Для HP All-in-One можна встановити тоновий або імпульсний режим набору. Більшість телефонних систем підтримують обидва типи. Якщо Ваша система не вимагає імпульсного набору, ми рекомендуємо користуватися тоновим. Якщо Ви користуєтеся телефонною системою загального користування або внутрішньою ATC, може виникнути необхідність вибрати Імпульсний набір. Щоб впевнитися, яким режимом користуватися, проконсультуйтеся в місцевій телефонній компанії.

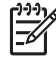

Примітка 1 При виборі Імпульсного набору, деякі функції телефонної системи можуть бути недоступними. Набір номера факсу чи телефону може тривати довше.

Примітка 2 Ця функція підтримується не у всіх країнах/регіонах. Якщо вона не підтримується у Вашій країні/регіоні, у меню не з'явиться повідомлення Тоновий або імпульсний набір.

- 1. Натисніть кнопку Налаштування.
- Натисніть 4, тоді 7. Буде вибрано Основні параметри факсу і виділено пункт Тоновий або імпульсний набір.
- 3. За допомогою **b** виділіть потрібне значення і натисніть **OK**.

### Регулювання гучності

Пристрій HP All-in-One забезпечує три рівні гучності для дзвінка та динаміка. Гучність дзвінка - це гучність сигналу телефонного виклику. Гучність динаміка це рівень усіх інших звуків, наприклад, сигналів набору, факсу, натискання клавіш. За замовчуванням встановлено параметр **Тихо**.

- 1. Натисніть кнопку Налаштування.
- Натисніть 4, тоді 5.
   Буде вибрано Основні параметри факсу і виділено пункт Гучність тону і дзвінка.
- 3. Натискаючи >, виберіть один з параметрів: Тихо, Голосно або Вимк..

Примітка Якщо встановлено параметр Вимк., Ви не зможете почути сигнал набору, факсу чи вхідних дзвінків.

4. Натисніть кнопку ОК.

### Перенаправлення факсів на інший номер

HP All-in-One можна налаштувати для пересилання отриманих факсів на інший факсовий номер. Якщо пристрій отримує кольоровий факс, він все одно пересилає факс у чорно-білому режимі.

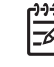

Примітка Працюючи в режимі пересилання факсів, HP All-in-One не друкує отриманих факсів, за винятком випадків, коли трапляється збій при пересиланні. Якщо HP All-in-One не може переслати факсу на вказаний факсимільний апарат (наприклад, він не ввімкнений), то HP All-in-One роздрукує факс і звіт про помилку.

Рекомендується перевіряти, чи нормально функціонує факсовий апарат, на який встановлюється переадресація. Щоби перевірити, як факсовий апарат прийматиме переадресовані факси, надішліть на нього тестовий факс.

- 1. Натисніть кнопку Налаштування.
- Натисніть 4, тоді 6. Буде вибрано меню Основні параметри факсу і виділено пункт Перенапр. факс Лише чорний.
- 3. Натисніть ▶, щоб вибрати Увімк.
- 4. На підказку пристрою введіть номер факсового апарату, який буде приймати переадресовані факси.
- Натисніть кнопку ОК. На дисплеї контрольної панелі з'явиться напис Пересилання факсу.

### Скасування перенаправлення факсів

Можна скасувати перенаправлення з контрольної панелі.

### Щоб скасувати перенаправлення факсів з контрольної панелі

→ Натисніть Скасувати, а тоді 1. Перенаправлення факсу скасовано.

### Зміна зразка дзвінка для відповіді (розділення дзвінків)

Багато телефонних компаній пропонують функцію розрізнення дзвінків, яка дозволяє Вам мати кілька телефонних номерів на одній телефонній лінії. При активації цієї послуги, кожен номер має свій зразок дзвінка. Наприклад, для різних номерів може бути встановлено один, подвійний чи потрійний дзвінок. Можна налаштувати HP All-in-One, щоб він відповідав на дзвінки за визначеним зразком.

Якщо HP All-in-One під'єднано до лінії з розділенням дзвінків, нехай телефонна компанія присвоїть один тип дзвінка для голосових викликів, а інший — для факсових. Рекомендуємо запропонувати встановлення подвійних або потрійних дзвінків для номера факсу. Коли HP All-in-One фіксує дзвінок визначеного типу, він відповідає на нього і отримує факс.

Наприклад, телефонна компанія встановила подвійний дзвінок для номеру факсу і окремий дзвінок для звичайного телефону. В такому випадку Вам потрібно встановити значення параметру Тип дзвінка для відповіді на пристрої НР All-in-One на Подвійні дзвінки. Можна також встановити значення параметру Дзвінків для відповіді на рівні 3. При отриманні вхідного виклику з

Використання функцій факсу

подвійним дзвінком, HP All-in-One відповідає на нього після трьох дзвінків і приймає факс.

Якщо Ви не користуєтеся цією послугою, використовуйте стандартне значення зразку дзвінків, тобто Усі дзвінки.

#### Щоб змінити зразок дзвінка за допомогою контрольної панелі

- 1. Перевірте, чи HP All-in-One налаштований автоматично приймати факсові виклики. Відомості див. у Встановлення режиму відповіді.
- 2. Натисніть кнопку Налаштування.
- Натисніть 5, тоді 1. Буде вибрано меню Додаткові параметри факсу і виділено пункт Тип дзвінка для відповіді.
- За допомогою ▶ виділіть потрібне значення і натисніть ОК.
   Якщо дзвінок відповідає зразку, встановленому для факсової лінії, НР All-in-One відповідає на нього і отримує факс.

# Автоматичний повторний набір зайнятих номерів або номерів, які не відповідають

Можна налаштувати HP All-in-One на автоматичний повторний набір зайнятих номерів або номерів, які не відповідають За замовчуванням для параметру Передзвонювати, якщо зайнято прийнято значення Повторний набір. За замовчуванням для параметру Передзвонювати, якщо не відп. прийнято значення Не набирати повторно.

- 1. Натисніть кнопку Налаштування.
- 2. Виконайте одну з таких дій:
  - Для зміни параметру Передзвонювати, якщо зайнято натисніть 5, а тоді 2.

Буде вибрано меню Додаткові параметри факсу і виділено пункт Передзвонювати, якщо зайнято.

 Для зміни параметру Передзвонювати, якщо не відп. натисніть 5, а тоді 3.

Буде вибрано меню Додаткові параметри факсу і виділено пункт Передзвонювати, якщо не відп.

- Натискаючи ▶, виберіть Повторний набір або Не набирати повторно.
- 4. Натисніть кнопку ОК.

### Встановлення автоматичного зменшення для вхідних факсів

Цей параметр визначає поведінку HP All-in-One, якщо надходить факс, розмір якого перевищує розмір паперу, встановлений за замовчуванням. Якщо цей параметр увімкнено (за замовчуванням), вхідний факс зменшується до розміру сторінки, якщо це можливо. Якщо його вимкнути, інформація, що не вмістилася на першій сторінці, друкується на другій. Автоматичне зменшення корисне, якщо отримуються факси розміру Legal, а в лоток подачі завантажено папір розміру Letter.

- 1. Натисніть кнопку Налаштування.
- Натисніть 5, тоді 4. Буде вибрано Додаткові параметри факсу і виділено Автоматичне зменшення.

- 3. Натискаючи ▶, виберіть Вимк. або Увімк.
- 4. Натисніть кнопку ОК.

### Встановлення отримання резервних факсів

HP All-in-One зберігає усі отримані факси в пам'яті. У випадку виникнення несправності, що не дозволяє HP All-in-One друкувати факси, функція Прийом факсів в резерв. режимі дозволяє надалі приймати факси. Протягом часу несправності, якщо функція Прийом факсів в резерв. режимі ввімкнена, факси зберігаються в пам'яті пристрою.

Наприклад, якщо у HP All-in-One скінчився папір і функція **Прийом факсів в резерв. режимі** ввімкнена, усі отримані факси будуть зберігатися в пам'яті. Завантаживши папір у лоток, Ви зможете видрукувати ці факси. Якщо цю функцію вимкнути, HP All-in-One не відповідатиме на вхідні факсові виклики до усунення стану несправності.

Під час нормальної роботи (незалежно від того, чи **Прийом факсів в резерв.** режимі Увімк., чи Вимк.), HP All-in-One зберігає усі факси в пам'яті. Коли пам'ять переповнена, HP All-in-One записує новий факс на місце найстарішого. Для того, щоби стерти усі факси в пам'яті, вимкніть HP All-in-One, натиснувши кнопку Увімк./Вимк..

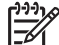

**Примітка** Якщо функція Отрим. у резерв. режимі Увімк. і виникає стан помилки, HP All-in-One зберігає факси в пам'яті з позначкою "не надруковано". Всі ненадруковані факси залишатимуться у пам'яті, поки їх не буде надруковано або видалено. Якщо пам'ять переповнена нероздрукованими факсами, HP All-in-One не прийматиме факсових викликів, доки ці факси не будуть роздруковані. Докладніше про друк та видалення факсів з пам'яті, див. розділ Друк або видалення факсів з пам'яті.

Стандартне значення функції Прийом факсів в резерв. режимі - Увімк..

# Щоб встановити резервне отримання факсів за допомогою контрольної панелі

- 1. Натисніть кнопку Налаштування.
- Натисніть 5, і знову 5.
   Буде вибрано меню Додаткові параметри факсу і виділено пункт Прийом факсів в резерв. режимі.
- 3. Натискаючи ▶, виберіть Увімк. або Вимк.
- 4. Натисніть кнопку ОК.

### Використання режиму корекції помилок

Режим корекції помилок (ECM) відновлює дані, втрачені через погану якість зв'язку в телефонній лінії, визначаючи помилки, що могли виникнути під час передачі даних, і автоматично даючи запит на повторну передачу пошкоджених даних. На надійних телефонних лініях це не вплине на телефонні витрати або може навіть зменшити їх. На слабких телефонних лініях режим ECM спричиняє збільшення часу відправлення і телефонних витрат, але результатом є більш надійне відправлення даних. За замовчуванням даний режим увімкнено. Вимикайте режим ЕСМ тільки якщо він суттєво збільшує витрати на передачу даних, і Ви готові пожертвувати якістю задля зменшення витрат.

Для ЕСМ поширюються наступні правила:

- Коли Ви вимикаєте ЕСМ, ця зміна поширюється тільки на факси, які Ви надсилаєте. На факси, які Ви отримуєте, зміна настройок не впливає.
- Якщо Ви вимикаєте режим ЕСМ, встановіть значення параметру Швидк. факсу на Середня. Якщо встановити Швидк. факсу на Висока, факс буде автоматично надіслано із увімкненим режимом ЕСМ. Додаткову інформацію щодо параметру Швидкість факсу, див. у розділі Встановлення швидкості факсу.
- При пересиланні кольорового факсу режим ЕСМ вмикається автоматично, незалежно від встановленого на той момент значення.

### Щоб змінити параметри режиму ЕСМ за допомогою контрольної панелі

- 1. Натисніть кнопку Налаштування.
- Натисніть 5, тоді 6. Буде вибрано меню Додаткові параметри факсу і виділено пункт Режим корекції помилок.
- 3. Натискаючи >, виберіть Вимк. або Увімк.
- 4. Натисніть кнопку ОК.

### Встановлення швидкості факсу

Можна налаштувати швидкість факсу, що є швидкістю передачі даних між HP All-in-One та іншим факсимільним апаратом при відсиланні/одержанні факсу. За замовчуванням встановлено швидкість **Висока**.

Може виникнути потреба зменшення швидкості факсу, якщо використовується:

- Служба Інтернет-телефонії
- Внутрішня АТС
- Робота з факсом за Інтернет-протоколом (FoIP Fax over Internet Protocol);
- Цифрова мережа зв'язку з комплексними послугами (ISDN integrated services digital network)

Якщо виникають проблеми з надсиланням та одержанням факсів, спробуйте встановити Швидк. факсу на Середня або Низька. В наступній таблиці подано значення параметрів для швидкості факсу.

| Параметри швидкості факсу | Швидкість факсу  |
|---------------------------|------------------|
| Висока                    | v.34 (33600 бод) |
| Середня                   | v.17 (14400 бод) |
| Низька                    | v.29 (9600 бод)  |

#### Щоб змінити швидкість за допомогою контрольної панелі

1. Натисніть кнопку Налаштування.

- Натисніть 5, тоді 7.
   Буде вибрано меню Додаткові параметри факсу і виділено пункт Швидк. факсу.
- 3. За допомогою > виділіть потрібне значення і натисніть ОК.

## Друк або видалення факсів з пам'яті

Можна передрукувати останні вісім факсів з пам'яті або видалити усі факси, які зберігаються у пам'яті. Потреба друку з пам'яті може виникнути, якщо на момент одержання факсу в HP All-in-One закінчився папір. Або, можна видалити усі факси з пам'яті з метою безпеки.

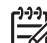

Примітка HP All-in-One зберігає в пам'яті усі отримані факси, навіть коли вони надруковані. Це дозволяє пізніше в разі потреби повторно роздрукувати факси. Коли пам'ять переповнена, HP All-in-One записує новий факс на місце найстарішого.

Якщо Ви отримуєте надто великий факс, наприклад дуже детальну кольорову фотографію, через обмеження пам'яті він не буде зберігатися. Ви не зможете передрукувати факси, які не можуть зберігатися в пам'яті через свій великий розмір.

### Щоб надрукувати факси з пам'яті за допомогою контрольної панелі

- 1. Перевірте, чи у вхідний лоток завантажено папір.
- 2. Натисніть кнопку Налаштування.
- 3. Натисніть 6, тоді 4.

Буде вибрано меню Знаряддя і виділено пункт Друкувати факс з пам'яті. Факси друкуються у зворотному порядку, тобто, останній факс друкується першим і т.д.

4. Якщо факс, що друкується в даний момент, не потрібний, натисніть Скасувати. Пристрій НР All-in-One починає друкувати наступний факс з пам'яті.

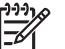

 Примітка Вам потрібно буде натискати кнопку Скасувати для кожного збереженого факсу, який Ви не хочете роздруковувати.

### Щоб видалити всі факси з пам'яті за допомогою контрольної панелі

→ Для того, щоби стерти усі факси в пам'яті, вимкніть HP All-in-One, натиснувши кнопку Увімк./Вимк..

Всі факси, збережені в пам'яті, видаляються, коли HP All-in-One від'єднати від живлення.

## Надсилання факсів через Інтернет

Ви можете придбати послугу телефонного зв'язку за зниженими тарифами, що дозволить Вам надсилати і отримувати факси за допомогою HP All-in-One через Інтернет. Цей метод називається Робота з факсом за Інтернет-протоколом (Fax

over Internet Protocol - FoIP). Імовірно, Ви використовуєте послугу FoIP, що надається Вашою телефонною компанією, якщо Ви:

- Разом з номером факсу набираєте спеціальний код доступу, або
- Використовуєте IP-конвертер, який підключається до Інтернету і має аналогові телефонні порти для факсового з'єднання.

Примітка Надсилати і отримувати факси можна лише через телефонний шнур, що під'єднується до порту "1-LINE" на HP All-in-One, а не через порт Ethernet. Це означає, що під'єднання до Інтернету повинно здійснюватися або через конвертер (що має звичайні аналогові телефонні гнізда для під'єднання факсу) або через Вашу телефонну компанію.

Служба Інтернет-протоколу (FoIP) може не працювати коректно, якщо HP All-in-One відсилає чи приймає факс на високій швидкості (33600 біт/сек.). Якщо у Вас виникають проблеми із надсиланням чи отриманням факсів з використанням Інтернет-сервісів, встановіть нижчу швидкість факсу. Щоб зробити це, змініть значення парамерта Швидк. факсу з Висока (стандартне значення) на Середня. Детальніше про зміну цього параметру див. у розділі Встановлення швидкості факсу.

Слід також звернутися до телефонної компанії, щоб перевірити, чи її Інтернетпослуги включають передачу факсів. Якщо ні, то Ви не матимете змоги надсилати і отримувати факси через Інтернет.

## Припинити надсилання факсу

Можна скасувати надсилання або отримання факсу в будь-який момент.

# Щоб припинити надсилання або отримання факсу за допомогою контрольної панелі

→ Щоб припинити надсилання або отримання факсу, натисніть Скасувати на контрольній панелі. На дисплеї контрольної панелі повинно з'явитися повідомлення Факс скасовано. Якщо воно не з'явилося, ще раз натисніть Скасувати.

Друк сторінки, що в даний момент друкується на HP All-in-One, буде закінчено, а залишок факсу буде скасовано. Це може зайняти декілька секунд.

### Щоб скасувати набір номера

→ Щоб скасувати набір номера, натисніть Скасувати.

# **12** Використання HP Instant Share

HP Instant Share спрощує процес обміну фотографіями з друзями та рідними. Просто відскануйте фотографію або вставте карту пам'яті у відповідне гніздо HP All-in-One, виберіть фотографії, які потрібно надіслати, та адресата і відправте їх. Можна навіть опублікувати фотографії в Інтернет-фотоальбомах або на сайтах, що дозволяють онлайнову обробку фотографій. Повний перелік доступних послуг залежить від країни/регіону.

За допомогою HP Instant Share E-mail (Електронної пошти HP Instant Share) родина та друзі завжди отримують фото, які вони можуть переглянути - тепер вже немає проблеми із великими обсягами інформації або зображення, які неможливо відкрити. Ви відсилаєте електронне повідомлення, що містить зменшені ескізи фотографій та посилання на захищену Інтернет-сторінку, де Ваші друзі та рідні зможуть легко переглянути, відіслати, роздрукувати чи зберегти ці фотографії.

## Загальний огляд

НР Officejet 7200 All-in-One series має порт USB, що дає можливість безпосереднього під'єднання до комп'ютера за допомогою кабеля USB. Він також обладнаний портом Ethernet, що дає можливість під'єднатися до існуючої локальної мережі (LAN). Виберіть порт, який найкраще відповідає середовищу, до якого під'єднується HP All-in-One. Тепер Ви маєте можливість ділитися фотографіями з Вашими друзями та родичами, використовуючи HP All-in-One та програмне забезпечення **HP Image Zone**, встановлене на комп'ютері.

Нижче показано пристрої USB та мережеві пристрої.

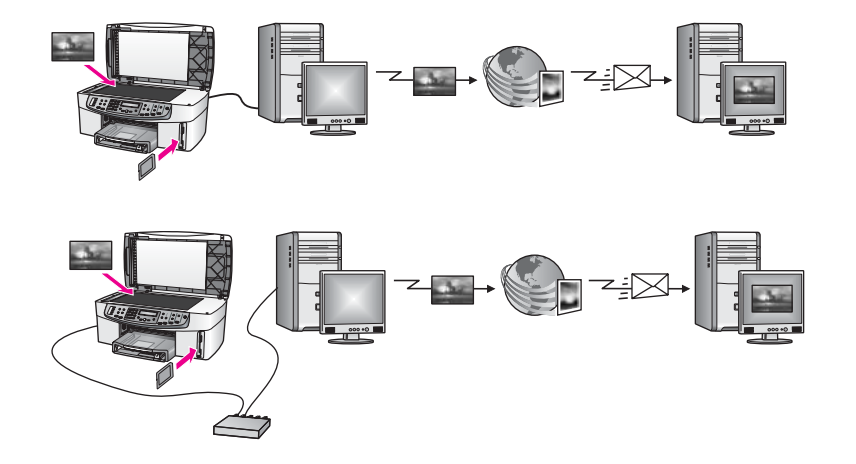

За допомогою HP Instant Share можна надсилати зображення з HP All-in-One будьякому адресатові за Вашим вибором. Адресатом може бути електронна поштова скринька, Інтернет-фотоальбом або сайт, що дозволяє онлайнову обробку фотографій. Повний перелік доступних послуг залежить від країни/регіону.

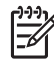

Примітка Можна також надіслати зображення безпосередньо на НР All-in-One Вашого друга чи родича, під'єднаний до Інтернету чи локальної мережі, або на фотопринтер. Щоб відсилати на пристрій, необхідно мати ім'я користувача та пароль Паспорту НР. Пристрійодержувач повинен бути налаштований і зареєстрований в HP Instant Share. Необхідно також довідатися назву, присвоєну пристроєві одержувача. Подальші інструкції подано в кроці 7 розділу Надсилання зображень за допомогою HP All-in-One.

## Почнемо з початку

Для використання HP Instant Share на HP All-in-One необхідно:

- НР All-in-One під'єднаний до комп'ютера (через USB кабель або через локальну мережу)
- Широкосмуговий доступ до Інтернету
- Залежно від операційної системи:
  - Windows: встановлена на комп'ютері програма HP Image Zone
  - Macintosh: встановлене на комп'ютері програмне забезпечення
     HP Image Zone, включно з клієнтською програмою HP Instant Share

Налаштувавши HP All-in-One та встановивши програмне забезпечення **HP Image Zone**, Ви готові обмінюватися фотографіями за допомогою HP Instant Share. Додаткову інформацію щодо налаштування HP All-in-One можна знайти в Інструкції зі встановлення, яка додається до пристрою.

# Надсилання зображень за допомогою HP All-in-One

Зображення може містити фотографію або сканований текст. За допомогою HP All-in-One та HP Instant Share можна надсилати друзям та рідним як одне, так і друге. Просто перемістіть фотографії з карти пам'яті на комп'ютер чи відскануйте зображення, виберіть ті зображення, якими Ви хочете поділитися, і відішліть їх своєму адресатові.

### Надсилання фотографій з карти пам'яті

Можна скористатися HP All-in-One, щоб поділитися фотографіями з карти пам'яті. Перемістіть фотографії на комп'ютер, виберіть фотографії, якими Ви хочете поділитися, та надішліть їх за допомогою HP Instant Share E-mail (Електронної пошти HP Instant Share).

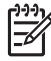

 Примітка Додаткові відомості про роботу з картою пам'яті можна знайти у розділі Використання карти пам'яті та фотоапарату з підтримкою PictBridge.

- 1. Перевірте, чи карту пам'яті вставлено у відповідне гніздо HP All-in-One.
  - Якщо пристрій під'єднано через USB кабель, перейдіть до кроку 5.
  - Якщо пристрій під'єднано через мережу Ethernet, дотримуйтесь кроку 2.
- З'являється меню Фото на дисплеї контрольної панелі з вибраним Перенесення фото. За допомогою ▶ виберіть Так і натисніть ОК. Процес переміщення розпочато.

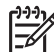

 Примітка Кінофайли можуть не підтримуватися службою HP Instant Share.

- 3. Коли з'являється меню Перенести на:, за допомогою ▶ виберіть комп'ютер, на який Ви бажаєте перемістити фотографії.
- 4. Натисніть кнопку ОК.
- 5. Виконайте одну з таких дій:
  - В операційній системі Windows на комп'ютері з'явиться діалогове вікно програми переміщення фотографій НР. Виберіть необхідний пункт, щоб зберегти фотографії на комп'тері.
  - В Macintosh OS X на комп'ютері з'явиться діалогове вікно Image Capture (Запис зображення).

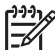

Примітка Image Capture (Запис зображення) відкривається автоматично, лише якщо його налаштовано згідно вказівок, які містяться у довідці HP Image Zone Help, розділ Transfer Images (Перенесення зображень).

- Виберіть адресата з випадаючого меню Download To (Завантажити до).
- Виберіть View Images with HP Gallery (Перегляд зображень у HP Gallery) з випадаючого меню Automatic Task (Автоматичне завдання).
- В Macintosh OS 9 на комп'тері з'явиться діалогове вікно програми Unload (Відвантажити).
  - у Лорада У Macintosh OS 9 перемістіть фотографії у HP Gallery
  - <sup>-</sup> О<sup>-</sup> на комп'ютері Macintosh. Натисніть **Е-mail (Відіслати** 
    - електронною поштою) і відправте фотографії прикріпленими до електронного повідомлення, дотримуючись підказок на екрані комп'ютера.
- 6. Виконайте кроки, відповідно до операційної системи:

### Для комп'ютерів, що використовують ОС Windows:

- двічі клацніть піктограму HP Image Zone на робочому столі. На комп'ютері відкриється вікно HP Image Zone. У вікні появиться піктограма My Images (Мої зображення).
- Виберіть одне або більше зображень з папки (папок), де вони зберігаються.
  - Додаткові відомості див. у екранній довідці **HP Image Zone Help**.
- с. Натисніть закладку HP Instant Share.
   Закладка HP Instant Share з'явиться у вікні HP Image Zone.
- B розділі Control (Керування) чи в розділі Work (Робота) вкладки
   HP Instant Share натисніть на посилання або піктограму послуги, якою Ви бажаєте скористатися для надсилання фотографій.

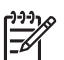

Примітка Натиснувши See All Services (Показати всі послуги), можна вибирати серед усіх, доступних для країни/регіону, служб, наприклад: HP Instant Share E-mail (Електронна пошта HP Instant Share) і Create Online Albums (Створювати альбоми в Інтернеті). Дотримуйтесь вказівок на екрані.

В області Work (Робоча) появиться вікно Go Online (Під'єднатися).

е. Натисніть Next (Далі) та дотримуйтесь вказівок на екрані.

### Для Macintosh OS X::

- a. В Області зображення **HP Gallery** виберіть одне або декілька зображень, які потрібно надіслати.
- b. В Sidebar (Бічній панелі) натисніть піктограму Share Images (Обмін зображеннями).
   З'являється вікно HP Instant Share програмного забезпечення, включно з програмою клієнта..
- с. Переконайтесь, що фотографії, якими ви бажаєте поділитися, відображені у вікні HP Instant Share.
   Можна додавати фотографії, натиснувши +, або видаляти їх, натиснувши -.
- d. Натисніть Continue (Продовжити) та дотримуйтесь вказівок на екрані.
- e. З переліку служб HP Instant Share виберіть службу, за допомогою якої Ви хочете надіслати фотографії.
- f. Дотримуйтесь вказівок на екрані.
- 7. Вибравши службу HP Instant Share E-mail, можна:
  - Надсилати електронні повідомлення з набором зменшених фотографій, які можна переглянути, роздрукувати чи зберігати.
  - Відкрити та редагувати адресну книгу для електронної пошти. Натисніть Address Book (Адресна книга), зареєструйтеся в HP Instant Share і створіть Паспорт HP.
  - Надсилати електронні повідомлення кільком адресатам. Клацніть посилання для кількох адрес.
  - Надіслати колекцію зображень на мережевий пристрій товариша чи родича. Введіть назву, присвоєну пристроєві одержувача, в текстове поле E-mail address (Електронна адреса) з додатком @send.hp.com.
     Вам запропонують увійти в систему HP Instant Share за допомогою userid (імені користувача) та password (паролю) Вашого Паспорту HP.

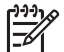

Примітка Якщо HP Instant Share попередньо не була налаштована, клацніть I need an HP Passport account (Мені потрібен Паспорт HP) у вікні Sign-in with HP Passport (Увійти в систему за допомогою Паспорту HP). Одержіть ім'я користувача та пароль Паспорту HP.

### Надсилання сканованого зображення

Ви можете надіслати скановане зображення. Покладіть зображення на скло, виберіть адресата, відскануйте зображення і відправте його за допомогою HP Instant ShareE-mail (електронної пошти HP Instant Share).

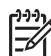

Примітка Додаткову інформацію про сканування зображень див. у розділі Використання функцій сканування.

- 1. Покладіть оригінал зображенням униз в правий передній кут скла.
- Натисніть Сканувати на на контрольній панелі НР All-in-One. На дисплеї контрольної панелі з'явиться меню Сканування.
- 3. Виконайте одну з таких дій:
  - Якщо пристрій під'єднано через USB кабель, перейдіть до кроку 6.
  - Якщо пристрій під'єднано через мережу Ethernet, дотримуйтесь кроку 4.
- 4. За допомогою **b** виберіть Вибір комп'ютера і натисніть ОК.
- 5. За допомогою ▶ виберіть комп'ютер, на який потрібно надіслати скановане зображення, а потім натисніть ОК.
- 6. За допомогою ▶ виберіть HP Instant Share і натисніть ОК або Пуск сканування.

Зображення буде відскановане і завантажене на комп'ютер. В операційній системі Windows на комп'ютері відкриється програма **HP Image Zone**. Появиться закладка **HP Instant Share**. На панелі вибору з'явиться зменшене відскановане зображення. Для отримання додаткової інформації про **HP Image Zone** див. екранну довідку.

В Macintosh OS X (v10.2 та пізніших версіях) відкриється програма клієнта **HP Instant Share**. У вікні **HP Instant Share** з'явиться зменшене відскановане зображення.

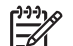

Примітка Якщо Ви використовуєте Macintosh OS X (ранішу, ніж v10.2) або OS 9, фотографії будуть завантажені в **HP Gallery**. Клацніть **E-mail (Електронна пошта)**. Дотримуючись екранних вказівок, надішліть відскановане зображення прикріпленим до електронного повідомлення.

7. Виконайте кроки, відповідно до операційної системи:

### Для комп'ютерів, що використовують ОС Windows:

а. В області Control (Керування) або Work (Робоча) закладки НР Instant Share натисніть на посилання або піктограму служби, за допомогою якої будуть відсилатися скановані зображення.

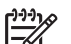

Примітка Натиснувши See All Services (Показати всі послуги), можна вибирати серед усіх, доступних для країни/регіону, служб, наприклад: HP Instant Share E-mail (Електронна пошта HP Instant Share) і Create Online Albums (Створювати альбоми в Інтернеті). Дотримуйтесь вказівок на екрані.

В області Work (Робоча) появиться вікно Go Online (Під'єднатися).

b. Натисніть Next (Далі) та дотримуйтесь вказівок на екрані.

### Для Macintosh:

- а. Скановане зображення, яке надсилається, повинне бути відображене у вікні HP Instant Share.
   Можна додавати фотографії, натиснувши +, або видаляти їх, натиснувши -.
- b. Натисніть Continue (Продовжити) та дотримуйтесь вказівок на екрані.
- с. З переліку служб HP Instant Share виберіть службу, за допомогою якої будуть надсилатися скановані зображення.
- d. Дотримуйтесь вказівок на екрані.
- 8. Вибравши службу HP Instant Share E-mail (Електронна пошта HP Instant Share), можна:
  - Надсилати електронні повідомлення з набором зменшених фотографій, які можна переглянути, роздрукувати чи зберігати.
  - Відкрити та редагувати адресну книгу для електронної пошти. Натисніть Address Book (Адресна книга), зареєструйтеся в HP Instant Share і створіть Паспорт HP.
  - Надсилати електронні повідомлення кільком адресатам. Клацніть посилання для кількох адрес.
  - Надіслати колекцію зображень на мережевий пристрій товариша чи родича. Введіть назву, присвоєну пристроєві одержувача, в текстове поле E-mail address (Електронна адреса) з додатком @send.hp.com.
     Вам запропонують увійти в систему HP Instant Share за допомогою userid (імені користувача) та password (паролю) Вашого Паспорту HP.

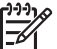

Примітка Якщо HP Instant Share попередньо не була налаштована, клацніть I need an HP Passport account (Мені потрібен Паспорт HP) у вікні Sign-in with HP Passport (Увійти в систему за допомогою Паспорту HP). Одержіть ім'я користувача та пароль Паспорту HP.

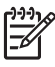

**Примітка** Для надсилання сканованого зображення можна скористатися клавішею Сканувати на. Додаткові відомості див. в розділі Використання функцій сканування.

# Надсилання зображень з комп'ютера

Крім HP All-in-One, для надсилання зображень через HP Instant Share можна використовувати встановлене на комп'ютер програмне забезпечення **HP Image Zone**. Програма **HP Image Zone** дозволяє вибрати і відредагувати одне або декілька зображень, а тоді, під'єднавшись до HP Instant Share, вибрати службу (наприклад, **HP Instant Share E-mail (Електронна пошта HP Instant Share)**) і надіслати зображення. Зокрема, можна обмінюватися зображеннями наступним чином:

- HP Instant Share E-mail (Електронна пошта HP Instant Share) (надіслати на електронну скриньку)
- HP Instant Share E-mail (Електронна пошта HP Instant Share) (надіслати на пристрій)
- Альбоми в Інтернеті
- Інтернет-служба обробки зображень (доступність залежить від країни/регіону)

### Надсилання зображень за допомогою програми HP Image Zone (Windows)

Можна скористатися програмою **HP Image Zone**, щоб обмінятися зображеннями з друзями або родичами. Просто, відкрийте **HP Image Zone**, виберіть зображення, які потрібно надіслати, та відправте їх службою **HP Instant Share E-mail (Електронна пошта HP Instant Share)**.

### Щоб скористатися програмою HP Image Zone

- Двічі клацніть піктограму HP Image Zone на робочому столі. На комп'ютері відкриється вікно HP Image Zone. У вікні появиться піктограма My Images (Мої зображення).
- 2. Виберіть одне або більше зображень з папки (папок), де вони зберігаються. Додаткові відомості див. у екранній довідці **HP Image Zone Help**.

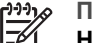

Примітка Скористайтеся засобами редагування зображень

**HP Image Zone**, щоб досягнути потрібного результату. Додаткові відомості див. у екранній довідці **HP Image Zone Help**.

3. Натисніть закладку HP Instant Share.

Дотримуйтесь вказівок на екрані.

Закладка HP Instant Share з'явиться у вікні HP Image Zone.

- В області Control (Керування) або Work (Робоча) закладки НР Instant Share натисніть на посилання або піктограму служби, за допомогою якої будуть відсилатися скановані зображення.
  - Примітка Натиснувши See All Services (Показати всі послуги),
     можна вибирати серед усіх, доступних для країни/регіону, служб, наприклад: HP Instant Share E-mail (Електронна пошта HP Instant Share) і Create Online Albums (Створювати альбоми в Інтернеті).

В області Work (Робоча) закладки появиться вікно HP Instant Share Go Online (Під'єднатися).

- Натисніть Next (Далі) та дотримуйтесь вказівок на екрані. Вибравши службу HP Instant Share E-mail (Електронна пошта HP Instant Share), можна:
  - Надсилати електронні повідомлення з набором зменшених фотографій, які можна переглянути, роздрукувати чи зберігати.
  - Відкрити та редагувати адресну книгу для електронної пошти. Натисніть Address Book (Адресна книга), зареєструйтеся в HP Instant Share і створіть Паспорт HP.
  - Надсилати електронні повідомлення кільком адресатам. Клацніть посилання для кількох адрес.
  - Надіслати колекцію зображень на мережевий пристрій товариша чи родича. Введіть назву, присвоєну пристроєві одержувача, в текстове поле E-mail address (Електронна адреса) з додатком @send.hp.com.
     Вам запропонують увійти в систему HP Instant Share за допомогою userid (імені користувача) та password (паролю) Вашого Паспорту HP.

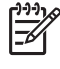

Примітка Якщо HP Instant Share попередньо не була налаштована, клацніть I need an HP Passport account (Мені потрібен Паспорт HP) у вікні Sign-in with HP Passport (Увійти в

# Надсилання зображень за допомогою програми клієнта HP Instant Share (Macintosh OS X v10.1.2 та пізніші версії).

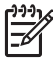

**Примітка** Операційні системи Macintosh OS X v10.2.1 та v10.2.2 не підтримуються.

Можна скористатися програмою клієнта HP Instant Share, щоб обмінятися зображеннями з друзями або родичами. Просто, відкрийте HP Instant Share, виберіть зображення, які потрібно надіслати, та відправте їх службою HP Instant Share E-mail (Електронна пошта HP Instant Share).

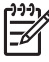

Примітка За додатковою інформацією про використання програми клієнта HP Instant Share, див. екранну довідку HP Image Zone Help (Довідка HP Image Zone).

### Щоб скористатися клієнтською програмою HP Instant Share

- 1. Виберіть значок **HP Image Zone** з області швидкого доступу. На робочому столі відкриється вікно **HP Image Zone**.
- У програмі HP Image Zone, натисніть кнопку Services (Послуги) вгорі вікна.
   У нижній частині вікна HP Image Zone з'явиться перелік прикладних програм.
- В переліку програм виберіть HP Instant Share.
   На комп'ютері відкриється клієнтська програма HP Instant Share.
- Натисканням кнопки + можна додавати зображення у вікно, а натисканням -– видаляти.

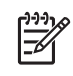

Примітка За додатковою інформацією про використання програми клієнта HP Instant Share, див. екранну довідку HP Image Zone Help (Довідка HP Image Zone).

- 5. Зображення, які надсилаються, повинні бути відображені у вікні **HP Instant Share**.
- 6. Натисніть Continue (Продовжити) та дотримуйтесь вказівок на екрані.
- З переліку служб НР Instant Share виберіть службу, за допомогою якої будуть надсилатися скановані зображення.
- Дотримуйтесь вказівок на екрані. Вибравши службу HP Instant Share E-mail (Електронна пошта HP Instant Share), можна:
  - Надсилати електронні повідомлення з набором зменшених фотографій, які можна переглянути, роздрукувати чи зберігати.
  - Відкрити та редагувати адресну книгу для електронної пошти. Натисніть Address Book (Адресна книга), зареєструйтеся в HP Instant Share і створіть Паспорт HP.
  - Надсилати електронні повідомлення кільком адресатам. Клацніть посилання для кількох адрес.
  - Надіслати колекцію зображень на мережевий пристрій товариша чи родича. Введіть назву, присвоєну пристроєві одержувача, в текстове поле E-mail address (Електронна адреса) з додатком @send.hp.com.

Вам запропонують увійти в систему HP Instant Share за допомогою userid (імені користувача) та password (паролю) Вашого Паспорту HP.

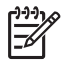

Примітка Якщо HP Instant Share попередньо не була налаштована, клацніть I need an HP Passport account (Мені потрібен Паспорт HP) у вікні Sign-in with HP Passport (Увійти в систему за допомогою Паспорту HP). Одержіть ім'я користувача та пароль Паспорту HP.

# Обмін зображеннями за допомогою програми HP Image Zone (Macintosh OS X раніше v10.2)

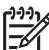

Примітка Операційні системи для Macintosh X v10.0 та v10.0.4 не підтримуються.

Можна надіслати зображення будь-кому, хто має адресу електронної пошти. Просто запустіть **HP Image Zone** та відкрийте **HP Gallery**. Тоді створіть нове електронне повідомлення за допомогою програми роботи з електронною поштою, встановленої на комп'ютері.

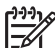

Примітка Додаткові відомості див. у розділі HP Gallery екранної довідки HP Image Zone Help (Довідка HP Image Zone).

### Для використання поштової служби HP Image Zone

- 1. Виберіть значок **HP Image Zone** з області швидкого доступу. На робочому столі відкриється вікно **HP Image Zone**.
- 2. У програмі **HP Image Zone**, натисніть кнопку **Services (Послуги)** вгорі вікна. У нижній частині вікна **HP Image Zone** з'явиться перелік прикладних програм.
- В переліку програм виберіть **НР Gallery**. На комп'ютері відкриється програма **НР Gallery**.
- Виберіть одне або декілька зображень, які потрібно надіслати. Додаткові відомості див. у екранній довідці HP Image Zone Help.
- Клацніть E-mail (Електронна пошта). На комп'ютері Macintosh відкриється програма обробки електронної пошти. Відправте фотографії прикріпленими до електронного повідомлення, дотримуючись підказок на екрані комп'ютера.

### Обмін зображеннями за допомогою програми HP Director (Macintosh OS 9)

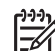

Примітка Підтримуються версії операційних систем для Macintosh OS 9 v9.1.5 і пізніші та v9.2.6 і пізніші.

Можна надіслати зображення будь-кому, хто має адресу електронної пошти. Просто запустіть **HP Director** та відкрийте **HP Gallery**. Тоді створіть нове електронне повідомлення за допомогою програми роботи з електронною поштою, встановленої на комп'ютері.

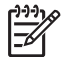

Примітка Додаткові відомості див. у розділі HP Gallery екранної довідки HP Image Zone Help (Довідка HP Image Zone).

### Для використання поштової служби HP Director

- 1. Двічі клацніть піктограму **HP Director** на робочому столі. На робочому столі відкриється меню **HP Director**.
- Двічі клацніть HP Gallery. На робочому столі відкриється вікно HP Gallery.
- 3. Виберіть одне або декілька зображень, які потрібно надіслати. Додаткові відомості див. у екранній довідці **HP Image Zone Help**.
- Клацніть E-mail (Електронна пошта). На комп'ютері Macintosh відкриється програма обробки електронної пошти. Відправте фотографії прикріпленими до електронного повідомлення, дотримуючись підказок на екрані комп'ютера.

# 13 Налаштування мережі

Даний розділ пояснює, як під'єднати HP All-in-One до мережі Ethernet таким чином, щоб можна було використовувати HP All-in-One спільно з іншими комп'ютерами. Він також містить зразки рекомендованих мереж та відомості про управління мережею. Якщо Ви вперше під'єднуєте HP All-in-One до мережі або бажаєте виконати пряме під'єднання через USB, будь ласка, прочитайте Інструкцію з налаштування, яка додається до HP All-in-One.

В цьому розділі можна знайти інформацію з наступних тем:

- Щоб перейти від під'єднання USB до мережевого
- Вибір рекомендованої мережі Ethernet
- Під'нання до мережі Ethernet
- Встановіть програмне забезпечення для під'єднання до мережі
- Під'єднання додаткових комп'ютерів
- Керування мережею
- Словник мережі

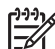

 Примітка Означення термінів, що вживаються у даному розділі, дивіться в розділі Словник мережі.

# Щоб перейти від під'єднання USB до мережевого

Якщо HP All-in-One спочатку було встановлено із під'єднанням через USB, згодом можна перейти на мережеве під'єднання.

### Щоб перейти від під'єднання USB до мережевого

- 1. Від'єднайте USB-кабель на задній стінці HP All-in-One.
- 2. Встановіть програмне забезпечення, як описано в розділі Встановіть програмне забезпечення для під'єднання до мережі.
- Після встановлення відкрийте піктограми принтера на комп'ютері наступним чином:
  - Для Windows XP: Відкрийте папку Printers and Faxes (Принтери та Факси).
  - Для Windows 9x або Windows 2000: Відкрийте папку Printers (Принтери).
  - Для Macintosh OS X: Відкрийте Printer Setup Utility (Програма налаштування принтера) в переліку Utilities (Службові програми).
- 4. Перевірте, чи є в папці піктограма USB-принтера для HP All-in-One. Якщо є, видаліть її.

# Вибір рекомендованої мережі Ethernet

Даний розділ допоможе визначити, який тип мережі Ethernet є в наявності чи потрібно встановити. Усі мережаі, що описані в даному розділі, з'єднують елементи мережі за допомогою спеціального пристрою, такого як маршрутизатор Ethernet. Мережа з таким типом під'єднання називається **інфраструктурою**. Мережа Ethernet забезпечує прекрасну швидкодію, є надійною та безпечною.

Мережі Ethernet можуть мати під'єднання до Інтернету або не мати його. Якщо НР All-in-One працює в мережі Ethernet, що під'єднана до Інтернету, рекомендується використовувати шлюз, щоб IP-адреса HP All-in-One присвоювалася динамічно за допомогою протоколу DHCP (Dynamic Host Configuration Protocol). В якості шлюзу може служити маршрутизатор або комп'ютер з OC Windows, на якому запущено середовище ICS (спільний доступ до Інтернету).

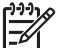

**Примітка** Означення термінів, які не були визначені тут, можна знайти в розділі Словник мережі.

Для HP All-in-One рекомендується встановлювати наступні параметри локальної кабельної мережі (LAN).

# Ethernet під'єднання до кабельної мережі з доступом до Інтернету через кабель або DSL

Якщо мережа під'єднана до Інтернету через кабель або DSL, в якості шлюзу для Інтернету може використовуватися як маршрутизатор, так і комп'ютер. Під'днання через DSL або через кабель забезпечить повну функціональність HP All-in-One, включаючи обмін зображеннями через Інтернет за допомогою HP Instant Share.

### Шлюз з маршрутизатором

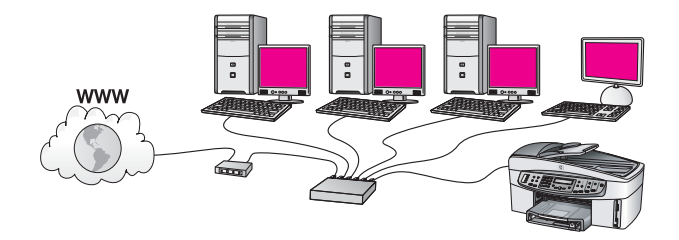

У цьому прикладі маршрутизатор керує мережевими зв'язками, а доступ до Інтернету забезпечується через модем DSL або кабельний зв'язок. При такій конфігурації HP All-in-One повинен бути під'єднаний до маршрутизатора за допомогою кабелю Ethernet.

Така конфігурація забезпечуєдоступ до повного спектру функцій HP All-in-One, включаючи обмін зображеннями через Інтернет. Інструкції щодо під'єднання див. у розділі Під'нання до мережі Ethernet.

### Комп'ютерний шлюз

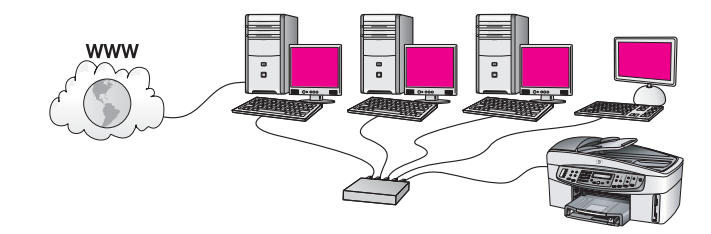

В цьому прикладі всі мережеві пристрої підключені до перемикача або маршрутизатора. Комп'ютер в мережі діє як шлюз між мережею та Інтернетом. Шлюзовий комп'ютер забезпечує доступ до Інтернету для інших пристроїв, використовуючи Windows Internet Connection Sharing (ICS) або аналогічне програмне забезпечення.

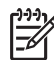

 Примітка Якщо шлюзовий комп'ютер вимкнути, інші пристрої в мережі втратять зв'язок з Інтернетом. У такому випадку HP All-in-One не підтримуватиме функцій, що пов'язані з Інтернетом.

При такій конфігурації HP All-in-One повинен бути під'єднаний до перемикача або маршрутизатора за допомогою кабелю Ethernet. Інструкції щодо під'єднання див. у розділі Під'нання до мережі Ethernet.

### Під'єднання Ethernet до кабельної мережі з модемним доступом до Інтернету

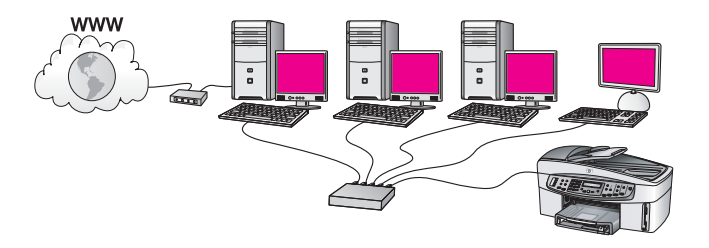

У цьому прикладі мережеві пристрої під'єднані до перемикача або маршрутизатора, а доступ до Інтернету забезпечує модем (на малюнку під'єднаний до комп'ютера ліворуч). Модем під'єднано до комп'ютера за допомогою телефонного шнура з відповідним конектором. Тільки один комп'ютер має доступ до Інтернету. Ні НР All-in-One, ні будь-який інший комп'ютер в мережі не матимуть доступу до Інтернету. При такій конфігурації НР All-in-One повинен бути під'єднаний до перемикача або маршрутизатора за допомогою кабелю Ethernet. Інструкції щодо під'єднання див. у розділі Під'нання до мережі Ethernet.

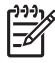

**Примітка** Щоб мати змогу використовувати за допомогою HP All-in-One функції HP Instant Share, потрібен широкосмуговий доступ до Інтернету, наприклад, кабель або DSL. Додаткову інформацію про HP Instant Share див. у Використання HP Instant Share.

### Під'єднання Ethernet до кабельної мережі без Інтернету

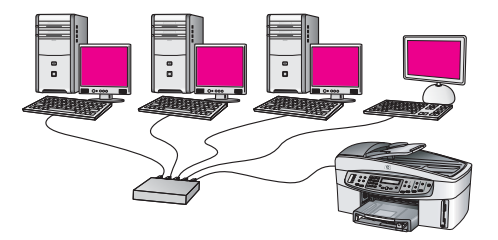

В цьому прикладі мережеві пристрої підключені до перемикача або маршрутизатора, а доступу до Інтернету немає. Пристрої використовують AutoIP, тобто IP-адреси визначаються автоматично. При такій конфігурації HP All-in-One повинен бути під'єднаний до перемикача або маршрутизатора за допомогою кабелю Ethernet. Інструкції щодо під'єднання див. у розділі Під'нання до мережі Ethernet.

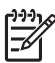

Примітка Щоб мати змогу використовувати за допомогою HP All-in-One функції HP Instant Share, потрібен широкосмуговий доступ до Інтернету, наприклад, кабель або DSL. За додатковою інформацієюпро HP Instant Share, див. Використання HP Instant Share.

### Під'єднання Ethernet до бездротової мережі

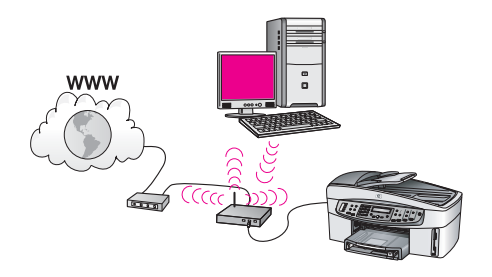

Точка доступу під'єднує кабельний пристрій до бездротової мережі. В такій моделі комп'ютер конфігурується на роботу в бездротовій мережі за допомогою адаптера бездротової мережі і передає та отримує дані через точку доступу. НР All-in-One конфігурується для роботи в кабельній мережі і під'єднується до точки доступу за допомогою кабелю Ethernet. Доступ до Інтернету може забезпечуватися за допомогою DSL чи кабельного модему. Інструкції щодо під'єднання див. у розділі Під'нання до мережі Ethernet.

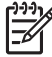

Примітка При такій конфігурації рекомендується маршрутизація доступу до Інтернету безпосередньо через точку доступу, що з'єднана з пристроєм за допомогою кабелю Ethernet.

# Під'нання до мережі Ethernet

Інформація, що подана у цьому розділі, допоможе підключити HP All-in-One до маршрутизатора, перемикача або точки доступу за допомогою кабелю Ethernet.

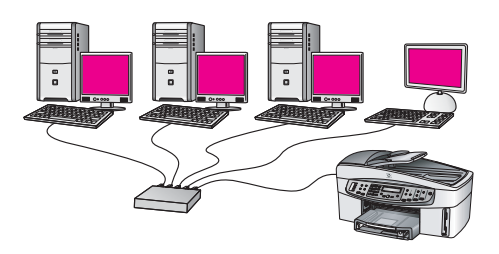

Основні концепції налаштування кабельної мережі див. в розділі Вибір рекомендованої мережі Ethernet.

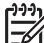

Примітка Означення термінів, які не були визначені тут, можна знайти в розділі Словник мережі.

Щоб під'єднати HP All-in-One до комп'ютера, спочатку перегляньте наступний розділ, щоб довідатися, що для цього необхідно мати. Закінчивши під'єднання HP All-in-One, необхідно встановити програмне забезпечення, як описано в розділі Встановіть програмне забезпечення для під'єднання до мережі.

### Що необхідно мати

- Діючу мережу Ethernet, що має маршрутизатор Ethernet, перемикач або точку бездротового доступу з портами Ethernet.
- Кабель Ethernet CAT-5. Якщо наявний в комплекті кабель Ethernet є закоротким для конкретної конфігурації мережі, можливо, доведеться придбати довший.

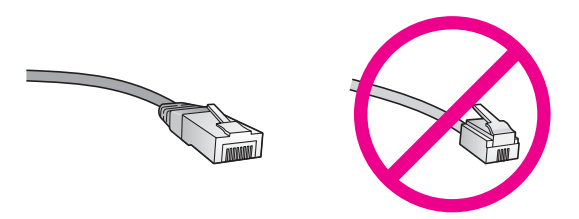

Хоча стандартний кабель Ethernet на вигляд дуже схожий на стандартний телефонний, вони не взаємозамінні. Вони мають різну кількість дротів і різні роз'єми. Конектор кабелю Ethernet, (його ще називають конектор RJ-45), є ширшим і товщим. Він завжди має 8 контактів на кінці. Конектор телефоннго кабелю має від 2 до 6 контактів.

 Настільний або портативний комп'ютер з кабельним або бездротовим під'єднанням до маршрутизатора або точки доступу.

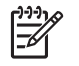

**Примітка** HP All-in-One підтримує мережі Ethernet 10 Мбіт/сек та 100 Мбіт/сек. При придбанні карти мережевого інтерфейсу переконайтеся, що вона може працювати на обидвох швидкостях.

 Широкосмуговий доступ до Інтернету (кабель або DSL) (тільки у випадку, якщо Вам потрібен доступ до HP Instant Share безпосередньо з пристрою). Додаткові відомості про HP Instant Share див. у розділі Використання HP Instant Share.

### Під'єднання HP All-in-One

1. Вийміть жовтий конектор з гнізда на задній стінці HP All-in-One.

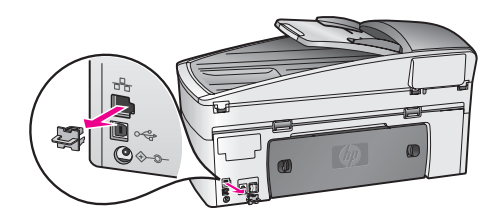

2. Під'єднайте кабель Ethernet в порт Ethernet на задні й стінці HP All-in-One.

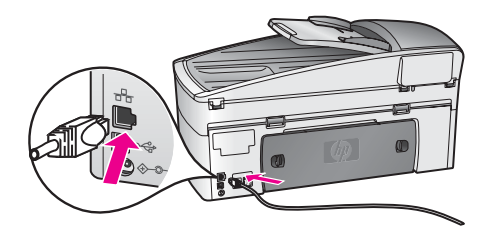

3. Під'єднайте інший кінець кабелю до вільного порта маршрутизатора Ethernet, перемикача чи бездротової точки доступу.

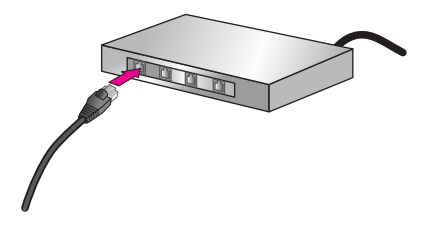

 Під'єднавши НР All-in-One до мережі, перейдіть до встановлення програмного забезпечення на комп'ютері. Див. розділ Встановіть програмне забезпечення для під'єднання до мережі.

# Встановіть програмне забезпечення для під'єднання до мережі

Цей розділ допоможе встановити програмне забезпечення HP All-in-One на комп'ютер із системою Windows чи Macintosh, під'єднаний до мережі Ethernet . В будь-якому разі, перед встановленням програмного забезпечення переконайтеся, що HP All-in-One під'єднаний до мережі Ethernet, як описано в попередньому розділі Під'нання до мережі Ethernet.

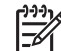

Примітка Якщо на комп'ютері налаштовано під'єднання до декількох мережевих дисків, то перед встановленням програмного забезпечення переконайтеся, що він до них під'єднаний. Інакше, програмне забезпечення із встановлення НР All-in-One може використати зарезервовану літеру і доступ до даного диску з комп'ютера буде неможливий.

Нижче наведено інструкції для комп'ютерів Windows та Macintosh.

### Для Windows

Наступні вказівки стосуються лише користувачів Windows.

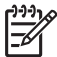

Примітка Час встановлення коливається в межах 20-45 хвилин, в залежності від операційної системи, кількості вільного місця на диску та швидкості процесора.

### Щоб встановити програмне забезпечення HP All-in-One

- Закрийте всі прикладні програми на комп'ютері, включно з вбудованим 1. брандмауером ХР, а також будь-якими іншими брандмауерами та антивірусними програмами.
- 2. Вставте компакт-диск для Windows, що додається до HP All-in-One, в привід CD-ROM.

Появиться вікно Welcome (Ласкаво просимо!).

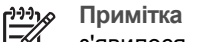

**Примітка** Тільки для Windows XP: Якщо стартове вікно не

з'явилося, двічі клацніть на My Computer (Мій комп'ютер), відтак піктограму CD-ROM, а тоді setup.exe.

3. У вікні інсталяції натискайте **Next (Далі)**, перевіряючи та готуючи систему, встановлюючи драйвери, додаткові модулі та програми. На певному етапі появиться вікно Connection Type (Тип під'єднання).

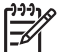

Примітка У вікнах, що попереджають про наявність брандмауерів в системі, слід прийняти їх вимоги, щоб продовжити встановлення.

- 4. У вікні Connection Type (Тип під'єднання) виберіть Through the network (Через мережу) і натисніть Next (Далі). Коли програма Setup (Налаштування) шукає НР All-in-One в мережі, з'явиться вікно Searcing (Пошук).
- 5. У вікні Printer Found (Принтер знайдено) перевірте, чи опис принтера правильний.

Якщо в мережі виявлено більше, ніж один принтер, появиться вікно **Printers Found (Принтери знайдено)**. Виберіть потрібний пристрій. Щоб побачити параметри пристрою на HP All-in-One:

- а. Зверніться до панелі керування пристрою.
- Виберіть Переглянути настройки мережі в меню Меню мережі, а тоді виберіть Показати підсумок.
- 6. Якщо параметри пристрою правильні, виберіть Yes, install this printer (Так, встановити цей принтер).
- Дотримуючись підказок, перезавантажте комп'ютер і завершіть процес встановлення.
   Після встановлення програмного забезпечення НР All-in-One готовий до роботи.
- 8. Якщо Ви відключили брандмауер чи антивірусну програму, ввімкніть їх знову.
- Щоб перевірити під'єднання до мережі, надрукуйте тестову сторінку з комп'ютера на HP All-in-One. Додаткові відомості див. в розділі Друк з комп'ютера.

### Для Macintosh:

Наступні вказівки стосуються лише користувачів Macintosh.

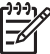

Примітка Час встановлення коливається в межах 20-45 хвилин, в

залежності від операційної системи, кількості вільного місця на диску та швидкості процесора.

### Щоб встановити програмне забезпечення HP All-in-One

- 1. Закрийте всі прикладні програми, запущені на комп'ютері.
- 2. Вставте компакт-диск для Macintosh, що додається до HP All-in-One, в привід CD-ROM.
- 3. Двічі клацніть піктограму HP All-in-One installer (Встановлення HP All-in-One).
- У вікні Authentication (Аутентифікація) введіть пароль адміністратора для доступу до комп'ютера чи мережі. Програма встановлення здійснить пошук пристроїв HP All-in-One та видасть їх перелік.
- 5. У вікні Select Device (Вибір пристрою) виберіть потрібний НР All-in-One.
- Дотримуючись екранних вказівок, завершіть всі етапи встановлення, включно з програмою Setup Assistant (Помічник з налаштування).
   Після встановлення програмного забезпечення HP All-in-One готовий до роботи.
- Щоб перевірити під'єднання до мережі, надрукуйте тестову сторінку з комп'ютера на HP All-in-One. Додаткові відомості див. в розділі Друк з комп'ютера.

## Під'єднання додаткових комп'ютерів

Якщо HP All-in-One під'єднаний до однієї з рекомендованих мереж, його можуть використовувати інші комп'ютери в мережі. На кожному додатковому комп'ютері необхідно встановити програмне забезпечення HP All-in-One, як описано в розділі Встановіть програмне забезпечення для під'єднання до мережі. Під час встановлення програмне забезпечення самостійно знайде назву (SSID) існуючої

## Керування мережею

У цьому розділі описано використання мережевих засобів контрольної панелі HP All-in-One та вбудованого сервера EWS. Ці засоби дозволяють переглядати та редагувати параметри мережі та підвищувати рівень її безпеки.

### Використання контрольної панелі HP All-in-One

### Видрукувати та переглянути звіт про конфігурацію мережі

Звіт про конфігурацію мережі перелічує всі важливі параметри мережі: IPадресу, швидкість під'єднання, адреси DNS та DNS-SD.

### Щоб видрукувати звіт про конфігурацію мережі

- 1. Натисніть кнопку Налаштування.
- Натисніть 8, тоді 1. Відобразиться меню Налаштування мережі і виділиться пункт Видрукувати параметри мережі.
- 3. Для підтвердження натисніть 1 або ОК.

Визначення позицій звіту див. в розділі Опис сторінки конфігурації.

### Відновлення стандартних параметрів мережі

При потребі параметри мережі для HP All-in-One можна відновити до заводських.

### Щоб відновити заводські параметри

- 1. Натисніть кнопку Налаштування.
- Натисніть 8, тоді 4. Відобразиться меню Налаштування мережі і виділиться пункт Відновити стандартні параметри мережі.
- 3. Для підтвердження натисніть ОК.

### Додаткові параметри мережі

Для зручності подаються додаткові параметри налаштування мережі. Ці параметри може міняти лише досвідчений користувач. Додаткові параметри - це Налаштувати швидкість зв'язку та Параметри IP.

У цьому розділі містяться такі теми:

- Налаштування швидкості зв'язку
- Зміна параметрів ІР-адреси

### Налаштування швидкості зв'язку

Можна змінити швидкість передачі даних через мережу. Стандартним значенням швидкості є Автоматично.

### Щоб встановити швидкість під'єднання

- 1. Натисніть кнопку Налаштування.
- Натисніть 8, тоді 2.
   Відобразиться меню Налаштування мережі і виділиться пункт Налаштувати швидкість зв'язку.
- Натискайте ▶, допоки не появиться "швидкостіь звароз;язку"
  - Автоматично
  - 10-повна
  - 10-половинна
  - 100-повна
  - 100-половинна

### Зміна параметрів ІР-адреси

За замовчуванням встановлено параметр IP-адреси **Автоматично**. Проте, при потребі, можна вручну змінити IP-адресу, маску підмережі та стандартний шлюз. Щоб побачити IP-адресу та маску підмережі HP All-in-One, надрукуйте сторінку конфігурації мережі з HP All-in-One (див.Видрукувати та переглянути звіт про конфігурацію мережі). Інформацію про опис елементів сторінки конфігурації, включаючи IP-адресу та маску підмережі, див. у розділі Опис сторінки конфігурації.

### Щоб змінити параметри IP-адреси за допомогою панелі керування

- 1. Натисніть кнопку Налаштування.
- Натисніть 8, тоді 3.
   Відобразиться меню Налаштування мережі і виділиться пункт IP-адреса.
- 3. Натискайте >, доки з'явиться напис Вручну, і натисніть ОК.
- 4. Змініть ІР-адресу і натисніть ОК.
- 5. Змініть Маску підмережі і натисніть ОК.
- 6. Змініть Стандартний шлюз і натисніть ОК.

### Використання вбудованого сервера EWS

Найкращий спосіб оперування мережевими параметрами для HP All-in-One - це контрольна панель HP All-in-One. Додаткові відомості див. в розділі Використання контрольної панелі HP All-in-One.

Для налаштування додаткових параметрів можна скористатися інструментом конфігурації, а саме вбудованим сервером EWS, доступ до якого можна отримати з веб-браузера. За допомогою вбудованого сервера EWS можна керувати станом, конфігурувати мережеві параметри HP All-in-One, чи здійснювати доступ до функцій HP All-in-One.

Додаткову інформацію про ці та інші функції, що доступні через EWS, можна знайти в екранній довідці вбудованого сервера. Щоб скористатися екранною довідкою вбудованого сервера EWS, відкрийте його, як описано нижче, і натисніть посилання Help (Довідка) в розділі Other Links (Інші посилання) на вкладці EWS Home (Головна).

- L. Порада За допомогою вбудованого сервера EWS можна перевірити,
- Скільки приблизно чорнила залишилося в картриджі. Додаткові відомості див. в розділі Перевірка ймовірного рівня чорнила в картриджах.

### Щоб відкрити вбудований сервер EWS

- 1. Натисніть кнопку Налаштування.
- Натисніть 8, тоді 1. Буде надруковано сторінку конфігурації НР АІІ-іп-Опе, включаючи ІР-адресу. ІР-адреса знадобиться Вам на наступному етапі.
- В полі Address (Адреса) веб-браузера введіть IP-адресу HP All-in-One, одержану в звіті про конфігурацію. Наприклад, http://195.168.0.5.
   З'явиться сторінка Ноте (Головна) вбудованого сервера EWS, що міститиме інформацію про пристрій HP All-in-One.

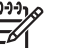

• Примітка Якщо Ваш браузер використовує проксі-сервер, можливо, доступ до EWS доведеться закрити.

- 4. Щоб змінити мову вбудованого сервера EWS, зробіть наступне:
  - а. Натисніть вкладку Settings (Параметри).
  - b. В навігаційному меню Settings (Параметри) натисніть Select Language (Виберіть мову).
  - с. В переліку Select Language (Виберіть мову) виберіть потрібну мову.
  - d. Натисніть Apply (Застосувати).
- 5. Натиснувши **Ноте (Головна)**, можна отримати інформацію про пристрій та мережу, а натиснувши **Networking (Мережева робота)** можна переглянути додаткову інформацію про мережу та змінити мережеві параметри.

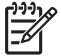

Примітка Не відключайте протокол TCP/IP на комп'ютері. Він потрібен для зв'язку із вбудованим сервером EWS.

### Опис сторінки конфігурації

Цей розділ пояснює елементи, які з'являються у звіті про конфігурацію мережі.

У цьому розділі містяться такі теми:

- Загальні параметри мережі
- Параметри бездротової мережі
- Змішаний

### Загальні параметри мережі

Подана нижче таблиця описує загальні параметри мережі, що відображаються на сторінці конфігурації мережі.

| Параметр    | Опис                                                                                                    |
|-------------|----------------------------------------------------------------------------------------------------|
| Стан мережі | <ul> <li>Стан HP All-in-One:</li> <li>Готово HP All-in-One готовий отримувати чи передавати дані.</li> <li>Автономно: в даний момент HP All-in-One не під'єдано до мережі.</li> </ul> |

(продовження)

| <u>, , , , , , , , , , , , , , , , , , , </u> |                                                                                                    |
|-----------------------------------------------|----------------------------------------------------------------------------------------------------|
| Параметр                                      | Опис                                                                                                    |
| Тип<br>активного<br>зв'зку                    | <ul> <li>Режим мережі НР All-in-One:</li> <li>Дротовий: НР All-in-One під'єднаний до мережі IEEE 802.3 за допомогою кабелю Ethernet.</li> <li>Нема: Немає мережевого під'єднання.</li> <li>Примітка Лише один тип зв'язку може бути активним.</li> </ul>                                                 |
| URL                                           | Веб чи IP-адреса вбудованого веб-сервера.                                                                                                    |
|                                               | Примітка Вам треба буде знати цей URL для доступу до вбудованого веб-сервера.                                                                                                    |
| Апаратна<br>адреса (МАС)                      | MAC-адреса (Media Access Control – Регулювання доступу до<br>ресурсів), яквизначає HP All-in-One. Це виняткове 12-цифрове<br>число, присвоєне мережевому устаткуванню для ідентифікації.<br>Не існує двох пристроїв з однаковими MAC-адресами.                                                           |
|                                               | Примітка Деякі Інтернет провайдери (ISP) вимагають<br>реєстрації МАС-адреси мережевої плати чи LAN адаптера, які<br>були під'єднані до кабеля чи модема DSL під час встановлення.                                                                                                    |
| Редакція ПЗ                                   | Внутрішній компонент мережі та код редакції ПЗ відділено<br>рискою                                                                                                    |
|                                               | Примітка Якщо Ви звернетеся за допомогою, в залежності<br>від проблеми, у Вас можуть запитати код редакції ПЗ.                                                                                                    |
| Назва<br>головного<br>комп'ютера              | Назву ТСР/IР надано програмним забезпеченням<br>встановлення пристрою. За замовчуванням, це є літери НР, за<br>якими слідують 6 цифр МАС-адреси.                                                                                                    |
| IP-адреса                                     | Ця адреса однозначно визначає пристрій у мережі. IP-адреси<br>встановлюються динамічно через DHCP чи AutoIP. Ви також<br>можете встановити статичну IP-адресу, хоча це не<br>рекомендується.                                                                                                    |
|                                               | Примітка Присвоєння неправильної IP-адреси під час<br>встановлення спричинить до того, що компоненти Вашої<br>мережі не розпізнаватимуть HP All-in-One.                                                                                                    |
| Маска<br>підмережі                            | Підмережа є IP-адресою, встановленою програмним<br>забезпеченням для створення додаткової мережі як складової<br>частини більшої мережі. Підмережі визначаються маскою<br>підмережі. Ця маска визначає, які з бітів IP-адреси<br>HP All-in-One розпізнають мережу та підмережу, а які - сам<br>пристрій. |
|                                               | Примітка Рекомендується, щоб HP All-in-One та комп'ютери, які його використовують, знаходилися в одній підмережі.                                                                                                    |

| пρ | OL | 101 | ЗЖ | ен | ΗЯ | ) |
|----|----|-----|----|----|----|---|

| Параметр                     | Опис                                                                                                    |
|------------------------------|----------------------------------------------------------------------------------------------------|
| Стандартний<br>шлюз          | Вузол мережі, який служить входом в іншу мережу. Вузлом у<br>даному випадку може бути комп'ютер чи інший пристрій.                                                                                                    |
|                              | Примітка Адреса стандартного шлюза встановлена програмним забезпеченням.                                                                                                    |
| Джерело<br>конфігурації      | <ul> <li>Протокол, що надає IP-адресу HP All-in-One:</li> <li>AutoIP: програма встановлення автоматично визначає параметри конфігурації.</li> <li>DHCP: параметри конфігурації надаються сервером динамічного протоколу конфігурації хоста (DHCP) у мережі. У невеликій мережі ним може бути маршрутизатор.</li> <li>Вручну: параметри конфігурації встановлюються вручну, як статична IP-адреса.</li> <li>Не визначено: цей режим використовується під час ініціалізації HP All-in-One.</li> </ul>                                                                                                    |
| DNS-сервер                   | <ul> <li>IP-адреса сервера доменних імен (DNS) для мережі. Ви використовуєте ім'я домена, коли користуєтеся Інтернетом чи відсилаєте листа електронною поштою. Наприклад, URL http:// www.hp.com містить ім'я домена hp.com. DNS у Інтернеті перетворює це ім'я домена в IP-адресу. Пристрої використовують IP-адресу для звертання між собою.</li> <li>IP-адреса: IP-адреса сервера імені домена</li> <li>Не визначено: IP-адресу не визначено, або пристрій ініціалізується.</li> <li>Примітка Перевірте, чи IP-адреса з'являється на сторінці конфігурації мережі. Якщо жодної адреси не вказано, отримайте IP-адресу DNS від Вашого Інтернет провайдера (ISP).</li> </ul> |
| mDNS                         | Рандеву застосовується з локальною та ad hoc мережами, які<br>не використовують центральних серверів DNS. Щоб здійснити<br>обслуговування імен, Рандеву використовує альтернативу<br>DNS - mDNS.<br>За допомогою mDNS, Ваш комп'ютер зможе знайти та<br>використовувати будь-який HP All-in-One, під'єднаний до<br>локальної мережі. Він також зможе працювати з будь-яким<br>іншим пристроєм, який з'являється в мережі Ethernet.                                                                                                    |
| Пароль<br>адміністратор<br>а | <ul> <li>Статус пароля адміністратора для вбудованого веб-сервера:</li> <li>Встановлено: пароль встановлено. Для того, щоб змінити налаштування вбудованого веб-сервера, необхідно ввести пароль.</li> <li>Не встановлено: паролю не встановлено. Щоб змінити настройки вбудованого веб-сервера, паролю не потрібно.</li> </ul>                                                                                                    |

(продовження)

| Параметр                    | Опис                                                                                                    |
|-----------------------------|----------------------------------------------------------------------------------------------------|
| Конфігурвція<br>під'єднання | <ul> <li>Швидкість, з якою передаються дані по мережі:</li> <li>10TX-Full: для кабельної мережі.</li> <li>10TX-Full: для кабельної мережі.</li> <li>100TX-Full: для кабельної мережі.</li> <li>100TX-Half: для кабельної мережі.</li> <li>Нема: мережа відключена.</li> </ul> |

### Параметри бездротової мережі

Подана нижче таблиця описує параметри бездротової мережі, що відображаються на сторінці конфігурації мережі.

| Параметр                          | Опис                                                                                                    |
|-----------------------------------|----------------------------------------------------------------------------------------------------|
| Стан<br>бездротового<br>з'єднання | <ul> <li>Стан бездротової мережі:</li> <li>Під'єднано: HP All-in-One під'єднано до бездротової локальної мережі LAN і все працює.</li> <li>Від'єднано: HP All-in-One не під'єднаний до бездротової локальної мережі LAN через неправильні параметри (наприклад, невідповідний ключ WEP), або HP All-in-One знаходиться поза зоною досяжності.</li> <li>Нема: радіо вимкнене або підключений кабель Ethernet.</li> <li>Непридатний: цей параметр не відноситься до цього типу мережі.</li> </ul>                                                                                                    |
| Режим зв'язку                     | <ul> <li>Мережева структура IEEE 802.11, в якій пристрої та станції з'єднані між собою.</li> <li>Інфраструктура: HP All-in-One з'єднаний з іншими пристроями мережі через бездротову точку доступу, таку як бездротовий маршрутизатор чи базова станція.</li> <li>ad hoc: HP All-in-One безпосередньо зв'язаний з кожним пристроєм мережі. Жодна точка доступу не використовується. Це також називають одноранговою, або рівноправною мережею. У мережах Macintosh режим ad hoc називають режимом комп'ютер-комп'ютер.</li> <li>Непридатний: цей параметр не відноситься до цього типу мережі.</li> </ul> |
| Назва мережі<br>(SSID)            | Ідентифікатор, призначений службою. Винятковий<br>ідентифікатор (до 32 символів), який відрізняє одну<br>бездротову локальну мережу (WLAN) від іншої. Ідентифікатор<br>SSID також відомий як назва мережі. Це назва мережі, до якої<br>під'єднаний HP All-in-One.                                                                                                    |
| Сила сигналу<br>(1-5)             | Сигнал передачі чи зворотнього зв'язку, градований за<br>шкалою від 1 до 5:<br>• <b>5</b> : Відмінно<br>• <b>4</b> : Добре                                                                                                    |

| Параметр             | Опис                                                                                                    |
|----------------------|----------------------------------------------------------------------------------------------------|
|                      | <ul> <li>3: Непогано</li> <li>2: Погано</li> <li>1: Мінімально</li> <li>Немає сигналу: сигналу в мережі не виявлено.</li> <li>Непридатний: цей параметр не відноситься до цього типу мережі.</li> </ul>                                                                                                    |
| Канал                | <ul> <li>Номер каналу, який в даний час використовується для бездротового зв'язку. Це залежить від мережі, яка є у використанні, і може відрізнятися від номера каналу, що запитується. Значення від 1 до 14; у певних країнах/регіонах кількість дозволених каналів може бути обмеженою.</li> <li>&lt;номер&gt;: значення коливається від 1 до 14, залежно від країни/регіону.</li> <li>Нема: жоден канал не використовується.</li> <li>Непридатний: WLAN відключено, або цей параметр не відноситься до цього типу мережі.</li> <li>Примітка У режимі ад hoc, якщо Ви не можете отримувати чи передавати дані між Вашим комп'ютером та HP All-in-One,</li> </ul> |
|                      | перевірте, чи Ви використовуєте один і той самий канал<br>зв'язку на комп'ютері та HP All-in-One. У режимі<br>інфраструктури канал визначається точкою доступу.                                                                                                    |
| Тип<br>ідентифікації | <ul> <li>Тип ідентифікації, що використовується:</li> <li>Нема: ідентифікація не використовується.</li> <li>Відкрита система (ad hoc та інфраструктура):<br/>ідентифікації немає.</li> <li>Спільний ключ (лише інфраструктура): Необхідний WEP-ключ.</li> <li>WPA-PSK (лише інфраструктура): WPA з попередньо<br/>визначеним спільним ключем.</li> <li>Непридатний: цей параметр не відноситься до цього типу<br/>мережі.</li> </ul>                                                                                                    |
|                      | Процедура ідентифікації перевіряє користувача чи пристрій<br>перед наданням доступу до мережі, обмежуючи таким чином<br>можливості доступу неідентифікованих користувачів до<br>ресурсів мережі. Цей метод безпеки є загальноприйнятим у<br>бездротових мережах.                                                                                                    |
|                      | Мережа, яка використовує відкриту систему ідентифікації, не<br>фільтрує користувачів мережі на основі їх особи. Будь-який<br>користувач бездротового зв'язку може мати доступ до мережі.<br>Однак, така мережа може використовувати шифрування WEP<br>(Wired Equivalent Privacy – Еквівалент кабельної захищеності)<br>для забезпечення першого рівня безпеки проти випадкових<br>підслуховувань.                                                                                                    |

| Параметр                            | Опис                                                                                                    |
|-------------------------------------|----------------------------------------------------------------------------------------------------|
|                                     | Мережа, що використовує ідентифікацію за допомогою<br>спільного ключа, забезпечує вищий рівень безпеки, вимагаючи<br>від користувачів чи пристроїв ідентифікувати себе статичним<br>ключем (шістнадцятковий чи буквенноцифровий набір<br>символів). Кожен користувач або пристрій у мережі мають<br>однаковий ключ. Шифрування WEP використовується<br>одночасно з ідентифікацією спільним ключем, причому один<br>ключ використовується як для ідентифікації, так і для кодування.<br>Мережа, яка використовує ідентифікацій на основі сервера<br>(WPA-PSK) забезпечує значно вищий рівень безпеки і<br>підтримується у більшості точок доступу та бездротових<br>маршрутизаторів. Перед наданням доступу до мережі, точка<br>доступу чи маршрутизатор перевіряє тотожність користувача<br>чи пристрою, які дають запит. На сервері ідентифікації можуть<br>використовуватись декілька різних ідентифікаційних протоколів.<br><b>Примітка</b> Ідентифікацію спільним ключем та WPA-PSK<br>можна ввести лише з вбудованого веб-сервера. |
| Шифрування                          | <ul> <li>Тип шифрування, який застосовується в мережі:</li> <li>Нема: шифрування не застосовується.</li> <li>64-біт WEP: застосовується ключ WEP, який містить 5 символів чи 10 цифр шістнадцяткової системи.</li> <li>128-біт WEP: застосовується ключ WEP, який містить 13 символів чи 26 цифр шістнадцяткової системи.</li> <li>WPA-AES: Використовується стандарт шифрування Advanced Encryption Standard. Це алгоритм кодування для безпеки важливих, але не секретних матеріалів урядових організацій США.</li> <li>WPA-TKIP: Використовується Temporal Key Integrity Protocol, складний протокол кодування.</li> <li>Автоматично: Використовуються AES або TKIP.</li> <li>Непридатний: цей параметр не відноситься до цього типу мережі.</li> <li>Метою WEP є кодування даних, що передаються за допомогою радіохвиль, щоб захистити їх під час передачі з однієї точки в іншу. Цей метод безпеки є загальноприйнятим у бездротових мережах.</li> </ul>                                                                          |
| Апаратна<br>адреса точки<br>доступу | <ul> <li>Апаратна адреса точки доступу в мережі, до якої під'єднаний<br/>HP All-in-One.</li> <li><mac-адреса>: виняткова апаратна MAC (media access<br/>control) адреса точки доступу.</mac-адреса></li> <li>Непридатний: цей параметр не відноситься до цього типу<br/>мережі.</li> </ul>                                                                                                    |

### Змішаний

Подана нижче таблиця описує інформацію про передачу та отримання даних, що відображається на сторінці конфігурації мережі.

| Параметр                      | Опис                                                                                                    |
|-------------------------------|----------------------------------------------------------------------------------------------------|
| Всього<br>передано<br>пакетів | Число пакетів, переданих HP All-in-One без помилок з часу<br>увімкнення. Лічильник очищається після того, як HP All-in-One<br>вимикають. Коли повідомлення передається через мережу<br>пакетної комутації, воно ділиться на пакети. Кожен пакет<br>містить адресу призначення та дані. |
| Всього<br>отримано<br>пакетів | Число пакетів, одержаних HP All-in-One без помилок з часу<br>увімкнення. Лічильник очищається після того, як HP All-in-One<br>вимикають.                                                                                                    |

# Словник мережі

| Кодування ASCII                                                    | Американський стандартний код обміну інформацією.<br>Стандарт для кодів, які використовують комп'ютери при<br>відображенні всіх латинських літер верхнього та нижнього<br>регістрів, чисел, пунктуації та ін.                                                                                                    |
|--------------------------------------------------------------------|----------------------------------------------------------------------------------------------------|
| autoIP<br>(автоматичне<br>визначення<br>конфігурації<br>пристроїв) | Функція програмного забезпечення встановлення, яка<br>визначає параметри конфігурації пристроїв у мережі.                                                                                                    |
| Протокол DHCP                                                      | Протокол динамічної конфігурації хоста. Мережевий сервер,<br>який надає параметри конфігурації пристроям мережі. У<br>невеликій мережі ним може бути маршрутизатор.                                                                                                    |
| Протокол DNS                                                       | Обслуговування доменних імен. Ви використовуєте ім'я<br>домена, коли користуєтеся Інтернетом чи відсилаєте листа<br>електронною поштою. Наприклад, URL http://www.hp.com<br>містить ім'я домена hp.com. DNS у Інтернеті перетворює це<br>ім'я домена в IP-адресу. Пристрої використовують IP-адресу<br>для звертання між собою. |
| DNS-SD                                                             | Див. DNS. Блок SD означає Послугу віднайдення. Це є<br>частина протоколу, розробленого компанією Apple, що<br>дозволяє автоматично розпізнавати комп'ютери, пристрої та<br>інші послуги IP-мережі.                                                                                                    |
| Послуга DSL                                                        | Цифрова абонентська лінія. Високошвидкісний зв'язок з<br>Інтернетом.                                                                                                    |
| Ethernet                                                           | Найбільш загальновживана технологія локальної мережі, яка з'єднує комп'ютери за допомогою мідного кабелю.                                                                                                    |

(продовження)

| Charles and A                |                                                                                                    |
|------------------------------|----------------------------------------------------------------------------------------------------|
| Ethernet кабель              | Кабель, яким з'єднуються елементи кабельної мережі.<br>Кабель Ethernet CAT-5 відомий також як прохідний кабель.<br>При використанні кабелю Ethernet, елементи мережі мають<br>бути під'єднані до маршрутизатора. Кабель Ethernet має<br>роз'єм RJ-45.                                                                                                    |
| EWS                          | Вбудований веб-сервер. Утиліта з браузерним інтерфейсом,<br>що спрощує керування HP All-in-One. Ви можете керувати<br>станом, конфігурувати мережеві параметри HP All-in-One, чи<br>мати доступ до функцій HP All-in-One. Додаткові відомості<br>див. в розділі Використання вбудованого сервера EWS.                                                            |
| Шлюз                         | Комп'ютер або інший пристрій, такий як маршрутизатор, що служить входом в Інтернет чи іншу мережу.                                                                                                    |
| НЕХ<br>(шістнадцяткови<br>й) | шістнадцятковий Базова система 16-кового числення, яка<br>використовує цифри 0-9 та літери А-F.                                                                                                    |
| концентратор                 | Коцентратор, який вже не використовується широко в<br>сучасних домашніх мережах, приймає сигнал від кожного<br>комп'ютера та відсилає його всім іншим комп'ютерам, які до<br>нього під'єднані. Концентратори є пасивними; інші пристрої<br>мережі під'єднуються до концентратора для зв'язку між<br>собою. Концентратор не керує мережею.                        |
| IP-адреса                    | Код, який винятково ідентифікує пристрій мережі. IP-адреси<br>встановлюються динамічно через DHCP чи AutoIP. Ви також<br>можете встановити статичну IP-адресу, хоча це не<br>рекомендується.                                                                                                    |
| інфраструктура               | Мережа інфраструктури використовує маршрутизатор, перемикач або точку доступу для з'єднання елементів мережі.                                                                                                    |
| МАС-адреса                   | МАС-адреса (Media Access Control), яка однозначно<br>визначає HP All-in-One. Це виняткове 12-цифрове число,<br>присвоєне мережевому устаткуванню для ідентифікації. Не<br>існує двох пристроїв з однаковими МАС-адресами.                                                                                                    |
| NIC                          | Мережева інтерфейсна карта. Карта на комп'ютері, яка<br>забезпечує Ethernet зв'язок для під'єднання комп'ютера до<br>мережі.                                                                                                    |
| Роз'єм RJ-45                 | Роз'єм на кінцях кабелю Ethernet. Хоча стандартні роз'єми<br>кабелів Ethernet (роз'єми RJ-45) нагадують роз'єми<br>стандартного телефонного кабелю, вони не є<br>взаємнозамінними. Роз'єм кабелю Ethernet, (його ще<br>називають роз'єм RJ-45), є ширшим і товщим. Він завжди<br>має 8 контактів на кінці. Роз'єм телефоннго кабелю має від 2<br>до 6 контактів. |
| SSID                         | Ідентифікатор, призначений службою. Винятковий<br>ідентифікатор (до 32 символів), який відрізняє одну                                                                                                    |
| (продовження) |                                                                                                    |
|---------------|----------------------------------------------------------------------------------------------------|
|               | бездротову локальну мережу (WLAN) від іншої.<br>Ідентифікатор SSID також відомий як назва мережі. Це<br>назва мережі, до якої під'єднаний HP All-in-One.                                                                                                    |
| маршрутизатор | Маршрутизатор забезпечує міст між двома чи більше<br>мережами. Маршрутизатор може під'єднати мережу до<br>Інтернету, поєднати дві мережі та під'єднати їх обидві до<br>Інтернету, а також покращити безпеку мереж через<br>використання брандмауерів та встановлення динамічних<br>адрес. Маршрутизатор може також бути шлюзом, в той час<br>як перемикач не може. |
| перемикач     | Перемикач дозволяє кільком користувачам відсилати<br>інформацію по мережі одночасно, не сповільнюючи роботи<br>один одного. Перемикачі дозволяють різним вузлам (точка<br>зв'язку мережі, типово комп'ютер) мережі з'єднуватися<br>безпосередньо між собою.                                                                                                    |

# 14 Замовлення матеріалів

Картриджі, рекомендовані типи паперу НР і аксесуари до НР All-in-One можна замовити в Інтернеті на веб-сайті НР.

# Замовлення паперу, прозорих плівок, та іншого матеріалу

Щоб замовити такі матеріали, як HP Premium Paper (Папір HP Premium), HP Premium Plus Photo Paper (Фотопапір HP Premium Plus), HP Premium Inkjet Transparency Film (Прозора плівка для струменевого друку HP Premium Inkjet Transparency Film), або HP Iron-On Transfer (Плівка для термоаплікації HP Iron-On Transfer), зайдіть на веб-сайт www.hp.com. Якщо вимагається, введіть назву країни/регіону, дотримуючись підказок, виберіть товар і натисніть на одне з посилань для купівлі, вказаних на сторінці.

## Замовлення картриджів

Номери картриджів для повторного замовлення залежать від країни/регіону. Якщо номери для повторного замовлення, наведені в даному посібнику, не співпадають з номером на картриджі, встановленому в HP All-in-One, для замовлення нових картриджів використовуйте номер встановленого картриджа. Пристрій HP All-in-One підтримує наступні картриджі.

| Картриджі                                         | Номер повторного замовлення НР                                  |
|---------------------------------------------------|-----------------------------------------------------------------|
| чорний картридж НР для струменевого<br>друку      | #339 21-мл чорний картридж                                      |
| триколірний картридж НР для<br>струменевого друку | #344 14-мл кольоровий картридж<br>#343 7-мл кольоровий картридж |
| фотокартридж НР для струменевого<br>друку         | #348 13-мл кольоровий фотокартридж                              |
| сірий фотокартридж НР для<br>струменевого друку   | #100 15-мл сірий картридж                                       |

Номери для повторних замовлень для всіх картриджів, які підтримуються пристроєм, можна знайти наступним чином:

- Для Windows: В HP Director натисніть Settings (Параметри), перейдіть до Print Settings (Параметри друку) і натисніть Printer Toolbox (Панель інструментів принтера). Натисніть Estimated Ink Levels (Приблизний рівень чорнила), а тоді Print Cartridge Ordering Information (Інформація щодо замовлення картриджів).
- Для Macintosh: У HP Director (OS 9) чи у HP Image Zone (OS X) виберіть Settings (Параметри), потім виберіть Maintain Printer (Технічне обслуговування принтера)

Якщо вимагається, виберіть HP All-in-One і натисніть Utilities (Службові програми). У випадаючому меню виберіть Received (Отримано).

Можна також зв'язатися з місцевим представником НР або зайти на сайт www.hp.com/support для підтвердження номерів для повторних замовлень картриджів для Вашої країни/регіону.

Щоб замовити картриджі для HP All-in-One, зайдіть на сайт www.hp.com. Якщо вимагається, введіть назву країни/регіону, дотримуючись підказок, виберіть товар і натисніть на одне з посилань для купівлі, вказаних на сторінці.

## Замовлення аксесуарів

Для того, щоб замовити аксесуари для HP All-in-One, такі як додатковий лоток для паперу або пристрій для двостороннього друку, зайдіть на веб-сайт www.hp.com. Якщо вимагається, введіть назву країни/регіону, дотримуючись підказок, виберіть товар і натисніть на одне з посилань для купівлі, вказаних на сторінці.

В залежності від країни/регіону HP All-in-One може підтримувати наступні аксесуари.

| Аксесуар і номер моделі<br>НР                                                                                                    | Опис                                                                                                    |
|----------------------------------------------------------------------------------------------------|----------------------------------------------------------------------------------------------------|
| Пристрій НР для<br>автоматичного<br>двостороннього друку<br>ph5712                                                                                                    | Дає можливість автоматичного друку з двох сторін аркушу.<br>Встановивши цей аксесуар, Ви зможете друкувати з двох<br>сторін аркушу, не переставляючи папір вручну під час друку.                                                                                                    |
| Пристрій НР для<br>автоматичного<br>двостороннього друку з<br>малим лотком для паперу<br>(цей аксесуар також<br>називається Лоток Hagaki<br>з пристроєм для<br>автоматичного<br>двостороннього друку).<br>ph3032 | Це лоток для паперу невеликих розмірів і конвертів, що<br>прикріплюється до задньої стінки HP All-in-One і дозволяє<br>автоматично друкувати з двох сторін повно-розмірного чи<br>малого аркуша. Встановивши даний пристрій, Ви зможете<br>завантажувати папір повного розміру в головний вхідний<br>лоток і папір невеликого розміру, такий як картки Hagaki, в<br>задній вхідний лоток. При виникненні потреби друку на<br>папері різного розміру, він зекономить Ваш час, оскільки<br>немає необхідності щоразу виймати і переставляти папір. |

## Замовлення інших витратних матеріалів

Щоб замовити інші витратні матеріали, такі як програмне забезпечення НР All-in-One, копію друкованого Посібника користувача, Інструкцію з налаштування або інші матеріали, які користувач може замінити самостійно, зателефонуйте за відповідним номером, поданим нижче:

- У США або Канаді телефонуйте за номером 1-800-HP-INVENT (1-800-474-6836).
- У Європі телефонуйте за номером +49 180 5 290220 (Німеччина) або +44 870 606 9081 (Великобританія).

Щоб замовити програмне забезпечення HP All-in-One у інших країнах/регіонах, зателефонуйте за номером відповідної країни/регіону. Нижченаведені номери є чинними на час друку цього посібника. Перелік чинних номерів для замовлення можна знайти на сайті www.hp.com/support. Якщо вимагається, введіть назву країни/регіону і натисніть **Contact HP (Зв'язатися з НР)**, щоб одержати інформацію про номери телефону служб технічної підтримки.

| Країна/регіон                                    | Номер для здійснення замовлення                                   |
|--------------------------------------------------|-------------------------------------------------------------------|
| Азіатсько-Тихоокеанський<br>регіон (крім Японії) | 65 272 5300                                                       |
| Австралія                                        | 1300 721 147                                                      |
| Європа                                           | +49 180 5 290220 (Німеччина)<br>+44 870 606 9081 (Великобританія) |
| Нова Зеландія                                    | 0800 441 147                                                      |
| Південно-Африканська<br>Республіка               | +27 (0)11 8061030                                                 |
| США і Канада                                     | 1-800-HP-INVENT (1-800-474-6836)                                  |

# **15** Технічне обслуговування HP All-in-One

HP All-in-One не потребує багато обслуговування. Інколи Вам треба буде почистити скло та підкладку кришки, витерти пил з поверхні, щоб забезпечити чіткість копій та відсканованих зображень. Час від часу також потрібно замінити, відкалібрувати чи почистити картриджі. Цей розділ містить інструкції щодо зберігання HP All-in-One у найкращому робочому стані. В разі необхідності виконайте ці прості дії з технічного обслуговування пристрою.

## Очистка HP All-in-One

Відбитки пальців, патьоки, волосся та інші забруднення на склі чи підкладці кришки сповільнюють виконання роботи та впливають на точність таких спеціальних функцій пристрою, як виконання параметру В розмір сторінки. Щоб забезпечити чіткість копій та відсканованих зображень, необхідно очищати скло та підкладку кришки. Також можна стирати пил з корпусу.

## Очистка скла

Відбитки пальців, патьоки, волосся та пил забруднюють скло, сповільнюють виконання роботи та впливають на точність таких спеціальних функцій пристрою, як виконання параметру **За розміром сторінки**.

1. Вимкніть HP All-in-One, витягніть кабель живлення та підніміть кришку.

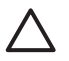

Увага Якщо кабель живлення виймається більше ніж на 72 години, стираються дані про час та дату. Після під'єднання кабелю живлення, необхідно буде поновити дату і час. Додаткову інформацію див. в розділі Встановлення дати й часу. Всі збережені в пам'яті факси також будуть стерті.

 Очистіть скло м'якою тканиною або губкою, зволоженою неабразивним засобом для чищення скла.

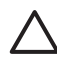

Увага Не використовуйти абразивні матеріали, ацетон, бензин чи тетрахлорид вуглецю на склі, щоб не пошкодити його. Не наносьте рідину безпосередньо на скло, тому що рідина може потрапити всеридину пристрою і пошкодити його.

3. Витріть скло насухо шматочком замші або губкою, щоб запобігти появі плям.

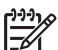

Примітка Переконайтеся, чи очищено невелику скляну стрічку ліворуч від основної поверхні скла. Ця стрічка використовується при виконанні завдань із застосуванням автоматичної подачі документів. Якщо вона забруднена, можуть з'явитися штрихи.

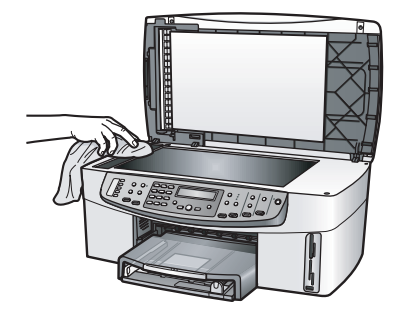

## Очистка підкладки кришки

Незначні пошкодження можуть скупчуватися на білій основі, розміщеній під кришкою HP All-in-One.

1. Вимкніть HP All-in-One, витягніть кабель живлення та підніміть кришку.

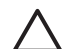

Увага Якщо кабель живлення виймається більше ніж на 72 години, стираються дані про час та дату. Після під'єднання кабелю живлення, необхідно буде поновити дату і час. Додаткову інформацію див. в розділі Встановлення дати й часу. Всі збережені в пам'яті факси також будуть стерті.

- 2. Чистити білу основу підкладки слід м'якою тканиною чи губкою, легко зволоженою теплою водою з м'яким милом.
- Обережно промийте підкладку, щоб позбутися забруднень. Забороняється терти підкладку.
- 4. Витріть підкладку насухо шматком замші чи м'якої тканини.

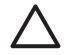

Увага Не використовуйте паперових серветок, бо вони можуть подряпати підкладку.

5. В разі необхідності, повторіть попередні дії очищення, використовуючи ізопропіловий спирт (для натирання), опісля ретельно витріть поверхню підкладки від залишків спирту.

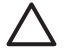

Увага Будьте обережні, щоб не розлити спирт на скло чи пофарбовані частини НР All-in-One, бо можна пошкодити пристрій.

## Очистка зовнішніх поверхонь

Щоб витерти пил, патьоки і плями з корпуса, використовуйте м'яку тканину або легко зволожену губку. Внутрішні поверхні HP All-in-One не потребують чищення. Уникайте контакту контрольної панелі та внутрішніх поверхонь HP All-in-One з рідинами.

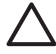

Увага Щоб запобігти пошкодженню фарбованих частин HP All-in-One, не використовуйте для чищення контрольної панелі, лотка подачі документів, кришки та інших фарбованих частин спирт чи миючі засоби на спиртовій основі.

## Перевірка ймовірного рівня чорнила в картриджах

Щоб визначити термін заміни картриджа, можна перевірити рівень чорнила у картриджі. Рівень чорнила показує, скільки приблизно чорнила залишилося в картриджі.

. Ц. Порада Щоб довідатися, чи є потреба замінити картридж, можна

у видрукувати звіт самоперевірки. Додаткові відомості див. в розділі Друк звіту самоперевірки.

Щоб перевірити приблизний рівень чорнила у комп'ютерах з ОС Windows та мережевим пристроєм, Вам потрібно буде скористатися вбудованим вебсервером. Інформацію див. у розділі Щоб перевірити рівень чорнила за допомогою вбудованого веб-сервера (EWS) (Windows).

## Щоб перевірити рівень чорнила з HP Director (Windows)

1. В HP Director натисніть Settings (Параметри), перейдіть до Print Settings (Параметри друку) і натисніть Printer Toolbox (Панель інструментів принтера).

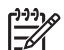

Примітка Printer Toolbox (Панель інструментів принтера) також можна відкрити з діалогового вікна Print Properties (Властивості друку). У діалоговому вікні Print Properties (Властивості друку) натисніть закладку Services (Послуги), а потім натисніть Service this device (Обслуговування даного пристрою).

2. Натисніть вкладку Estimated Ink Levels (Приблизний рівень чорнила). Буде показано приблизний рівень чорнила у картриджах.

## Щоб перевірити рівень чорнила за допомогою вбудованого веб-сервера (EWS) (Windows)

- 1. Натисніть кнопку Налаштування.
- Натисніть 8, тоді 1.
  Буде надруковано сторінку конфігурації НР АІІ-іп-Опе, включаючи ІР-адресу.
  ІР-адреса знадобиться Вам на наступному етапі.
- Відкрийте веб-браузер. В полі Address (Адреса) веб-браузера введіть IPадресу HP All-in-One, одержану в звіті про конфігурацію. Наприклад, http://195.168.0.5.

З'явиться сторінка **Ноте (Головна)** вбудованого сервера EWS, що міститиме інформацію про пристрій.

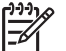

**Примітка** Якщо Ваш браузер використовує проксі-сервер, можливо, доступ до EWS доведеться закрити.

4. Для того, щоб отримати інформацію про пристрій, натисніть вкладку **Ноте** (Головна).

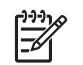

**Примітка** Не відключайте протокол TCP/IP на комп'ютері. Він потрібен для зв'язку із вбудованим сервером EWS.

 Перевірте приблизний рівень чорнила у встановлених Вами картриджах у вікні Status (Стан).
 Додаткову інформацію про використання вбудованого веб-сервера EWS див. у розділі Використання вбудованого сервера EWS. За додатковою інформацією про під'єднання HP All-in-One до мережі див. розділ Налаштування мережі.

## Щоб перевірити рівень чорнила з програми HP Image Zone (Macintosh)

- 1. У HP Director (версії OS 9) чи у HP Image Zone (версії OS X) виберіть Settings (Параметри), потім виберіть Maintain Printer (Технічне обслуговування принтера)
- 2. Якщо відкриється діалогове вікно Select Printer (Вибір принтера), виберіть пристрій HP All-in-One і натисніть Utilities (Службові програми).
- У випадаючому меню виберіть Ink Level (Ріень чорнила). Буде показано приблизний рівень чорнила у картриджах.

## Друк звіту самоперевірки

Якщо виникають проблеми з друком, перед заміною картриджів надрукуйте звіт самоперевірки. Цей звіт надасть корисну інформацію про ряд аспектів пристрою, включно з даними про картриджі.

- 1. Вставте у вхідний лоток letter, аркуш А4 або прийнятний невживаний звичайний білий аркуш.
- 2. Натисніть кнопку Налаштування.
- 3. Натисніть 2, а тоді 6.

Буде обрано меню **Надрукувати звіт** і виділено пункт **Звіт самоперевірки**. НР All-in-One друкує звіт самоперевірки, який може вказати причину виникнення помилки друку. Уривок звіту самоперевірки з тестом чорнила подано нижче.

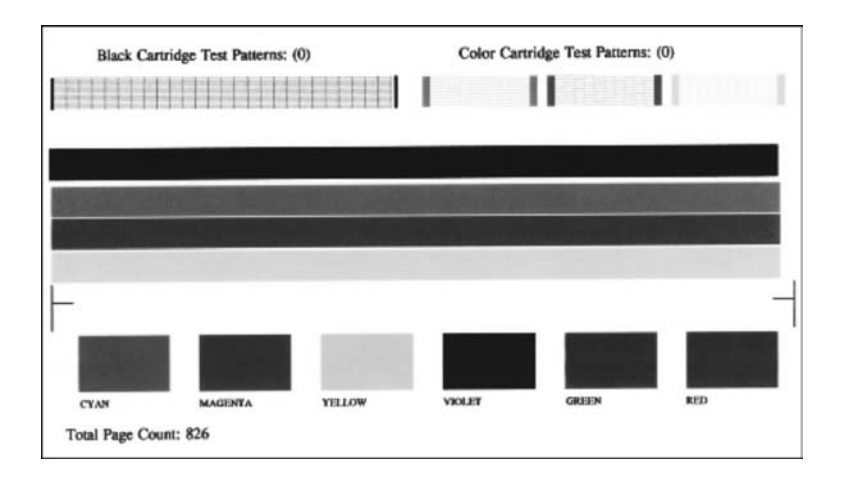

- Переконайтеся, що тестові шаблони є рівними й відображають повну сітку. Якщо на шаблоні перервано більше, ніж одна-дві лінії, це може означати проблему з соплами. Вам, можливо, треба буде почистити картриджі. Додаткові відомості див. в розділі Очистка картриджів.
- 5. Переконайтеся, що лінії кольору простягаються в ширину сторінки. Якщо чорна лінія відсутня, бліда, має смуги чи лінії, це може означати проблему з чорним картриджем або фотокартриджем в правому тримачі. Якщо котрась з трьох інших ліній відсутня, бліда, має смуги чи лінії, це може означати проблему з триколірним картриджем в лівому тримачі.
- 6. Перевірте, чи кольорові блоки мають рівну густину та кольори зі списку, поданого нижче.

Блоки повинні бути кольорів блакитного, пурпурового, жовтого, фіолетового, зеленого та червоного.

Якщо кольорові блоки відсутні, блідого кольору або не відповідають зазначеному кольору, це може означати, що в триколірному картриджі закінчилося чорнило. Можливо, потрібно замінити картридж. Інформацію про заміну картриджів див. у розділі Заміна картриджів.

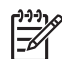

Примітка Взірці тестових палітр, кольорових смуг та блоків для нормальних картриджів та картриджів, що працюють з помилками, див. в екранній довідці HP Image Zone Help (Довідка HP Image Zone), яка входить в програмне забезпечення.

## Робота з картриджами

Щоб одержати оптимальну якість друку від HP All-in-One, необхідно здійснити деякі прості процедури технічного обслуговування. Цей розділ містить вказівки щодо експлуатації картриджів та інструкції щодо їх заміни, калібрування та очистки.

## Експлуатація картриджів

Перед тим, як замінити чи почистити картридж, необхідно знати назви його частин та правила експлуатації.

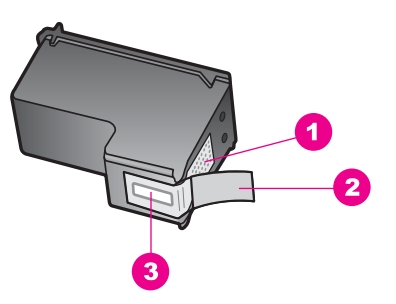

- 1 Мідно-червоні контакти
- 2 Пластикова захисна стрічка з рожевим відривним язичком (знімається перед встановленням картриджа)
- 3 Сопла під захисною стрічкою

Тримайте картриджі за чорні пластикові боки етикеткою догори. Не торкайтеся мідно-червоних контактів чи сопел.

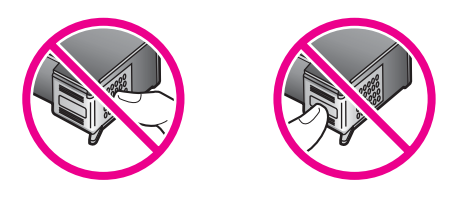

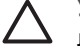

**Увага** Уникайте падіння картриджів. Це може пошкодити їх та вивести з ладу.

## Заміна картриджів

Коли рівень чорнила в картриджі є низьким, на дисплеї панелі керування з'являється повідомлення.

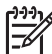

Примітка Ви можете також перевірити кількість чорнил в картриджі за допомогою програмного забезпечення HP Image Zone, що постачається разом з HP All-in-One. Відомості див. в Перевірка ймовірного рівня чорнила в картриджах.

В разі появи на дисплеї панелі керування повідомлення про низький рівень чорнила, переконайтеся, що маєте в наявності картридж для заміни. Замінювати картриджі слід також в разі зниження якості друку, пов'язаного з картриджами (текст має напівстертий вигляд тощо).

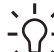

Порада Ви можете виконати ці вказівки також і для заміни чорного

 картриджа на фотокартридж чи сірий фотокартридж з метою друку високоякісних кольорових та чорно-білих фотографій.

Номери для повторного замовлення всіх картриджів, які підтримує HP All-in-One можна знайти в розділі Замовлення картриджів. Щоб замовити картриджі для HP All-in-One, зайдіть на сайт www.hp.com. Якщо вимагається, введіть назву країни/ регіону, дотримуючись підказок, виберіть товар і натисніть на одне з посилань для купівлі, вказаних на сторінці.

## Щоб замінити картриджі

1. Перевірте, чи НР All-in-One увімкнений.

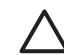

Увага Якщо HP All-in-One вимкнутий, то при відкритті дверцят доступу до картриджів HP All-in-One не звільнить картриджі для заміни. Якщо при вийманні картриджа він не є надійно закріплений за правий край, можна пошкодити HP All-in-One.

 Відкрийте кришку доступу до каретки, піднімаючи її за центральну частину спереду пристрою, доки кришка не зафіксується. Каретка знаходиться скраю з правого боку HP All-in-One.

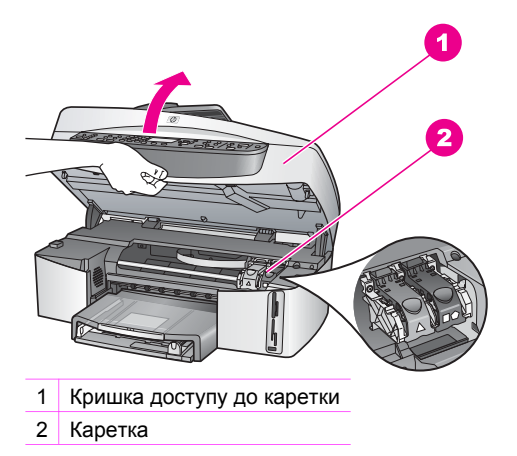

 Коли каретка зупинилася і стихла, натисніть, а тоді підніміть фіксатор всередині HP All-in-One.

Якщо Ви заміняєте триколірний картридж, підніміть зелений фіксатор зліва. Якщо Ви заміняєте чорний, фотокартридж чи сірий фотокартридж, піднімайте чорний фіксатор справа.

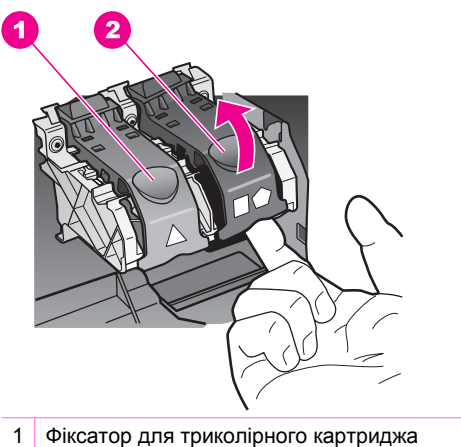

- 2 Фіксатор для чорного, фотокартриджа та сірого фотокартриджів
- 4. Щоб витягнути картридж, натисніть на нього, а тоді потягніть з гнізда до себе.

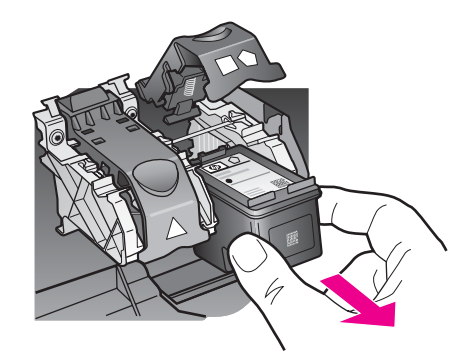

 Якщо Ви витягаєте чорний картридж, щоб замість нього встановити фотокартридж чи сірий фотокартридж, помістіть чорний картридж для зберігання у захисному корпусі. Додаткові відомості див. в розділі Використання захисного корпуса.

Якщо картридж міняється через брак чорнила, віддайте його для переробки. HP Inkjet Supplies Recycling Program (Програма переробки витратних матеріалів) функціонує в багатьох регіонах і дозволяє безкоштовно утилізувати використані картриджі. По додаткову інформацію зверніться на веб-сайт HP за адресою:

www.hp.com/hpinfo/globalcitizenship/environment/recycle/inkjet.html

6. Розпакуйте новий картридж і, обережно тримаючи за чорні пластикові боки, зніміть захисну стрічку за допомогою рожевого відривного язичка.

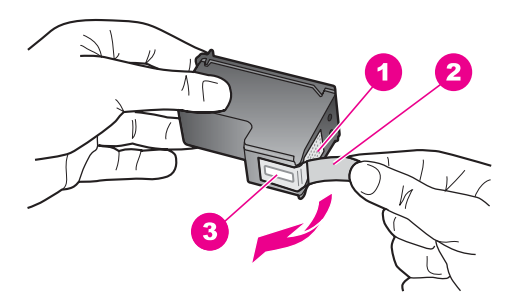

- 1 Мідно-червоні контакти
- 2 Пластикова захисна стрічка з рожевим відривним язичком (знімається перед встановленням картриджа)
- 3 Сопла під захисною стрічкою

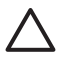

Увага Не торкайтеся мідно-червоних контактів та сопел. Доторкання до цих ділянок може спричинити забруднення, пошкодження чорнила та електроконтактів.

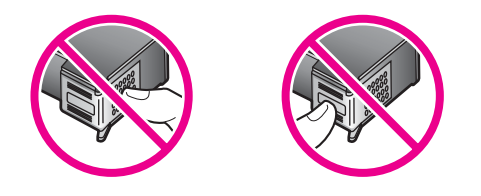

7. Просуньте новий картридж по похилій поверхні вниз у порожнє гніздо. Проштовхніть картридж вперед, доки він не зафіксується на місці. Якщо на наклейці встановлюваного картриджа є білий трикутник, його слід вставляти в ліве гніздо. Фіксатор зеленого кольору з суцільним білим трикутником.

Якщо на наклейці встановлюваного картриджа є білий квадрат чи п'ятикутник, його слід вставляти в праве гніздо. Фіксатор чорного кольору з суцільно білим квадратом та п'ятикутником.

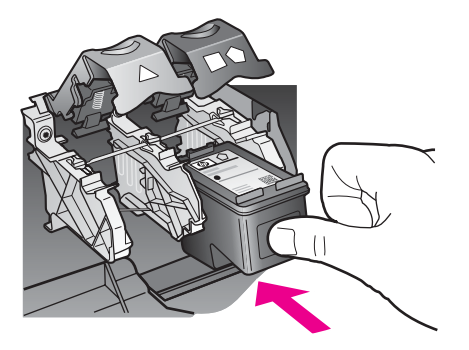

8. Притисніть фіксатор, доки він не зупиниться. Перевірте, чи фіксатор досягнув нижніх виступів.

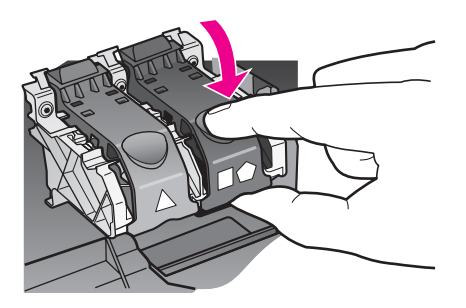

9. Закрийте кришку доступу до каретки.

Гехнічне обслуговування HP All-in-One

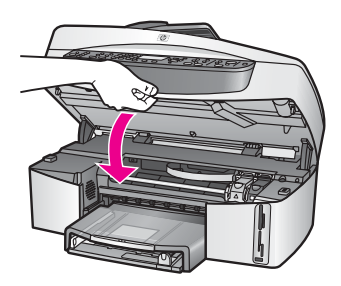

## Використання фотокартриджа

Придбавши фотокартридж, можна покращити якість друку чи копіювання кольорових фотографій за допомогою HP All-in-One. Вийміть чорний картридж і встановіть замість нього фотокартридж. Встановлення триколірного картриджа та фотокартриджа дає шестичорнильну систему, яка забезпечує покращену якість друку кольорових фотографій.

Коли ви захочете надрукувати звичайний текстовий документ, вставте чорний картридж знову. Використовуйте захисний корпус для безпечного зберігання картриджів у час їх не використання.

- Додаткову інформацію стосовно придбання картриджів для друку фотографій див. у розділі Замовлення картриджів.
- Інформацію про заміну картриджів див. у розділі Заміна картриджів.
- Інформацію про використання захисного корпуса див. у розділі Використання захисного корпуса.

## Використання сірого фотокартриджа

Придбавши сірий фотокартридж, можна покращити якість друку чи копіювання кольорових фотографій за допомогою HP All-in-One. Вийміть чорний картридж і встановіть замість нього сірий фотокартридж. Встановивши триколірний картридж та сірий фотокартридж, Ви зможете друкувати зображення, використовуючи цілу палітру сірих тонів, що забезпечить кращу якість чорнобілих фотографій.

Коли ви захочете надрукувати звичайний текстовий документ, вставте чорний картридж знову. Використовуйте захисний корпус для безпечного зберігання картриджів у час їх не використання.

- Додаткову інформацію про придбання сірого фотокартриджа див. у розділі Замовлення картриджів.
- Інформацію про заміну картриджів див. у розділі Заміна картриджів.
- Інформацію про використання захисного корпуса див. у розділі Використання захисного корпуса.

## Використання захисного корпуса

В деяких країнах при придбанні фотокартриджа можна отримати захисний корпус. В інших країнах захисний корпус входить в комплект разом з HP All-in-One. Якщо захисний корпус не було отримано ні з картриджем, ні з

HP All-in-One, його можна замовити в Службі підтримки HP. Зайдіть на сайт www.hp.com/support.

Захисний корпус передбачений для безпечного зберігання картриджа та попередження його висихання, коли його не використовують. Якщо картридж було вийнято з HP All-in-One з наміром повторного використання в майбутньому, його слід зберігати в захисному корпусі. Наприклад, зберігайте в захисному корпусі чорний картридж, якщо його було вийнято, щоб друкувати високоякісні фотографії за допомогою фотокартриджа та триколірного картриджа.

## Щоб вставити картридж у захисний корпус

→ Проштовхніть картридж у захисний корпус під незначним кутом і надійно зафіксуйте його на місце.

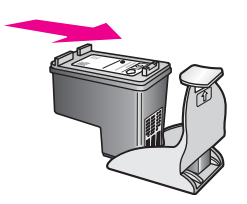

## Щоб витягнути картридж із захисного корпуса

 Натисніть верхню частину захисного корпуса донизу й назад, щоб звільнити картридж, і тоді вийміть його.

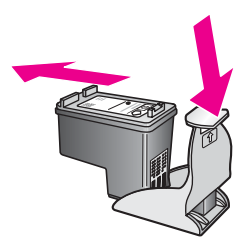

## Калібрування картриджів

HP All-in-One видає запит про калібрування щоразу, якщо встановлюється чи міняється картридж. Картридж можна відкалібрувати будь-якої миті за допомогою програмного забезпечення **HP Image Zone** на комп'ютері. Калібрування картриджів забезпечує високу якість друку.

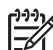

Примітка Якщо було вийнято та встановлено той самий картридж, HP All-in-One не пропонує калібрування. Значення калібрування для нього збережено в HP All-in-One, то ж нема потреби калібрувати його повторно.

## Щоб відкалібрувати картриджі після запиту з панелі керування

→ Переконайтеся, що у вхідний лоток для паперу вставлено звичайний невживаний білий аркуш letter або А4, а тоді натисніть ОК. НР All-in-One надрукує листок вирівнювання й відкалібрує картриджі. Утилізуйте або викиньте цю сторінку.

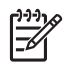

**Примітка** Якщо при калібруванні картриджів у вхідний лоток для паперу завантажено кольоровий папір, калібрування не вдасться. Завантажте у вхідний лоток невживаний звичайний білий папір і спробуйте калібрування знову.

Якщо знову калібрування не вдасться, це може означати, що датчик або картридж дефектні. Зв'яжіться зі Службою підтримки НР. Зайдіть на сайт www.hp.com/support. Якщо вимагається, введіть назву країни/ регіону і натисніть **Contact HP (Зв'язатися з НР)**, щоб одержати інформацію про номери телефону служб технічної підтримки.

## Щоб відкалібрувати картриджі із панелі керування в будь-який інший час.

- 1. Вставте у вхідний лоток letter або прийнятний невживаний звичайний білий аркуш А4.
- 2. Натисніть кнопку Налаштування.
- Натисніть 6, а тоді 2.
  Відобразиться меню Знаряддя, Вирівняти картриджі.
  НР All-in-One надрукує листок вирівнювання й відкалібрує картриджі.
  Викиньте цю сторінку.

Інформацію щодо калібрування картриджів з використанням програми **HP Image Zone**, що постачається разом з HP All-in-One, див. у екранній довідці **HP Image Zone Help (Довідка HP Image Zone)**, яка входить в програмне забезпечення.

## Очистка картриджів

Використовуйте цю функцію, коли звіт самоперевірки показує риски чи білі лінії вздовж якоїсь із кольорових смуг. Не чистіть картриджі без необхідності, так як це витрачає чорнило та вкорочує життя сопел.

## Щоб очистити картриджі з панелі керування

- Вставте у вхідний лоток letter або прийнятний невживаний звичайний білий аркуш А4.
- 2. Натисніть кнопку Налаштування.
- Натисніть 6, а тоді 1.
  Відобразиться меню Знаряддя, Очиститка картриджу.
  HP All-in-One надрукує сторінку, яку можна викинути.
  Якщо якість копій чи друку після очищення картриджів все ще не покращилася, перш, ніж замінити пошкоджений картридж, спробуйте почистити його контакти. Як очистити контакти картриджа, див. розділ

Очистка контактів картриджа. Інформацію про заміну картриджів див. у розділі Заміна картриджів.

Інформацію щодо очистки картриджів з використанням програми **HP Image Zone**, що постачається разом з HP All-in-One, див. у екранній довідці **HP Image Zone Help (Довідка HP Image Zone)**, яка входить в програмне забезпечення.

## Очистка контактів картриджа

Контакти картриджа слід чистити лише в тому випадку, коли після очистки та калібрування картриджа на дисплеї панелі керування з'являються повторні повідомлення про те, що слід перевірити картриджі.

Перед тим, як почистити контакти картриджа, вийміть його та перевірте, чи на них нічого немає, а тоді встановіть його знову. Якщо повідомлення про необхідність перевірки картриджів з'являється знову, почистіть контакти.

Переконайтесь, що у вас під рукою є наступні матеріали:

 Сухі очищувальні палички з насадками з пористої гуми, тканина без бахроми або будь-який інший м'який матеріал, що не розпадеться і не залишить ниток.

**Порада** ФІльтри для кави не мають ворсу і дуже добре підходять Д для очистки картриджів.

 Дистильована, фільтрована вода або вода, що реалізується у тарі (проточна вода містить шкідливі для картриджів домішки).

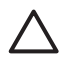

Увага Забороняється використовувати для очистки контактів картриджа миючі засоби або спирт. Це може пошкодити картридж чи HP All-in-One.

## Щоб очистити контакти картриджа

- 1. Увімкніть HP All-in-One і відкрийте кришку доступу до каретки. Каретка знаходиться скраю з правого боку HP All-in-One.
- 2. Дочекайтеся, коли каретка стихне і буде в неробочому стані, а тоді витягніть кабель живлення ззаду HP All-in-One.

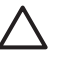

Увага Якщо кабель живлення виймається більше ніж на 72 години, стираються дані про час та дату. Після під'єднання кабелю живлення, необхідно буде поновити дату і час. Додаткову інформацію див. в розділі Встановлення дати й часу. Всі збережені в пам'яті факси також будуть стерті.

3. Підніміть один із фіксаторів до відкритої позиції, а тоді витягніть картридж.

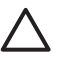

Увага Не витягуйте обидва картриджі одночасно. Витягуйте і очищуйте картриджі по одному. Не залишайте картридж поза НР All-in-One довше, ніж на 30 хв.

- 4. Перевірте, чи немає на контактах картриджа чорнила або забруднень.
- Змочіть чисту паличку з насадкою з пористої гуми або тканину без бахроми в дистильованій воді і викрутіть, щоб стекла вода.
- 6. Тримайте картридж за боки.
- 7. Очищайте лише мідно-червоні контакти. Інформацію про очистку області сопел див. в розділі Очистка області довкола сопел.

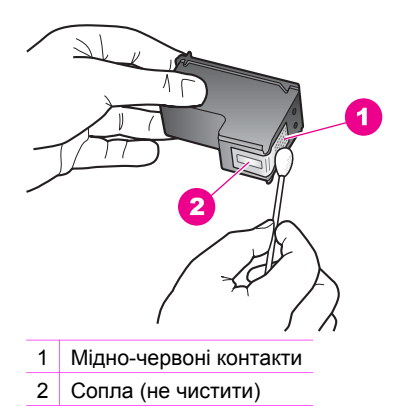

- 8. Залиште картридж на 10 хвилин, щоб він висох.
- 9. Помістіть картридж знову в гніздо і закрийте фіксатор.
- 10. Повторіть процедуру очистки для другого картриджа (якщо це необхідно).
- 11. Легко закрийте кришку доступу до каретки і вставте кабель живлення ззаду HP All-in-One.

## Очистка області довкола сопел

Якщо HP All-in-One експлуатується в запиленому приміщенні, всередині пристрою може накопичуватися бруд. Це може бути порох, волос, ворс з килиму чи одягу. Коли цей бруд потрапляє на картридж, він може спричинити появу на друкованих аркушах чорнильних смуг та ліній. Цього можна уникнути, очистивши область довкола сопел, як тут описано.

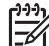

Примітка Область довкола сопел потрібно чистити тільки, якщо після очистки картриджів з панелі керування **HP Image Zone** на друкованих аркушах продовжують з'являтися смуги та лінії. Додаткові відомості див. в розділі Очистка картриджів.

Переконайтесь, що у вас під рукою є наступні матеріали:

 Сухі очищувальні палички з насадками з піногуми, тканина без бахроми або будь-який інший м'який матеріал, що не розпадеться і не залишить ниток.

**Порада** ФІльтри для кави не мають ворсу і дуже добре підходять С лаконна по славни на мають ворсу і дуже добре підходять

• Дистильована, фільтрована вода або вода, що реалізується у тарі (проточна вода містить шкідливі для картриджів домішки).

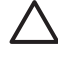

Увага Не доторкайтеся до мідно-червоних контактів чи сопел. Доторкання до цих ділянок може спричинити забруднення, пошкодження чорнила та електроконтактів.

## Щоб очистити область довкола сопел

- 1. Увімкніть HP All-in-One і відкрийте кришку доступу до каретки. Каретка знаходиться скраю з правого боку HP All-in-One.
- 2. Дочекайтеся, коли каретка стихне і буде в неробочому стані, а тоді витягніть кабель живлення ззаду HP All-in-One.

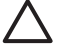

Увага Якщо кабель живлення виймається більше ніж на 72 години, стираються дані про час та дату. Після під'єднання кабелю живлення, необхідно буде поновити дату і час. Додаткову інформацію див. в розділі Встановлення дати й часу. Всі збережені в пам'яті факси також будуть стерті.

3. Підніміть один із фіксаторів до відкритої позиції, а тоді витягніть картридж.

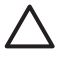

Увага Не витягуйте обидва картриджі одночасно. Витягуйте і очищуйте картриджі по одному. Не залишайте картридж поза НР All-in-One довше, ніж на 30 хв.

- 4. Поставте картридж на аркуш паперу соплами до себе.
- 5. Легко змочіть чисту паличку з насадкою з піногуми дистильованою водою.
- 6. Очистіть лицьову поверхню та краї довкола сопел паличкою, як показано нижче.

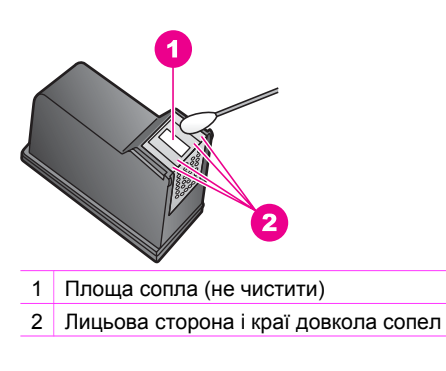

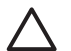

Увага Не чистіть площу сопел.

- 7. Залиште область довкола сопел на 10 хвилин, щоб вона висохла.
- 8. Помістіть картридж знову в гніздо і закрийте фіксатор.
- 9. Повторіть процедуру очистки для другого картриджа (якщо це необхідно).
- 10. Легко закрийте кришку доступу до каретки і вставте кабель живлення ззаду HP All-in-One.

## Зміна параметрів пристрою

Можна змінити для HP All-in-One параметри для часу переходу в режим заощадження енергії та часу затримки запиту відповідно до потреб користувача. Можна також відновити параметри пристрою, до значень, які були на час купівлі. Це зітре всі пізніші значення параметрів.

## Налаштувати швидкість прокручування

Параметр Швидкість прокручування дозволяє контролювати швидкість прокручування тексту повідомлення на дисплеї контрольної панелі. Наприклад, якщо появляється повідомлення "Вставте папір і натисніть ОК", воно не поміститься повністю на дисплеї контрольної панелі і його потрібно буде прокрутити. Це дозволяє прочитати повідомлення повністю. Швидкість прокручування можна задати: Звичайна, Швидка або Повільна. За замовчуванням встановлено Звичайна.

- 1. Натисніть кнопку Налаштування.
- Натисніть 7, тоді 2.
  - Відобразяться Установки та виділиться Задати швидкість прокручування.
- Натискайте ▶, щоб вибрати швидкість прокручування, і після того натисніть ОК.

## Встановлення часу переходу в режим заощадження енергії

Лампа в сканері HP All-in-One залишається увімкненою впродовж певного часу, щоб HP All-in-One був готовим негайно відповісти на запит. Коли HP All-in-One не використовується певний період часу, лампа вимикається для заощадження енергії. З цього режиму можна вийти, натиснувши будь-яку кнопку на контрольній панелі.

HP All-in-One автоматично переходить на режим заощадження енергії через 12 годин. Щоб HP All-in-One переходив на режим заощадження енергії раніше, потрібно зробити наступне.

- 1. Натисніть кнопку Налаштування.
- Натисніть 7, тоді 4.
  Відобразиться меню Установки, виділиться Налашт. час екон. реж. жив..
- Натискаючи ▶, виберіть відповідний час, і натисніть ОК. Можна вибрати 1, 4, 8, чи 12 годин часу для переходу в режим економного живлення.

## Встановлення часу затримки запиту

Параметр Час затримки запиту дозволяє керувати часом, який пройде перед тим, як повідомлення вказує наступні дії. Наприклад, якщо натиснуто Меню в області Факс і час затримання запиту пройшов до того, як була натиснута інша кнопка, на дисплеї панелі керування з'явиться повідомлення "Натисніть ПУСК Ч/ б або Кольор.". Можна вибрати Швидка, Звичайна, Повільна або Вимк.. Якщо обрано Вимк., запити не будуть з'являтися на дисплеї контрольної панелі, але інші повідомлення, такі як попередження про низький рівень чорнила та повідомлення про помилки будуть з'являтися.

- 1. Натисніть кнопку Налаштування.
- 2. Натисніть 7, а тоді 3.
- Відобразиться меню Установки, виділиться Задати час затримки запиту.
- Натискайте ▶, щоб вибрати час затримки запиту, а тоді натисніть ОК.

## Відновлення фабричних параметрів

Щоб відновити параметри, до тих які були під час придбання HP All-in-One, можна змінити поточні параметри пристрою.

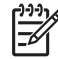

**Примітка** Відновлення фабричних параметрів не вплине на інформацію про дату, яку Ви встановили, і на зміни, внесені Вами до параметрів сканування та параметрів мови і країни/регіону.

Це можна зробити лише з контрольної панелі.

- 1. Натисніть кнопку Налаштування.
- Натисніть 6, а тоді 3.
  Відобразиться меню Знаряддя, виділиться Відновити заводські настройки.
  Буде відновлено фабричні параметри.

## Самовільні звуки

Після довгої перерви в роботі (біля 2-х тижнів) НР All-in-One може створювати шум. Це нормально і необхідно для забезпечення найвищої якості друку HP All-in-One.

# 16 Інформація з усунення несправностей

Цей розділ містить інформацію про усунення несправностей HP All-in-One. Надається спеціальна інформація з питань встановлення, налаштування та деяких операційних проблем. За додатковою інформацією з усунення несправностей див. екранну довідку **HP Image Zone Help**.

Багато питань стосується ситуації, коли HP All-in-One під'єднаний до комп'ютера через USB кабель до того, як на комп'ютері встановлено програмне забезпечення HP All-in-One. Якщо HP All-in-One під'єднаний до комп'ютера до того, як на комп'ютері встановлено програмне забезпечення, необхідно зробити наступне:

- 1. Від'єднати USB кабель від комп'ютера.
- 2. Видалити програмне забезпечення (якщо воно вже встановлене).
- 3. Перезавантажте комп'ютер.
- 4. Вимкнути HP All-in-One, зачекати 1 хв. і знову увімкнути його.
- 5. Перевстановити програмне забезпечення HP All-in-One.

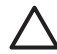

Увага Не під'єднувати кабель USB до комп'ютера, доки не з'явиться підказка у вікні встановлення програми.

Інформацію про видалення та перевстановлення програмного забезпечення див. у розділі Видаліть та перевстановіть програмне забезпечення.

У цьому розділі містяться такі теми:

- Усунення проблем, що виникають при налаштуванні: містить інформацію про усунення проблем, які виникають в процесі встановлення обладнання, програм та факсу.
- Усунення проблем, що виникають при роботі: містить інформацію з питань, які можуть виникнути в процесі виконання звичних завдань з використанням функцій НР All-in-One.
- Device update (Оновлення пристрою): В разі появи пропозиції від Служби підтримки користувачів НР або повідомлення на дисплеї контрольної панелі, можна звернутися на сайт технічної підтримки НР, щоб відновити або модернізувати пристрій. В цьому розділі подано інформацію про відновлення пристрою.

## Перед тим, як задзвонити у Службу підтримки НР

Якщо виникла проблема, дотримуйтесь наступних вказівок:

- 1. Перевірте документацію до HP All-in-One.
  - Інструкція з налаштування: Інструкція з налаштування містить інструкції щодо встановлення НР All-in-One.
  - Посібник користувача: Посібник користувача це книга, яку Ви зараз читаєте. Вона описує основні функції НР All-in-One, містить вказівки щодо використання НР All-in-One без підключення до комп'ютера, та інформацію про усунення несправностей, які можуть виникати при налаштуванні та експлуатації пристрою.

- НР Image Zone Help (Довідка НР Image Zone): Екранна довідка НР Image Zone Help містить вказівки щодо роботи НР All-in-One з комп'ютером та додаткові теми з усунення несправностей, що не увійшли в Посібник користувача.
- Файл Readme: Файл Readme містить інформацію про проблеми, що можуть виникнути при встановленні програм. За додатковою інформацією, див. Перегляньте файл Readme.
- 2. Якщо не вдається вирішити проблему за допомогою документації, зверніться на сайт www.hp.com/support, щоб зробити наступне:
  - Зверніться на сторінки інтерактивної підтримки
  - Відішліть в HP електронне повідомлення з запитаннями
  - Зв'яжіться зі спеціалічтами НР за допомогою чату
  - Перевірте наявність оновлення програмного забезпечення

Перелік та доступність позицій підтримки залежить від країни/регіону та мови.

- 3. Зв'яжіться з місцевим центром продажу. Якщо НР All-in-One має апаратну несправність, Вам запропонують віднести йогов місце придбання. Впродовж дії обмеженої гарантії обслуговування безкоштовне. Після завершення гарантійного періоду Вам видадуть рахунок за обслуговування.
- 4. Якщо нема змоги вирішити проблему за допомогою екранної довідки та вебсайтів НР, зателефонуйте в Службу підтримки НР, за номером, вказаним для Вашої країни/регіону. За додатковою інформацією, див. Одержання технічної підтримки від НР.

## Перегляньте файл Readme

Додаткову інформацію щодо проблем, які можуть виникнути при встановленні, можна знайти у файлі Readme.

- В ОС Windows файл Readme можна відкрити з панелі задач, клацнувши Start (Пуск) і вибравши Programs (Програми) або All programs (Всі програми), відтак, Hewlett-Packard, HP Officejet 7200 All-in-One series, View the Readme File (Відкрити файл Readme).
- В Macintosh OS 9 та OS X файл Readme можна відкрити, двічі клацнувши піктограму в кореневій папці компакт-диску з програмним забезпеченням HP All-in-One.

У файлі Readme можна знайти додаткову інформацію, в т.ч.:

- Повернення комп'ютера до того стану, коли можна перевстановити НР All-in-One після попереднього невдалого встановлення, за допомогою утиліти перевстановлення.
- Використання утиліти перевстановлення для Windows 98 для відновлення втраченого драйвера Composite USB System Driver.

# Усунення несправностей, що виникають в процесі налаштування

Цей розділ містить вказівки для усунення несправностей встановлення та налаштування, які найчастіше виникають під час встановлення обладнання HP All-in-One, з програмним забезпеченням та налаштуванням факсу.

## Усунення несправностей в процесі встановлення обладнання

Цей розділ допоможе вирішити проблеми, які виникають при налаштуванні обладнання HP All-in-One.

## HP All-in-One не вмикається

Метод усунення Спробуйте наступне:

 Переконайтеся, що кабель живлення надійно під'єднаний до НР All-in-One та адаптера живлення, так як показано нижче.

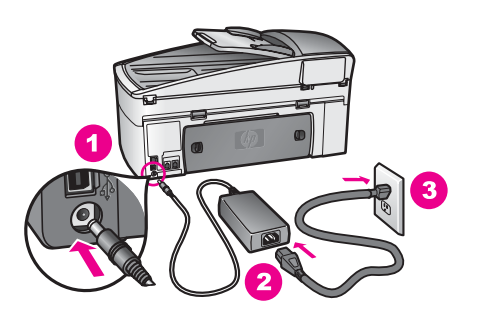

- Увімкніть кабель живлення до заземленої електричної розетки, фільтра стрибків напруги чи електрошини. При підключенні до електрошини, перевірте, чи вона увімкнута.
- Перевірте електричну розетку, щоб переконатися, що вона працює.
  Увімкніть пристрій, який напевно робочий, та перевірте, чи до нього подається живлення. Якщо ні, то може бути проблема з електричною розеткою.
- Якщо HP All-in-One підключено до розетки з перемикачем, переконайтеся, що перемикач увімкнений.
- Після того, як Ви натиснули кнопку Увімк./Вимк., почекайте декілька секунд, доки НР All-in-One не увімкнеться.

## Кабель USB не під'єднано

Метод усунення Перш, ніж під'єднувати USB кабель, необхідно встановити програмне забезпечення до HP All-in-One. При встановленні не під'єднуйте кабель USB, доки не з'явиться про це екранна підказка. Якщо під'єднати кабель USB до появи підказки, це може спричинити помилки.

Після того, як програмне забезпечення встановлено, можна під'єднувати HP All-in-One до комп'ютера за допомогою USB кабеля без будь-яких застережень. Просто під'єднайте один кінець кабелю до задньої панелі комп'ютера, а другий - до задньої панелі HP All-in-One. Можна використовувати будь-який USB порт в комп'ютері.

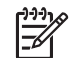

Примітка Не вмикайте USB кабель у USB порт на клавіатурі.

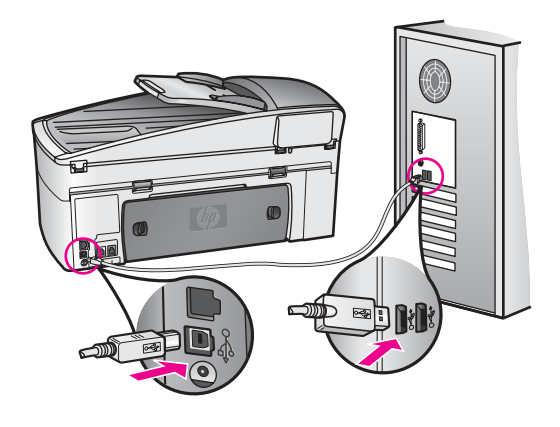

# На дисплеї контрольної панелі з'явилося повідомлення про необхідність прикріпити накладку контрольної панелі

Метод усунення Це може означати, що накладка контрольної панелі не прикріплена, або прикріплена неправильно. Підніміть кришку перед тим, як встановити накладку. Перевірте, чи накладка точно вирівняна по клавішах на поверхні HP All-in-One, і щільно закріпіть її на місце.

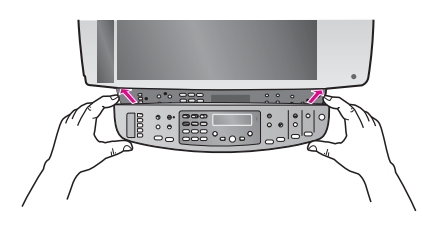

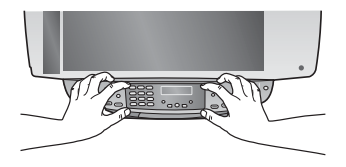

## Неправильна мова дисплею контрольної панелі

Метод усунення Зазвичай, мова та країна/регіон задаються при першому налаштуванні HP All-in-One. Але ці параметри можна змінити будь-якої миті наступним чином:

- 1. Натисніть кнопку Налаштування.
- Натисніть 7, тоді 1. Відобразиться Установки, Вибір мови та країни/регіону. Появиться перелік мов. Прогортати список можна за допомогою ▶.
- 3. Вибравши мову, натисніть ОК.

- На підказках натисніть 1 для Так і 2 для Ні. Для вибраної мови з'явиться перелік країн/регіонів. Проглянути його можна за допомогою клавіші ▶.
- 5. Вибір країни/регіону робиться введенням з клавіатури відповідного двоцифрового числа.
- 6. На підказках натисніть 1 для Так і 2 для Ні.

Щоб перевірити мову та країну/регіон, надрукуйте Звіт самоперевірки.

- 1. Натисніть кнопку Налаштування.
- Натисніть 2, тоді 6. Буде вибрано Друкувати звіт, Звіт самоперевірки.

## В меню дисплею контрольної панелі відображено неправильні одиниці вимірювання

Метод усунення Можливо, неправильно вибрано країну/регіон під час налаштування НР All-in-One. Представлення розміру паперу на дисплеї контрольної панелі визначається попереднім вибором країни/регіону.

Для зміни країни/регіону спочатку треба знову встановити мову. Але ці параметри можна змінити будь-якої миті наступним чином:

- 1. Натисніть кнопку Налаштування.
- Натисніть 7, тоді 1. Відобразиться Установки, Вибір мови та країни/регіону. Появиться перелік мов. Прогортати список можна за допомогою ▶.
- 3. І натисніть ОК.
- При підказках натисніть 1 для Так і 2 для Ні. Для вибраної мови з'явиться перелік країн/регіонів. Проглянути його можна за допомогою стрілки ►.
- 5. Вибір країни/регіону робиться введенням з клавіатури відповідного двоцифрового числа.
- 6. При підказках натисніть 1 для Так і 2 для Ні.

Щоб перевірити мову та країну/регіон, надрукуйте Звіт самоперевірки.

- 1. Натисніть кнопку Налаштування.
- Натисніть 2, тоді 6. Буде вибрано Друкувати звіт, Звіт самоперевірки.

# На дисплеї контрольної панелі з'явилося повідомлення про необхідність калібрування картриджів

Метод усунення HP All-in-One видає запит про калібрування щоразу при встановленні нового картриджа. Переконайтеся, що у вхідний лоток для паперу вставлено звичайний невживаний білий аркуш letter або A4, а тоді натисніть OK. HP All-in-One надрукує листок вирівнювання й відкалібрує картриджі. Викиньте цю сторінку. За додатковою інформацією, див. Калібрування картриджів.

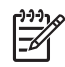

**Примітка** Якщо було вийнято та встановлено той самий картридж, НР All-in-One не пропонує калібрування. Значення калібрування для нього збережено в HP All-in-One, то ж нема потреби калібрувати його повторно.

# На дисплеї контрольної панелі з'явилося повідомлення про те, що калібрування картриджа не вдалося

Причина Папір, завантажений в лоток подачі, невідповідного типу.

Метод усунення Якщо при калібруванні картриджів у вхідний лоток для паперу завантажено кольоровий папір, калібрування не вдасться. Завантажте у вхідний лоток невживаний звичайний білий папір розміру А4 або letter і спробуйте калібрування знову. За додатковою інформацією, див. Калібрування картриджів.

Якщо знову калібрування не вдасться, це може означати, що сенсор або картридж дефектні. Зв'яжіться зі Службою підтримки HP. Зверніться до www.hp.com/support. Якщо вимагається, введіть назву країни/регіону і натисніть **Contact HP (Зв'язатися з HP)**, щоб одержати інформацію про номери телефону служб технічної підтримки.

Причина Картриджі покриті захисною стрічкою.

Метод усунення Перевірте кожен картридж. Якщо сопла покриті пластиковою стрічкою, обережно зніміть її, потягнувши за язичок. Не торкайтеся сопел чи мідно-червоних контактів.

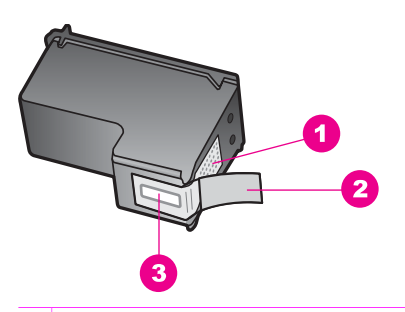

- 1 Мідно-червоні контакти
- 2 Пластикова захисна стрічка з рожевим відривним язичком (знімається перед встановленням картриджа)
- 3 Сопла під захисною стрічкою

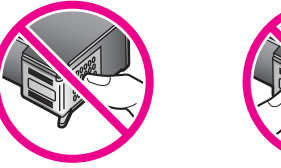

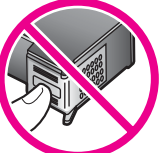

Вставте картриджі знову і перевірте, чи вони повністю вставлені і зафіксовані на місці. Тоді спробуйте знову провести калібрування. За додатковою інформацією, див. Калібрування картриджів.

Причина Контакти картриджа не доторкаються до контактів каретки.

Метод усунення Вийміть і знову вставте картриджі. Перевірте, чи вони повністю вставлені і зафіксовані на місці. Тоді спробуйте знову провести калібрування. За додатковою інформацією, див. Калібрування картриджів.

**Причина** Використовуються картриджі іншого виробника або перезаправлені картриджі.

Метод усунення Процес калібрування може не вдатися, якщо Ви не використовуєте картриджі НР. Він також може на вдатися через використання перезаправлених картриджів. Замініть картриджі оригінальними картриджами НР, що не були перезаправлені, і знову спробуйте їх відкалібрувати. Додаткову інформацію про заміну картриджів див. у розділі Заміна картриджів. Додаткову інформацію про калібрування картриджів див. у розділі Калібрування картриджів.

Причина Картридж або сенсор дефектний.

Метод усунення Зв'яжіться зі Службою підтримки НР. Зверніться до www.hp.com/support. Якщо вимагається, введіть назву країни/регіону і натисніть Contact HP (Зв'язатися з HP), щоб одержати інформацію про номери телефону служб технічної підтримки.

## HP All-in-One не друкує

**Метод усунення** Якщо відсутній зв'язок між HP All-in-One і комп'ютером, спробуйте наступне:

- Подивіться на дисплей контрольної панелі на HP All-in-One. Якщо дисплей контрольної панелі порожній, та індикатор поруч із кнопкою Увімк./Вимк. не світиться, то HP All-in-One є вимкненим.
   Переконайтеся, що кабель живлення надійно під'єднаний до HP All-in-One і підключений до електричної розетки. Натисніть кнопку Увімк./Вимк. та увімкніть HP All-in-One.
- Перевірте кабель USB. Якщо використовується старий кабель, він може бути несправним. Під'єднайте його до іншого обладнання, щоб перевірити, чи він працює. Якщо виникають проблеми, кабель доведеться замінити. Також перевірте, чи довжина кабелю не перевищує 3 метри.
- Перевірте, чи комп'ютер підтримує USB з'єднання. Деякі операційні системи, такі як Windows 95 та Windows NT, не підтримують під'єднання USB. Для додаткової інформації перегляньте документацію до операційної системи.
- Перевірте під'єднання НР All-іn-Опе до комп'ютера. Перевірте, чи кабель USB добре під'єднаний до порта USB на задній панелі НР All-in-One. Перевірте, чи другий кінець USB кабеля добре

під'єднаний до порта USB комп'ютера. Після правильного під'єднання кабелю вимкніть HP All-in-One і увімкніть його знову.

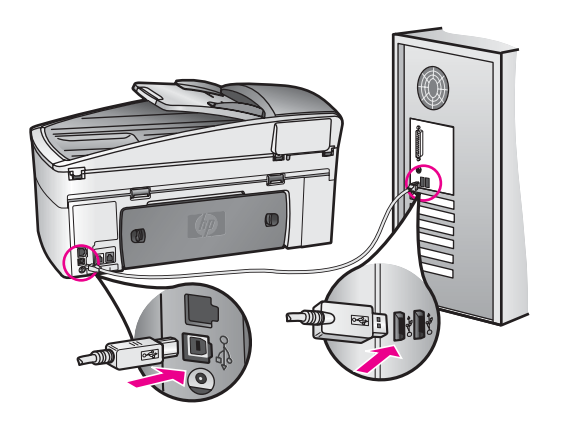

- Для Macintosh: Подивіться у Apple System Profiler (OS 9) чи System Profiler (OS X) щоб перевірити USB з'єднання. Якщо HP All-in-One з'являється у вікні USB, то USB з'єднання між комп'ютером та HP All-in-One працює. Якщо воно працює, то проблема може бути з програмним забезпеченням. Спробуйте запустити HP All-in-One Setup Assistant (Помічник з налаштування HP All-in-One) та подивитися, чи він може виявити HP All-in-One. (Ви можете запустити HP All-in-One Setup Assistant (Помічник з налаштування HP All-in-One) з програмного забезпечення HP Image Zone.)
- Перевірте інші принтери та сканери. Можливо, знадобиться від'єднати від комп'ютера старіші моделі.
- Спробуйте під'єднати кабель USB до іншого USB порта на комп'ютері.
  Перевіривши під'єднання, спробуйте перевантажити комп'ютер.
  Вимкніть HP All-in-One та ввімкніть його знову.
- Якщо HP All-in-One працює в мережі, див. Налаштування мережі за інформацією про налаштування HP All-in-One для роботи у мережі.
- Перевіривши під'єднання, спробуйте перевантажити комп'ютер. Вимкніть HP All-in-One та ввімкніть його знову.
- При потребі видаліть і встановіть знову програму HP Image Zone. За додатковою інформацією про видалення програмного забезпечення див. у Видаліть та перевстановіть програмне забезпечення.

Додаткову інформацію про налаштування HP All-in-One та під'єднання його до комп'ютера можна знайти в Інструкції зі встановлення, яка додається до HP All-in-One.

# На дисплеї контрольної панелі з'явилось повідомлення про застрягання паперу чи блокування каретки

Метод усунення Якщо на дисплеї контрольної панелі появилося повідомлення про застрягання паперу або блокування каретки, це може означати, що всередину HP All-in-One потрапили пакувальні матеріали. Підніміть дверцята доступу до каретки, щоб відкрити картриджі, і вийміть залишки пакувального матеріалу (стрічка, картон) чи будь-які інші сторонні предмети, які блокують шлях каретки. Вимкніть HP All-in-One, зачекайте одну хвилину та натисніть кнопку Увімк./Вимк., щоб увімкнути HP All-in-One знову.

Інформацію про усунення застрягань паперу див. у Папір застряг у HP All-in-One.

# Усунення несправностей, які виникають під час встановлення програмного забезпечення

Нижче наведено проблеми, які можуть виникати при встановленні програмного забезпечення, та їх можливі вирішення. Про вирішення проблем, які виникають в процесі встановлення обладнання, див. розділ Усунення несправностей в процесі встановлення обладнання.

В процесі нормального встановлення програмного забезпечення HP All-in-One відбуваються наступні події:

- 1. Компакт диск з програмним забезпеченням HP All-in-One запускається автоматично
- 2. Встановлення програмного забезпечення
- 3. Файли копіюються на жорсткий диск
- 4. Появляється запит про під'єднання НР All-in-One до комп'ютера
- 5. У вікні Майстра встановлення з'являються зелені букви ОК і галочка.
- 6. Появляється запит про перевантаження комп'ютера
- 7. Запускається Майстер налаштування факсу
- 8. Запускається процес реєстрації

Якщо щось із вищенаведеного не відбулося, могла виникнути проблема із встановленням. Щоб перевірити встановлення з операційної системи Windows, перевірте наступне:

 Запустіть HP Director і перевірте наявність наступних піктограм: Scan Picture (Сканування зображення), Scan Document (Сканування документа) та Send Fax (Відіслати факс). Інформацію про те, як запустити HP Director, можна знайти в екранній довідці HP Image Zone Help, яка входить в програмне забезпечення. Якщо піктограми не появилися одразу, зачекайте кілька хвилин, щоб HP All-in-One під'єднався до комп'ютера. Якщо це не дало результату, див. розділ В HP Director бракує деяких піктограм.

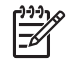

Примітка При мінімальному встановленні програмного забезпечення (на противагу стандартному), **HP Image Zone** та **Сору** (Копіювання) не встановлюються і не доступні через **HP Director**.

- Відкрийте діалогове вікно Принтери і перевірте, чи HP All-in-One є в переліку.
- Перевірте, чи в системній області в правому краю панелі задач Windows є піктограма для HP All-in-One. Вона свідчить про те, що HP All-in-One готовий до роботи.

## Після вставлення компакт-диску в привід нічого не відбувається

Метод усунення Зробіть наступне:

1. В меню Start (Пуск) Windows натисніть Run (Виконати).

 В діалоговому вікні Run (Виконати) введіть d:\setup.exe (якщо приводу компакт-дисків присвоєно іншу літеру, а не D, введіть її) і натисніть OK.

### З'явилося вікно перевірки мінімуму системних ресурсів

Метод усунення Система не відповідає мінімальним вимогам для встановлення програмного забезпечення. Натисніть **Details (Подробиці)**, уточніть, в чому полягає проблема і виправіть її, а тоді встановіть програмне забезпечення.

## З'явилася підказка про під'єднання USB з червоною позначкою Х

Метод усунення При нормальному процесі з'являється зелена галочка, яка свідчить про успішне підключення plug-and-play. Червона позначка Х означає, що підключення plug-and-play не вдалося.

Зробіть наступне:

- 1. Перевірте, чи накладка контрольної панелі щільно встановлена, вимкніть кабель живлення HP All-in-One і увімкніть його знову.
- 2. Перевірте, чи під'єднані кабелі живлення та USB.

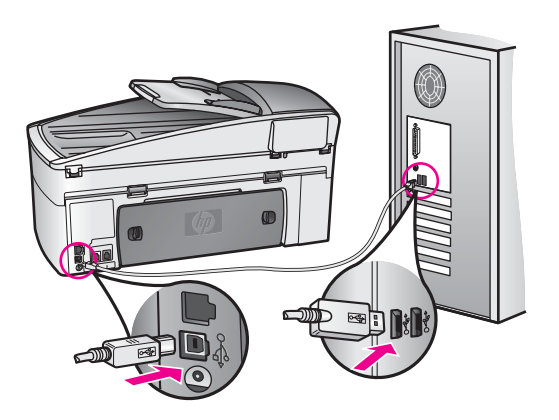

- 3. Натисніть **Retry (Повторити)**, щоб спробувати ще раз налаштувати plugand-play. Якщо це не допомогло, перейдіть до наступного кроку.
- 4. Перевірте, чи кабель USB встановлений належним чином:
  - Вийміть USB кабель і під'єднайте його знову.
  - Не під'єднуйте USB кабель до клавіатури чи неввімкнутого концентратора.
  - Перевірте, чи кабель USB не є довшим за 3 метри.
  - Якщо до комп'ютера під'єднано декілька пристроїв USB, можливо, доведеться від'єднати інші пристрої.
- Продовжіть встановлення і перевантажте комп'ютер на вимогу. Тоді відкрийте HP Director і перевірте наявність основних піктограм (Scan Picture (Сканування зображення), Scan Document (Сканування документа) та Send Fax (Відіслати факс)).

 Якщо основні піктограми не появилися, видаліть програмне забезпечення і перевстановіть його. За додатковою інформацією, див. Видаліть та перевстановіть програмне забезпечення.

### Появілося повідомлення про невідому помилку.

Метод усунення Спробуйте продовжити встановлення програми. Якщо це не вдається, зупиніть процес встановлення і почніть його спочатку, дотримуючись екранних інструкцій. Якщо виникають помилки, доведеться видалити і перевстановити програмне забезпечення.

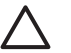

Увага Не робіть звичайного видалення програмних файлів НР All-in-One з жорсткого диску. Робіть це за допомогою утиліти видалення, яка входить в групу програм НР All-in-One.

За додатковою інформацією, див. Видаліть та перевстановіть програмне забезпечення.

## В HP Director бракує деяких піктограм

Якщо основні піктограми (Scan Picture (Сканування зображення), Scan Document (Сканування документа) та Send Fax (Відіслати факс)) не появилися , можливо, процес встановлення не завершено.

Метод усунення Якщо встановлення не завершене, можливо, доведеться видалити і перевстановити програмне забезпечення. За додатковою інформацією, див. Видаліть та перевстановіть програмне забезпечення.

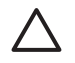

Увага Не робіть звичайного видалення програмних файлів НР All-in-One з жорсткого диску. Робіть це за допомогою утиліти видалення, яка входить в групу програм НР All-in-One.

## Fax Setup Wizard (Майстер налаштування факсу) не запускається

Метод усунення Запустіть Fax Setup Wizard (Майстер налаштування факсу) наступним чином:

- Запустіть HP Director. Додаткові відомості див. у екранній довідці програми HP Image Zone, що входить у комплект програмного забезпечення.
- 2. Натисніть меню Settings (Параметри), виберіть Fax Settings and Setup (Налаштування параметрів факсу), та клацніть на Fax Setup Wizard (Майстер налаштування параметрів факсу).

#### Вікно реєстрації не появилося

### Метод усунення

→ Для Windows вікно реєстрації можна запустити з панелі задач в меню Start (Пуск), вибравши Programs (Програми) або All Programs (Всі програми) (XP). Hewlett-Packard. HP Officeiet 7200 All-in-One series. натиснувши Sign up now (Зареєструватися зараз).

## В системній області не з'явився Digital Imaging Monitor (Монітор цифрових зображень).

Якщо монітор цифрових зображень не з'явився в Метод усунення системній області, запустіть **HP Director** і перевірте наявність основних піктограм. Додаткову інформацію про те, як запустити **HP Director**, можна знайти в екранній довідці HP Image Zone Help, яка входить в програмне забезпечення.

Додаткову інформацію про відсутність основних піктограм в **HP Director** див. в розділі В НР Director бракує деяких піктограм.

Системна область нормально появилася в правому нижньому куті робочого стола.

## Видаліть та перевстановіть програмне забезпечення

Якщо встановлення неповне або Usb кабель був під'єднаний до комп'ютера перед тим, як з'явилася підказка у вікні встановлення, може виникнути потреба видалити та перевстановити програмне забезпечення.

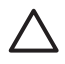

Увага Не робіть звичайного видалення програмних файлів HP All-in-One з жорсткого диску. Робіть це за допомогою утиліти видалення, яка входить в групу програм HP All-in-One.

Повторне встановлення може зайняти від 20 до 40 хв. як для комп'ютерів Windows так і для Macintosh. Існує три способи видалення програмного забезпечення з комп'ютера з ОС Windows.

## Видалення програмного забезпечення з комп'ютера з OC Windows, спосіб 1

- Від'єднайте HP All-in-One від комп'ютера. Не під'єднуйте HP All-in-One до 1. комп'ютера до перевстановлення програмного забезпечення.
- 2. В панелі задач Windows натисніть Start (Пуск), Programs (Програми) або All Programs (Bci програми) (XP), Hewlett-Packard, HP Officejet 7200 All-in-One series, uninstall software (видалити програму.
- 3. Дотримуйтесь вказівок на екрані.
- При запитанні про видалення файлів зі спільним доступом, натисніть No (Hi). 4. Якщо ці файли видалити, то інші програми, які їх використовують, можуть не працювати коректно.
- 5. Перезавантажте комп'ютер.

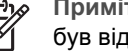

Примітка Важливо, щоб перед перезавантаженням HP All-in-One був від'єднаний від комп'ютера. Не під'єднуйте HP All-in-One до комп'ютера до перевстановлення програмного забезпечення.

6. Щоб повторно встановити програмне забезпечення, вставте компакт-диск HP All-in-One і дотримуйтеся екранних вказівок та вказівок Інструкції з налаштування, яка додається до HP All-in-One.

Інформація з усунення

несправностей

- 7. Після встановлення програмного забезпечення під'єднайте HP All-in-One до комп'ютера.
- Натиснувши клавішу Увімк., ввімкніть НР All-in-One.
  Після під'єднання та увімкнення НР All-in-One може пройти декілька хвилин перш, ніж повністю налагодиться під'єднання plug and play.
- 9. Дотримуйтесь вказівок на екрані.

Після повного встановлення програмного забезпечення в системній області Windows появляється піктограма Status Monitor (Монітор стану).

Щоб перевірити коректність встановлення програмного забезпечення, двічі клацніть піктограму **HP Director** на робочому столі. Якщо **HP Director** відображає основні піктограми (**Scan Picture (Сканування зображення)**, **Scan Document** (Сканування документа) та Send Fax (Відіслати факс)), програмне забезпечення встановлене коректно.

Видалення програмного забезпечення з комп'ютера з ОС Windows, спосіб 2

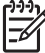

Примітка Використовується, якщо в меню Start (Пуск) немає Uninstall Software (Видалити Програму).

- 1. В панелі задач Windows натисніть Start (Пуск), Settings (Налаштування), Control Panel (Панель керування).
- 2. Двічі клацніть Add/Remove Programs (Додати/Видалити програми).
- 3. Виберіть HP All-in-One & Officejet 4.0 і натисніть Change/Remove (Замінити/ Видалити).

Дотримуйтесь вказівок на екрані.

- 4. Від'єднайте НР All-in-One від комп'ютера.
- 5. Перезавантажте комп'ютер.

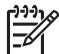

 Примітка Важливо, щоб перед перезавантаженням HP All-in-One був від'єднаний від комп'ютера. Не під'єднуйте HP All-in-One до комп'ютера до перевстановлення програмного забезпечення.

- 6. Запустіть програму встановлення.
- Дотримуйтеся екранних вказівок та вказівок Інструкції з налаштування, яка додається до HP All-in-One.

## Видалення програмного забезпечення з комп'ютера з ОС Windows, спосіб 3

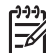

**Примітка** Ще один спосіб, який використовується, якщо в меню Start (Пуск) немає **Uninstall Software (Видалити Програму)**.

- 1. Запустіть встановлення програмного забезпечення HP Officejet 7200 All-in-One series.
- 2. Виберіть Uninstall (Видалити) і дотримуйтеся екранних вказівок.
- 3. Від'єднайте HP All-in-One від комп'ютера.
- 4. Перезавантажте комп'ютер.

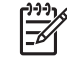

**Примітка** Важливо, щоб перед перезавантаженням HP All-in-One був від'єднаний від комп'ютера. Не під'єднуйте HP All-in-One до комп'ютера до перевстановлення програмного забезпечення.

- 5. Знову запустіть встановлення програмного забезпечення HP Officejet 7200 All-in-One series.
- 6. Запустіть Reinstall (Перевстановити).
- 7. Дотримуйтеся екранних вказівок та вказівок Інструкції з налаштування, яка додається до HP All-in-One.

## Щоб видалити програмне забезпечення з комп'ютера Macintosh

- 1. Від'єднайте НР All-in-One від комп'ютера.
- 2. Двічі клацніть Applications: (Прикладні програми:) папка HP All-in-One Software (Програмне забезпечення HP All-in-One).
- 3. Двічі клацніть **HP Uninstaller (Видалити HP)**. Дотримуйтесь вказівок на екрані.
- 4. Після видалення програмного забезпечення відєднайте HP All-in-One і перевантажте компютер.

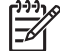

Примітка Важливо, щоб перед перезавантаженням HP All-in-One був від'єднаний від комп'ютера. Не під'єднуйте HP All-in-One до комп'ютера до перевстановлення програмного забезпечення.

- 5. Щоб перевстановити програмне забезпечення HP All-in-One вставте компакт диск HP All-in-One.
- 6. На робочому столі відкрийте компакт-диск і двічі клацніть HP all-in-one installer (Програма встановлення HP all-in-one).
- 7. Дотримуйтеся екранних вказівок та вказівок Інструкції з налаштування, яка додається до HP All-in-One.

## Усунення несправностей налаштування факсу

Цей розділ містить інформацію з усунення несправностей, які виникають при налаштуванні факсу HP All-in-One. Якщо HP All-in-One не налаштований коректно на роботу в режимі факсу, то можуть виникнути проблеми з відсиланням і/або одержанням факсів.

- . Порада В цьому розділі міститься інформація лише з усунення
  - несправностей, які пов'язані з налаштуванням. Інші випадки проблем з факсом, наприклад, проблеми з роздруком, повільний прийом, описані в розділі Усунення несправностей екранної довідки, яка входить в програмне забезпечення HP Image Zone.

При виникненні проблем з факсом можна роздрукувати звіт перевірки факсу, щоб з'ясувати стан HP All-in-One. Якщо HP All-in-One не налаштований коректно на роботу в режимі факсу, звіт роздрукувати не вдасться. Завершивши налаштування HP All-in-One для роботи в режимі факсу, проведіть перевірку.

## Щоб перевірити налаштування факсу

- Перед тим, як почати перевірку, подивіться, чи вставлені картриджі та завантажений папір. Додаткову інформацію див. у розділах Заміна картриджів та Завантаження паперу в повний розмір.
- 2. Натисніть кнопку Налаштування.
- Натисніть 6, а тоді 5. Відобразиться меню Знаряддя, Run Fax Test (Пуск перевірки факсу).

HP All-in-One відобразить результат на дисплеї контрольної панелі і надрукує звіт.

- 4. Перегляньте звіт.
  - Якщо перевірка пройшла успішно, а проблеми з факсом продовжуються, перевірте коректність параметрів, перелічених в звіті. Проблеми може спричиняти невстановлений або некоректно встановлений параметр.
  - Якщо перевірка завершилася з помилками, в звіті можна знайти інформацію про усунення проблеми. Додаткову інформацію можна знайти також в наступному розділі, Перевірка факсу не вдалася.
- 5. Натисніть ОК, щоб повернутися до Меню налаштування

Якщо проблеми з факсом продовжують виникатти, в наступних розділах подано додаткові вказівки з усунення несправностей.

## Перевірка факсу не вдалася

Якщо проведена перевірка факсу не вдалася, в звіті можна знайти основні дані про помилки. Щоб одержати детальнішу інформацію, з'ясуйте за звітом, яка саме частина перевірки не вдалася і зверніться до відповідної теми даного розділу:

- Перевірка обладнання факсу не вдалася
- Помилка під'єднання факсу до робочої телефонної розетки
- Помилка перевірки під'єднання телефонного кабелю до відповідного порта факсу
- Помилка перевірки стану факсової лінії
- Помилка перевірки сигналу в лінії

## Перевірка обладнання факсу не вдалася

## Метод усунення

- Вимкніть HP All-in-One за допомогою клавіші Увімк. на контрольній панелі і вийміть шнур живлення з задньої панелі HP All-in-One. Через декілька секунд під'єднайте шнур живлення і увімкніть пристрій. Знову проведіть перевірку. Якщо вона знову невдала, дотримуйтеся подальших вказівок з усунення несправностей в цьому розділі.
- Спробуйте відіслати або отримати тестовий факс. Якщо це вдається, то можливо, жодної несправності немає.
- Запускаючи перевірку з Fax Setup Wizard (Майстер налаштування параметрів факсу) в ОС Windows, перевірте, чи НР All-in-One не виконує іншого завдання (одержання факсу чи копіювання). Перевірте, чи на дисплеї контрольної панелі немає повідомлення про те, що НР All-in-One зайнятий. Якщо так, то зачекайте доки пристрій завершить виконання завдання і буде знаходитися в стані спокою.

Після усунення всіх виявлених несправностей знову запустіть тестування факсу, щоб переконатися, чи HP All-in-One готовий до роботи. Якщо Перевірка факсимільного апарату надалі видає помилку і продовжують виникати проблеми з факсами, зверніться в службу підтримки HP. Зверніться до www.hp.com/support. Якщо вимагається, введіть назву країни/ регіону і натисніть Contact HP (Зв'язатися з HP), щоб одержати інформацію про номери телефону служб технічної підтримки.
## Помилка під'єднання факсу до робочої телефонної розетки

#### Метод усунення

- Перевірте під'єднання НР All-in-One до телефонної розетки.
- Перевірте чи використовується телефонний шнур, який додається до HP All-in-One. Якщо для під'єднання використовується інший кабель, одержання та надсилання факсів через HP All-in-One може бути невдалим. Підключіть телефонний кабель, що додається до HP All-in-One і ще раз запустіть перевірку факсу.
- Перевірте, чи НР All-in-One коректно підключений до телефонної розетки. Підключіть один кінець телефонного кабелю з комплекту НР All-in-One до телефонної розетки, а другий кінець до порта з позначкою "1-LINE" на задній панелі НР All-in-One. Додаткову інформацію про налаштування НР All-in-One для роботи в режимі факсу див. розділ Налаштування факсу.
- Використання телефонного розпаралелення теж може спричинити проблеми з факсом. (Йдеться про телефонний штекер з двома кабелями, який під'єднується до телефонної розетки). Спробуйте підключити HP All-in-One безпосередньо до розетки.
- Під'єднайте до телефонної розетки, до якої під'єднаний HP All-in-One, робочий телефонний апарат і перевірте, чи є сигнал в лінії. Якщо сигналу немає, зв'яжіться з телефонною компанією, щоб перевірити телефонну лінію.
- Спробуйте відіслати або отримати тестовий факс. Якщо це вдається, то можливо, жодної несправності немає.

Після усунення всіх виявлених несправностей знову запустіть тестування факсу, щоб переконатися, чи НР All-in-One готовий до роботи.

# Помилка перевірки під'єднання телефонного кабелю до відповідного порта факсу

**Метод усунення** Телефонний шнур під'єднаний не до того порта на задній панелі HP All-in-One.

 Підключіть один кінець телефонного кабелю з комплекту HP All-in-One до телефонної розетки, а другий кінець до порта з позначкою "1-LINE" на задній панелі HP All-in-One.

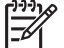

Примітка Під'єднання телефонного кабелю до порта "2-EXT" не дозволяє отримувати та надсилати факси. Порт "2-EXT" використовується тільки для під'єднання іншого обладнання, наприклад, автовідповідача чи телефону.

- 2. Під'єднавши телефонний кабель до порта "1-LINE", запустіть ще раз перевірку факсу, щоб перевірити, чи НР All-in-One готовий до роботи.
- 3. Спробуйте відіслати або отримати тестовий факс.

Помилка перевірки стану факсової лінії

#### Метод усунення

- Перевірте, чи НР All-in-One під'єднаний до аналогової телефонної лінії, інакше надсилання та отримання факсів неможливе. Щоб перевірити, чи телефонна лінія цифрова, підключіть звичайний аналоговий телефонний апарат і прослухайте сигнал. Якщо звичайного телефонного гудка не чути, лінія може виявитися цифровою. Підключіть НР All-in-One до аналогової лнії і спробуйте надіслати чи одержати факс.
- Перевірте під'єднання НР All-in-One до телефонної розетки.
- Перевірте, чи НР All-in-One коректно підключений до телефонної розетки. Підключіть один кінець телефонного кабелю з комплекту НР All-in-One до телефонної розетки, а другий кінець до порта з позначкою "1-LINE" на задній панелі НР All-in-One. Додаткову інформацію про налаштування НР All-in-One для роботи в режимі факсу див. розділ Налаштування факсу.
- Помилку при перевірці може викликати інше обладнання, яке під'єднане до тієї ж телефонної лінії, що і НР All-in-One. Щоб перевірити, чи причина в додатковому обладнанні, відключіть його і ще раз запустіть перевірку факсу.
  - Якщо Перевірка стану факсової лінії при відімкнутому сторонньому обладнанні пройшла успішно, це означає, що один або кілька з цих пристроїв спричиняли проблему; котрі саме можна визначити, підключаючи їх по одному і запускаючи перевірку.
  - Якщо Перевірка стану факсової лінії проходить з помилками і при відключеному сторонньому обладнанні, під'єднайте HP All-in-One до робочої телефонної лінії і продовжіть перегляд вказівок з усунення несправностей цього розділу.
- Використання телефонного розпаралелення теж може спричинити проблеми з факсом. (Йдеться про телефонний штекер з двома кабелями, який під'єднується до телефонної розетки). Спробуйте підключити HP All-in-One безпосередньо до розетки.

Після усунення всіх виявлених несправностей знову запустіть тестування факсу, щоб переконатися, чи HP All-in-One готовий до роботи. Якщо **Перевірка стану факсової лінії** надалі проходить з помилками і виникають проблеми з роботою факсу, зверніться до телефонної компанії, щоб перевірити телефонну лінію.

### Помилка перевірки сигналу в лінії

#### Метод усунення

- Помилку при перевірці може викликати інше обладнання, яке під'єднане до тієї ж телефонної лінії, що і НР All-in-One. Щоб перевірити, чи причина в додатковому обладнанні, відключіть його і ще раз запустіть перевірку факсу. Якщо Перевірка наявності сигналу при відімкнутому сторонньому обладнанні пройшла успішно, це означає, що один або кілька з цих пристроїв спричиняли проблему; котрі саме можна визначити, підключаючи їх по одному і запускаючи перевірку.
- Під'єднайте до телефонної розетки, до якої під'єднаний НР All-in-One, робочий телефонний апарат і перевірте, чи є сигнал в лінії. Якщо

сигналу немає, зв'яжіться з телефонною компанією, щоб перевірити телефонну лінію.

- Перевірте, чи НР All-in-One коректно підключений до телефонної розетки. Підключіть один кінець телефонного кабелю з комплекту НР All-in-One до телефонної розетки, а другий кінець до порта з позначкою "1-LINE" на задній панелі НР All-in-One. Додаткову інформацію про налаштування НР All-in-One для роботи в режимі факсу див. розділ Налаштування факсу.
- Використання телефонного розпаралелення теж може спричинити проблеми з факсом. (Йдеться про телефонний штекер з двома кабелями, який під'єднується до телефонної розетки). Спробуйте підключити HP All-in-One безпосередньо до розетки.
- Якщо телефонна система не використовує стандартного сигналу, як, наприклад, деякі внутрішні АТС, це може бути причиною помилки. Але це не спричинить проблем з надсиланням чи отриманням факсу. Спробуйте відіслати або отримати тестовий факс.
- Перевірте, чи правильно встановлено параметри для країни/регіону.
   Якщо параметри для країни/регіону встановлені некоректно, це може бути причиною помилки і спричиняти проблему з надсиланням/ одержанням факсу. Для перевірки цих параметрів натисніть Налаштування, а тоді 7 Встановлені мова і країна/регіон появляться на дисплеї контрольної панелі. Якщо параметри для країни/регіону встановлені неправильно, натисніть ОК і, дотримуючись підказок на дисплеї контрольної панелі, змініть їх.
- Перевірте, чи НР All-in-One під'єднаний до аналогової телефонної лінії, інакше надсилання та отримання факсів неможливе. Щоб перевірити, чи телефонна лінія цифрова, підключіть звичайний аналоговий телефонний апарат і прослухайте сигнал. Якщо звичайного телефонного гудка не чути, лінія може виявитися цифровою. Підключіть НР All-in-One до аналогової лнії і спробуйте надіслати чи одержати факс.

Після усунення всіх виявлених несправностей знову запустіть тестування факсу, щоб переконатися, чи HP All-in-One готовий до роботи. Якщо **Перевірка наявності сигналу** надалі видає помилку, зверніться в телефонну компанію, щоб перевірити телефонну лінію.

### Виникають проблеми з надсиланням та отриманням факсів на HP All-in-One

Метод усунення Перевірте, чи HP All-in-One ввімкнений. Подивіться на дисплей контрольної панелі на HP All-in-One. Якщо дисплей контрольної панелі пустий, та індикатор біля кнопки Увімк./Вимк. не засвічений, то HP All-in-One є вимкненим. Переконайтеся, що кабель живлення є міцно під'єднаний до HP All-in-One і підключений до електричної резетки. Натисніть кнопку Увімк./Вимк. та увімкніть HP All-in-One.

#### Метод усунення

 Використовуйте для під'єднання тільки телефонний кабель, який входить в комплект з HP All-in-One. Один край кабеля слід під'єднати до порта "1-LINE" на задній панелі НР All-in-One, а другий до телефонної розетки, як показано нижче.

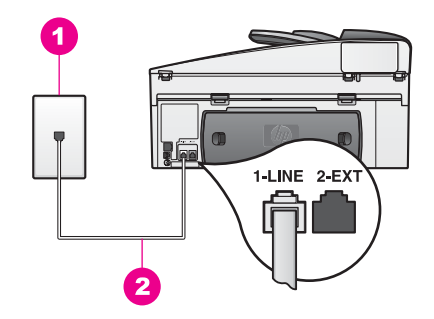

Якщо телефонний кабель з комплекту не достатньо довгий, його можна продовжити. Інформацію див. у розділі Телефонний кабель, який додається до HP All-in-One, не достатньо довгий.

- Під'єднайте до телефонної розетки, до якої під'єднаний HP All-in-One, робочий телефонний апарат і перевірте, чи є сигнал в лінії. Якщо сигналу немає, зв'яжіться з телефонною компанією, щоб перевірити телефонну лінію.
- Можливо, працює інше обладнання, яке використовує ту ж телефонну лінію, що і HP All-in-One. Наприклад, не можна скористатися HP All-in-One для факсу, якщо на паралельному телефонному апараті знято слухавку або задіяний модем комп'ютера для надсилання електронної пошти чи доступу до Інтернету.
- Перевірте, чи інший процес не міг спричинити помилку. Перевірте дисплей контрольної панелі чи комп'ютер на повідомлення про помилку, що надає інформацію про проблему та про те, як її розв'язати. Якщо має місце помилка, HP All-in-One не буде приймати та передавати факси доки причина помилки не буде усунена.
- Телефонний зв'язок може бути зашумлений. Телефонні лінії з низькою якістю звучання (зашумлені) можуть спричиняти проблеми з факсом. Перевірте якість телефонної лінії, підключивши до неї телефонний апарат і прослухавши наявність статичних та інших шумів. Якщо чути шуми, вимкніть параметр Режим корекції помилок (ЕСМ) і спробуйте надіслати факс знову. Інформацію див. у розділі Використання режиму корекції помилок. Якщо це не допомогло, зв'яжіться з телефонною компанією.
- При використанні послуги DSL (цифрова абонентська лінія), необхідно використовувати фільтр DSL, інакше факс не зможе коректно працювати. Фільтр DSL усуває цифровий сигнал і дозволяє HP All-in-One коректно працювати на телефонній лінії. Фільтр DSL потрібно отримати у провайдера послуги DSL. При наявності фільтру, перевірте правильність його під'єднання. Інформацію див. у розділі Варіант В: Налаштування HP All-in-One на лінії DSL.
- НР All-in-One не слід під'єднувати до телефонної розетки, налаштованої для цифрових апаратів. Щоб перевірити, чи телефонна лінія цифрова, підключіть звичайний аналоговий телефонний апарат і прослухайте

сигнал. Якщо звичайного телефонного гудка не чути, лінія може виявитися цифровою.

- Якщо використовується конвертер чи термінальний адаптер внутрішньої АТС (PBX) або інтегрованої мережі цифрових послуг (ISDN), перевірте, чи HP All-in-One підключений до порта, що призначений для підключення телефону та факсу. Також адаптер терміналу повинен бути налаштований на коректне перемикання ...
   Зверніть увагу, деякі системи ISDN дозволяють налаштовувати порти для конкретного телефонного обладнання. Наприклад, можна налаштувати один порт на телефон і факс ... Якщо після під'єднання до порта для телефону/факсу, проьлема не вирішилася, спробуйте скористатися багатоцілевим портом; він може бути позначений "multicombi" або подібним чином. Інформацію про налаштування HP All-in-One для внутрішньої АТС та лінії ISDN див. в розділі Налаштування факсу.
- Якщо HP All-in-One спільно використовує лінію зі службою DSL, можливо, модем DSL як слід не заземлений. Якщо модем DSL як слід не заземлений, він може створювати шум в телефонній лінії. Телефонні лінії з низькою якістю звучання (зашумлені) можуть спричиняти проблеми з факсом. Перевірте якість телефонної лінії, підключивши до неї телефонний апарат і прослухавши наявність статичних та інших шумів. Якщо чути шуми, вимкніть DSL модем і повністю від'єднайте живлення хоча б на 15 хвилин. Ввімкніть його і прослухайте сигнал в лінії.

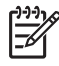

**Примітка** В майбутньому статичний шум в лінії може появитися знову. Якщо HP All-in-One перестане надсилати та приймати факси, повторіть цей процес.

Якщо ж телефонна лінія залишилася зашумленою, та за додатковою інформацією про вимкнення модему DSL зверніться до провайдера послуги DSL. Також можна звернутися до телефонної компанії.

 Використання телефонного розпаралелення теж може спричинити проблеми з факсом. (Йдеться про телефонний штекер з двома кабелями, який під'єднується до телефонної розетки). Спробуйте підключити HP All-in-One безпосередньо до розетки.

### НР All-in-One не може приймати факси, але надсилає їх

#### Метод усунення

- Якщо не використовується служба розділення дзвінків, то параметр Зразок дзвінка для відповіді в НР All-in-One повинен бути встановлений на Всі дзвінки. Інформацію див. у розділі Зміна зразка дзвінка для відповіді (розділення дзвінків).
- Якщо параметр Відповідати автоматично встановлений Вимк., факси необхідно приймати вручну, інакше НР All-in-One не прийме факсу. Додаткову інформацію про отримання факсів вручну див. у розділі Прийом факсу вручну.
- Якщо служба голосової пошти використовує той самий номер, який задіяний для факсових дзвінків, необхідно приймати факси вручну. Це означає, що Ви повинні мати можливість відповісти людині, яка

надсилає факс. Інформацію про налаштування HP All-in-One, якщо використовується голосова пошта, див. в розділі Налаштування факсу. Додаткову інформацію про отримання факсів вручну див. у розділі Прийом факсу вручну.

- Якщо модем комп'ютера використовує ту ж лінію, що і HP All-in-One, перевірте, чи програмне забезпечення модему не налаштоване на автоматичне приймання факсів. Модем, налаштований на автоматичне приймання факсів, прийматиме всі вхідні факси, не даючи це зробити HP All-in-One.
- Якщо на одній лінії з НР All-in-One працює автовідповідач, може виникнути одна з наступних проблем:
  - Вихідне повідомлення може бути надто довгим чи надто гучним і НР All-in-One не зможе визначити факсового сигналу і факсимільний апарат від'єднається.
  - Автовідповідач, який не визначає спробу записати повідомлення абонента, програвши вихідне повідомлення, може надто швидко класти слухавку, якраз в процесі виклику факсу. НР All-in-One не спроможний зафіксувати факсові сигнали. Ця проблема часто виникає з цифровими автовідповідачами.

Спробуйте наступне:

- НР All-in-One повинен бути налаштований на автоматичне приймання факсів. Інформацію про налаштування НР All-in-One на автоматичне приймання факсів див. в розділі Налаштування НР All-in-One для одержання факсів.
- Перевірте правильність параметру Кількість дзвінків. Налаштуйте автовідповідач на відповідь після 4 викликів, а НР All-in-One на максимальну кількість дзвінків, яка підтримується пристроєм. (Максимально можлива кількість дзвінків залежить від країни/ регіону). При такому налаштуванні на виклик відповідає автовідповідач, а НР All-in-One прослуховує телефонну лінію. Якщо НР All-in-One чує факсовий сигнал, то НР All-in-One починає приймати факс. Якщо це голосовий виклик, то автовідповідач запише повідомлення. Інформацію про налаштування кількості дзвінків до відповіді див. в розділі Встановлення кількості дзвінків до відповіді.
- Від'єднайте автовідповідач і спробуйте прийняти факс. Якщо це вдалося, то, мабуть, причиною проблеми є автовідповідач.
- Під'єднайте автовідповідач і запишіть вихідне повідомлення.
   Зробіть його як найкоротшим (не більше 10 сек.) і говоріть м'ко і повільно. В кінці повідомлення залишіть 3-4 сек. тиші без фонових шумів. Зпробуйте ще раз прийняти факс.

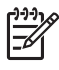

**Примітка** Деякі цифрові автовідповідачі можуть не зберегти тишу в кінці вихідного повідомлення. Перевірте це, програвши запис.

 Якщо телефонна лінія використовується НР All-in-One разом з іншими типами телефонного обладнання, такими, як автовідповідач, комп'ютерний модем, багато-портовий перемикач, то сигнал факсу може послаблюватися. Це може спричинити проблеми при прийомі. Щоб переконатися, чи додаткове обладнання спричиняє несправність, від'єднайте все, крім HP All-in-One від телефонної лінії і спробуйте прийняти факс. Якщо без додаткового обладнання факс прийнявся успішно, один чи декілька з цих пристроїв спричиняють проблему; котрі саме можна визначити, підключаючи їх по одному і пробуючи прийняти факс.

Якщо для факсових номерів використовується спеціальний взірець дзвінка (за допомогою послуги розділення дзвінків телефонної компанії), перевірте, чи відповідно налаштований параметр HP All-in-One Зразок дзвінка для відповіді. Наприклад, якщо телефонна компанія присвоїла факсовим викликам подвійний дзвінок, перевірте, чи значення Подвійний дзвінок встановлено для параметру Зразок дзвінка для відповіді. Інформацію про зміну цього параметру див. в розділі Зміна зразка дзвінка для відповіді (розділення дзвінків).

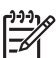

Примітка HP All-in-One не розпізнає деякі зразки дзвінків, наприклад з чергуванням довгих та коротких сигналів. Якщо виникає проблема з таким типом дзвінків, зверніться до телефонної компанії, щоб присвоїти зразок без чергування.

#### НР All-in-One не може надсилати факси, але приймає їх

#### Метод усунення

• НР All-in-One може набирати номер надто швидко або надто рано. Можливо, потрібно вставити паузи у послідовність цифр. Наприклад, якщо потрібно переключитися на зовнішню лінію перед набиранням номера, вставте паузу після номера доступу. Якщо Ваш номер 95555555, і 9 набирається для виходу на зовнішню лінію, можете вставити паузу наступним чином: 9-555-5555. Для того, щоб вставити паузу, натисніть Повторний набір/Пауза декілька раз, доки не з'явиться значок тире.

Якщо для надсилання факсу використовується запис експрес-набору, створіть запис знову та вставте паузи у послідовніть цифр. Додаткову інформацію про експрес-набір див. у розділі Встановлення експреснабору.

 Номер, введений для надсилання факсу, неправильного формату.
 Перевірте, чи введений номер факсу є правильний та у належному форматі. Наприклад, можливо потрібно набрати "9", залежно від Вашої телефонної системи.

Якщо телефонна лінія має внутрішню АТС, переконайтеся, що набрано цифру для виходу у зовнішню лінію перед набором номера факсу.

 Факсовий апарат отримувача має проблеми. Щоб це перевірити, спробуйте подзвонити за номером факсу та послухайте, чи є факсові сигнали. Якщо Ви не чуєте факсових сигналів, факс отримувача може бути вимкненим чи не під'єднаним, або функція голосової пошти може заважати телефонній лінії отримувача. Попросіть отримувача перевірити справність та функціонування його факсового апарату.

#### Факсові сигнали записуються на автовідповідач

#### Метод усунення

- НР All-in-One повинен бути налаштований на автоматичне приймання факсів. Якщо НР All-in-One налаштований на приймання факсів вручну, він не прийматиме вхідні дзвінки. Ви повинні мати можливість відповісти людині, яка надсилає факс, бо інакше НР All-in-One не прийме його і автовідповідач запише факсові сигнали. Інформацію про налаштування НР All-in-One на автоматичне приймання факсів див. в розділі Налаштування НР All-in-One для одержання факсів.
- Перевірте правильність параметру Кількість дзвінків. Кількість дзвінків до прийому виклику для HP All-in-One повинна бути більшою, ніж для автовідповідача. Якщо автовідповідач і HP All-in-One налаштовані на однакову кількість дзвінків, обидва пристрої приймуть виклик і автовідповідач запише факсові сигнали. Налаштуйте автовідповідач на відповідь після 4 викликів, а HP All-in-One на максимальну кількість дзвінків, яка підтримується пристроєм. (Максимально можлива кількість дзвінків залежить від країни/регіону). При такому налаштуванні на виклик відповідає автовідповідач, а HP All-in-One прослуховує телефонну лінію. Якщо HP All-in-One чує факсовий сигнал, то HP All-in-One починає приймати факс. Якщо це голосовий виклик, то автовідповідач запише повідомлення. Інформацію про налаштування кількості дзвінків до відповіді див. в розділі Встановлення кількості дзвінків до відповіді.

### В телефонній лінії з'вилися статичні шуми після під'єднання HP All-in-One

### Метод усунення

- Використовуйте для під'єднання тільки телефонний кабель, який входить в комплект з HP All-in-One. Один край кабеля слід під'єднати до порта "1-LINE" на задній панелі HP All-in-One, а другий до телефонної розетки. Якщо телефонний кабель з комплекту не достатньо довгий, його можна продовжити. Інформацію див. у розділі Телефонний кабель, який додається до HP All-in-One, не достатньо довгий.
- Телефонний розмножувач теж може спричиняти статичний шум в телефонній лінії. (Йдеться про телефонний штекер з двома кабелями, який під'єднується до телефонної розетки). Спробуйте підключити НР All-in-One безпосередньо до розетки.
- Якщо електрична розетка, яку використовує НР All-in-One не заземлена як слід, це може спричиняти статичні шуми в телефонній лінії. Спробуйте підключитися до іншої електричної розетки.

# Телефонний кабель, який додається до HP All-in-One, не достатньо довгий

Метод усунення Якщо телефонний кабель, який додається до HP All-in-One закороткий, його можна продовжити за допомогою з'єднувача. З'єднувач можна придбати в магазині електроніки, який продає телефонні аксесуари. Також буде потрібен ще один кабель, який може бути стандартним телефонним кабелем з тих, що є у Вас вдома.

#### Щоб продовжити телефонний кабель

- Підключіть один кінець телефонного кабелю з комплекту HP All-in-One до з'єднувача, а другий кінець до порта з позначкою "1-LINE" на задній панелі HP All-in-One.
- Інший кабель підключіть до відкритого порта з'єднувача, а другий до телефонної розетки в стіні.

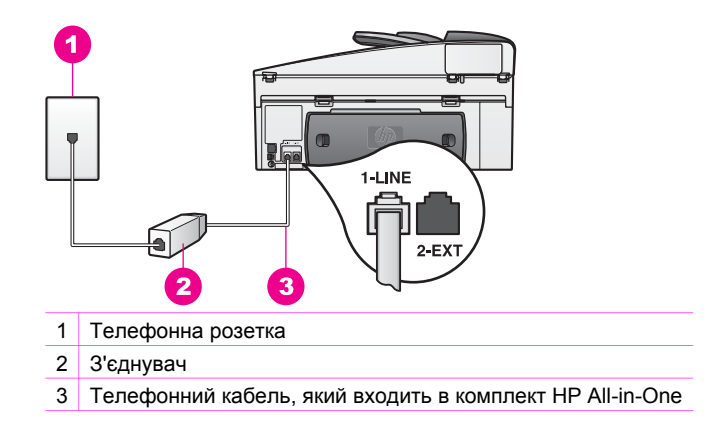

### Виникають проблеми з відсиланням та прийманням факсів через Інтернет

#### Метод усунення

Перевірте наступне:

- Деякі служби Інтернет-протоколу (FoIP) не працюють коректно, якщо НР All-in-One відсилає чи приймає факс на високій швидкості (33600 біт/ сек.). Якщо у Вас виникають проблеми із надсиланням чи отриманням факсів з використанням Інтернет-сервісів, встановіть нижчу швидкість факсу. Це можна зробити, змінивши значення параметру Швидкість факсу з Висока (за замовчуванням) на Середня. Інформацію про зміну цього параметру див. в розділі Встановлення швидкості факсу.
- Надсилати і приймати факси можна тільки, під'єднавши телефонний кабель до порта "1-LINE" а не з порта Ethernet. Це означає, що під'єднання до Інтернету повинне або відбуватися через конвертер (входить в звичайний аналоговий телефонний роз'єм для факсів) або надаватися телефонною компанією.
- Зверніться в телефонну компанію і довідайтеся, чи їхня служба Інтернеттелефонії підтримує факси. Якщо ні, то Ви не матимете змоги надсилати і отримувати факси через Інтернет.

# Усунення проблем, що виникають в процесі роботи

Розділ усунення несправностей HP Officejet 7200 All-in-One series в довідці **HP Image Zone Help** містить поради щодо усунення несправностей HP All-in-One у деяких найтиповіших випадках.

Щоб одержати інформацію з усунення несправностей в ОС Windows, відкрийте HP Director, натисніть Help (Довідка) і виберіть Troubleshooting and Support (Усунення несправностей та підтримка). Розділ Усунення несправностей доступний також через кнопку Help (Довідка) в деяких повідомленнях про помилку.

Щоб одержати інформацію з усунення несправностей в Macintosh OS X v10.1.5 та пізніших версіях, клацніть піктограму **HP Image Zone** в зоні швидкого доступу, на панелі меню виберіть довідку **Help**, виберіть **HP Image Zone Help (Довідка HP Image Zone)** в меню **Help (Довідка)** і виберіть HP Officejet 7200 All-in-One series у вікні допомоги.

Маючи доступ до Інтернету, можна отримати довідку з веб-сайту НР за адресою:

## www.hp.com/support

Якщо вимагається, введіть назву країни/регіону і натисніть **Contact HP** (Зв'язатися з HP), щоб одержати інформацію про номери телефону служб технічної підтримки.

На веб-сайті також наведені відповіді на запитання, які виникають найчастіше.

### Усунення несправностей при роботі з папером

Щоб уникнути застрягання паперу, використовуйте лише ті типи паперу, які рекомендуються для HP All-in-One. Перелік рекомендованих типів паперу див. у Рекомендований папір, або звертайтеся до www.hp.com/support. Якщо вимагається, введіть назву країни/регіону і натисніть **Contact HP (Зв'язатися з HP)**, щоб одержати інформацію про номери телефону служб технічної підтримки.

Не завнтажуйте в лоток подачі аркуші погнуті, зкручені або з погнутими чи порваними краями. За додатковою інформацією, див. Запобігання застряганню паперу.

Якщо папір застряг в пристрої, дотримуйтеся наведених вказівок, щоб вийняти його.

#### Папір застряг у НР All-in-One

#### Метод усунення

1. Натисніть на виступи задніх дверцят для очистки та зніміть їх, як зображено нижче.

Якщо HP All-in-One укомплектований пристроєм для двостороннього друку, він може не мати задніх дверцят для очистки. Щоб усунути застрягання паперу, необхідно натомість вийняти пристрій для двостороннього друку. Додаткову інформацію можна знайти в друкованому посібнику, що додається до пристрою.

#### Розділ 16

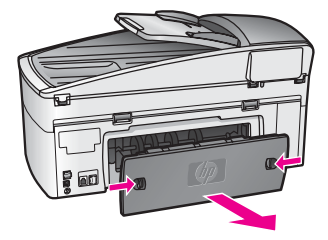

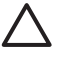

Увага Спроба усунути застрягання паперу з переду HP All-in-One може пошкодити механізм друку. Завжди усувайте застрягання паперу через задні дверцята для очистки

2. Легко потягніть папір з валків.

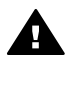

**Попередженне** Якщо папір порвався, перевірте чи на валках та колесиках всередині пристрою не залишилось клаптиків паперу. Якщо не забрати всі клаптики з HP All-in-One, папір може застрягати знову.

- 3. Встановіть на місце задні дверцята для очистки Легко штовхніть їх вперед, щоб вони надійно зафіксувалися.
- 4. Щоб продовжити поточне завдання, натисніть ОК.

### Папір застряг в пристрої автоматичної подачі

#### Метод усунення

- 1. Вийміть з HP All-in-One лоток подачі документів.
- 2. Підніміть кришку механізму автоматичної подачі.

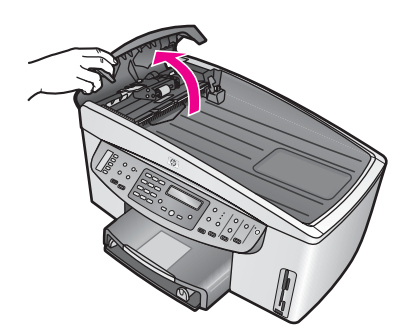

3. Легко потягніть папір з валків.

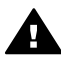

Попередженне Якщо папір порвався, перевірте чи на валках та колесиках всередині механізму автоматичної подачі не залишилось клаптиків паперу. Якщо не забрати всі клаптики з HP All-in-One, папір може застрягати знову.

В поодиноких випадках застрягань виникає необхідність зняти передню панель з механізму автоматичної подачі і підняти пристрій захоплення, щоб видалити всі клапті паперу з глибини механізму автоматичної подачі. За додатковою інформацією, див. Лоток автоматичної подачі захоплює надто багато аркушів або не захоплює жодного.

 Закрийте кришку механізму автоматичної подачі і закріпіть лоток подачі документів.

#### Папір застряг в додатковому пристрої для дво-стороннього друку

Метод усунення Може виникнути необхідність зняти пристрій двостороннього друку. Додаткову інформацію можна знайти в друкованому посібнику, що додається до пристрою.

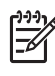

**Примітка** Якщо перед усуненням застрягання HP All-in-One вимкнули, увімкніть його і запустіть завдання друку, копіювання чи факсу знову.

# Лоток автоматичної подачі захоплює надто багато аркушів або не захоплює жодного

Причина Неохідно почистити розділюючу пластину або валики в механізмі автоматичної подачі. При тривалій роботі чи копіюванні рукописів або оригіналів з великою кількістю чорнила на валиках та розділюючій пластині можуть накопичуватися графіт з олівців, віск та чорнило.

- Якщо механізм автоматичної подачі не захоплює сторінки взагалі, то його валики потребують очистки.
- Якщо механізм автоматичної подачі захоплює декілька аркушів замість одного, то розділююча пластина механізму потребує очистки.

Метод усунення Завантажте один-два аркуші чистого білого звичайного повно-розмірного паперу в лоток подачі документів і натисніть Пуск копіювання Чорно-білий, щоб пропустити їх через механізм автоматичної подачі. Чистий звичайний папір зніме і вбере в себе всі залишки з валиків та розділюючої пластини.

Порада Якщо механізм автоматичної подачі не захоплює звичайного паперу, спробуйте почистити передній валик. Протріть валик м'якою тканиною без ворсу, змоченою в дистильованій воді.

Якщо проблема залишилася, або механізм не захоплює звичайного паперу, можна почистити валики та розділюючу пластину вручну. Зніміть передню панель з механізму автоматичної подачі, щоб добратися до пристрою захоплення паперу, почистіть валики та розділюючу пластину і закріпіть панель на місце, як описано нижче.

#### Щоб зняти передню панель з механізму автоматичної подачі

1. Вийміть всі оригінали з лотка подачі.

- Порада Можливо, буде легше працювати з механізмом
- <u>-</u> <u>
  </u>
  <u>
  </u>
  автоматичної подачі, попередньо знявши лоток подачі документів.
- 2. Підніміть кришку механізму подачі документів, як показано на Малюнку 1.

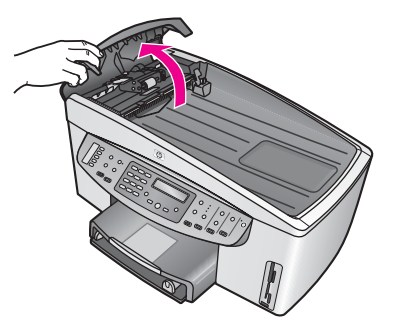

3. Підніміть кришку HP All-in-One, як при завантаженні оригіналу на скло. На Малюнку 2 показано відкриту кришку і розміщення пазу (1) поблизу верхнього правого краю кришки (2).

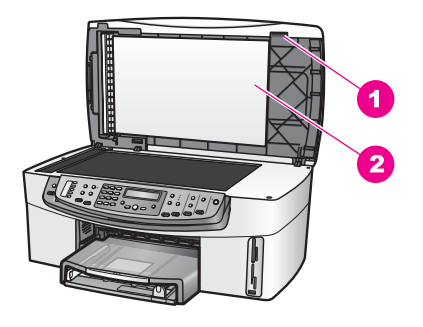

Малюнок 2

- 1 Паз
- 2 Підкладка кришки
- 4. Помістіть один або два пальці в паз, як зображено на Малюнку 3.

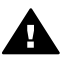

Попереджение Не намагайтеся вийняти передню панель зовсім. На дальньому лівому кінці є пластиковий тримач, який утримує її на місці. Якщо сильно потягнути панель на себе, можна пошкодити тримач.

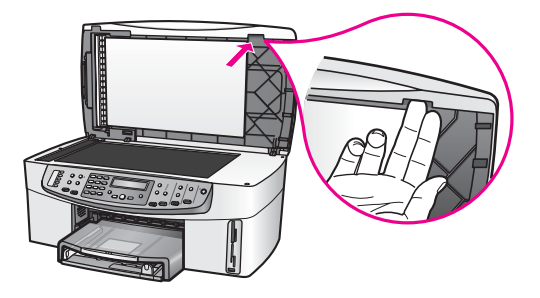

Малюнок 3

- 5. Тримаючи пальці в пазі, опустіть кришку, майже закривши її.
- Потиснувши на верхню частину передньої панелі (1), від'єднайте пальцями нижню від правого краю HP All-in-One, як показано на Малюнку 4.

Легкий обертальний рух допоможе вивільнити передню панель.

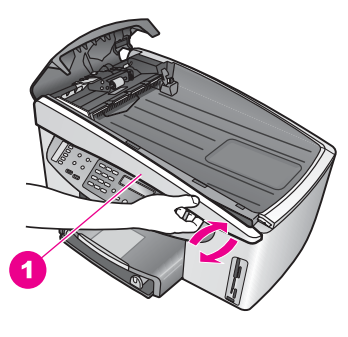

#### Малюнок 4

1 Передня панель

 Як показано на Малюнку 5, пересуньте панель вліво (1), доки пластиковий тримач не наткнеться на перепону, а тоді вийміть її з НР All-in-One (2).

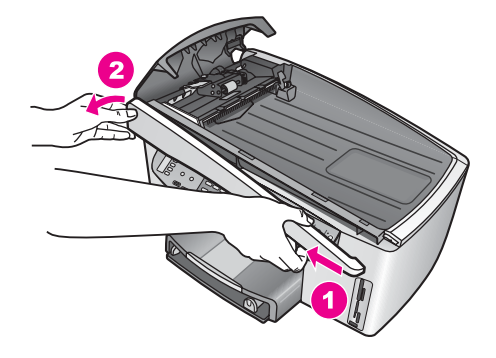

# Щоб очистити валики чи розділюючу пластину

1. За допомогою блакитно-зеленої ручки (1), показаної на Малюнку 6, підніміть пристрій захоплення паперу (2).

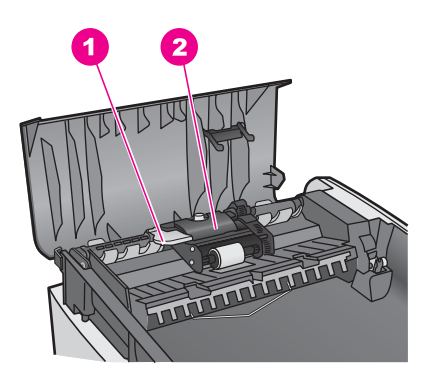

Малюнок 6

1 Ручка

2 Пристрій захоплення паперу

Тепер можна легко добратися до валиків (3) та розділюючої пластини (4), як показано на Малюнку 7.

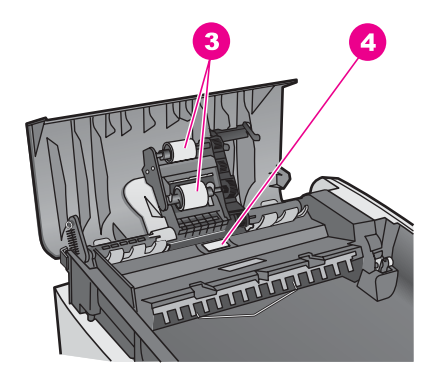

- 3 Валики
- 4 Розділююча пластина
- 2. Чисту тканину без ворсу легко змочіть в дистильованій воді та викрутіть.
- 3. Витріть нею валики та розділюючу пластину.
- 4. Якщо залишки не стираються дистилбованою водою, скористайтеся ізопропіловим спиртом (для натирання).
- 5. За допомогою блакитно-зеленої ручки опустіть пристрій захоплення паперу.

# Щоб закріпити назад передню панель до механізму автоматичної подачі

 Як показано на Малюнку 8, закріпіть передню панель в лівий край НР All-in-One, так, щоб пластиковий тримач (2) на лівому внутрішньому краю панелі увійшов в паз (1) на передньому краї механізму автоматичної подачі документів.

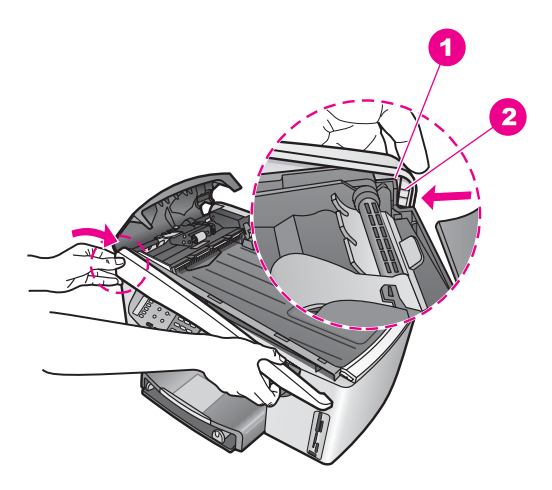

- 1 Паз
- 2 Пластиковий тримач
- 2. Вирівняйте правий край передньої панелі з правим краєм НР All-in-One і, потиснувши, надійно зафіксуйте її на місце, як показано на Малюнку 9.

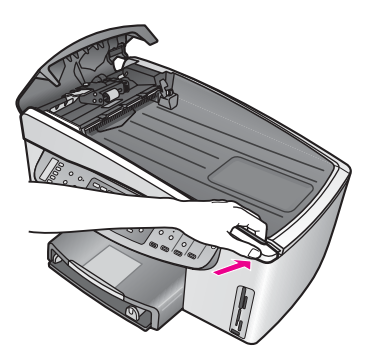

### Малюнок 9

 Візьміться руками за середину передньої панелі і потиснувши, закріпіть його на місце.

При встановленні на місце лівого і правого кінців, повинно бути чути клацання.

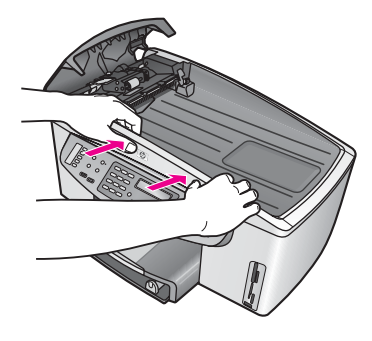

Малюнок 10

- 4. Закрийте кришку механізму автоматичної подачі.
- 5. Якщо лоток подачі документів було знято, встановіть його на місце.

## Картридж, усунення несправностей

Якщо виникають проблеми з друком, причина може бути в одному з картриджів. Спробуйте наступне:

 Зніміть картридж з правого боку, щоб переконатися, що пластикова захисна стрічка була знята. Якщо сопла все ще покриті пластиковою стрічкою, обережно зніміть її, потягнувши за рожевий язичок. Не торкайтеся сопел чи мідно-червоних контактів.

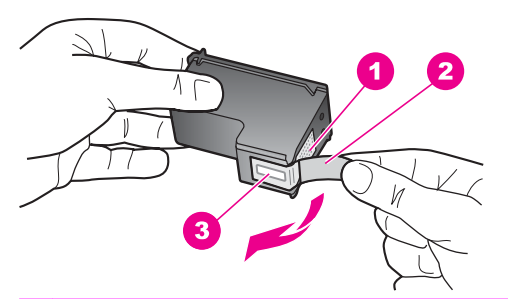

- 1 Мідно-червоні контакти
- 2 Пластикова захисна стрічка з рожевим відривним язичком (знімається перед встановленням картриджа)
- 3 Сопла під захисною стрічкою
- 2. Вставте картридж знову і перевірте, чи він повністю вставлений і зафіксований на місці.

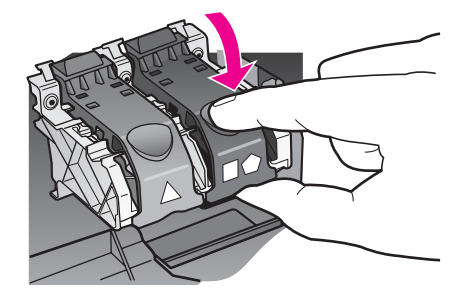

- 3. Повторіть дії 1 та 2 для картрижда з лівого боку.
- Якщо проблема залишилася, надрукуйте звіт самоперевірки, щоб перевірити, чи причина в картриджі.
   Звіт містить корисну інформацію, в тому числі про поточний стан. За додатковою інформацією, див. Друк звіту самоперевірки.
- 5. Якщо звіт підтверджує проблему, почистіть картриджі. За додатковою інформацією, див. Очистка картриджів.
- Якщо це не допомагає, почистіть мідно-червоні контакти картриджів. За додатковою інформацією, див. Очистка контактів картриджа.
- 7. Якщо проблема з друком продовжується, визначте, який картридж цьому причиною, і замініть його.

## Друк, усунення несправностей

### Документи не були роздруковані

Метод усунення Якщо у Вас встановлені декілька принтерів, переконайтеся, що у програмі для друку було вибрано НР Officejet 7200 All-in-One series.

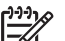

Примітка Можна встановити HP All-in-One як принтер за замовчуванням, щоб бути впевненим, що цей принтер автоматично вибирається, коли здійснюється друк з програми. Додаткову інформацію можна знайти в екранній довідці Усунення несправностей, яка входить в програмне забезпечення **HP Image Zone**.

Метод усунення Перевірте стан НР All-in-One, щоб переконатися, що немає помилки, такої як застрягання паперу чи повідомлення про відсутність паперу. Спробуйте наступне:

- Перевірте дисплей контрольної панелі HP All-in-One на наявність повідомлень про помилку.
- Користувачі Windows: Перевірте стан HP All-in-One з комп'ютера. В HP Director клацніть Status (Стан).

Усуньте всі виявлені помилки. Додаткову інформацію про повідомлення про помилку можна знайти в екранній довідці Усунення несправностей, яка входить в програмне забезпечення **HP Image Zone**.

## Карта пам'яті, усунення несправностей

Наступні теми усунення несправностей стосуються лише користувачів iPhoto комп'ютерів Macintosh.

## Карта пам'яті вставлена в HP All-in-One, підключений до мережі, але iPhoto її не бачить

Метод усунення Щоб iPhoto знайшла карту пам'яті, вона повинна з'явитися на робочому столі, але карта, вставлена в мережевий HP All-in-One автоматично на робочому столі не появляється. Якщо викликати iPhoto подвійним клацанням на значку в папці, програма не може побачити вставлену, але не виведену на робочий стіл, карту пам'яті. Тому запустіть HP Director і виберіть iPhoto в More Applications (Додаткові програми). Якщо запускати iPhoto з HP Director, програма автоматично бачить і виводить карту пам'яті.

На карті пам'яті є відеокліпи, але після завантаження вмісту карти пам'яті, вони не з'явилися в iPhoto.

Метод усунення iPhoto підтримує тільки статичні зображення. Щоб оперувати і фотографіями і кліпами, скористайтеся функцією Unload Images (Завантажити зображення) з HP Director.

# Оновлення пристрою

Оновіть HP All-in-One, якщо була вказівка Служби підтримки користувачів HP або повідомлення на комп'ютері. Існує декілька методів оновлення; всі вони передбачають завантаження в комп'ютер файлу для запуску **Device Update Wizard (Майстра оновлення пристрою)**.

## Оновлення пристрою (Windows)

Скористайтеся одним з поданих способів для відновлення та модернізації пристрою:

- Згідно вказівки Служби підтримки користувачів НР скористайтеся веббраузером для завантаження оновлення для НР All-in-One з www.hp.com/ support. Це .exe-файл, який містить архів, що сам розархівовується. Двічі клацніть цей .exe-файл і Device Update Wizard (Майстер оновлення пристрою) відкриє його на комп'ютері.
- Використовуйте службову програму Software Update (Оновлення програмного забезпечення), що входить у програмне забезпечення НР Image Zone, для автоматичного пошуку на сайті технічної підтримки НР за оновленням пристрою через визначені проміжки часу. За додатковою інформацією про використання утиліти Software Update (Оновлення програмного забезпечення), див. екранну довідку НР Image Zone Help (Довідка НР Image Zone).

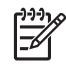

Примітка Після встановлення на комп'ютері утиліти Software Update (Оновлення програмного забезпечення), вона здійснює пошук оновлення для пристрою. Якщо на момент встановлення відсутня остання редакція утиліти Software Update (Оновлення програмного забезпечення), з'являється діалогове вікно, яке пропонує оновити версію. Прийміть пропозицію оновлення. Після того, як оновлення було завершене, перезапустіть службову програму Software Update (Оновлення програмного забезпечення), щоб знайти оновлення для HP All-in-One.

#### Щоб скористатися оновленням пристрою

- 1. Виконайте одну з таких дій:
  - Двічі клацніть файл update.exe, завантажений з www.hp.com/support.
  - Коли з'явиться підказка утиліти Software Update (Оновлення програмного забезпечення) про виявлене оновлення для пристрою, прийміть його.

На комп'ютері запуститься **Device Update Wizard (Майстер оновлення пристрою)**.

- 2. У вікні Welcome (Вітаємо) клацніть Next (Далі). Появиться вікно Select a Device (Вибір пристрою).
- 3. Виберіть в переліку HP All-in-One і натисніть **Next (Далі)**. Появиться вікно **Important Information (Важлива інформація)**.
- 4. Перевірте, чи комп'ютер та пристрій відповідають наведеним вимогам.
- Якщо так, натисніть Update (Оновити).
   Індикатор виконання чи подібний вказівник з'явиться на дисплеї пристрою.
- Доки відбувається оновлення, не від'єднуйцте, не вимикайте і не турбуйте пристрій будь-яким чином.

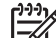

- у Примітка Якщо оновлення перервалося, або з'явилося
- повідомлення про помилку, зверніться за допомогою в Службу підтримки НР.

Після перезавантаження HP All-in-One, на комп'ютері з'явиться вікно **Update Сотрlete (Завершення оновлення)** та пристрій надрукує тестову сторінку.

7. Пристрій оновлено. Тепер можна безпечно використовувати HP All-in-One.

## Оновлення пристрою (Macintosh)

Якщо була вказівка Служби підтримки користувачів НР або появилося повідомлення на комп'ютері, скористайтеся програмою встановлення оновлення пристрою на HP All-in-One наступним чином:

- 1. Скористайтеся веб-браузером для завантаження оновлення для HP All-in-One з www.hp.com/support.
- Двічі клацніть на завантажений файл. На комп'ютері запуститься програма встановлення.
- 3. Дотримуючись екранних вказівок, встановіть оновлення на HP All-in-One.
- 4. Перевантажте HP All-in-One для завершення процесу.

# 17 Одержання технічної підтримки від НР

Hewlett-Packard забезпечує технічну підтримку пристрою HP All-in-One телефоном та за допомогою Інтернету.

У цьому розділі міститься інформація про те, як можна одержати технічну допомогу за допомогою Інтернету; як звертатися в службу технічної підтримки НР; як отримати серійний номер та сервісний ідентифікаційний код; як впродовж гарантійного терміну звертатися за підтримкою у Північній Америці, звертатися в службу технічної підтримки НР в Японії та Кореї і в інших країнах світу; як звернутися по допомогу в Австралії після завершення гарантійного терміну, а також, як підготувати НР АІІ-іп-Опе до транспортування. Якщо відповіді на запитання, що Вас цікавлять, не вдається знайти в друкованій або електронній документації, яка постачається разом із пристроєм, зверніться до однієї зі служб технічної підтримки НР (список наведено нижче). Деякі служби технічної підтримки доступні лише у США та Канаді, а інші – в багатьох країнах/регіонах по всьому світі. Якщо номера телефону служби технічної підтримки для Вашої країни/регіону немає в списку, зверніться до найближчого авторизованого дилера компанії НР.

# Одержання технічної допомоги та іншої інформації через Інтернет

Маючи доступ до Інтернету, можна отримати довідку з www.hp.com/support На цьому вебсайті є відомості з технічних питань, інформація щодо драйверів, витратних матеріалів та оформлення замовлень.

# Гарантійне обслуговування

Щоб отримати послуги з ремонту HP, слід спочатку звернутися до офісу обслуговування HP або центру технічної підтримки користувачів HP. Дії, які слід виконати перед звертанням у службу технічної підтримки, див. у розділі Технічна підтримка користувачів HP.

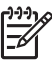

Примітка Ця інформація не стосується покупців з Японії. Додаткову інформацію про варіанти обслуговування в Японії, див. у розділі HP Quick Exchange Service (Japan).

### Поновлення гарантії

В залежності від країни/регіону НР може запропонувати за додаткову оплату оновлені варіанти гарантійних зобов'язань, які або подовжують термін, або розширюють умови стандартного гарантійного обслуговування виробу. Додаткові зобов'язання можуть включати пріоритетне телефонне обслуговування, можливість повернення виробу або заміну впродовж наступного робочого дня. Зазвичай, дія гарантії починається з дати придбання виробу, а придбати її необхідно впродовж обмеженого терміну з моменту придбання виробу.

За додатковою інформацією:

обслуговування.

- У США телефонуйте за номером 1-866-234-1377, щоб зв'язатися з консультантом HP.
- За межами США звертайтеся в місцевий центр технічної підтримки НР. Список телефонних номерів служби технічної підтримки в інших країнах/регіонах наведено в розділі Телефонна підтримка в інших країнах світу.
- Відвідайте веб-сайт НР: www.hp.com/support
   Якщо вимагається, введіть країну/регіон і знайдіть інформацію про гарантійне

## Повернення HP All-in-One для ремонту

Перед поверненням HP All-in-One для ремонту, необхідно зателефонувати в службу технічної підтримки користувачів HP. Дії, які слід виконати перед звертанням у службу технічної підтримки, див. у розділі Технічна підтримка користувачів HP.

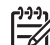

Примітка Ця інформація не стосується покупців з Японії. Додаткову інформацію про варіанти обслуговування в Японії, див. у розділі HP Quick Exchange Service (Japan).

# Технічна підтримка користувачів НР

У ваш HP All-in-One може бути включено програмне забезпечення інших компаній. У разі виникнення проблем з цими програмами ви одержите найкращу технічну підтримку, звернувшись до фахівців відповідної компанії.

Перед тим, як звертатися в службу технічної підтримки НР, слід виконати дії, наведені нижче.

- 1. Упевніться, що:
  - а. Пристрій HP All-in-One підключений до мережі живлення та ввімкнений.
  - b. Належні картриджі правильно встановлені.
  - с. Папір рекомендованого типу правильно завантажений в лоток подачі.
- 2. Перевантажте HP All-in-One:
  - а. Вимкніть HP All-in-One, натиснувши клавішу Увімк./Вимк.
  - b. Від'єднайте шнур живлення на задній панелі HP All-in-One.
  - с. Знову під'єднайте його до HP All-in-One.
  - d. Увімкніть HP All-in-One, натиснувши клавішу Увімк./Вимк.
- За додатковою інформацією зайдіть на www.hp.com/support На цьому веб-сайті є відомості з технічних питань, інформація щодо драйверів, витратних матеріалів та оформлення замовлень.
- Якщо усунути несправність не вдалося та потрібно звернутися до представника служби технічної підтримки НР, виконайте такі дії:
  - Занотуйте назву та модель Вашого пристрою, як вони вказані на контрольній панелі HP All-in-One.
  - Надрукуйте звіт самоперевірки. Вказівки щодо друку звіту самоперевірки див. у розділі Друк звіту самоперевірки.
  - с. Зробіть кольорову копію, яка слугуватиме зразком.
  - d. Підготуйте детальний опис несправності.
  - е. Підготуйте серійний номер та сервісний ідентифікаційний код. Щоб дізнатись, як отримати серійний номер та сервісний ідентифікаційний код, див. Одержання серійного номеру та сервісного ідентифікаційного коду.
- 5. Зателефонуйте в службу технічної підтримки користувачів НР. Телефонуючи, знаходьтеся поблизу НР All-in-One.

# Одержання серійного номеру та сервісного ідентифікаційного коду

Всю важливу інформацію можна одержати за допомогою Меню інформації НР All-in-One.

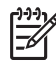

Примітка Якщо HP All-in-One не вмикається, серійний номер можна побачити на наклейці у верхньому лівому кутку на задній панелі пристрою. Серійний номер - це 10-значний код у верхньому лівому кутку наклейки.

- Натисніть та утримуйте клавішу ОК. Утримуючи ОК, натисніть 4. Відобразиться Меню інформації.
- Натискайте ▶, доки з'явиться напис Номер моделі, тоді натисніть ОК. По'явиться сервісний ідентифікаційний код. Запишіть повний сервісний ідентифікаційний код.

- 3. Натисніть Скасувати і ▶, доки не з'явиться Серійний номер.
- Натисніть кнопку ОК.
   Появиться серійний номер. Запишіть повний серійний номер.
- 5. Натисніть Скасувати, щоб вийти з Меню інформації.

# Телефонна підтримка у Північній Америці впродовж гарантійного терміну

Телефонуйте **1-800-474-6836 (1-800-HP invent)**. Обслуговування по телефону в США здійснюється англійською та іспанською мовами 24 години на добу, 7 днів на тиждень (дні та години надання послуг можуть бути змінені без повідомлення). Обслуговування протягом гарантійного терміну безкоштовне. Після закінчення гарантійного періоду обслуговування стає платним.

# Телефонна підтримка в інших країнах світу

Нижченаведені номери є чинними на час друку цього посібника. Щоб отримати новіший список телефонних номерів служби технічної підтримки HP, зайдіть на www.hp.com/support та виберіть потрібну країну/регіон і мову:

Далі наведені країни/регіони, в яких можна телефонувати в службу технічної підтримки НР. Якщо Вашої країни/регіону немає в списку, відомості про обслуговування можна отримати в місцевого дилера або в найближчому центрі продажу і технічної підтримки НР.

Технічне обслуговування під час гарантійного періоду безкоштовне, проте телефонні дзвінки платні.. У деяких випадках може також бути нарахована незначна оплата.

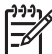

у Примітка Плата за дзвінок і за хвилину у наведеному нижче розділі є приблизною.

Детальну інформацію та умови телефонної підтримки в країнах/регіонах Європи можна отримати на веб-сайті www.hp.com/support

Можна також звернутися до місцевого дилера або зателефонувати в компанію НР за номером телефону, наведеним у цьому посібнику.

Ми постійно докладаємо зусиль для вдосконалення служби телефонної підтримки і тому радимо регулярно відвідувати наш веб-сайт для отримання нової інформації щодо різних аспектів послуг та їх надання.

| Країна/Регіон                                                                | технічна підтримка<br>НР | Країна/Регіон                 | технічна підтримка НР |
|------------------------------------------------------------------------------|--------------------------|-------------------------------|-----------------------|
| Нова Зеландія                                                                | 0800 441 147             | Норвегія <sup>2</sup>         | +47 815 62 070        |
| Ireland                                                                      | +353 1890 923 902        | Нігерія                       | +234 1 3204 999       |
| Portugal                                                                     | +351 808 201 492         | Нідерланди (0,10 євро/<br>хв) | 0900 2020 165         |
| United Kingdom                                                               | +44 (0) 870 010 4320     | Німеччина (0,12 євро/<br>хв)  | +49 (0) 180 5652 180  |
| Австралія (протягом<br>гарантійного терміну)                                 | 1300 721 147             | Об'єднані Арабські<br>Емірати | +971 4 366 2020       |
| Австралія після<br>завершення<br>гарантійного терміну<br>(оплата за дзвінок) | 1902 910 910             | Оман                          | +971 4 366 2020       |

## Appendix 17 (продовження)

| Країна/Регіон                                    | технічна підтримка<br>НР             | Країна/Регіон                           | технічна підтримка НР                |
|--------------------------------------------------|--------------------------------------|-----------------------------------------|--------------------------------------|
| Австрія                                          | +43 1 86332 1000                     | Пакистан                                | факс: +65-6275-6707                  |
| Алжир¹                                           | +213 61 56 45 43                     | Палестина                               | +971 4 366 2020                      |
| Англомовний<br>міжнародний центр                 | +44 (0) 207 512 5202                 | Панама                                  | 001-800-711-2884                     |
| Аргентина                                        | (54)11-4778-8380,<br>0-810-555-5520  | Перу                                    | 0-800-10111                          |
| Бангладеш                                        | факс: +65-6275-6707                  | Польща                                  | +48 22 5666 000                      |
| Бахрейн                                          | 800 171                              | Пуерто-Рико                             | 1-877-232-0589                       |
| Бельгія (голл.)                                  | +32 070 300 005                      | Південна Африка<br>(ПАР)                | 086 0001030                          |
| Бельгія (франц.)                                 | +32 070 300 004                      | Південна Африка, за<br>межами ПАР       | +27 11 2589301                       |
| Болівія                                          | 800-100247                           | Російська Федерація,<br>Москва          | +7 095 7973520                       |
| Бразилія (Grande Sao<br>Paulo)                   | (11) 3747 7799                       | Російська Федерація,<br>Санкт-Петербург | +7 812 3467997                       |
| Бразилія (інші<br>території)                     | 0800 157751                          | Румунія                                 | +40 (21) 315 4442                    |
| Бруней                                           | факс: +65-6275-6707                  | Саудівська Аравія                       | 800 897 1444                         |
| В'єтнам                                          | 84-8-823-4530                        | Середній Схід<br>(міжнародний)          | +971 4 366 2020                      |
| Венесуела                                        | 0-800-474-6836 (0-800-<br>HP invent) | Сингапур                                | 65 - 62725300                        |
| Венесуела (Каракас)                              | (502) 207-8488                       | Сирія                                   | +971 4 366 2020                      |
| Гватемала                                        | 1800-999-5105                        | Словаччина                              | +421 2 50222444                      |
| Гонконг, Сирійська<br>Арабська Республіка        | +(852) 2802 4098                     | Сполучені Штати<br>Америки              | 1-800-474-6836 (1-800-<br>HP invent) |
| Греція (дзвінок з Кіпру<br>до Атен безкоштовний) | 800 9 2649                           | Тайвань                                 | +886 (2) 8722-8000,<br>0800 010 055  |
| Греція (міжнародний)                             | +30 210 6073603                      | Таїланд                                 | 0-2353-9000                          |
| Греція, в межах країни                           | 801 11 22 55 47                      | Тринідад & Тобаго                       | 1-800-711-2884                       |
| Данія                                            | +45 70 202 845                       | Туніс¹                                  | +216 71 89 12 22                     |
| Домініканська<br>Республіка                      | 1-800-711-2884                       | Туреччина                               | +90 216 579 71 71                    |
| Еквадор (оператор<br>Andinatel)                  | 999119+1-800-7112884                 | Угорщина                                | +36 1 382 1111                       |

(продовження)

| Країна/Регіон                                                             | технічна підтримка<br>НР                    | Країна/Регіон                               | технічна підтримка НР |
|---------------------------------------------------------------------------|---------------------------------------------|---------------------------------------------|-----------------------|
| Еквадор (оператор<br>Pacifictel)                                          | 1-800-225528<br>+1-800-7112884              | Україна, Київ                               | +7 (380 44) 4903520   |
| Зах. Африка                                                               | +351 213 17 63 80                           | Франція (0,34 євро/хв)                      | +33 (0)892 69 60 22   |
| Йорданія                                                                  | +971 4 366 2020                             | Філіппіни                                   | 632-867-3551          |
| Камбоджа                                                                  | факс: +65-6275-6707                         | Фінляндія                                   | +358 (0) 203 66 767   |
| Канада (протягом<br>гарантійного терміну)                                 | (905) 206 4663                              | Чеська Республіка                           | +420 261307310        |
| Канада після<br>завершення<br>гарантійного терміну<br>(оплата за дзвінок) | 1-877-621-4722                              | Чилі                                        | 800-360-999           |
| Катар                                                                     | +971 4 366 2020                             | Швейцарія <sup>з</sup>                      | +41 0848 672 672      |
| Китай                                                                     | 021-38814518,<br>8008103888                 | Швеція                                      | +46 (0) 77 120 4765   |
| Колумбія                                                                  | 01-800-51-474-6836<br>(01-800-51-HP invent) | Шрі-Ланка                                   | факс: +65-6275-6707   |
| Корея                                                                     | +82 1588 3003                               | Ямайка                                      | 1-800-711-2884        |
| Коста-Рика                                                                | 0-800-011-4114,<br>1-800-711-2884           | Японія                                      | +81-3-3335-9800       |
| Країни Карибського<br>басейну &<br>Центральної Америки                    | 1-800-711-2884                              | Єгипет                                      | +20 2 532 5222        |
| Кувейт                                                                    | +971 4 366 2020                             | Ємен                                        | +971 4 366 2020       |
| Люксембург (нім.)                                                         | 900 40 007                                  | Ізраїль                                     | +972 (0) 9 830 4848   |
| Люксембург (франц.)                                                       | 900 40 006                                  | Індонезія                                   | 62-21-350-3408        |
| Ліван                                                                     | +971 4 366 2020                             | Індія                                       | 91-80-8526900         |
| Малайзія                                                                  | 1-800-805405                                | Індія (без плати за<br>міжміське з'єднання) | 1600-4477 37          |
| Марокко <sup>1</sup>                                                      | +212 22 404747                              | Іспанія                                     | +34 902 010 059       |
| Мексика                                                                   | 01-800-472-6684                             | Італія                                      | +39 848 800 871       |
| Мексика (місто Мехіко)                                                    | (55) 5258-9922                              |                                             |                       |

1 Цей Центр обробки дзвінків обслуговує франкомовних користувачів з наступних країн: Марокко, Туніс, Алжир.

2 Плата за з'єднання: 0.55 норвезької крони (0.08 Євро), вартість хвилини розмови: 0.39 норвезької крони (0.05 Євро).

3 Цей Центр обробки дзвінків надає підтримку користувачам із Швейцарії німецькою, французькою та італійською мовами. (0.08 шв.фр./хв. в години пік, 0.04 шв.фр./хв. в інший час).

# Call in Australia under warranty and post-warranty

If your product is under warranty, call 1300 721 147. If your product is not under warranty, call 1902 910 910. A per-incident, out-of-warranty support fee will be charged to your phone bill.

# Call HP Korea customer support

# HP 한국 고객 지원 문의

- \*고객 지원 센터 대표 전화 1588-3003
- \*제품가격 및 구입처 정보 문의 전화 080-703-0700
- \* 전화 상담 가능 시간 : 평 일 09:00~18:00 토요일 09:00~13:00 (일요일,공휴일 제외)

# Call HP Japan customer support

カスタマー・ケア・センター TEL:0570-000-511 (ナビダイヤル) 03-3335-9800 (ナビダイヤルをご利用いただけない場合) FAX:03-3335-8338 月~金 9:00~17:00 土・日 10:00~17:00 (祝祭日、1/1~3を除く) FAXによるお問い合わせは、ご質問内容とともに、ご連絡先、 弊社製品名、接続コンピュータ名をご記入ください。

## HP Quick Exchange Service (Japan)

製品に問題がある場合は以下に記載されている電話番号に連絡してください。製品が故障している、または欠陥があると判断された場合、HP Quick Exchange Serviceがこの製品を正常品と交換し、故障した製品を回収します。保証期間中は、修理代と配送料は無料です。また、お住まいの地域にもよりますが、プリンタを次の日までに交換することも可能です。

電話番号:0570-000511 (自動応答) :03-3335-9800 (自動応答システムが使用できない場合) サポート時間:平日の午前9:00 から午後5:00 まで 土日の午前10:00 から午後5:00 まで。 祝祭日および1月1日から3日は除きます。

#### サービスの条件

- サポートの提供は、カスタマケアセンターを通してのみ行われます。
- カスタマケアセンターがプリンタの不具合と判断した場合に、サービスを受けることができます。
   ご注意:ユーザの扱いが不適切であったために故障した場合は、保証期間中であっても修理は有料となります。詳細については保証書を参照してください。

#### その他の制限

- 運送の時間はお住まいの地域によって異なります。 詳しくは、カスタマケアター に連絡してご確認ください。
- 出荷配送は、当社指定の配送業者が行います。
- 配送は交通事情などの諸事情によって、遅れる場合があります。
- このサービスは、将来予告なしに変更することがあります。

# Prepare your HP All-in-One for shipment

If after contacting HP Customer Support or returning to the point of purchase, you are requested to send your HP All-in-One in for service, remove the print cartridges and pack the HP All-in-One in the original packing materials to avoid further damage. You can remove the print cartridges from your HP All-in-One whether it is turned on or not. Retain the power cord and control panel overlay in case the HP All-in-One needs to be replaced.

This section provides instructions on how to remove print cartridges from a functional HP All-in-One, remove print cartridges from a non-functional HP All-in-One, remove the control panel overlay, and pack your HP All-in-One.

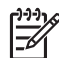

Примітка This information does not apply to customers in Japan. For information on service options in Japan, see HP Quick Exchange Service (Japan).

#### Remove print cartridges from a functional HP All-in-One

- Turn on the HP All-in-One. See Remove print cartridges from a nonfunctional HP All-in-One if your device will not turn on.
- 2. Open the print-carriage access door.
- 3. Wait until the print carriage is idle and silent, and then remove the print cartridges from their slots and lower the latches. For information on removing the print cartridges, see Заміна картриджів.

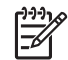

Примітка Remove both print cartridges and lower both latches. Failure to do so might damage your HP All-in-One.

- 4. Place the print cartridges in an airtight plastic container (or print cartridge protectors if available) so they will not dry out, and put them aside. Do not send them with the HP All-in-One unless the HP customer support call agent instructs you to.
- 5. Close the print-carriage access door and wait a few minutes for the print carriage to move back to its home position (on the right side).

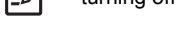

**Примітка** Make sure the scanner has returned to its parked position before turning off the HP All-in-One.

- 6. Press the On button to turn off the HP All-in-One.
- 7. Unplug the power cord, and then disconnect it from the HP All-in-One.

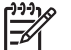

Примітка Do not return the power cord and power supply with the HP All-in-One. The replacement HP All-in-One will not be shipped with these items. Store the power cord and power supply in a safe place until the replacement HP All-in-One arrives.

8. See Remove the control panel overlay and pack your HP All-in-One to complete preparation for shipment.

## Remove print cartridges from a nonfunctional HP All-in-One

Follow these steps if you need to remove print cartridges for shipment and your HP All-in-One will not turn on. See Remove print cartridges from a functional HP All-in-One if your device is turning on. Follow the steps below to unlock the print cartridge cradle, remove the print cartridges, and then lock the print cartridge cradle.

1. Unplug the power cord, and then disconnect it from the HP All-in-One.

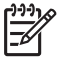

Примітка Do not return the power cord and power supply with the HP All-in-One. The replacement HP All-in-One will not be shipped with these items. Store the power cord and power supply in a safe place until the replacement HP All-in-One arrives.

2. Facing the front of the HP All-in-One, turn the right-hand side toward you until approximately 12.5 cm of the bottom right side hangs over the edge of a flat surface (such as a desk or table).

This exposes a round purple cover on the bottom.

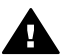

Попереджение Do not tilt the HP All-in-One on its side; this might damage the device.

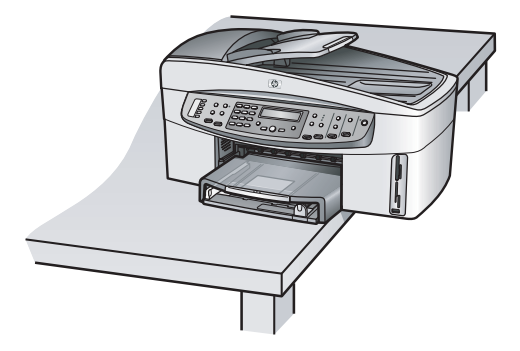

3. Locate the cover on the bottom, and then follow the steps below to unlock the print cartridge cradle.

- a. Use the tab to rotate the cover 1/4 turn in either direction.
- b. Remove the cover. This exposes a gear that controls the height of the print cartridge cradle.
- c. Rotate the gear toward the back of the device until it stops.

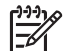

Примітка You will rotate the gear a number of times before it stops.

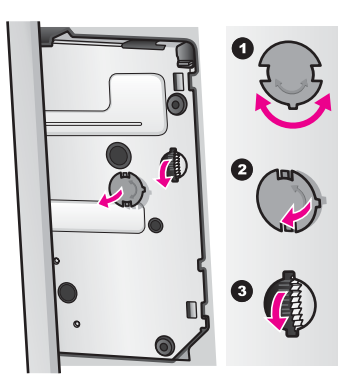

4. Open the print-carriage access door, and then remove the print cartridges from their slots and lower the latches.

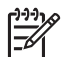

Примітка Remove both print cartridges and lower both latches. Failure to do so might damage your HP All-in-One.

- Place the print cartridges in an airtight plastic container (or print cartridge protectors if available) so they will not dry out, and put them aside. Do not send them with the HP All-in-One unless the HP customer support call agent instructs you to.
- 6. Rotate the gear toward the front of the HP All-in-One until it stops. This locks and secures the print cartridge cradle for safe shipment.
- 7. Reattach the cover to the bottom of the HP All-in-One by aligning the two tabs directly across from each other on the cover with the whole slots. With the cover in position rotate it 1/4 turn to lock the cover in its place.
- 8. See Remove the control panel overlay and pack your HP All-in-One to complete preparation for shipment.

#### Remove the control panel overlay and pack your HP All-in-One

Complete the following steps once you have removed the print cartridges and unplugged the HP All-in-One.

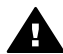

Попереджение The HP All-in-One must be unplugged before following these steps.

- 1. Remove the control panel overlay as follows:
  - a. Place your hands on each side of the control panel overlay.
  - b. Use your thumbs to pry the control panel overlay off.

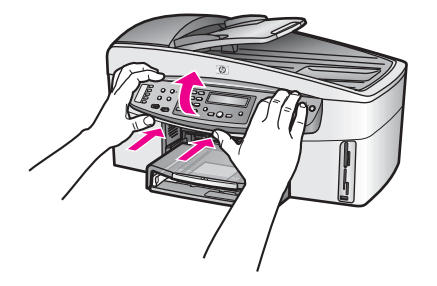

2. Retain the control panel overlay. Do not return the control panel overlay with the HP All-in-One.

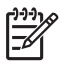

Примітка The replacement HP All-in-One might not come with a control panel overlay. Store your control panel overlay in a safe place, and when the replacement HP All-in-One arrives, reattach your control panel overlay. You must attach your control panel overlay to use the control panel functions on the replacement HP All-in-One.

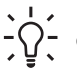

Порада See the Setup Guide that came with your HP All-in-One for instructions on how to attach your control panel overlay.

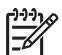

Примітка The replacement HP All-in-One might come with instructions for setting up your device.

- 3. If your HP All-in-One has an HP two-sided printing accessory, remove it from the back of the device.
- 4. If available, pack the HP All-in-One for shipment by using the original packing materials or the packaging materials that came with your exchange device.

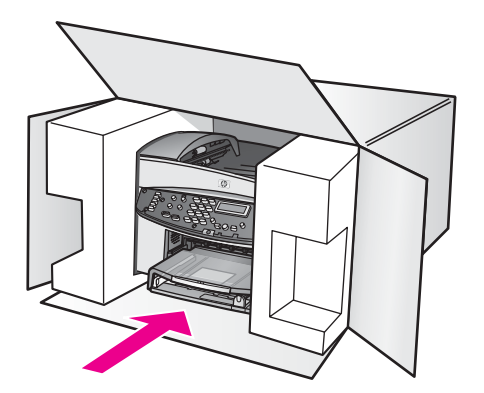

If you do not have the original packaging materials, please use other adequate packaging materials. Shipping damage caused by improper packaging and/or improper transportation is not covered under the warranty.

5. Place the return shipping label on the outside of the box.

- 6. Include the following items in the box:
  - A complete description of symptoms for service personnel (samples of print quality problems are helpful).
  - A copy of the sales slip or other proof of purchase to establish the warranty coverage period.
  - Your name, address, and a phone number where you can be reached during the day.

# 18 Умови обмеженої гарантії Hewlett-Packard

# Тривалість обмеженої гарантії

| Продукт НР                | Тривалість обмеженої гарантії                                                                                                    |
|---------------------------|----------------------------------------------------------------------------------------------------|
| Програмне<br>забезпечення | 90 днів                                                                                                    |
| Принтер                   | 1 рік                                                                                                    |
| Картриджі                 | До настання першої з двох подій: закінчення чорнила HP або<br>настання дати "закінчення гарантії", зазначеної на картриджі.<br>Ця гарантія не стосується чорнильних продуктів HP, які<br>перезаповнювали, переробляли, переобновляли,<br>неправильно використовували чи підробляли. |
| Аксесуари                 | 90 днів                                                                                                    |

# Тривалість обмеженої гарантії

Hewlett-Packard (HP) гарантує користувачеві, що вище зазначені продукти будуть справні протягом вище вказаного періоду, що починається з дня придбання продукту. Для всіх програмних продуктів обмежена гарантія HP поширюється лише на випадок відмови виконання програмних інструкцій. HP не гарантує, що робота будь-якого виробу буде безперебійною або безпомилковою.

Обмежена гарантія стосується лише тих несправностей, які сталися при нормальному використанні виробу і не відноситься до будь-яких інших проблем, включно із спричиненими: а) неправильним обслуговуванням чи модифікацією; б) програмним забезпеченням, матеріалом, частинами та витратними матеріалами, які не надаються або не підтримуються HP; в) експлуатацією, не передбаченою специфікаціями виробу; г) недозволеною модифікацією чи неправильним використанням.

Для будь-якого типу Виробу використання чорнильних картриджів інших виробників чи повторно заправлених картриджів жодним чином не впливає ні на гарантійні зобов'язання перед Користувачем, ані на будь-які угоди про технічну підтримку НР. Проте, якщо поломка чи пошкодження Виробу було спричинене використанням чорнильного картриджу іншого виробника чи повторно заправленого картриджу, буде нараховано стандартну оплату за роботу та матеріали для усунення поломки чи пошкодження.

В разі одержання інформації про несправність будь-якого Виробу впродовж дії гарантії, він буде відремонтований або замінений, на розгляд НР.

Якщо HP не може відремонтувати або замінити несправний Виріб, який підлягає гарантійному обслуговуванню HP, належним чином, Користувачеві буде відшкодовано вартість Виробу впродовж прийнятного часу з моменту виявлення несправності.

НР не бере на себе жодних зобовязань щодо ремонту, заміни або відшкодування, поки Користувач не поверне дефектний Виріб до НР.

Будь-який виріб, використовуваний для заміни, може бути новим або подібним до нового за умови, що його функціональні можливості будуть не гіршими за можливості Виробу, який замінюється.

Будь-який Виріб НР може містити відновлені деталі, компоненти та матеріали, що еквівалентні новим за своїми властивостями.

Обмежена гарантія НР дійсна у будь-якій країні/регіоні або місцевості, де виріб, що підлягає гарантійному обслуговуванню, продається компанією НР. Угоди щодо додаткового гарантійного обслуговування, наприклад, обслуговування на території замовника, можуть бути укладені у будь-якому уповноваженому сервісному центрі НР у країнах/регіонах, де виріб продається компанією НР або її уповноваженим дилером.

# Обмеження гарантії

У МЕЖАХ, ДОЗВОЛЕНИХ МІСЦЕВИМ ЗАКОНОДАВСТВОМ, АНІ КОМПАНІЯ НР, АНІ ЇЇ СТОРОННІ ПОСТАЧАЛЬНИКИ НЕ ДАЮТЬ ЖОДНИХ ІНШИХ ГАРАНТІЙ АБО УМОВ, ЯВНИХ АБО НЕЯВНИХ, ГАРАНТІЙ АБО УМОВ ЩОДО КОМЕРЦІЙНОЇ ЦІННОСТІ, ЗАДОВІЛЬНОЇ ЯКОСТІ АБО ПРИДАТНОСТІ ДЛЯ ПЕВНОГО ПРИЗНАЧЕННЯ.

# Обмеження відповідальності

У межах, дозволених місцевим законодавством, відшкодування, обумовлені у даних Умовах обмеженої гарантії, є єдиними відшкодуваннями, що їх Користувач може отримати від НР.

У МЕЖАХ, ДОЗВОЛЕНИХ МІСЦЕВИМ ЗАКОНОДАВСТВОМ, ЗА ВИНЯТКОМ ОБОВЯЗКІВ, СПЕЦІАЛЬНО ВИКЛАДЕНИХ В ЦИХ УМОВАХ ОБМЕЖЕНОЇ ГАРАНТІЇ, КОМПАНІЯ НР АБО ЇЇ СТОРОННІ ПОСТАЧАЛЬНИКИ У ЖОДНОМУ РАЗІ НЕ НЕСУТЬ ВІДПОВІДАЛЬНОСТІ ЗА ПРЯМІ, ОПОСЕРЕДКОВАНІ, НЕПЕРЕДБАЧЕНІ АБО ПОБІЧНІ ЗБИТКИ, НЕЗАЛЕЖНО ВІД ТОГО, ЧИ Є ОСНОВОЮ ПРЕТЕНЗІЇ КОНТРАКТ, ПОЗОВ АБО ІНШИЙ ЮРИДИЧНИЙ АКТ, А ТАКОЖ НЕЗАЛЕЖНО ВІД ТОГО, ЧИ БУЛО ЗРОБЛЕНЕ ПОПЕРЕДЖЕННЯ ПРО МОЖЛИВІСТЬ ТАКИХ ЗБИТКІВ.

# Місцеве законодавство

Ці Умови обмеженої гарантії надають Користувачеві певні юридичні права. Користувач також може мати інші права, які можуть бути різними в різних штатах США, різних провінціях Канади та в різних країнах/регіонах світу.

У частині Умов обмеженої гарантії, яка не відповідає місцевому законодавству, їх слід вважати зміненими відповідно до місцевого законодавства. У відповідності з місцевим законодавством деякі обмеження відповідальності виробника та обмеження Умов цієї гарантії можуть бути незастосовні до Користувача. Наприклад, у деяких штатах США, а також у деяких правових юрисдикціях за межами США (включаючи провінції Канади): можуть бути виключені обмеження відповідальності виробника та обмеження Умов цієї гарантії, які суперечать законним правам споживача (наприклад, у Великобританії); можуть бути іншим чином обмежені права виробника вводити такі обмеження відповідальності або обмеження гарантії;

Користувач може мати додаткові гарантійні права, наприклад, стосовно тривалості неявних гарантій, від яких виробник не може відмовитися, або може не дозволятися обмеження тривалості неявних гарантій.

УМОВИ ЦІЄЇ ГАРАНТІЇ, ЗА ВИНЯТКОМ ДОЗВОЛЕНИХ ЗАКОНОМ МЕЖ, НЕ ВИКЛЮЧАЮТЬ, НЕ ОБМЕЖУЮТЬ ТА НЕ ЗМІНЮЮТЬ ОБОВ'ЯЗКОВИХ ЗАКОННИХ ПРАВ, ЗАСТОСОВНИХ ДО ПРОДАЖУ ВИРОБІВ НР ТАКИМ КОРИСТУВАЧАМ, А ЛИШЕ ДОПОВНЮЮТЬ ТАКІ ПРАВА.

# Інформація про обмежену гарантію для країн ЄС

Нижче наведено назви та адреси представництв HP, які надають Обмежену Гарантію HP (гарантію виробника) у Вашій країні.

Ця гарантія виробника не обмежує додаткових прав, які Ви можете отримати відносно продавця на основі угоди купівлі-продажу та які не зазначені в даній гарантії.

#### Appendix 18

| Belgique/Luxembourg<br>Hewlett-Packard Belgium BVBA/<br>SPRL<br>Luchtschipstraat 1<br>Rue de l'aeronef<br>B-1140 Брюсель | Ireland<br>Hewlett-Packard Ireland Ltd.<br>30 Herbert Street<br>IRL-Dublin 2                                       | Danmark<br>Hewlett-Packard A/S<br>Kongevejen 25<br>DK-3460 Birkeroed                                                                                                    |
|----------------------------------------------------------------------------------------------------|----------------------------------------------------------------------------------------------------|----------------------------------------------------------------------------------------------------|
| Nederland<br>Hewlett-Packard Nederland BV<br>Startbaan 16<br>1187 XR Amstelveen NL                                       | France<br>Hewlett-Packard France<br>1 Avenue du Canada<br>Zone d'Activite de Courtaboeuf<br>F-91947 Les Ulis Cedex | Portugal<br>Hewlett-Packard Portugal -<br>Sistemas de<br>Informática e de Medida S.A.<br>Edificio D. Sancho I<br>Quinta da Fonte<br>Porto Salvo<br>2780-730 Paco de Arcos<br>P-Oeiras                                         |
| Deutschland<br>Hewlett-Packard GmbH<br>Herrenberger Straße 110-140<br>D-71034 Böblingen                                  | Osterreich<br>Hewlett-Packard Ges.m.b.H.<br>Lieblgasse 1<br>A-1222 Wien                                            | Espana<br>Hewlett-Packard Espanola S.L.<br>C/ Vicente Aleixandre 1<br>Parque Empresarial Madrid - Las<br>Rozas<br>28230 Las Rozas<br>E-Madrid                                                                                 |
| Suomi<br>Hewlett-Packard Oy<br>Piispankalliontie 17<br>FIN-02200 Espoo                                                   | Greece<br>Hewlett-Packard Hellas E.Π.Ε.<br>Voriou Epirou 76<br>151 25 Maroussi<br>Athens                           | Sverige<br>Hewlett-Packard Sverige AB<br>Skalholtsgatan 9<br>S-164 97 Kista                                                                                                    |
| Italia<br>Hewlett-Packard Italiana S.p.A<br>Via G. Di Vittorio 9<br>20063 Cernusco sul Naviglio<br>I-Milano              | United Kingdom<br>Hewlett-Packard Ltd<br>Cain Road<br>Bracknell<br>GB-Berks RG12 1HN                               | Polska<br>Hewlett-Packard Polska Sp. z o.o.<br>ul. Szturmowa 2A<br>02–678 Warszawa<br>Wpisana do rejstru<br>przedsiebiorcow w Sadzie<br>Rejonowym dla m.st. Warszawy,<br>XX Wydzial Gospodarczy pod<br>numerem KRS 0000016370 |
| Угорщина<br>Hewlett-Packard Magyarország<br>Kft.<br>1117 Budapest<br>Neumann J. u. 1.                                    | Lietuva<br>UAB "Hewlett-Packard"<br>Šeimyniškių g. 21B<br>09200 Vilnius                                            | Латвія<br>Hewlett-Packard SIA<br>Palasta iela 7<br>Riga, LV-1050                                                                                                    |

# (продовження)

| Slovenská republika                                                       | Česka republika                                                                                         | Estonia                                                                                                    |
|---------------------------------------------------------------------------|----------------------------------------------------------------------------------------------------|----------------------------------------------------------------------------------------------------|
| Hewlett-Packard Slovakia, s.r.o.                                          | HEWLETT-PACKARD s.r.o.                                                                                  | HP Oy Eesti Filiaal                                                                                                   |
| Miletičova 23                                                             | Vyskočilova 1/1410                                                                                      | Estonia pst. 1                                                                                                    |
| 826 00 Bratislava                                                         | 140 21 Praha 4                                                                                          | EE-10143 Tallinn                                                                                                    |
|                                                                           |                                                                                                    | tel +372 6 813 820                                                                                                    |
|                                                                           |                                                                                                    | fax +372 6 813 822                                                                                                    |
|                                                                           |                                                                                                    |                                                                                                    |
| Slovenia                                                                  | Cyprus/Kibris                                                                                           | Malta                                                                                                    |
| Slovenia<br>Hewlett-Packard d.o.o.                                        | Cyprus/Kibris<br>Hewlett-Packard Hellas E.П.E.                                                          | Malta<br>Hewlett-Packard Europe B.V.                                                                                  |
| Slovenia<br>Hewlett-Packard d.o.o.<br>Tivolska cesta 48                   | Cyprus/Kibris<br>Hewlett-Packard Hellas E.П.E.<br>Voriou Epirou 76                                      | Malta<br>Hewlett-Packard Europe B.V.<br>Amsterdam, Meyrin Branch                                                      |
| Slovenia<br>Hewlett-Packard d.o.o.<br>Tivolska cesta 48<br>1000 Ljubliana | Cyprus/Kibris<br>Hewlett-Packard Hellas E.П.E.<br>Voriou Epirou 76<br>151 25 Maroussi                   | Malta<br>Hewlett-Packard Europe B.V.<br>Amsterdam, Meyrin Branch<br>150, Route de Nant d'Avril                        |
| Slovenia<br>Hewlett-Packard d.o.o.<br>Tivolska cesta 48<br>1000 Ljubliana | Cyprus/Kibris<br>Hewlett-Packard Hellas E.П.E.<br>Voriou Epirou 76<br>151 25 Maroussi<br>Athens, Greece | Malta<br>Hewlett-Packard Europe B.V.<br>Amsterdam, Meyrin Branch<br>150, Route de Nant d'Avril<br>1217 Meyrin, Geneva |
# 19 Технічна інформація

У цьому розділі містяться такі теми:

- Вимоги систем Windows та Macintosh
- Папір, друк, копіювання, факс, карта пам'яті та специфікації сканування
- Фізичні специфікації, специфікації живлення та специфікації стосовно зовнішніх умов
- Нормативна інформація
- Декларація відповідності

# Системні вимоги

Системні вимоги програмного забезпечення подано в файлі Readme. Інформацію про перегляд файлу Readme див. у розділі Перегляньте файл Readme.

# Специфікації паперу

Цей розділ містить інформацію про місткість лотків для паперу, розмір паперу та специфікації налаштування полів сторінки для друку.

# Місткості лотків для паперу

| Тип                   | Маса паперу                                      | Лоток подачі                  | Вихідний лоток               |
|-----------------------|--------------------------------------------------|-------------------------------|------------------------------|
| Звичайний папір       | 16 - 24 фунти (60 - 90 г/<br>м.кв.)              | 150 (20-ти фунтовий<br>папір) | 50 (20-ти фунтовий<br>папір) |
| Папір legal           | 20 - 24 фунти (75 - 90 г/<br>м.кв.)              | 150 (20-ти фунтовий<br>папір) | 50 (20-ти фунтовий<br>папір) |
| Картки                | 200 г/м.кв.<br>максимальне число<br>(110 фунтів) | 60                            | 10                           |
| Конверти              | 20 - 24 фунти (75 - 90 г/<br>м.кв.)              | 22                            | 10                           |
| Плакати               | 16 - 24 фунти (60 - 90 г/<br>м.кв.)              | 20                            | 20 або менше                 |
| Прозора плівка        | Не стосується                                    | 25                            | 25 або менше                 |
| Наклейки              | Не стосується                                    | 20                            | 20                           |
| Фотопапір 10 х15см    | 236 г/м.кв.(145 фунтів)                          | 30                            | 30                           |
| Фотопапір 216 х279 мм | Не стосується                                    | 20                            | 20                           |

Максимальна місткість.

Місткість вихідного лотка залежить від типу паперу та кількості чорнила, які використовуються для друку. НР рекомендує частіше виймати папір з вихідного лотка.

# Розміри паперу

| Тип                                   | Розмір                                                                                                    |
|---------------------------------------|----------------------------------------------------------------------------------------------------|
| Рарег (Папір)                         | Формат Letter: 216 на 279 мм<br>A4: 210 x 297 mm<br>A5: 148 x 210 mm<br>Executive: 184 x 267 мм<br>Папір Legal: 216 x 356 мм<br>B5: 176 x 250 mm |
| Стрічковий папір для<br>транспарантів | НР Стрічковий папір для транспарантів, А4<br>Папір, складений гармошкою<br>Комп'ютерний папір: (Без бічної перфорації)                           |
| Конверти                              | США #10: 105 x 241мм<br>США #9: 99 x 226 мм<br>А2: 111 x 146 мм<br>DL: 110 x 220 мм<br>C6: 114 x 162 мм                                          |
| Прозора плівка                        | Формат Letter: 216 на 279 мм<br>A4: 210 x 297 mm                                                                                                 |
| Фотопапір                             | 102 x 152 мм<br>127 x 178 мм<br>Формат Letter: 216 на 280 мм<br>A4: 210 x 297 mm<br>102 x 305 мм панорамний<br>127 x 305 мм панорамний           |
| Картки                                | 76 x 127 мм<br>Індексні картки: 101 x 152 мм<br>127 x 178 мм<br>А6: 105 x 149 mm<br>Картка Hagaki 100 x 148 мм                                   |
| Наклейки                              | Формат Letter: 216 на 279 мм<br>A4: 210 x 297 mm                                                                                                 |
| Інше                                  | 76 х 127 мм до 216 х 356 мм                                                                                                    |

# Специфікації налаштування полів сторінки для друку

|                                      | Верхній край (що подається<br>в лоток) | Нижній край (вільний)* |
|--------------------------------------|----------------------------------------|------------------------|
| Папір або діапозитивна плівка        |                                        |                        |
| США (Папір Letter, Legal, Executive) | 1,8 мм                                 | 6,7 мм                 |

|                                                           | Верхній край (що подається<br>в лоток) | Нижній край (вільний)* |
|-----------------------------------------------------------|----------------------------------------|------------------------|
| ISO (A4, A5) та JIS (Японський промисловий стандарт) (B5) | 1,8 мм                                 | 6,7 мм                 |
| Конверти                                                  |                                        |                        |
|                                                           | 3,2 мм                                 | 6,7 мм                 |
| Картки                                                    |                                        |                        |
|                                                           | 1,8 мм                                 | 6,7 мм                 |

\* Це поле сторінки не сумісне з НР All-in-One, хоча загальна площа друку сумісна. Площа друку зміщена від центру на 5,4 мм (0,21 дюйма), в результаті чого верхні та нижні поля є асиметричними.

# Специфікації друку

- Розподільча здатність 1200 x 1200 dpi, чорно-білий
- Розподільча здатність 2400 х 1200, кольоровий, із картриджем НР PhotoREt III
- Метод: струменевий з термопереносом барвника, система подачі на вимогу
- Мова: HP PCL Рівень 3, загальний інтерфейс користувача PCL3 чи PCL 10
- В залежності від складності документа швидкість друку може змінюватися
- Кількість видрукованих сторінок за місяць: 500 (середня кількість), 5000 (максимальна кількість)
- Панорамний друк

| Режим                |             | Розподільча здатність (dpi)                                   | Швидкість<br>(сторінок на<br>хвилину) |
|----------------------|-------------|---------------------------------------------------------------|---------------------------------------|
| Best (Найкраща)      | Чорно-білий | 1200 x 1200                                                   | 2                                     |
|                      | Кольоровий  | оптимальна розподільча здатність 1200<br>x 1200 до 4800 dpi * | 2                                     |
| Normal<br>(Звичайна) | Чорно-білий | 600 × 600                                                     | 9                                     |
|                      | Кольоровий  | 600 x 600                                                     | 7                                     |
| Висока               | Чорно-білий | 300 x 300                                                     | 30                                    |
|                      | Кольоровий  | 300 x 300                                                     | 20                                    |

\*До 4800 x 1200 найкраща роподільча здатність кольорового друку на найкращому фотопапері, розподільча здатність подачі 1200 x 1200 dpi.

# Специфікації копіювання

- Обробка цифрового зображення
- До 99 копій з оригіналу (в залежності від моделі)
- Цифрове масштабування від 25 до 400% (в залежності від моделі)
- Функції В розмір сторінки, Плакат, Багато на сторінці

216

- До 30 чорно-білих копій за хвилину; 20 колоърових копій за хвилину (в залежності від моделі)
- В залежності від складності документа швидкість копіювання може змінюватися

| Режим                |                 | Швидкість<br>(сторінок на<br>хвилину) | Розподільча здатність<br>друку (dpi) | Розподільча здатність<br>сканування (dpi)* |
|----------------------|-----------------|---------------------------------------|--------------------------------------|--------------------------------------------|
| Best<br>(Найкраща)   | Чорно-<br>білий | до 2                                  | 1200 x 1200                          | 1200 x 2400                                |
|                      | Кольоро<br>вий  | до 2                                  | 1200 x 1200**                        | 1200 x 2400                                |
| Normal<br>(Звичайна) | Чорно-<br>білий | до 9                                  | 600 x 1200                           | 600 x 1200                                 |
|                      | Кольоро<br>вий  | до 5                                  | 600 x 600                            | 600 x 1200                                 |
| Висока               | Чорно-<br>білий | до 30                                 | 300 x 1200                           | 600 x 1200                                 |
|                      | Кольоро<br>вий  | до 20                                 | 600 x 300                            | 600 x 1200                                 |

\*Максимум при 400% збільшенні.

\*\* На фотопапері чи папері високої якості

# Специфікації факсу

- Швидкий набір номера до 75 записів (в залежності від моделі)
- Пам'ять до 90 сторінок (в залежності від моделі, на базі тестового зображення ITU-T Test Image #1 при стандартній розподільчій здатності; для складніших сторінок чи вищої розподільчої здатності необхідно більше часу і пам'яті)
- Швидкість передачі до 33.6 Кбіт/с
- Пам'ять до 6 сторінок (в залежності від моделі, на базі тестового зображення ITU-T Test Image #1 при стандартній розподільчій здатності; для складніших сторінок чи вищої розподільчої здатності необхідно більше часу і пам'яті)
- Факс CCITT/ITU Group 3 (Група 3) з режимом корекції помилок
- Продуктивність пропуску факсом чорно-білих та кольорових сторінок
- Ручне відсилання багатосторінкових факсів
- Повторний набір номера (до п'яти разів)
- Звіти про операції та підтвердження відсилання факсу
- Визначення типу дзвінка із функцією автоматичного перемикання факс/автовідповідач

|             | Розподільча здатність<br>фото (dpi)      | Висока (dpi) | Звичайна (dpi) |
|-------------|------------------------------------------|--------------|----------------|
| Чорно-білий | 200 на 200 (8-бітова градація<br>сірого) | 200 x 200    | 200 x 100      |
| Кольоровий  | 200 x 200                                | 200 x 200    | 200 x 200      |

# Спеціфікації карти пам'яті

- Максимальна рекомендована кількість файлів в карті пам'яті: 1,000
- Максимальний рекомендований розмір окремого файлу: Максимум 12-мегапіксельне зображення, не більше 8 МБ
- Максимальний рекомендований розмір карти пам'яті: 1 Гб (тільки solid state)

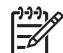

 Примітка За наближення до рекомендованих меж карти пам'яті робота Daшого вироба HP All-in-Onemoжe уповільнюватись.

#### Типи карт пам'яті, що підтримуються

- CompactFlash
- SmartMedia
- Magic Gate Memory Stick
- Memory Stick
- Memory Stick Duo
- Memory Stick Pro
- Secure Digital
- MultimediaCard (Мультимедійна карта пам'яті)
- Карта xD-Picture

# Специфікації сканера

- Редактор зображення в комплекті
- Вбудоване програмне забезпечення для оптичного розпізнавання тексту автоматично трансформує сканований текст у текст, який можна редагувати
- В залежності від складності документа швидкість сканування може змінюватися
- Інтерфейс, сумісний з Twain
- Розподільча здатність: Оптична розподільча здатність 2400 на 4800 dpi, покращена якість до 19,200 dpi
- Колір: 48-бітний колір, градація сірого 8-біт (256 рівнів сірого)
- Максимальний розмір при скануванні зі скла: 216 на 279 мм

# Фізичні специфікації

- Висота: 290 мм
- Ширина: 381мм
- Глибина: 502 мм
- Maca: 10.5 кг

# Специфікації живлення

- Споживана потужність: Максимум 75 Вт
- Вхідна напруга: Від 100 до 240 В змінного струму 50-60 Гц, ~ 2 А, заземлення
- Вихідна напруга: 31 В постійного струму===2420 мА

# Специфікації середовища

- Температурний діапазон, рекомендований для експлуатації: від 15° до 32° за Цельсієм (від 59° до 90° за Фаренгейтом)
- Температурний діапазон, припустимий для експлуатації: від 15° до 35° за Цельсієм (від 59° до 95° за Фаренгейтом)
- Вологість: 15 % 85 % відносної вологості без конденсації
- Температурний діапазон зберігання (не робочий): від -40° до 60° за Цельсієм (від -40° до 140° за Фаренгейтом)

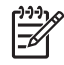

Примітка За наявності сильних електромагнітних полів виведене HP All-in-One зображення може бути дещо розмитим

НР рекомендує використовувати кабель USB довжиною до 3 м (10 футів), щоб мінімізувати появу шумів через потенційно потужні електромагнитні поля

# Додаткові специфікації

Маючи доступ до Інтернету, можна отримати довідку щодо звукових специфікацій з вебсайту НР. Зверніться на: www.hp.com/support.

# Програма захисту навколишнього середовища

Цей розділ подає інформацію про охорону навколишнього середовища, виробництво озону, енергоспоживання, використання паперу, дані про безпеку використання матеріалів, програми з повернення та переробки прдукту.

### Захист навколишнього середовища

Компанія Hewlett-Packard намагається виробрляти якісні вироби без шкідливого впливу на навколишнє середовище. Даний виріб має кілька властивостей, які мінімізують його вплив на навколишнє середовище.

За детальнішою інформпцією про захист навколишнього середовища компанією НР див. на сайті:

www.hp.com/hpinfo/globalcitizenship/environment/index.html

#### Виробництво озону

Даний виріб не генерує помітного рівню озону (O3).

### **Energy consumption**

Energy usage drops significantly while in ENERGY STAR® mode, which saves natural resources, and saves money without affecting the high performance of this product. This product qualifies for ENERGY STAR, which is a voluntary program established to encourage the development of energy-efficient office products.

ENERGY STAR is a U.S. registered service mark of the U.S. EPA. As an ENERGY STAR partner, HP has determined that this product meets ENERGY STAR guidelines for energy efficiency.

For more information on ENERGY STAR guidelines, go to the following website: www.energystar.gov

## Використання паперу

Цей виріб придатний для використання переробленого паперу за стандартом DIN 19309.

#### Пластмаса

Деталі з пластику масою більше 25 грамів мають маркування, що відповідає міжнародним стандартам і уможливлює їх переробку після закінчення терміну експлуатації виробу.

#### Дані про безпеку використаних матеріалів

Інформаційні листки безпеки матеріалів (MSDS) можна знайти на сайті HP за адресою: www.hp.com/go/msds

За відсутності доступу до Інтернету звертайтеся до місцевого центру роботи з клієнтами НР.

#### Програма переробки

НР пропонує велику кількість програм повернення і переробки продукту в багатьох країнах і регіонах, а також має партнерські зв'язки з найбільшими центрами переробки електроніки у всьому світі. Крім того, НР зберігає ресурси шляхом відновлення та повторного продажу деяких найбільш популярних виробів.

Цей виріб НР містить такі матеріали, що можуть потребувати спеціальної утилізації після закінчення терміну експлуатації:

- Ртуть у флуоресцентній лампі сканера (< 2 мг)</li>
- Свинець у швах

# Програма переробки витратних матеріалів НР для струменевого друку (The HP Inkjet Supplies Recycling Program)

НР докладає значних зусиль для збереження навколишнього середовища. НР Inkjet Supplies Recycling Program (Програма переробки витратних матеріалів) функціонує в багатьох регіонах і дозволяє безкоштовно утилізувати використані картриджі. По додаткову інформацію зверніться на веб-сайт НР за адресою:

www.hp.com/hpinfo/globalcitizenship/environment/recycle/inkjet.html

# Нормативна інформація

НР All-in-One відповідає стандартам, що встановлені контролюючими організаціями у Вашій країні/регіоні.

У цьому розділі міститься інформація стосовно нормативних питань, що не стосуються бездротового зв'язку.

#### Нормативний ідентифікаційний номер моделі

З метою законодавчої ідентифікації вашому виробу надається законодавчий номер моделі. Законодавчий номер моделі вашого виробу - SDGOB-0305-01. Цей законодавчий номер не слід плутати з маркетинговою назвою (HP Officejet 7200 All-in-One series) чи номером виробу (Q3460A, Q3463A).

#### Notice to users of the U.S. telephone network: FCC requirements

This equipment complies with FCC rules, Part 68. On this equipment is a label that contains, among other information, the FCC Registration Number and Ringer Equivalent Number (REN) for this equipment. If requested, provide this information to your telephone company. An FCC compliant telephone cord and modular plug is provided with this equipment. This equipment is designed to be connected to the telephone network or premises wiring using a compatible modular jack which is Part 68 compliant. This equipment connects to the telephone network through the following standard network interface jack: USOC RJ-11C.

The REN is useful to determine the quantity of devices you may connect to your telephone line and still have all of those devices ring when your number is called. Too many devices on one line may result in failure to ring in response to an incoming call. In most, but not all, areas the sum of the RENs of all devices should not exceed five (5). To be certain of the number of devices you may connect to your line, as determined by the REN, you should call your local telephone company to determine the maximum REN for your calling area.

If this equipment causes harm to the telephone network, your telephone company may discontinue your service temporarily. If possible, they will notify you in advance. If advance notice is not practical, you will be notified as soon as possible. You will also be advised of your right to file a complaint with the FCC. Your telephone company may make changes in its facilities, equipment, operations, or procedures that could affect the proper operation of your equipment. If they do, you will be given advance notice so you will have the opportunity to maintain uninterrupted service.

If you experience trouble with this equipment, please contact the manufacturer, or look elsewhere in this manual, for warranty or repair information. Your telephone company may ask you to disconnect this equipment from the network until the problem has been corrected or until you are sure that the equipment is not malfunctioning.

This equipment may not be used on coin service provided by the telephone company. Connection to party lines is subject to state tariffs. Contact your state public utility commission, public service commission, or corporation commission for more information.

This equipment includes automatic dialing capability. When programming and/or making test calls to emergency numbers:

- Remain on the line and explain to the dispatcher the reason for the call.
- Perform such activities in the off-peak hours, such as early morning or late evening.

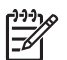

**Note** The FCC hearing aid compatibility rules for telephones are not applicable to this equipment.

The Telephone Consumer Protection Act of 1991 makes it unlawful for any person to use a computer or other electronic device, including fax machines, to send any message unless such message clearly contains in a margin at the top or bottom of each transmitted page or on the first page of transmission, the date and time it is sent and an identification of the business, other entity, or other individual sending the message and the telephone number of the sending machine or such business, other entity, or individual. (The telephone number provided may not be a 900 number or any other number for which charges exceed local or long-distance transmission charges.) In order to program this information into your fax machine, you should complete the steps described in the software.

### FCC statement

The United States Federal Communications Commission (in 47 CFR 15.105) has specified that the following notice be brought to the attention of users of this product.

Declaration of Conformity: This equipment has been tested and found to comply with the limits for a Class B digital device, pursuant to part 15 of the FCC Rules. Operation is subject to the following two conditions: (1) this device may not cause harmful interference, and (2) this device must accept any interference received, including interference that may cause undesired operation. Class B limits are designed to provide reasonable protection against harmful interference in a residential installation. This equipment generates, uses, and can radiate radio frequency energy, and, if not installed and used in accordance with the instructions, may cause harmful interference to radio communications. However, there is no guarantee that interference will not occur in a particular installation. If this equipment does cause harmful interference to radio or television reception, which can be determined by turning the equipment off and on, the user is encouraged to try to correct the interference by one or more of the following measures:

- Reorient the receiving antenna.
- Increase the separation between the equipment and the receiver.
- Connect the equipment into an outlet on a circuit different from that to which the receiver is connected.
- Consult the dealer or an experienced radio/TV technician for help.

For more information, contact the Product Regulations Manager, Hewlett-Packard Company, San Diego, (858) 655-4100.

The user may find the following booklet prepared by the Federal Communications Commission helpful: How to Identify and Resolve Radio-TV Interference Problems. This booklet is available from the U.S. Government Printing Office, Washington DC, 20402. Stock No. 004-000-00345-4.

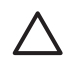

**Caution** Pursuant to Part 15.21 of the FCC Rules, any changes or modifications to this equipment not expressly approved by the Hewlett-Packard Company may cause harmful interference and void the FCC authorization to operate this equipment.

#### Exposure to radio frequency radiation

**Cautin** The radiated output power of this device is far below the FCC radio frequency exposure limits. Nevertheless, the device shall be used in such a manner that the potential for human contact during normal operation is minimized. This product and any attached external antenna, if supported, shall be placed in such a manner to minimize the potential for human contact during normal operation. In order to avoid the possibility of exceeding the FCC radio frequency exposure limits, human proximity to the antenna shall not be less than 20 cm (8 inches) during normal operation.

# Note à l'attention des utilisateurs du réseau téléphonique Canadien/notice to users of the Canadian telephone network

Cet appareil est conforme aux spécifications techniques des équipements terminaux d'Industrie Canada. Le numéro d'enregistrement atteste de la conformité de l'appareil. L'abréviation IC qui précède le numéro d'enregistrement indique que l'enregistrement a été effectué dans le cadre d'une Déclaration de conformité stipulant que les spécifications techniques d'Industrie Canada ont été respectées. Néanmoins, cette abréviation ne signifie en aucun cas que l'appareil a été validé par Industrie Canada.

Pour leur propre sécurité, les utilisateurs doivent s'assurer que les prises électriques reliées à la terre de la source d'alimentation, des lignes téléphoniques et du circuit métallique d'alimentation en eau sont, le cas échéant, branchées les unes aux autres. Cette précaution est particulièrement importante dans les zones rurales.

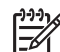

**Remarque** Le numéro REN (Ringer Equivalence Number) attribué à chaque appareil terminal fournit une indication sur le nombre maximal de terminaux qui peuvent être connectés à une interface téléphonique. La terminaison d'une interface peut se composer de n'importe quelle combinaison d'appareils, à condition que le total des numéros REN ne dépasse pas 5.

Basé sur les résultats de tests FCC Partie 68, le numéro REN de ce produit est 0.2B. This equipment meets the applicable Industry Canada Terminal Equipment Technical Specifications. This is confirmed by the registration number. The abbreviation IC before the registration number signifies that registration was performed based on a Declaration of Conformity indicating that Industry Canada technical specifications were met. It does not imply that Industry Canada approved the equipment.

Users should ensure for their own protection that the electrical ground connections of the power utility, telephone lines and internal metallic water pipe system, if present, are connected together. This precaution may be particularly important in rural areas.

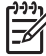

**Note** The Ringer Equivalence Number (REN) assigned to each terminal device provides an indication of the maximum number of terminals allowed to be connected to a telephone interface. The termination on an interface may consist of any combination of devices subject only to the requirement that the sum of the Ringer Equivalence Numbers of all the devices does not exceed 5.

The REN for this product is 0.2B, based on FCC Part 68 test results.

# CE

This product is designed to be connected to the analog Switched Telecommunication Networks (PSTN) of the European Economic Area (EEA) countries/regions.

Network compatibility depends on customer selected settings, which must be reset to use the equipment on a telephone network in a country/region other than where the product was purchased. Contact the vendor or Hewlett-Packard Company if additional product support is necessary.

This equipment has been certified by the manufacturer in accordance with Directive 1999/5/EC (annex II) for Pan-European single-terminal connection to the public switched telephone network (PSTN). However, due to differences between the individual PSTNs provided in different countries, the approval does not, of itself, give an unconditional assurance of successful operation on every PSTN network termination point.

In the event of problems, you should contact your equipment supplier in the first instance. This equipment is designed for DTMF tone dialing and loop disconnect dialing. In the unlikely event of problems with loop disconnect dialing, it is recommended to use this equipment only with the DTMF tone dial setting.

### Notice to users of the German telephone network

Цей факс НР розроблено для під'єднання до аналогової комутованої телефонної мережі загального користування. Приєднайте телефонний роз'єм ТАЕ N, що входить у комплект HP All-in-One, до розетки (ТАЕ 6) код N. Цей НР факс може використовуватися і як одиничний пристрій, і в комбінації (серійній комбінації) із затвердженим обладнанням для терміналу.

### Geräuschemission

LpA < 70 dB am Arbeitsplatz im Normalbetrieb nach DIN 45635 T. 19

### Notice to users in Japan (VCCI-2)

この装置は、情報処理装置等電波障害自主規制協議会(VCCI)の基準 に基づくクラスB情報技術装置です。この装置は、家庭環境で使用すること を目的としていますが、この装置がラジオやテレビジョン受信機に近接して 使用されると受信障害を引き起こすことがあります。 取り扱い説明書に従って正しい取り扱いをして下さい。

### Notice to users in Korea

# 사용자 안내문(B급 기기)

이 기기는 비업무용으로 전자파 적합 등록을 받은 기기로서, 주거지역에서는 물론 모든 지역에서 사용할 수 있습니다.

# Declaration of conformity (European Economic Area)

The Declaration of Conformity in this document complies with ISO/IEC Guide 22 and EN 45014. It identifies the product, manufacturer's name and address, and applicable specifications recognized in the European community.

# HP Officejet 7200 All-in-One seriesdeclaration of conformity

| Manufacturer's          | Name:                         | Hewlett-Packard Company                                                                                                    |  |  |
|-------------------------|-------------------------------|----------------------------------------------------------------------------------------------------|--|--|
| Manufacturer's Address: |                               | 16399 West Bernardo Drive                                                                                                    |  |  |
|                         |                               | San Diego CA 92127, USA                                                                                                    |  |  |
| declares, that th       | ne product                    |                                                                                                    |  |  |
| Regulatory Mod          | lel Number:                   | SDGOB-0305-01                                                                                                    |  |  |
| Model Number(           | s):                           | OfficeJet 7210 (Q5560A/B), 7210xi (Q5561A), 7210v (Q5566A),<br>7205 (Q5567A/B), 7213 (Q5572C), 7215 (Q5568B), 7208 (Q5565D)<br>7210 (Q5575A, Q5574C) |  |  |
| Power Adapter(          | s) HP part#:                  | 0950-4483 (domestic), 0950-4484 (international)<br>0957-2106 (international)                                                                         |  |  |
| conforms to the         | following Produ               | ct Specifications:                                                                                                    |  |  |
| Safety:                 | IEC 60950-1                   | : 2001                                                                                                    |  |  |
|                         | EN 60950-1                    | EN 60950-1: 2002                                                                                                    |  |  |
|                         | IEC 60825-7                   | IEC 60825-1 Edition 1.2: 2001 / EN 60825-1+A11+A2+A1: 2002 Class 1(Laser/Led)                                                                        |  |  |
|                         | UL 60950-1                    | : 2003, CAN/CSA-22.2 No. 60950-1-03                                                                                                    |  |  |
|                         | NOM 019-S                     | FCI-1993, AS/NZS 60950: 2000, GB4943: 2001                                                                                                    |  |  |
| EMC:                    | CISPR 22:1                    | CISPR 22:1997 / EN 55022:1998 Class B                                                                                                    |  |  |
|                         | CISPR 24:1997 / EN 55024:1998 |                                                                                                    |  |  |
|                         | IEC 61000-                    | IEC 61000-3-2: 2000 / EN 61000-3-2: 2000                                                                                                    |  |  |
|                         | AS/NZS CI                     | SPR 22: 2002                                                                                                    |  |  |
|                         | CNS13438:                     | 1998, VCCI-2                                                                                                    |  |  |
|                         | FCC Part 1                    | 5-Class B/ICES-003, Issue 2                                                                                                    |  |  |
|                         | GB9254: 19                    | 98, EN 301-489-17:2002                                                                                                    |  |  |
| Telecom:                | TBR 21:19                     | 98, AS/ACIF S002:2002                                                                                                    |  |  |
|                         |                               | Supplementary Information:                                                                                                    |  |  |
| The product h           | herewith complies             | with the requirements of the Low Voltage Directive 73/23/EC, the EMC                                                                                 |  |  |
| Directive 89/3          | 336/EC and with th            | e R&TTE Directive 1999/5/EC (Annex II) and carries the CE-marking                                                                                    |  |  |
| accordingly.            | The product was t             | ested in a typical configuration                                                                                                    |  |  |
|                         |                               | Pa I P ++                                                                                                    |  |  |
| 29 Ju                   | ine 2004                      | Sleven A Sman                                                                                                    |  |  |
| Dat                     | te                            | Steve Smith, Hardware Test & Regs MGR.                                                                                                    |  |  |
|                         |                               |                                                                                                    |  |  |

#### Символи/ Числа

"принтер знайдено", вікно, Windows 130 10 на 15 см, фотопапір завантаження 39 2-дротовий телефонний кабель 180, 185 4 на 6 дюймів, фотопапір, завантаження 39 4-дротовий телефонний кабель 180, 185

# A

автовідповідач прийняти факси 89, 96 усунення несправностей 185 автоматичної подачі механізм завантаження оригіналу 34 закріпити передню панель 193 застрягання паперу, усунення несправностей 188 зняти передню панель 189 очистка 189 проблеми з подачею, усунення несправностей 189 автоматичні звіти факсу 102 адміністратора пароль (загальні параметри мережі) 136 аксесуари, замовлення 144 апаратна адреса (загальні параметри мережі) 135

# Б

без полів фотографії друк з карти пам'яті 53 без полів, копії заповнити сторінку 63 фото 62 бездротового з'єднання стан (параметри бездротової мережі) 137 блокований картридж 170

# В

в розмір сторінки 65 Вбудований веб-сервер. (EWS) використання 133 параметри паролю 136 ввести текст 100 версія вбудованого програмного забезпечення (загальні параметри мережі) 135 видалення програмне забезпечення 174 внутрішня АТС, налаштування 82 вручну відправлення факсу 93, 96 прийняти факс 98 факсу звіти 102 встановлення програмного забезпечення Macintosh 131 Windows 130 встановлення, проблеми 164 140 всього отримано пакетів всього передано пакетів 140 відвантажити зображення HP Director (OS 9) 20 HP Image Zone (OS X) 18 відновлення стандартних параметрів мережі 132 відновлення фабричних параметрів 162 відповідати автоматично кнопка 10 індикатор 10 відповідного порта перевірка, факс 178 відповіді режим 88 відіслати на пристрій

НР Image Zone 120, 121 з карти пам'яті 115 скановані зображення 118 відіслати факс НР Director (Windows) 16 НР Image Zone (OS X) 18 вітальні листівки, завантаження 41

гарантія гарантія 210 поновлення 199 головного комп'ютера назва (загальні параметри мережі) 135 голосова пошта встановити для факсу 85, 89 усунення несправностей 182 груповий запис експреснабору 103 гучність, налаштувати факс 107

# Д

дата, встановити 99 дводротовий телефонний кабель 180, 185 двосторонні факси 92, 97 декларація відповідності European Economic Area 224 HP Officejet 7200 All-in-One series 224 дзвінок, зразок для відповіді 108 додаткове налаштування мережі 132 додаткові програми HP Director (OS 9) 21 Доступ до Інтернету модем 126 друк друку налаштування 77 друку специфікації 216

з комп'ютера 76 з прикладної програми 76 звіт самоперевірки 149 Моментальний відбиток 54 обидві сторони сторінки 97 скасування завдання 78 тестовий лист 47 факси 112 факсу звіти 86, 92, 101, 102 фотографій з карти пам'яті 52 фотографії з файлу DPOF 54 друк фото, кнопка 11

# Е

експрес-набір групи 103 друкувати список 102 надсилання факсу 94 редагування 104 створення записів 103 стерти параметри 104 експрес-набір одним натисненням, кнопки 9 експрес-набір, кнопка 10

# 3

з'єднання типи, що підтримуються Ethernet 25 **USB 25** принтер, спільне використання 25 за замовчуванням параметри копіювання 69 факс 106 завантаження 10 на 15 см, фотопапір 39 4 на 6 дюймів, фотопапір 39 Надакі картки 40 legal nanip 37 letter nanip 37 А4 папір 37 вітальні листівки 41 конверти 41 листівки 40 наклейки 41 оригінал 34

папір в повний розмір 37 плівка для термоаплікації 41 прозора плівка 41 стрічковий папір 41 загальні параметри мережі 134 заголовок, факс 100 задній лоток подачі 59 замовлення аксесуари 144 картриджі 143 папір 143 Посібник користувача 144 програмне забезпечення 144 Інструкція з налаштування 144 заміна картриджів 151 заощадження енергії режим 161 заповнити сторінку фотографії збільшення 63 застрягання паперу 43 застрягання, папір 170, 187 захисний корпус 155 зберегти факси, збережені у пам'яті 110 збереження фотографії на комп'ютер 46 збільшення копії 63 зв'язку режим (параметри бездротової мережі) 137 звичайна якість копії 59 звуки, налаштувати факс 107 звіт самоперевірки 102, 149 звіти звіт самоперевірки 102 остання операція з факсом 102 помилка 102 самоперевірка 149 список номерів експреснабору 102 факс 86, 92, 101, 102, 176 факс, перевірка, не вдалася 177 факсів журнал 102 звіти про помилки, факс 102 зменшити факс за розміром 109

зменшити/збільшити власний розмір 65 вмістити декілька на одній сторінці 64 змінити розмір до Letter 66 змінити розмір до Letter або А4 65 кнопка 11 меню 13 плакат 68 зробити копії HP Director (OS 9) 21 HP Director (Windows) 16 HP Image Zone (OS X) 18

# К

калібрування картриджів 156 канал (параметри бездротової мережі) 138 каретка блокована 170 карта пам'яті надіслати фотографії 115 спеціфікації 218 що підтримується 218 карти пам'яті вставити карту 46 друк файлу DPOF 54 друк фотографій 52 збереження файлів на комп'ютері 46 огляд 44 тестовий лист 47 картридж переробка 220 картриджі експлуатація 150 замовлення 143 заміна 151 зберігання 155 калібрування 156 назви частин 150 очистка 157 очистка контактів 158 очистка області сопел 159 перевірка рівня чорнила в картриджах 148 сірий фотокартридж 155 усунення несправностей 168, 195 фотокартридж 155 клавіатура 9, 100 кольоровий

копії 67 інтенсивність 66 комп'ютерний модем усунення несправностей 180, 182 комп'ютерний шлюз 125 конверти завантаження 41 контраст, факс 106 контрольна панель ввести текст 100 огляд 9 прокручування швидкість 161 контрольна панель, дисплей зміна мови 166 зміна одиниць вимірювання 167 конфігурації джерело (загальні параметри мережі) 136 копіювання legal на letter 66 без полів, копії 62 двосторонній 61 декілька на одній сторінці 64 за замовчуванням параметри 69 збільшення 65 збільшити до плакату 68 зменшення 65,66 зменшити/збільшити 13, 65 кольору інтенсивність 66 кількість копій 60 меню 12 меню, кнопка 11 паперу розмір 56 паперу типи, рекомендовані 57 плівка для термоаплікації 69 покращення світлих ділянок 67 розмір, власний 65 скасування 70 спеціфіцації копіювання 216 текст, підвищення якості 67 фотографії на аркуш розміром Letter або А4 63 фотографії, підвищення якості 67 чорно-білі документи 61 швидкість 59 якість 59 кількість дзвінків до відповіді на факс 96

# Л

листівки, завантаження 40 лоток для паперу місткості лотків для паперу 214 Лоток подачі місткості 214 лоток подачі 59 ліворуч, стрілка 10 лінії стану перевірка, факс 178

# Μ

маршрутизатор 124, 129 маска підмережі (загальні параметри мережі) 135 медіа. *див.* папір мережа назва (параметри бездротової мережі) 137 оновити 124 сторінка конфігурації 132 тип зв'язку (загальні параметри мережі) 135 Моментальний відбиток 54

# н

набір із прослуховуванням лінії 96 надсилання факсу вручну 93, 96 двосторонні оригінали 92 експрес-набори 94 набір із прослуховуванням лінії 96 основний факс 91 пам'ять, з 95 повторний набір номера 94 призначити 94 найкраща якість копії 59 наклейки завантаження 41 Налаштування HP Director (OS 9) 21

налаштування DSL лінія 81 ISDN лінія 82 РВХ лінія (внутрішня ATC) 82 голосова пошта 85 меню 12 меню, кнопка 10 окрема факсова лінія 80 перевірка факсу 86, 176 розділення дзвінків 83, 108 спільна телефонна лінія 84 усунення несправностей, факс 176 факс 79 налаштування, відновлення стандартних параметрів 132 налаштувати швидкість зв'язку 133 НР в Інтернеті HP Director (OS 9) 21

# 0

обладнання встановлення, усунення несправностей 165 обладнання перевірка, факс 177 обслуговування відновлення фабричних параметрів 162 заміна картриджів 151 заощадження енергії режим 161 звіт самоперевірки 149 калібрування картриджів 156 налаштувати швидкість прокручування 161 очистка зовнішніх поверхонь 147 очистка картриджів 157 очистка підкладки кришки 147 очистка скла 146 перевірка рівня чорнила в картриджах 148 час затримки запиту 161 оновити з USB до мережі 124 опитування на отримання факсу 99 основний лоток подачі 59

особисті номери експреснабору 103 очистка автоматичної подачі механізм 189 зовнішні поверхні 147 картриджа контакти 158 картриджі 157 картриджі, область сопел 159 підкладка кришки 147 скло 146

### п

пам'ять видалити факси 112 зберігати факси 110 передрук факсів 112 панель керування 132 папір legal на letter, копіювання 66 завантаження 37 замовлення 143 застрягання 43, 170, 187 копіювання, розмір паперу 56 невідповідні типи 36 паперу розміри 215 рекомендовані типи 36 рекомендовані типи паперу для копій 57 розмір паперу факсу 106 спеціфікації паперу 214 усунення несправностей 187 параметри відповідати автоматично 88 дата й час 99 друку налаштування 77 факс 106 швидкість, факс 111 параметри за замовчуванням відновлення 162 пароль, вбудований вебсервер. 136 перевстановлення програмного забезпечення 174 перевірка сигнал в лінії 179 телефонна розетка 178

телефонний кабель 178 факс, налаштування 86. 176 факс, обладнання, перевірка 177 факс, перевірка не вдалася 177 факс, порт 178 факсова лінія, стан 178 Переглядач документів HP Director (Windows) 16 передрук факсів, збережених у пам'яті 112 перенаправити факси 108 перенесення зображень HP Director (Windows) 16 переробка витратні матеріали 220 пристрій 220 перехід від USB до мережі 124 плакати копіювання 68 плівка для термоаплікації завантаження 41 копіювання 69 повторний набір номера факсу 94, 109 повторний набір/пауза, кнопка 9 положення законодавчого характеру Canadian statement 222 declaration of conformity (European Economic Area) 224 declaration of conformity (U.S.) 224 FCC requirements 220 FCC statement 221 notice to users in Japan 223 notice to users in the European Economic Area 223 notice to users of the German telephone network 223 законодавчий ідентифікаційний номер моделі 220 повідомлення для користувачів в Кореї 223

праворуч, стрілка 10 призначити, факс 94 приймати факси усунення несправностей 180, 182 прийняти факси вручну 98 опитування 99 перенаправлення 108 прикладна програма, друк з 76 принтер, спільне використання Macintosh 25 Windows 25 припинення друк, завдання 78 копіювання 70 призначений факс 95 сканувати 75 факс 108, 113 пристрій для двостороннього друку. застрягання, усунення несправностей 189 пристрій, оновлення Macintosh 198 Windows 197 про 197 програма з охорони навколишнього середовища 219 програмне забезпечення видалення 174 перевстановлення 174 усунення несправностей під час встановлення 171 програмне забезпечення, оновлення. див. пристрій, оновлення прозора плівка завантаження 41 прокручування швидкість 161 пуск кольорового факсу. кнопка 9 пуск копіювання: кольоровий 11 пуск копіювання: чорнобілий 10 пуск сканування, кнопка 11 пуск чорно-білого факсу, кнопка 9 під'єднання

конфігурація (загальні параметри мережі) 137 швидкість 133 Під'єднання Ethernet бездротовий 127 під'єднання кількох комп'ютерів 131 під'єднання проблеми, факс 180, 184 підкладка кришки, очистка 147 підтримка перед тим, як задзвонити 163 ресурси 163

# Ρ

Редагування зображення HP HP Image Zone (OS X) 18 режим корекції помилок (ECM) 110 розділення дзвінків 83, 89, 108 Розетка RJ-45 141 розетка RJ-45 141 розетки перевірка, факс 178 розподільча здатність факсу 105 рівень чорнила в картриджах, перевірка 148

# С

світліше копії 66 світліше зробити факси 106 сервісний ідентифікаційний код 200 середовища спеціфікації 218 середовище переробка витратних матеріалів для струменевого друку 220 серійний номер 200 сигналу в лінії перевірка, помилка 179 сигналу потужність (параметри бездротової мережі) 137 символи, ввести 100 системні вимоги 214 сканера скло

завантаження оригіналу 35 очистка 146 сканування документа HP Director (OS 9) 20 HP Director (Windows) 16 сканування зображення HP Director (OS 9) 20 HP Director (Windows) 15 HP Image Zone (OS X) 18 сканувати HP Instant Share 73, 118 з безпосередньо під'єднаного пристрою 72 з контрольної панелі 72 з мережевого пристрою 72 на карту пам'яті 74 припинення 75 сканера специфікації 218 тестовий лист 49 сканувати в PDF HP Image Zone (OSX) 18 сканувати на меню, кнопка 11 сканувати на OCR HP Image Zone (OS X) 18 сканувати на, меню USB - Macintosh 14 USB - Windows 14 скасування друк, завдання 78 копіювання 70 сканувати 75 факс 95, 108, 113 скасувати кнопка 10 скло завантаження оригіналу 35 очистка 146 службове ім'я mDNS (загальні параметри мережі) 136 спеціфікації legal nanip 214 друк 216 живлення 218 карта пам'яті 218 конверти 214 копіювання 216 наклейки 214 папір letter 214

прозора плівка 214 середовища 218 сканувати 218 стрічковий папір для транспарантів 214 факс 217 фотопапір 214 фотопапір 10 х15 см 214 спеціфікації живлення 218 спеціфікації полей друку 215 стан (загальні параметри мережі) 134 стандартний шлюз (загальні параметри мережі) 136 стандартні параметри, відновлення 132 сторінка конфігурації 132, 134 стрічковий папір завантаження 41

# т

текст ввести з клавіатури 100 підвищення якості копіювання 67 телефон надсилання факсу 93 прийняти факс 98 телефонна розетка, факс 178 телефонний кабель перевірка 178 подовження 185 під'єднання, помилка 178 телефонні номери, технічна підтримка користувачів 200 темніше зробити факси 106 темніше, копії 66 тестовий лист відзначити 48 друк 47 кнопка 11 меню 13 сканувати 49 технічна підтримка користувачів HP Quick Exchange Service (Japan) 205 Австралія 204 веб-сайт 199 за межами США 201 зв'язок 200 Корея 204

Північна Америка 201 сервісний ідентифікаційний код 200 серійний номер 200 Японія 204 технічна інформація друку специфікації 216 маса 218 місткості лотків для паперу 214 паперу розміри 215 середовища спеціфікації 218 системні вимоги 214 сканера специфікації 218 спеціфікації живлення 218 спеціфікації карти пам'яті 218 спеціфікації паперу 214 спеціфікації полів друку 215 спеціфіцації копіювання 216 факсу специфікації 217 фізичні розміри 218 тип дзвінка для відповіді 83, 108 типу під'єднання вікно, Windows 130 тоновий набір 107 точки доступу апаратна адреса (параметри бездротової мережі) 139

# У

увага, індикатор 11 увімк./вимк, кнопка 11 усунення несправностей Readme файл 164 USB кабель 165 автовідповідачі 185 блокований картридж 170 застрягання паперу 43 застрягання, папір 170, 187 зв'язатися зі Службою підтримки НР 163 картриджі 168, 195 мова дисплею 166 надсилання факсів 180 налаштування 164 неправильні одиниці вимірювання 167

обладнання встановлення 165 отримання факсів 180, 182 пам'яті карти 197 папір 187 папір, застрягання 170 про 163 про налаштування 164 програмне забезпечення, встановлення 171 підтримка, ресурси 163 статичні шуми в телефонній лінії 185 факс 176, 180, 184, 185 186 факс, перевірка 177

# Φ

фабричні параметри, відновлення 162 факс DSL лінія. налаштування 81 ISDN лінія. налаштування 82 РВХ лінія (внутрішня АТС), налаштування 82 автовідповідач 182 185 автоматично зменшити 109 ввід тексту та символів 100 видалити 112 вручну надсилання 93 вручну прийом 98 відповідати автоматично, встановлення 90 відповіді режим, встановлення 89, 90 відповісти на дзвінок 98 відправити 90 голосова пошта. налаштування 85 гучність 107 дата й час 99 експрес-набір 94. 102. 103.104 за замовчуванням 106 заголовок 100 звіти 86, 92, 101 контраст 106 кількість дзвінків 96

12 меню меню, кнопка 10 набір із прослуховуванням лінії 96 налаштування 176 налаштувати 79 односторонні оригінали 92,97 опитування на отримання 99 отримання резервних факсів 110 параметри 104, 106 пауза 100 перевірка 86, 176 перевірка не вдалася 177 передрукувати 112 перенаправити факси 108 повторний набір номера 94, 109 призначити 94 прийом 96 проблеми надсилання 184 режим корекції помилок (ECM) 110 розділення дзвінків 83. 89, 108 розмір паперу 106 розподільча здатність 105 світліше або темніше 106 скасування 113 статичні шуми в телефонній лінії 185 телефонний кабель 178, 180, 185 тип дзвінка для відповіді 108 тоновий або імпульсний набір 107 усунення несправностей 176 факсу специфікації 217 швидкість 111 Інтернет, через 112, 186 факс, проблеми надсилання та приймання 184 фото меню 13 меню, кнопка 11 фотографії

HP Image Zone 119 без полів 53 відправити 73 друк з файлу DPOF 54 електронна пошта 73 Моментальний відбиток 54 надсилання сканованих зображень 118 надіслати з карти пам'яті 115 обмін 73 покращення копій 67 сканувати 73 скасування вибору 53 сірий фотокартридж 155 фотокартридж 155 фотопапір завантаження 39 фізичні розміри 218

# ц

цифровий фотоапарат PictBridge 53

# Ч

час затримки запиту 161 час, встановити 99 чотиридротовий телефонний кабель 180, 185

# ш

швидкого копіювання якість 59 швидкість двійкової передачі 111 широкосмуговий Інтернет 129 шифрування параметри 139 шлюз комп'ютер 125 маршрутизатор 125 параметри за замовчуванням 136

# Я

якість копіювання 59 факс 105 якість, кнопка 11 I ідентифікатор абонента 100 ідентифікації тип (параметри бездротової мережі) 138 імпульсний набір 107 Інтернет DSL або кабель зі шлюзом маршрутизатора 125 факс, використання 112, 186 широкосмуговий доступ 129 інфраструктура, мережа 124

### Α

А4 аркуш, завантаження 37 ADSL лінія. *див.* DSL лінія

# С

САТ-5, кабель Ethernet 128 CompactFlash карта пам'яті 44 Служба підтримки НР перш, ніж телефонувати 163

# D

DNS-сервер (загальні параметри мережі) 136 DPOF файл 54 DSL лінія, налаштування факсу 81

# Е

Ethernet 24 Ethernet під'єднання Доступ до Інтернету 125 EWS використання 133 параметри паролю 136

# F

FCC statement 221 вимоги 220 FoIP 112, 186

# Н

Hagaki картки, завантаження 40 HP All-in-One

огляд 8 HP Director HP Instant Share 122 відсутні піктограми 173 запуск 15 HP Email Portal (Портал електронної пошти HP) HP Image Zone (OS X) 19 HP Gallery HP Director (OS 9) 21 HP Image Zone (OS X) 18 HP Image Print (Друк зображень НР) HP Image Zone (OS X) 18 HP Image Zone HP Director (Windows) 16 Macintosh (OS 9) 19 Macintosh (OS X) 17 Windows 15, 120 огляд 14 HP Image Zone HP Instant Share 120, 121, 122 Macintosh 121, 122 **HP** Instant Share HP Image Zone (OS X) 18 HP Instant Share відіслати на пристрій 73. 115, 119 електронною поштою відскановані зображення 73 надсилання сканованих зображень 118 надсилання фотографій електронною поштою 115, 119 надіслати відскановані зображення 73 надіслати зображення 73, 115, 119 надіслати фотографії з карти пам'яті 115 налаштування 115 огляд 114 сканувати зображення 73 HP JetDirect 24 НР довідка HP Director (OS 9) 21

# I

Instant Share. *due.* HP Instant Share

Instant Share, HP X Ethernet під'єднання 125 xD карта пам'яті 44 IP-адреса адреса (загальні параметри мережі) 135 параметри 133 ISDN лінія, налаштування 82

# L

legal папір завантаження 37 letter папір завантаження 37

# Μ

МАС-адреса (Media Access Control – Регулювання доступу до ресурсів) 135 Масіпtosh, встановлення програмного забезпечення 131 Memory Stick карта пам'яті 44 MultiMediaCard (MMC) карта пам'яті 44

# 0

ОК, кнопка 10

### Ρ

PictBridge 53

### R

Readme файл 164 return your HP All-in-One 205 RJ-45 розетка 128

# S

Secure Digital карта пам'яті 44 SmartMedia карта пам'яті 44 SSID 137

# U

URL (загальні параметри мережі) 135 USB кабель, встановлення 165

#### W

Webscan 26 Windows, встановлення програмного забезпечення 130

#### © 2004 Hewlett-Packard Development Company, L.P.

Electronic Edition

www.hp.com

invent

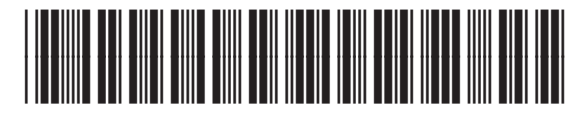

Q5560-90134